# **Oracle® Identity Manager**

Connector Guide for Sun Java System Directory Release 9.0.4 E10446-13

September 2013

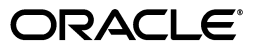

Oracle Identity Manager Connector Guide for Sun Java System Directory, Release 9.0.4

E10446-13

Copyright © 2011, 2013 Oracle and/or its affiliates. All rights reserved.

Primary Author: Gauhar Khan

Contributing Authors: Debapriya Datta, Prakash Hulikere, Devanshi Mohan, Alankrita Prakash, Deena Purushothaman

This software and related documentation are provided under a license agreement containing restrictions on use and disclosure and are protected by intellectual property laws. Except as expressly permitted in your license agreement or allowed by law, you may not use, copy, reproduce, translate, broadcast, modify, license, transmit, distribute, exhibit, perform, publish, or display any part, in any form, or by any means. Reverse engineering, disassembly, or decompilation of this software, unless required by law for interoperability, is prohibited.

The information contained herein is subject to change without notice and is not warranted to be error-free. If you find any errors, please report them to us in writing.

If this is software or related documentation that is delivered to the U.S. Government or anyone licensing it on behalf of the U.S. Government, the following notice is applicable:

U.S. GOVERNMENT RIGHTS Programs, software, databases, and related documentation and technical data delivered to U.S. Government customers are "commercial computer software" or "commercial technical data" pursuant to the applicable Federal Acquisition Regulation and agency-specific supplemental regulations. As such, the use, duplication, disclosure, modification, and adaptation shall be subject to the restrictions and license terms set forth in the applicable Government contract, and, to the extent applicable by the terms of the Government contract, the additional rights set forth in FAR 52.227-19, Commercial Computer Software License (December 2007). Oracle America, Inc., 500 Oracle Parkway, Redwood City, CA 94065.

This software or hardware is developed for general use in a variety of information management applications. It is not developed or intended for use in any inherently dangerous applications, including applications that may create a risk of personal injury. If you use this software or hardware in dangerous applications, then you shall be responsible to take all appropriate fail-safe, backup, redundancy, and other measures to ensure its safe use. Oracle Corporation and its affiliates disclaim any liability for any damages caused by use of this software or hardware in dangerous applications.

Oracle and Java are registered trademarks of Oracle and/or its affiliates. Other names may be trademarks of their respective owners.

Intel and Intel Xeon are trademarks or registered trademarks of Intel Corporation. All SPARC trademarks are used under license and are trademarks or registered trademarks of SPARC International, Inc. AMD, Opteron, the AMD logo, and the AMD Opteron logo are trademarks or registered trademarks of Advanced Micro Devices. UNIX is a registered trademark of The Open Group.

This software or hardware and documentation may provide access to or information on content, products, and services from third parties. Oracle Corporation and its affiliates are not responsible for and expressly disclaim all warranties of any kind with respect to third-party content, products, and services. Oracle Corporation and its affiliates will not be responsible for any loss, costs, or damages incurred due to your access to or use of third-party content, products, or services.

# Contents

| Preface                     | ix |
|-----------------------------|----|
| Audience                    | ix |
| Documentation Accessibility | ix |
| Related Documents           | ix |
| Documentation Updates       | ix |
| Conventions                 | х  |
|                             |    |

## What's New in Oracle Identity Manager Connector for Sun Java System Directory?

| rectory ?                      | х   |
|--------------------------------|-----|
| Software Updates               | . x |
| Documentation-Specific Updates | хх  |

## **1** About the Connector

| 1.1   | Certified Components1-1                                                                             |
|-------|----------------------------------------------------------------------------------------------------|
| 1.2   | Certified Languages1-2                                                                              |
| 1.3   | Connector Architecture1-3                                                                           |
| 1.4   | Features of the Connector1-4                                                                        |
| 1.4.1 | Support for Both Target Resource and Trusted Source Reconciliation                                  |
| 1.4.2 | Support for Limited Reconciliation1-4                                                               |
| 1.4.3 | Support for Batched Reconciliation1-4                                                               |
| 1.4.4 | Support for Both Full and Incremental Reconciliation1-5                                             |
| 1.4.5 | Support for Adding New Single-Valued and Multivalued Attributes for Reconciliation and Provisioning |
| 1.4.6 | Support for Reconciliation of Deleted User Records1-5                                               |
| 1.4.7 | Support for High-Availability Configuration of the Target System                                    |
| 1.5   | Lookup Definitions Used During Connector Operations1-5                                              |
| 1.5.1 | Lookup Definitions Synchronized with the Target System1-5                                           |
| 1.5.2 | Other Lookup Definitions1-6                                                                         |
| 1.6   | Connector Objects Used During Target Resource Reconciliation and Provisioning1-7                    |
| 1.6.1 | User Attributes for Target Resource Reconciliation and Provisioning1-7                              |
| 1.6.2 | Group Attributes for Target Resource Reconciliation and Provisioning1-8                             |
| 1.6.3 | Role Attributes for Target Resource Reconciliation and Provisioning1-8                              |
| 1.6.4 | Reconciliation Rule for Target Resource Reconciliation1-9                                           |
| 1.6.5 | Reconciliation Action Rules for Target Resource Reconciliation1-10                                  |
| 1.6.6 | Provisioning Functions1-12                                                                          |

| 1.7   | Connector Objects Used During Trusted Source Reconciliation   | . 1-13 |
|-------|---------------------------------------------------------------|--------|
| 1.7.1 | User Attributes for Trusted Source Reconciliation             | . 1-13 |
| 1.7.2 | Reconciliation Rule for Trusted Source Reconciliation         | . 1-13 |
| 1.7.3 | Reconciliation Action Rules for Trusted Source Reconciliation | . 1-14 |
| 1.8   | Roadmap for Deploying and Using the Connector                 | . 1-15 |

# 2 Deploying the Connector

| 2.1      | Preinstallation                                                                                            | 2-1           |
|----------|----------------------------------------------------------------------------------------------------|---------------|
| 2.1.1    | Preinstallation on Oracle Identity Manager                                                                 | 2-1           |
| 2.1.1.1  | Files and Directories on the Installation Media                                                            | 2-1           |
| 2.1.1.2  | Determining the Release Number of the Connector                                                            | 2-3           |
| 2.1.1.3  | Using External Code Files                                                                                  | 2-4           |
| 2.1.2    | Preinstallation on the Target System                                                                       | 2-4           |
| 2.1.2.1  | Creating a Target System User Account for Connector Operations                                             | 2-4           |
| 2.1.2.2  | Creating a VLV Index                                                                                       | 2-6           |
| 2.2      | Installation                                                                                               | 2-7           |
| 2.2.1    | Installing the Connector on Oracle Identity Manager Release 9.1.0. <i>x</i> or Release 1 <b>2-7</b>        | 1.1.1         |
| 2.2.1.1  | Running the Connector Installer                                                                            | 2-7           |
| 2.2.1.2  | Configuring the IT Resource                                                                                | 2-9           |
| 2.2.2    | Installing the Connector on Oracle Identity Manager Release 9.0.3.2 or Later Rele<br>in the 9.0.3.x Series | eases<br>2-13 |
| 2.2.2.1  | Copying the Connector Files                                                                                | 2-13          |
| 2.2.2.2  | Importing the Connector XML File                                                                           | 2-14          |
| 2.2.2.3  | Compiling Adapters                                                                                         | 2-14          |
| 2.3      | Postinstallation                                                                                           | 2-16          |
| 2.3.1    | Configuring Oracle Identity Manager                                                                        | 2-16          |
| 2.3.1.1  | Changing to the Required Input Locale                                                                      | 2-17          |
| 2.3.1.2  | Clearing Content Related to Connector Resource Bundles from the Server C<br>2-17                           | ache          |
| 2.3.1.3  | Enabling Logging                                                                                           | 2-19          |
| 2.3.1.3. | 1 Enabling Logging on Oracle Identity Manager Release 9.0.3.x or Release 9.1.0.x                           | 2-19          |
| 2.3.1.3. | 2 Enabling Logging on Oracle Identity Manager Release 11.1.1                                               | 2-21          |
| 2.3.1.4  | Setting Up Lookup Definitions in Oracle Identity Manager                                                   | 2-23          |
| 2.3.1.4. | 1 Setting Up the Lookup.iPlanet.Configuration Lookup Definition                                            | 2-23          |
| 2.3.1.4. | 2 Setting Up the Lookup.IPNT.CommLang Lookup Definition                                                    | 2-24          |
| 2.3.1.4. | 3 Setting Up the Lookup.iPlanet.Constants Lookup Definition                                                | 2-24          |
| 2.3.1.5  | Configuring High Availability of the Target System                                                         | 2-25          |
| 2.3.1.6  | Configuring Trusted Source Reconciliation                                                                  | 2-25          |
| 2.3.1.7  | Configuring Oracle Identity Manager for Request-Based Provisioning                                         | 2-27          |
| 2.3.1.7. | 1 Importing Request Datasets Using Deployment Manager                                                      | 2-27          |
| 2.3.1.7. | 2 Copying Predefined Request Dataset                                                                       | 2-28          |
| 2.3.1.7. | 3 Importing Request Datasets into MDS                                                                      | 2-29          |
| 2.3.1.7. | 4 Enabling the Auto Save Form Feature                                                                      | 2-30          |
| 2.3.1.7. | 5 Running the PurgeCache Utility                                                                           | 2-30          |
| 2.3.2    | Configuring SSL                                                                                            | 2-30          |
| 2.3.2.1  | Creating the CA and SSL Certificates                                                                       | 2-30          |

| 2.3.2.1.1 | Generating the Certificate Signing Request on Sun Java System Director      | y 2-30  |
|-----------|-----------------------------------------------------------------------------|---------|
| 2.3.2.1.2 | Using the Certificate Signing Request to Generate the CA and SSL Certi 2-31 | ficates |
| 2.3.2.2   | Importing the CA and SSL Certificates into Sun Java System Directory        | 2-31    |
| 2.3.2.2.1 | Importing the CA Certificate into Sun Java System Directory                 | 2-31    |
| 2.3.2.2.2 | Importing the SSL Certificate into Sun Java System Directory                | 2-32    |
| 2.3.2.3   | Importing the CA and SSL Certificates into Oracle Identity Manager          | 2-32    |
| 2.3.2.4   | Enabling SSL Communication on Sun Java System Directory                     | 2-34    |
| 2.3.3     | Configuring the Target System                                               | 2-34    |

# 3 Using the Connector

| 3.1     | Guidelines to Apply While Using the Connector                                     | -1 |
|---------|-----------------------------------------------------------------------------------|----|
| 3.1.1   | Enabling the Entry of Non-ASCII Characters in the User ID and E-mail Fields3-     | -2 |
| 3.2     | Performing First-Time Reconciliation                                              | -2 |
| 3.3     | Lookup Field Synchronization                                                      | -3 |
| 3.4     | Configuring Reconciliation                                                        | -4 |
| 3.4.1   | Limited Reconciliation                                                            | -5 |
| 3.4.2   | Batched Reconciliation                                                            | -6 |
| 3.4.3   | Reconciliation Scheduled Tasks3-                                                  | -7 |
| 3.4.3.1 | User Reconciliation Scheduled Task3-                                              | -7 |
| 3.4.3.2 | Group and Role Reconciliation Scheduled Task                                      | -8 |
| 3.5     | Configuring Scheduled Tasks                                                       | -9 |
| 3.5.1   | Configuring Scheduled Tasks on Oracle Identity Manager Release 9.0.3. $x$         | 10 |
| 3.5.2   | Configuring Scheduled Tasks on Oracle Identity Manager Release 9.1.0.x or Release |    |
|         | 11.1.1                                                                            | 11 |
| 3.6     | Performing Provisioning Operations                                                | 13 |
| 3.6.1   | Provisioning Users                                                                | 13 |
| 3.6.1.1 | Direct Provisioning                                                               | 14 |
| 3.6.1.2 | Request-Based Provisioning3-1                                                     | 15 |
| 3.6.1.2 | 1 End User's Role in Request-Based Provisioning                                   | 15 |
| 3.6.1.2 | 2 Approver's Role in Request-Based Provisioning                                   | 16 |
| 3.6.2   | Provisioning Organizational Units, Groups, and Roles                              | 17 |
| 3.6.3   | Enabling Provisioning of Users in Organizations and Organizational Units          | 19 |
| 3.7     | Switching Between Request-Based Provisioning and Direct Provisioning on Oracle    |    |
|         | Identity Manager Poloage 11.1.1                                                   | 2  |

# 4 Extending the Functionality of the Connector

| 4.1  | Adding New Attributes for Target Resource Reconciliation             | 4-1  |
|------|----------------------------------------------------------------------|------|
| 4.2  | Adding New Multivalued Attributes for Target Resource Reconciliation | 4-6  |
| 4.3  | Adding New Attributes for Group Reconciliation                       | 4-11 |
| 4.4  | Adding New Attributes for Role Reconciliation                        | 4-16 |
| 4.5  | Adding New Attributes for Trusted Source Reconciliation              | 4-21 |
| 4.6  | Adding New Attributes for Provisioning                               |      |
| 4.7  | Adding New Multivalued Attributes for Provisioning                   |      |
| 4.8  | Adding New Attributes for Provisioning of Group                      | 4-31 |
| 4.9  | Adding New Attributes for Provisioning of Role                       |      |
| 4.10 | Adding New Object Classes for Reconciliation and Provisioning        | 4-43 |

| 4.10.1 | Assigning Permissions for Using the Attribute                                                  |
|--------|------------------------------------------------------------------------------------------------|
| 4.10.2 | Adding the Attributes of the Object Class to the Process Form                                  |
| 4.10.3 | Adding the Object Class and its Attributes to the Lookup Definition for Provisioning $$ . 4-45 |
| 4.10.4 | Adding the Attributes of the Object Class to the Resource Object 4-47                          |
| 4.10.5 | Adding the Object Class and its Attributes to the Lookup Definition for Reconciliation 4-48    |
| 4.10.6 | Adding attributes of the Object Class to the Provisioning Process                              |
| 4.11   | Configuring the Connector for Multiple Installations of the Target System                      |

# 5 Testing and Troubleshooting

| 5.1   | Running Test Cases                 | 5-1 |
|-------|------------------------------------|-----|
| 5.2   | Troubleshooting Connector Problems | 5-3 |
| 5.2.1 | Connection Errors                  | 5-3 |
| 5.2.2 | Create User Errors                 | 5-3 |
| 5.2.3 | Modify User Errors                 | 5-4 |
| 5.2.4 | Delete User Errors                 | 5-6 |
| 5.2.5 | Reconciliation Errors              | 5-7 |
| 5.2.6 | Logging Errors                     | 5-7 |

## 6 Known Issues

Index

# List of Figures

| 1–1 | Connector Architecture                                         | . 1-3 |
|-----|----------------------------------------------------------------|-------|
| 1–2 | Reconciliation Rule for Target Resource Reconciliation         | 1-10  |
| 1–3 | Reconciliation Action Rules for Target Resource Reconciliation | 1-11  |
| 1–4 | Reconciliation Rule for Trusted Source Reconciliation          | 1-14  |
| 1–5 | Reconciliation Action Rules for Trusted Source Reconciliation  | 1-15  |

## List of Tables

| 1–1                      | Certified Components                                                                                                    | 1-2                   |
|--------------------------|----------------------------------------------------------------------------------------------------|-----------------------|
| 1–2                      | Other Lookup Definitions                                                                                                    | 1-6                   |
| 1–3                      | User Attributes for Target Resource Reconciliation and Provisioning                                                                                                    | 1-8                   |
| 1–4                      | Group Attributes for Target Resource Reconciliation and Provisioning                                                                                                    | 1-8                   |
| 1–5                      | Role Attributes for Target Resource Reconciliation and Provisioning                                                                                                    | 1-9                   |
| 1–6                      | Action Rules for Target Resource Reconciliation                                                                                                    | 1-11                  |
| 1–7                      | Provisioning Functions                                                                                                    | 1-12                  |
| 1–8                      | User Attributes for Trusted Source Reconciliation                                                                                                    | 1-13                  |
| 1–9                      | Action Rules for Target Source Reconciliation                                                                                                    | 1-14                  |
| 2–1                      | Files and Directories on the Installation Media                                                                                                    | 2-2                   |
| 2–2                      | IT Resource Parameters                                                                                                    | 2-10                  |
| 2–3                      | Log Levels and ODL Message Type:Level Combinations                                                                                                    | 2-22                  |
| 2–4                      | Entries in the Lookup.IPNT.CommLang Lookup Definition                                                                                                    | 2-24                  |
| 2–5                      | Samples Entries for the Lookup.iPlanet.BackupServers Lookup Definition                                                                                                    | 2-25                  |
| 2–6                      | Certificate Store Locations                                                                                                    | 2-33                  |
| 3–1                      | Attributes of the Scheduled Tasks for Lookup Field Synchronization                                                                                                    | 3-4                   |
| 3–2                      | Attributes of the User Reconciliation Scheduled Tasks                                                                                                    | 3-7                   |
| 3–3                      | Attributes of the Group and Role Reconciliation Scheduled Tasks                                                                                                    | 3-9                   |
| 3–4                      | Scheduled Tasks for Lookup Field Synchronization and Reconciliation                                                                                                    | 3-10                  |
| 3–1<br>3–2<br>3–3<br>3–4 | Attributes of the Scheduled Tasks for Lookup Field Synchronization<br>Attributes of the User Reconciliation Scheduled Tasks<br>Attributes of the Group and Role Reconciliation Scheduled Tasks<br>Scheduled Tasks for Lookup Field Synchronization and Reconciliation | 3-<br>3-<br>3-<br>3-1 |

# Preface

This guide describes the connector that is used to integrate Oracle Identity Manager with Sun Java System Directory.

## **Audience**

This guide is intended for resource administrators and target system integration teams.

## **Documentation Accessibility**

For information about Oracle's commitment to accessibility, visit the Oracle Accessibility Program website at http://www.oracle.com/pls/topic/lookup?ctx=acc&id=docacc.

#### Access to Oracle Support

Oracle customers have access to electronic support through My Oracle Support. For information, visit http://www.oracle.com/pls/topic/lookup?ctx=acc&id=info or visit

http://www.oracle.com/pls/topic/lookup?ctx=acc&id=trs if you are hearing impaired.

## **Related Documents**

For information about installing and using Oracle Identity Manager, see the Oracle Identity Manager documentation library.

For generic information about connectors, see *Oracle Fusion Middleware User's Guide for Oracle Identity Manager*.

The following Oracle Technology Network page provides links to Oracle Identity Manager documentation:

http://download.oracle.com/docs/cd/E14571\_01/im.htm

## **Documentation Updates**

Oracle is committed to delivering the best and most recent information available. For information about updates to the Oracle Identity Manager Connectors documentation, visit Oracle Technology Network at

http://download.oracle.com/docs/cd/E22999\_01/index.htm

# Conventions

| Convention | Meaning                                                                                                    |
|------------|----------------------------------------------------------------------------------------------------|
| boldface   | Boldface type indicates graphical user interface elements associated with an action, or terms defined in text or the glossary.            |
| italic     | Italic type indicates book titles, emphasis, or placeholder variables for which you supply particular values.                             |
| monospace  | Monospace type indicates commands within a paragraph, URLs, code<br>in examples, text that appears on the screen, or text that you enter. |

The following text conventions are used in this document:

# What's New in Oracle Identity Manager Connector for Sun Java System Directory?

This chapter provides an overview of the updates made to the software and documentation for release 9.0.4.15 of the Sun Java System Directory connector.

The updates discussed in this chapter are divided into the following categories:

Software Updates

This section describes updates made to the connector software.

Documentation-Specific Updates

This section describes major changes made to this guide. These changes are not related to software updates.

## Software Updates

The following sections discuss software updates:

- Software Updates in Release 9.0.4.1\_6742889
- Software Updates in Release 9.0.4.1\_6858468
- Software Updates in Release 9.0.4.2
- Software Updates in Release 9.0.4.3
- Software Updates in Release 9.0.4.4
- Software Updates in Release 9.0.4.11
- Software Updates in Release 9.0.4.12
- Software Updates in Release 9.0.4.15

#### Software Updates in Release 9.0.4.1\_6742889

The following are software updates in release 9.0.4.1\_6742889:

- Resolved Issues
- Support for New Attributes and Object Classes for Reconciliation and Provisioning
- Support for Native Queries for Partial Reconciliation
- Support for Configuring Both Target Resource and Trusted Source Reconciliation
- Changes in the Directory Structure of the Connector Files on the Installation Media

#### **Resolved Issues**

| Bug Number | Issue                                                                                                    | Resolution                                                                                                    |
|------------|----------------------------------------------------------------------------------------------------|----------------------------------------------------------------------------------------------------|
| 5353476    | A limited subset of target system<br>attributes was available for<br>reconciliation.                        | You can now expand the subset of target system attributes for reconciliation.                                                                                                    |
| 6332970    | Provisioning was limited to the<br>default object class<br>(inetorgperson) of Sun Java<br>System Directory. | You can specify the mandatory and optional attributes of a custom object class that you want to use for provisioning operations.                                                                                                    |
| 6333007    | A limited subset of target system<br>attributes was available for<br>trusted source reconciliation.         | The subset of attributes has been expanded.                                                                                                    |
| 6521484    | There was scope for improvement<br>in the reconciliation of deleted<br>user data.                           | Reconciliation of deleted user data has been optimized. To<br>realize the full benefit of this change, you must upgrade the<br>Oracle Identity Manager installation to Oracle Identity<br>Manager release 9.0.3.0.8a or later (or the equivalent in the<br>release 9.0.1, 9.0.3.1, and 9.1 tracks). Contact Oracle Global<br>Support for further information on the equivalent Oracle<br>Identity Manager patch. |

The following are issues resolved in release 9.0.4.1\_6742889:

#### Support for New Attributes and Object Classes for Reconciliation and Provisioning

You can add new attributes and object classes for reconciliation and provisioning. See the following sections for more information:

- Adding New Attributes for Group Reconciliation
- Adding New Attributes for Provisioning
- Adding New Object Classes for Reconciliation and Provisioning

#### Support for Native Queries for Partial Reconciliation

You can now use a native query for implementing partial reconciliation. In the earlier release, you could use only queries specified in a non-native format to implement partial reconciliation. To implement this feature, the IsNativeQuery attribute has been added to the scheduled task.

See "Limited Reconciliation" for more information.

#### Support for Configuring Both Target Resource and Trusted Source Reconciliation

You can now configure the connector for both target resource and trusted source reconciliation. The reconciliation scheduled task has been modified to implement this feature. To implement this feature, the DualMode attribute has been added to the scheduled task.

**Note:** The Dual Mode Reconciliation feature has been desupported from release 9.0.4.3 onward.

#### Changes in the Directory Structure of the Connector Files on the Installation Media

The xlilPlanet.jar file has been split into two files, SJSDSProv.jar and SJSDSRecon.jar. Corresponding changes have been made in the following sections:

- Files and Directories on the Installation Media
- Determining the Release Number of the Connector

Copying the Connector Files

#### Software Updates in Release 9.0.4.1\_6858468

The following are issues resolved in release 9.0.4.1\_6858468:

| Bug Number | Issue                                                                                                    | Resolution                                                                                                    |
|------------|----------------------------------------------------------------------------------------------------|----------------------------------------------------------------------------------------------------|
| 6858468    | If you performed an Update User<br>provisioning operation on a user<br>who was created directly under<br>the root context, then an error was<br>encountered. | This issue has been resolved. You can now perform Update<br>User provisioning operations on users who are created<br>directly under the root context.                                                         |
| 6488868    | For connector operations, you had<br>to use an administrator account<br>on the target system with<br>maximum privileges.                                     | You can now create a target system account with specific<br>privileges for connector operations. See "Creating a Target<br>System User Account for Connector Operations" on page 2-4<br>for more information. |

#### Software Updates in Release 9.0.4.2

The following are software updates in release 9.0.4.2:

- Using the Connector Installer
- Resolved Issues

#### Using the Connector Installer

From Oracle Identity Manager release 9.1.0 onward, the Administrative and User Console provides the Connector Installer feature. This feature can be used to automate the connector installation procedure.

See "Installing the Connector on Oracle Identity Manager Release 9.1.0.x or Release 11.1.1" for more information.

#### **Resolved Issues**

The following are issues resolved in release 9.0.4.2:

| Bug Number | Issue                                                                                                    | Resolution                                                                                                    |
|------------|----------------------------------------------------------------------------------------------------|----------------------------------------------------------------------------------------------------|
| 7262351    | User details and group details are<br>stored in separate object classes on<br>the target system. For <i>each</i> target<br>system user, a new connection to<br>the target system was opened for<br>fetching the user's group<br>membership details during a<br>reconciliation run. Performance<br>was adversely affected if a large<br>number of connections were<br>opened. | This issue has been resolved. A single connection is used to<br>fetch group membership details. This connection is kept open<br>until the end of the reconciliation run.                                                                                                    |
| 7282425    | A reconciliation search filter and<br>sort query are run on the target<br>system records during<br>reconciliation. If the target system<br>contained a large number of users,<br>then the reconciliation process<br>was very slow.                                                                                                    | In earlier releases, target system records were sorted on the<br>basis of the modifytimestamp attribute. You can now<br>create a VLV index on the target system and select the<br>attribute on the basis of which target system records must be<br>sorted during reconciliation. See "Creating a VLV Index" on<br>page 2-6 for information about the procedure to create VLV<br>index. |

#### Software Updates in Release 9.0.4.3

The following are software updates in release 9.0.4.3:

- Support for New Target System Version
- No Support for Dual Mode Reconciliation
- Resolved Issues

#### Support for New Target System Version

Sun ONE Directory Server 6.3 has been added to the list of certified target system versions. See "Certified Components" for information about the full list of certified target system versions.

#### No Support for Dual Mode Reconciliation

In earlier releases, the connector supported dual mode reconciliation in which you ran both trusted source and target resource reconciliation on the target system. From this release onward, the connector does not support dual mode reconciliation.

#### Support for Adding New Attributes for Connector Operations

From this release onward, the following procedures are supported:

- Adding New Attributes for Trusted Source Reconciliation
- Adding New Multivalued Attributes for Target Resource Reconciliation
- Enabling Update of New Multivalued Attributes for Provisioning

#### Additions to the List of Fields Covered by Reconciliation

In the "Reconciled Resource Object Fields" section, the following fields have been added to the list of fields covered by target resource reconciliation:

- nsuniqueid
- Common Name
- Status

In the "Reconciled Xellerate User (OIM User) Fields" section, the Status field has been added to the list of fields covered by trusted source reconciliation.

#### Additions to the List of Fields Covered by Provisioning

In the "Provisioning Module" section, the Common Name field has been added to the list of fields covered by provisioning.

#### **Resolved Issues**

The following are issues resolved in release 9.0.4.3:

| Bug Number             | Issue                                                                                                    | Resolution                                                                                                    |
|------------------------|----------------------------------------------------------------------------------------------------|----------------------------------------------------------------------------------------------------|
| 7612234                | The following is the format of the time-stamp filter applied to each target system record during                                                                                                    | This issue has been resolved.                                                                                                    |
|                        | reconciliation:                                                                                                    | The time-stamp filter cannot be changed to the following:                                                                                                    |
|                        | <pre>timestamp_record_updated &gt;= last_reconciliation_run_timestamp</pre>                                                                                                    | timestamp_record_updated ><br>last_reconciliation_run_timestamp                                                                                                    |
|                        | When this filter was applied, a record that was<br>added or modified at the instant the<br>reconciliation run ended was also reconciled.<br>However, the application of the time-stamp filter<br>caused the same record to be reconciled during<br>the next reconciliation run. | As a workaround, one second is added to the time stamp recorded in the IT resource before the filter is applied during a reconciliation run. In other words, the filter is changed to the following: |
|                        |                                                                                                    | <pre>timestamp_record_updated + 1 second &gt;= last_reconciliation_run_timestamp</pre>                                                                                                    |
|                        |                                                                                                    | Application of this filter ensures that a record<br>reconciled at the end of a reconciliation run is<br>not reconciled during the next reconciliation<br>run.                                        |
| 7557852                | The following issue was observed if you created<br>and then disabled a user on the target system<br>before the user was reconciled into Oracle<br>Identity Manager:                                                                                                    | This issue has been resolved. If the user is<br>Disabled on the target system, then the user is<br>created with the Disabled status on Oracle<br>Identity Manager.                                   |
|                        | After the reconciliation run, the OIM User was created with the Active status.                                                                                                    | <b>Note:</b> The minimum release of Oracle Identity<br>Manager that supports reconciliation of status<br>data is release 9.0.3.2. This requirement is<br>mentioned later in the guide.               |
| 7516594                | Suppose you had two organizations with the same name and at different locations on the target system, for example:                                                                                                    | This issue has been resolved. Provisioning<br>operations are performed in the specified<br>organization even if there is more than one                                                               |
|                        | ou=PeopleOrg,dc=support<br>ou=PeopleOrg,ou=Engineering,dc=support                                                                                                    | organization with the same name.                                                                                                    |
|                        | After lookup field reconciliation, the Code Key column was populated with the DN value and the Decode was populated with the organization name.                                                                                                    |                                                                                                    |
|                        | Because provisioning was based on the Decode value, the user was sometimes provisioned to the wrong organization.                                                                                                    |                                                                                                    |
| 7478975 and<br>7676228 | During reconciliation of deleted users, records of<br>users who had been newly created or modified<br>were also fetched into Oracle Identity Manager.                                                                                                    | This issue has been resolved. New scheduled<br>tasks have been introduced in this release. See<br>"Configuring Scheduled Tasks" for more<br>information.                                             |
|                        | The IsIplanetTarget attribute was redundant.                                                                                                    |                                                                                                    |

| Bug Number | Issue                                                                                                    | Resolution                                                                                                    |  |
|------------|----------------------------------------------------------------------------------------------------|----------------------------------------------------------------------------------------------------|--|
| 7386568    | During lookup reconciliation, roles names are<br>reconciled in the same case (uppercase and<br>lowercase) in which they are stored in the target<br>system lookup field.                                                                                       | This issue has been resolved. During lookup<br>field reconciliation, names of all roles are<br>converted to lowercase. With this update, roles<br>assigned to users can be matched with the roles                |  |
|            | When you assign a role to a user on the target<br>system, the role name is converted to lowercase<br>letters in the user record. When you reconcile<br>this user into Oracle Identity Manager, the role                                                        | details can be displayed in Oracle Identity<br>Manager.<br>For information about a limitation related to this                                                                                                    |  |
|            | name is stored in Oracle Identity Manager in the<br>same case (uppercase and lowercase) in which it<br>is stored on the target system.                                                                                                    | resolution, see Bug 8276871 in the "Known<br>Issues" chapter.                                                                                                    |  |
|            | If the role assigned to a user was stored in a<br>different case in the lookup definition, then the<br>role details were not displayed along with the<br>rest of the user details in Oracle Identity<br>Manager.                                               |                                                                                                    |  |
| 7345488    | Incremental reconciliation did not work if you<br>set the IsNativeQuery attribute to yes and<br>also specified a value for the<br>CustomizedReconQuery parameter.                                                                                              | The IsNativeQuery attribute and<br>CustomizedReconQuery parameter have been<br>replaced by the searchfilter scheduled task<br>attribute.                                                                         |  |
|            |                                                                                                    | See "User Reconciliation Scheduled Task" for more information.                                                                                                    |  |
| 6937079    | Only a single time-stamp format was supported.<br>The time stamp is used during reconciliation to<br>identify newly added or modified target system<br>records.                                                                                                | This issue has been resolved. You can now use<br>the TARGET_TIMESTAMP_SEARCHFORMAT<br>parameter in the IPNT. Parameter lookup<br>definition to specify the time-stamp format.                                    |  |
|            |                                                                                                    | See "Setting Up Lookup Definitions in Oracle<br>Identity Manager" for more information.                                                                                                    |  |
| 6792067    | The target system allows you to change the user<br>ID (UID) of a user. However, when<br>reconciliation was performed after the user ID of<br>a user was changed on the target system, a new<br>account was created for the user in Oracle<br>Identity Manager. | This issue has been resolved. The nsuniqueid<br>field of the target system is now used as the key<br>field for reconciliation matching. This field is<br>populated by the target system during user<br>creation. |  |
| 7676205    | The Prov Attribute Lookup Code and Attribute<br>Lookup Code IT resource parameters did not<br>have default values.                                                                                                    | This issue has been resolved. The following default values have been assigned to these parameters:                                                                                                    |  |
|            |                                                                                                    | <ul> <li>For the Prov Attribute Lookup Code<br/>parameter:<br/>AttrName.Prov.Map.iPlanetRecon</li> </ul>                                                                                                    |  |
|            |                                                                                                    | <ul> <li>For the Attribute Lookup Code parameter:<br/>AttrName.Recon.Map.iPlanet</li> </ul>                                                                                                    |  |
| 7721222    | When you disable a user on the target system:                                                                                                    | This issue has been resolved. When you disable                                                                                                    |  |
|            | <ul> <li>The cn=nsmanageddisablerole role is assigned to the user.</li> </ul>                                                                                                    | a user on Oracle Identity Manager, the<br>cn=nsmanageddisablerole role is assigned<br>to the user and the nsaccountlock flag of the                                                                              |  |
|            | <ul> <li>The nsaccountlock flag of the user's record is set to TRUE.</li> </ul>                                                                                                    | user's record is set to TRUE.                                                                                                    |  |
|            | When you disabled a user on Oracle Identity Manager, only the nsaccountlock flag of the user's record was set to TRUE.                                                                                                    | resolution, see Bug 8294827 in the "Known<br>Issues" chapter.                                                                                                    |  |

| Bug Number             | Issue                                                                                                    | Resolution                                                                                                    |
|------------------------|----------------------------------------------------------------------------------------------------|----------------------------------------------------------------------------------------------------|
| 7707148 and<br>7676263 | Batched reconciliation did not work if you set<br>the BatchSize attribute to 0.<br>The StartRecord attribute was redundant.        | This issue has been resolved. If you set the<br>BatchSize attribute to 0, then all target system<br>records are fetched into Oracle Identity Manager<br>at the same time. In other words, set the<br>BatchSize attribute to 0 if you do not want to<br>implement batched reconciliation. |
|                        |                                                                                                    | The StartRecord attribute has been removed.                                                                                                    |
| 7680631                | During a provisioning operation, the e-mail<br>address that you specified for the user was not<br>propagated to the target system. | This issue has been resolved. During<br>provisioning operations, the e-mail address is<br>propagated to the target system along with the<br>rest of the user data fields.                                                                                                    |
| 7676299                | Two lookup definitions were mapped to the same group data table on the target system.                                              | This issue has been resolved. One of the lookup definitions has been deleted.                                                                                                    |
| 7676283                | Default roles and groups were assigned to users during provisioning operations.                                                    | This issue has been resolved. Default roles and groups are not assigned during provisioning operations.                                                                                                    |

#### Software Updates in Release 9.0.4.4

The following are software updates in release 9.0.4.4:

- Support for High-Availability
- Support for Attribute Mapping for Groups and Roles
- Resolved Issues

#### Support for High-Availability

The high-availability feature for ITResource is now supported by the connector. This feature enables the connector to perform operations using the backup servers if the primary LDAP server fails or is unavailable.

#### Support for Attribute Mapping for Groups and Roles

The connector now supports attribute mapping for groups and roles. New attributes can be added for groups and roles, and they can be provisioned and reconciled.

#### **Resolved Issues**

The following are issues resolved in release 9.0.4.4:

| Bug Number | Issue                                                                                                    | Resolution                                                                                                    |
|------------|----------------------------------------------------------------------------------------------------|----------------------------------------------------------------------------------------------------|
| 8287081    | The connector did not support<br>attribute mapping for Roles and<br>Groups.                                                       | This issue has been resolved. The connector now supports<br>attribute mapping for groups and roles. New attributes can<br>be added for groups and roles, and they can be provisioned<br>and reconciled. |
| 8287058    | The Organization Name in the<br>Resource Object form for Groups<br>and Roles field was a text field<br>instead of a lookup field. | This issue has been resolved. The Organization Name in the<br>Resource Object form for Groups and Roles is now modified<br>to a look up field.                                                          |

#### Software Updates in Release 9.0.4.11

The following are software updates in release 9.0.4.11:

- Support for Creating Copies of Connector Objects
- Enhanced Logging

Resolved Issues

#### Support for Creating Copies of Connector Objects

To meet the requirements of specific use cases, you might need to create multiple copies of the Oracle Identity Manager objects that constitute the connector. The connector can work with multiple instances of these objects.

See Section 4.11, "Configuring the Connector for Multiple Installations of the Target System" for more information.

#### **Enhanced Logging**

The logging feature has been enhanced to include the exception stack trace in this release.

#### **Resolved Issues**

The following are issues resolved in release 9.0.4.11:

| Bug Number | Issue                                                                                                    | Resolution                                                                                                    |
|------------|----------------------------------------------------------------------------------------------------|----------------------------------------------------------------------------------------------------|
| 9060464    | When organizations were<br>reconciled into Oracle Identity<br>Manager from the target system,<br>the decode values was truncated<br>from the Organization DN that<br>resulted in multiple organizations<br>having the same name. | This issue has been resolved. The connector now supports<br>the reconciliation of complete DN of the Organization Unit<br>while performing lookup reconciliation. Therefore, you can<br>now add the appropriate organization while creating users. |
|            | For example:                                                                                                    |                                                                                                    |
|            | <pre>ou=people,l=NA,dc=arrow,dc=co m and ou=people,l=asia,dc=arrow,dc= com</pre>                                                                                                    |                                                                                                    |
|            | Here, the organization name is people in both cases.                                                                                                    |                                                                                                    |
|            | Therefore, correct organization could not be added while creating users.                                                                                                    |                                                                                                    |
| 9030736    | There was a mismatch of lookup<br>values with the Code Key values<br>and variables while provisioning<br>a user to the Dar (Sun) directory,<br>after the connector installation.                                                 | This issue has been resolved. The connector now supports<br>separate lookup definitions for constants and configuration<br>items.                                                                                                    |
| 8678353    | The connector supported a<br>password field length of 15<br>characters only. As a result,<br>provisioning failed whenever the<br>length of the password field<br>exceeded 15 characters.                                         | This issue has been resolved. The connector now supports<br>password field length up to 200 characters. This in turn,<br>enables you to provision the password field with value<br>greater than 15 characters.                                     |
| 8597131    | The Organization DN value on<br>the process form did not map<br>with the value of Organization<br>Unit attribute of the target<br>system.                                                                                        | This issue has been resolved. The Organization DN field<br>on the process form has been renamed to Container DN.<br>The Container DN field holds the value of the container in<br>which the user exists.                                           |

| Bug Number | Issue                                                                                                    | Resolution                                                                                                    |
|------------|----------------------------------------------------------------------------------------------------|----------------------------------------------------------------------------------------------------|
| 9243262    | The connector ignored the value<br>of AttrType parameter when the<br>lookup was populated. The Code<br>Key and Decode value was<br>always populated with the same<br>data, DN, even if for example the<br>AttrType parameter was set to cn.                                                                            | This issue has been resolved. The AttrType parameter in the scheduled task is renamed to AttrName to fetch the Decode value from the lookup.                                            |
| 9268648    | In earlier release, all the active<br>users present in the target system<br>were searched and compared with<br>active OIM Users. The OIM users<br>which were missing were deleted.<br>The delete reconciliation<br>functionality failed when it was<br>run for multiple installations of<br>the iPlanet target system. | This issue has been resolved. The delete reconciliation<br>functionality is now implemented with retro change log<br>plug-in, which stores all the modified entries under<br>changelog. |

#### Software Updates in Release 9.0.4.12

The following are the software updates in release 9.0.4.12:

- Support for New Oracle Identity Manager Release
- Support for Request-Based Provisioning
- Support for New Target System Version

#### Support for New Oracle Identity Manager Release

From this release onward, the connector can be installed and used on Oracle Identity Manager 11*g* release 1 (11.1.1). Where applicable, instructions specific to this Oracle Identity Manager release have been added in the guide.

See Section 1.1, "Certified Components" for the full list of certified Oracle Identity Manager releases.

#### Support for Request-Based Provisioning

From this release onward, the connector provides support for request-based provisioning on Oracle Identity Manager 11g release 1 (11.1.1).

See Section 3.6.1.2, "Request-Based Provisioning" for more information.

#### Support for New Target System Version

Sun Java System Directory Server Enterprise Edition 7.0 has been added to the list of certified target system versions. See Section 1.1, "Certified Components" for information about the full list of certified target system versions.

#### Software Updates in Release 9.0.4.15

The following are software updates in release 9.0.4.15:

- Support for Connection Pooling
- Support for Importing Request Dataset XML Files
- Resolved Issues

#### **Support for Connection Pooling**

The connector supports the connection pooling feature introduced in Oracle Identity Manager release 9.1.0.2. In earlier releases, a connection with the target system was

established at the start of a reconciliation run and closed at the end of the reconciliation run. With the introduction of connection pooling, multiple connections are established by Oracle Identity Manager and held in reserve for use by the connector.

#### Support for Importing Request Dataset XML Files

From this release onward, the connector provides support for importing a request dataset XML file into Oracle Identity Manager by using the Deployment Manager on Oracle Identity Manager 11g release 1 (11.1.1.3).

The installation media of this release includes a request dataset file, SJSDSConnectorRequestDatasets.xml, which is available in the xml directory.

See Section 2.3.1.7.1, "Importing Request Datasets Using Deployment Manager" for more information.

#### **Resolved Issues**

The following are issues resolved in release 9.0.4.15:

| Bug Number | Issue                                                                                                    | Resolution                                                                                                    |
|------------|----------------------------------------------------------------------------------------------------|----------------------------------------------------------------------------------------------------|
| 9299541    | The connector did not use the<br>time-stamp format specified in the<br>TARGET_TIMESTAMP_SEARCHFO<br>RMAT parameter in the<br>IPNT.Parameter lookup<br>definition. | This issue has been resolved.                                                                                     |
|            |                                                                                                    | The connector now uses the time-stamp format specified in the TARGET_TIMESTAMP_SEARCHFORMAT parameter.            |
| 9350018    | The modifyTimestamp attribute                                                                                                    | This issue has been resolved.                                                                                     |
|            | was included in the software code.                                                                                                    | The modifyTimestamp attribute is now removed in the software code.                                                |
| 9892920    | Reconciliation of disabled                                                                                                    | This issue has been resolved.                                                                                     |
|            | accounts did not work.                                                                                                    | The connector now supports reconciliation of disabled accounts.                                                   |
| 9444122    | The iPlanet Role Recon Task                                                                                                    | This issue has been resolved.                                                                                     |
|            | scheduled task did not work in<br>SSL mode.                                                                                                    | The connector now supports iPlanet Role Recon Task in SSL mode.                                                   |
| 12989431   | LDAP user creation failed if there<br>were more than eight characters<br>in the middle name of the user.                                                          | This issue has been resolved.                                                                                     |
|            |                                                                                                    | Creating or updating a user does not fail if there are more than eight characters in the middle name of the user. |
| 13006479   | The logging of operations duing<br>connection pooling was not<br>satisfactory.                                                                                    | This issue has been resolved.                                                                                     |
| C          |                                                                                                    | The logging for the connection pooling feature has been enhanced.                                                 |
| 12916335   | The request dataset XML file did                                                                                                    | This issue has been resolved.                                                                                     |
|            | not specify the required attributes<br>during request-based<br>provisioning.                                                                                      | The User ID, Last Name, and Common Name fields are now marked mandatory during request-based provisioning.        |
| 12881318   | During the provisioning of roles                                                                                                    | This issue has been resolved.                                                                                     |
|            | and groups, the organization<br>name was populated<br>inappropriately.                                                                                            | During provisioning, only the role names and the group names are populated.                                       |
| 11799031   | During a lookup reconciliation                                                                                                    | This issue has been resolved.                                                                                     |
|            | operation of a group, an<br>organization, or a role, an error<br>was encountered.                                                                                 | A lookup reconciliation of a group, an organization, or a role is successful.                                     |

| Bug Number                              | Issue                                                                                       | Resolution                                                                                                    |
|-----------------------------------------|---------------------------------------------------------------------------------------------|----------------------------------------------------------------------------------------------------|
| 10351023                                | The Organization DN field was<br>not available for mapping on the<br>iPlanet process forms. | This issue has been resolved.<br>The Organization DN field is available for mapping on the<br>iPlanet process forms |
| not available for<br>iPlanet process fo | iPlanet process forms.                                                                      | The Organization DN field is available for mapping on iPlanet process forms.                                        |

# **Documentation-Specific Updates**

The following sections discuss documentation-specific updates:

- Documentation-Specific Updates from Release 9.0.4 Through 9.0.4.2
- Documentation-Specific Updates in Release 9.0.4.3
- Documentation-Specific Updates in Release 9.0.4.4
- Documentation-Specific Updates in Release 9.0.4.11
- Documentation-Specific Updates in Release 9.0.4.12
- Documentation-Specific Updates in Release 9.0.4.15

#### Documentation-Specific Updates from Release 9.0.4 Through 9.0.4.2

- There are no known issues associated with this release of the connector. Points that were earlier listed in the "Known Issues" chapter have been moved to the "Guidelines to Apply While Using the Connector" section.
- Changes have been made in the "Configuring SSL" section.
- Instructions to create or modify the ACI for the user account have been added in the following sections:
  - Creating a Target System User Account for Connector Operations
  - Adding New Attributes for Group Reconciliation
  - Adding New Attributes for Provisioning
  - Adding New Object Classes for Reconciliation and Provisioning

#### **Documentation-Specific Updates in Release 9.0.4.3**

The following are documentation-specific updates in release 9.0.4.3:

- In the "Certified Languages" section, Arabic has been added to the list of supported languages.
- In the "Testing and Troubleshooting" chapter, the "Testing Partial Reconciliation" and "Testing Batched Reconciliation" sections have been removed.
- In the "Known Issues" chapter, known issues have been added.

#### **Documentation-Specific Updates in Release 9.0.4.4**

The following are documentation-specific updates in release 9.0.4.4:

- In the "Configuring the IT Resource" section, IT resource parameters have been added.
- In the "Importing the Connector XML File" section, IT resource parameters have been added.
- In the "Deploying the Connector" chapter, the "Configuring High Availability of the Target System" section has been added.

- In the "Verifying Deployment Requirements" section, changes have been made in the "Target systems" row.
- In the "Specifying Values for the Scheduled Task Attributes" section, the "Group and Role Reconciliation Scheduled Task" section has been added.
- In the "Compiling Adapters" section, the adapter list has been updated.
- In the "Provisioning Organizational Units, Groups, and Roles" section, the lookup definition for provisioning Group and Role in organization unit has been added.
- In the "Extending the Functionality of the Connector" chapter, the "Adding New Attributes for Group or Role Reconciliation" section has been added.
- In the "Adding New Multivalued Attributes for Target Resource Reconciliation" section, a Note has been added for provisioning multivalued attributes for Group and Role.
- In the "Known Issues" chapter, known issues have been removed.

#### **Documentation-Specific Updates in Release 9.0.4.11**

Major changes have been made to the structure of the guide. The objective of these changes is to synchronize the guide with the changes made to the connector and to improve the usability of the information provided by the guide.

#### **Documentation-Specific Updates in Release 9.0.4.12**

The following is a documentation-specific update in release 9.0.4.12:

 The following information that was documented as a guideline in the "Guidelines to Apply While Using the Connector" section has been moved to the "Known Issues" chapter:

Some Asian languages use multibyte character sets. Because the character limit for the fields in the target system is specified in bytes, the number of Asian-language characters that you can enter in a particular field is usually less than the number of English-language characters that you can enter in the same field. The following example illustrates this limitation:

Suppose you can enter 50 characters of English in the User Last Name field of the target system. If you have configured the target system for the Japanese language, then you would not be able to enter more than 25 characters in the same field.

- Section 1.3, "Connector Architecture" has been modified.
- Section 3.5.1, "Configuring Scheduled Tasks on Oracle Identity Manager Release 9.0.3.x" has been added.
- The "Attribute Mappings Between Oracle Identity Manager and Sun Java System Directory" appendix has been removed.

#### **Documentation-Specific Updates in Release 9.0.4.15**

The following are the documentation-specific updates for this release of the connector.

- Section 2.3.1.7.2, "Copying Predefined Request Dataset" has been updated with the new dataset XML files.
- Table 2–1, "Files and Directories on the Installation Media" has been updated for XML files.
- Section 2.2.1.2, "Configuring the IT Resource" has been updated for missing parameters.

- In Section 2.3.2, "Configuring SSL," a note on deployment procedure has been removed.
- In Section 2.1, "Preinstallation,"
   a note on deployment procedure has been added.
- In Section 2.2, "Installation," a note on deployment procedure has been added.
- In Section 2.3, "Postinstallation,"
   a note on deployment procedure has been added.
- Section 4.7, "Adding New Multivalued Attributes for Provisioning" has been added.
- Section 5.2.6, "Logging Errors" has been added to Section 5.2, "Troubleshooting Connector Problems."
- The following changes have been made to Section 2.3.1.3.2, "Enabling Logging on Oracle Identity Manager Release 11.1.1," in the procedure for enabling logging in Oracle WebLogic Server:
  - The "Logger Name" entry has been modified in Step 1.a and Step1.b.
  - A note has been added after Step 4.

1

# About the Connector

Oracle Identity Manager automates access rights management, security, and provisioning of IT resources. Oracle Identity Manager connectors are used to integrate Oracle Identity Manager with third-party applications. This guide discusses the procedure to deploy the connector that is used to integrate Oracle Identity Manager with Sun Java System Directory.

This chapter contains the following sections:

- Section 1.1, "Certified Components"
- Section 1.2, "Certified Languages"
- Section 1.3, "Connector Architecture"
- Section 1.4, "Features of the Connector"
- Section 1.5, "Lookup Definitions Used During Connector Operations"
- Section 1.6, "Connector Objects Used During Target Resource Reconciliation and Provisioning"
- Section 1.7, "Connector Objects Used During Trusted Source Reconciliation"
- Section 1.8, "Roadmap for Deploying and Using the Connector"

**Note:** At some places in this guide, Sun Java System Directory has been referred to as the **target system**.

## **1.1 Certified Components**

Table 1–1 lists the certified components for this connector.

| Table 1–1 | Certified | Components |
|-----------|-----------|------------|
|-----------|-----------|------------|

| Oracle Identity Manager       You can use one of the following releases of Oracle Identity Manager:         • Oracle Identity Manager release 9.0.3.2 or later         Note: In this guide, Oracle Identity Manager release 9.0.3.2 and later releases in the 9.0.3.x series that the connector supports.         • Oracle Identity Manager release 9.1.0.1 or later         Note: In this guide, Oracle Identity Manager release 9.1.0.1 or later         Note: In this guide, Oracle Identity Manager release 9.1.0.1 and future releases in the 9.1.0.x series that the connector will support.         • Oracle Identity Manager 11g release 1 (11.1.1)         Note: In this guide, Oracle Identity Manager release 11.1.1 has been used to denote Oracle Identity Manager release 1 (11.1.1)         Note: In this guide, Oracle Identity Manager release 11.1.1 has been used to denote Oracle Identity Manager 11g release 1 (11.1.1)         Note: In this guide, Oracle Identity Manager release 11.1.1 has been used to denote Oracle Identity Manager release 1.1.1 has been used to denote Oracle Identity Manager release 1.1.1.1 has been used to denote Oracle Identity Manager release 1.1.1.1 has been used to denote Oracle Identity Manager release 1.1.1.1 has been used to denote Oracle Identity Manager release 1.1.1.1 has been used to denote Oracle Identity Manager release 1.1.1.1 has been used to denote Oracle Identity Manager release 1.1.1.1 has been used to denote Oracle Identity Manager release 1.1.1.1 has been used to denote Oracle Identity Manager release 1.1.1.1 has been used to denote Oracle Identity Manager release 1.1.1.1 has been used to denote Oracle Identity Manager release 1.1.1.1 has been used to denote Oracle Identity Manager release 1.1.1.1 has been used to denote Orac | Item                       | Requirement                                                                                                    |  |
|----------------------------------------------------------------------------------------------------|----------------------------|----------------------------------------------------------------------------------------------------|--|
| <ul> <li>Oracle Identity Manager release 9.0.3.2 or later</li> <li>Note: In this guide, Oracle Identity Manager release 9.0.3.x has been used to denote Oracle Identity Manager release 9.0.3.2 and later releases in the 9.0.3.x series that the connector supports.</li> <li>Oracle Identity Manager release 9.1.0.1 or later</li> <li>Note: In this guide, Oracle Identity Manager release 9.1.0.x has been used to denote Oracle Identity Manager release 9.1.0.1 and future releases in the 9.1.0.x series that the connector will support.</li> <li>Oracle Identity Manager 11g release 1 (11.1.1)</li> <li>Note: In this guide, Oracle Identity Manager release 91.1.1 has been used to denote Oracle Identity Manager 11g release 1 (11.1.1)</li> <li>Note: In this guide, Oracle Identity Manager release 11.1.1 has been used to denote Oracle Identity Manager 11g release 1 (11.1.1).</li> <li>Note: In this guide, Oracle Identity Manager release 9.1.0.1 and future releases to denote Oracle Identity Manager 11g release 1 (11.1.1)</li> <li>Note: In this guide, Oracle Identity Manager 11g release 1 (11.1.1).</li> <li>Target systems</li> <li>The target system can be one of the following:         <ul> <li>Sun Java System Directory Server 5.2</li> <li>Sun Java System Directory user account to which the Read, Write, Add, Delete, and Search permissions have been assigned</li> <li>You provide the credentials of this user account while configuring the IT resource. The procedure is described later in the guide.</li> <li>If you try to perform an operation for which the required permission has not been assigned to the user account, then the "Insufficient Privileges" message is displayed.</li> </ul> </li> </ul>                                                                               | Oracle Identity Manager    | You can use one of the following releases of Oracle Identity Manager:                                                                                                    |  |
| Note: In this guide, Oracle Identity Manager release 9.0.3.x has been used<br>to denote Oracle Identity Manager release 9.0.3.2 and later releases in the<br>9.0.3.x series that the connector supports.• Oracle Identity Manager release 9.1.0.1 or later<br>Note: In this guide, Oracle Identity Manager release 9.1.0.1 and future releases in<br>the 9.1.0.x series that the connector will support.• Oracle Identity Manager 11g release 9.1.0.1 and future releases in<br>the 9.1.0.x series that the connector will support.• Oracle Identity Manager 11g release 1 (11.1.1)<br>Note: In this guide, Oracle Identity Manager release 11.1.1 has been used<br>to denote Oracle Identity Manager 11g release 1 (11.1.1)Target systemsThe target system can be one of the following:<br>• Sun ONE Directory Server 5.2<br>• Sun Java System Directory user account to which the Read, Write, Add, Delete,<br>and Search permissions have been assigned<br>You provide the credentials of this user account while configuring the IT<br>resource. The procedure is described later in the guide.<br>If you try to perform an operation for which the required permission has not<br>been assigned to the user account, then the "Insufficient Privileges" message is<br>displayed.JDKThe JDK version can be one of the following:                                                                                                    |                            | <ul> <li>Oracle Identity Manager release 9.0.3.2 or later</li> </ul>                                                                                                    |  |
| <ul> <li>9.0.3.x series that the connector supports.</li> <li>Oracle Identity Manager release 9.1.0.1 or later         <ul> <li>Note: In this guide, Oracle Identity Manager release 9.1.0.x has been used to denote Oracle Identity Manager release 9.1.0.1 and future releases in the 9.1.0.x series that the connector will support.</li> <li>Oracle Identity Manager 11g release 1 (11.1.1)                  <ul></ul></li></ul></li></ul>                                                                                                    |                            | <b>Note:</b> In this guide, <b>Oracle Identity Manager release 9.0.3.</b> <i>x</i> has been used to denote Oracle Identity Manager release 9.0.3.2 and later releases in the                                                          |  |
| <ul> <li>Oracle Identity Manager release 9.1.0.1 or later</li> <li>Note: In this guide, Oracle Identity Manager release 9.1.0.x has been used to denote Oracle Identity Manager release 9.1.0.1 and future releases in the 9.1.0.x series that the connector will support.</li> <li>Oracle Identity Manager 11g release 1 (11.1.1)</li> <li>Note: In this guide, Oracle Identity Manager release 11.1.1 has been used to denote Oracle Identity Manager 11g release 1 (11.1.1)</li> <li>Note: In this guide, Oracle Identity Manager release 11.1.1 has been used to denote Oracle Identity Manager 11g release 1 (11.1.1).</li> <li>Target systems</li> <li>The target system can be one of the following:         <ul> <li>Sun ONE Directory Server 5.2</li> <li>Sun Java System Directory user account to which the Read, Write, Add, Delete, and Search permissions have been assigned</li> <li>You provide the credentials of this user account while configuring the IT resource. The procedure is described later in the guide.</li> <li>If you try to perform an operation for which the required permission has not been assigned to the user account, then the "Insufficient Privileges" message is displayed.</li> </ul> </li> <li>IDK</li> </ul>                                                                                                    |                            | 9.0.3.x series that the connector supports.                                                                                                    |  |
| Note: In this guide, Oracle Identity Manager release 9.1.0.x has been used<br>to denote Oracle Identity Manager release 9.1.0.1 and future releases in<br>the 9.1.0.x series that the connector will support.• Oracle Identity Manager 11g release 1 (11.1.1)<br>Note: In this guide, Oracle Identity Manager release 11.1.1 has been used<br>to denote Oracle Identity Manager 11g release 1 (11.1.1)Target systemsThe target system can be one of the following:<br>• Sun ONE Directory Server 5.2<br>• Sun Java System Directory Server Enterprise Edition 6.3, 7.0Target system user accountSun Java System Directory user account to which the Read, Write, Add, Delete,<br>and Search permissions have been assigned<br>You provide the credentials of this user account while configuring the IT<br>resource. The procedure is described later in the guide.<br>If you try to perform an operation for which the required permission has not<br>been assigned to the user account, then the "Insufficient Privileges" message is<br>displayed.JDKThe JDK version can be one of the following:                                                                                                    |                            | <ul> <li>Oracle Identity Manager release 9.1.0.1 or later</li> </ul>                                                                                                    |  |
| <ul> <li>Oracle Identity Manager 11g release 1 (11.1.1)<br/>Note: In this guide, Oracle Identity Manager release 11.1.1 has been used<br/>to denote Oracle Identity Manager 11g release 1 (11.1.1).</li> <li>Target systems</li> <li>The target system can be one of the following:         <ul> <li>Sun ONE Directory Server 5.2</li> <li>Sun Java System Directory Server Enterprise Edition 6.3, 7.0</li> </ul> </li> <li>Target system user account</li> <li>Sun Java System Directory user account to which the Read, Write, Add, Delete,<br/>and Search permissions have been assigned</li> <li>You provide the credentials of this user account while configuring the IT<br/>resource. The procedure is described later in the guide.</li> <li>If you try to perform an operation for which the required permission has not<br/>been assigned to the user account, then the "Insufficient Privileges" message is<br/>displayed.</li> <li>JDK</li> </ul>                                                                                                    |                            | <b>Note:</b> In this guide, <b>Oracle Identity Manager release 9.1.0.</b> <i>x</i> has been used to denote Oracle Identity Manager release 9.1.0.1 and future releases in the 9.1.0. <i>x</i> series that the connector will support. |  |
| Note: In this guide, Oracle Identity Manager release 11.1.1 has been used<br>to denote Oracle Identity Manager 11g release 1 (11.1.1).Target systemsThe target system can be one of the following:<br>                                                                                                    |                            | <ul> <li>Oracle Identity Manager 11g release 1 (11.1.1)</li> </ul>                                                                                                    |  |
| Target systemsThe target system can be one of the following:•Sun ONE Directory Server 5.2•Sun Java System Directory Server Enterprise Edition 6.3, 7.0Target system user accountSun Java System Directory user account to which the Read, Write, Add, Delete, and Search permissions have been assignedYou provide the credentials of this user account while configuring the IT resource. The procedure is described later in the guide.If you try to perform an operation for which the required permission has not been assigned to the user account, then the "Insufficient Privileges" message is displayed.JDKThe JDK version can be one of the following:                                                                                                    |                            | <b>Note:</b> In this guide, <b>Oracle Identity Manager release 11.1.1</b> has been used to denote Oracle Identity Manager 11g release 1 (11.1.1).                                                                                     |  |
| Sun ONE Directory Server 5.2     Sun Java System Directory Server Enterprise Edition 6.3, 7.0     Sun Java System Directory user account to which the Read, Write, Add, Delete, and Search permissions have been assigned     You provide the credentials of this user account while configuring the IT     resource. The procedure is described later in the guide.     If you try to perform an operation for which the required permission has not     been assigned to the user account, then the "Insufficient Privileges" message is     displayed.     JDK The JDK version can be one of the following:                                                                                                    | Target systems             | The target system can be one of the following:                                                                                                    |  |
| • Sun Java System Directory Server Enterprise Edition 6.3, 7.0         Target system user account       Sun Java System Directory user account to which the Read, Write, Add, Delete, and Search permissions have been assigned         You provide the credentials of this user account while configuring the IT resource. The procedure is described later in the guide.         If you try to perform an operation for which the required permission has not been assigned to the user account, then the "Insufficient Privileges" message is displayed.         JDK       The JDK version can be one of the following:                                                                                                    |                            | <ul> <li>Sun ONE Directory Server 5.2</li> </ul>                                                                                                    |  |
| Target system user accountSun Java System Directory user account to which the Read, Write, Add, Delete,<br>and Search permissions have been assignedYou provide the credentials of this user account while configuring the IT<br>resource. The procedure is described later in the guide.If you try to perform an operation for which the required permission has not<br>been assigned to the user account, then the "Insufficient Privileges" message is<br>displayed.JDKThe JDK version can be one of the following:                                                                                                    |                            | <ul> <li>Sun Java System Directory Server Enterprise Edition 6.3, 7.0</li> </ul>                                                                                                    |  |
| You provide the credentials of this user account while configuring the IT<br>resource. The procedure is described later in the guide.If you try to perform an operation for which the required permission has not<br>been assigned to the user account, then the "Insufficient Privileges" message is<br>displayed.JDKThe JDK version can be one of the following:                                                                                                    | Target system user account | Sun Java System Directory user account to which the Read, Write, Add, Delete, and Search permissions have been assigned                                                                                                    |  |
| If you try to perform an operation for which the required permission has not been assigned to the user account, then the "Insufficient Privileges" message is displayed.         JDK       The JDK version can be one of the following:                                                                                                    |                            | You provide the credentials of this user account while configuring the IT resource. The procedure is described later in the guide.                                                                                                    |  |
| JDK The JDK version can be one of the following:                                                                                                    |                            | If you try to perform an operation for which the required permission has no<br>been assigned to the user account, then the "Insufficient Privileges" message<br>displayed.                                                            |  |
|                                                                                                    | JDK                        | The JDK version can be one of the following:                                                                                                    |  |
| <ul> <li>For Oracle Identity Manager release 9.0.3.2 or later versions in the 9.0.3.x series, use JDK 1.4.2 or a later release in the 1.4.2 series.</li> </ul>                                                                                                    |                            | <ul> <li>For Oracle Identity Manager release 9.0.3.2 or later versions in the 9.0.3.x series, use JDK 1.4.2 or a later release in the 1.4.2 series.</li> </ul>                                                                        |  |
| • For Oracle Identity Manager release 9.1.0. <i>x</i> , use JDK 1.6 update 5 or later.                                                                                                    |                            | • For Oracle Identity Manager release 9.1.0. <i>x</i> , use JDK 1.6 update 5 or later.                                                                                                    |  |
| <ul> <li>For Oracle Identity Manager release 11.1.1, use JDK 1.6 update 18 or later,<br/>or JRockit JDK 1.6 update 17 or later.</li> </ul>                                                                                                    |                            | <ul> <li>For Oracle Identity Manager release 11.1.1, use JDK 1.6 update 18 or later,<br/>or JRockit JDK 1.6 update 17 or later.</li> </ul>                                                                                            |  |

# **1.2 Certified Languages**

The connector supports the following languages:

- Arabic
- Chinese Simplified
- Chinese Traditional
- Danish
- English
- French
- German
- Italian
- Japanese
- Korean
- Portuguese (Brazilian)

Spanish

## **1.3 Connector Architecture**

Figure 1–1 shows the connector integrating Sun Java System Directory with Oracle Identity Manager.

Figure 1–1 Connector Architecture

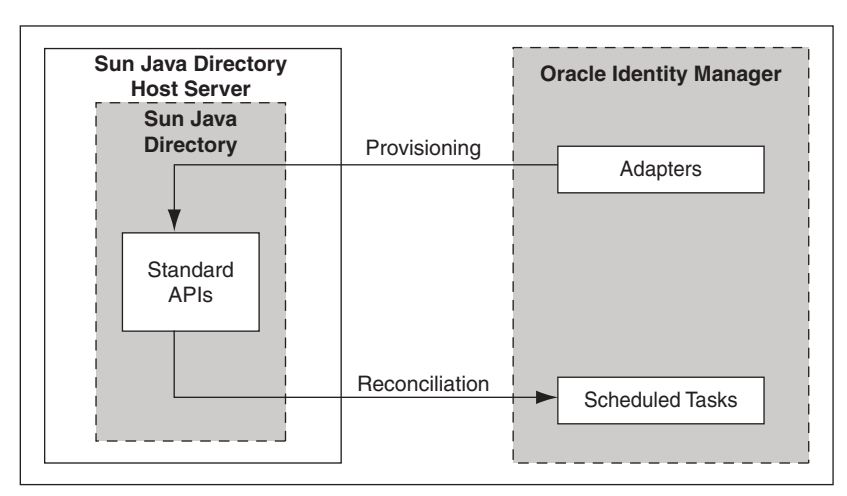

The connector can be configured to run in one of the following modes:

**Note:** In Oracle Identity Manager release 11.1.1, a scheduled job is an instance of a scheduled task. In this guide, the term **scheduled task** used in the context of Oracle Identity Manager release 9.1.0.*x* is the same as the term **scheduled job** in the context of Oracle Identity Manager release 11.1.1.

See Oracle Fusion Middleware Administrator's Guide for Oracle Identity Manager for more information about scheduled tasks and scheduled jobs.

Identity Reconciliation

In the identity reconciliation mode, Sun Java System Directory Server is used as the trusted source and users are directly created and modified on it.

During reconciliation, a scheduled task establishes a connection with the target system and sends reconciliation criteria to the APIs. The APIs extract user records that match the reconciliation criteria and hand them over to the scheduled task, which brings the records to Oracle Identity Manager. The next step depends on the mode of connector configuration.

Each record fetched from the target system is compared with existing OIM Users. If a match is found, then the update made to the record on the target system is copied to the OIM User attributes. If no match is found, then the target system record is used to create an OIM User.

Account Management

In the account management mode, Sun Java System Directory Server is used as a target resource. The connector enables the target resource reconciliation and

provisioning operations. Through provisioning operations performed on Oracle Identity Manager, user accounts are created and updated on the target system for OIM Users. During reconciliation from the target resource, the Sun Java System Directory connector fetches into Oracle Identity Manager data about user accounts that are created or modified on the target system. This data is used to add or modify resources allocated to OIM Users.

During provisioning operations, adapters carry provisioning data submitted through the process form to the target system. APIs on the target system accept provisioning data from the adapters, carry out the required operation on the target system, and return the response from the target system to the adapters. The adapters return the response to Oracle Identity Manager.

During reconciliation, a scheduled task establishes a connection with the target system and sends reconciliation criteria to the APIs. The APIs extract user records that match the reconciliation criteria and hand them over to the scheduled task, which brings the records to Oracle Identity Manager. The next step depends on the mode of connector configuration.

## 1.4 Features of the Connector

- Section 1.4.1, "Support for Both Target Resource and Trusted Source Reconciliation"
- Section 1.4.2, "Support for Limited Reconciliation"
- Section 1.4.3, "Support for Batched Reconciliation"
- Section 1.4.4, "Support for Both Full and Incremental Reconciliation"
- Section 1.4.5, "Support for Adding New Single-Valued and Multivalued Attributes for Reconciliation and Provisioning"
- Section 1.4.6, "Support for Reconciliation of Deleted User Records"
- Section 1.4.7, "Support for High-Availability Configuration of the Target System"

### 1.4.1 Support for Both Target Resource and Trusted Source Reconciliation

You can use the connector to configure Sun Java System Directory as either a target resource or trusted source of Oracle Identity Manager.

See Section 3.4, "Configuring Reconciliation" for more information.

#### 1.4.2 Support for Limited Reconciliation

You can set a reconciliation filter as the value of the SearchFilter attribute of the scheduled tasks. This filter specifies the subset of newly added and modified target system records that must be reconciled.

See Section 3.4.1, "Limited Reconciliation" for more information.

#### 1.4.3 Support for Batched Reconciliation

You can break down a reconciliation run into batches by specifying the number of records that must be included in each batch.

See Section 3.4.2, "Batched Reconciliation" for more information.

## 1.4.4 Support for Both Full and Incremental Reconciliation

After you deploy the connector, you can perform full reconciliation to bring all existing user data from the target system to Oracle Identity Manager. After the first full reconciliation run, incremental reconciliation is automatically enabled from the next run of the user reconciliation.

You can perform a full reconciliation run at any time.

## 1.4.5 Support for Adding New Single-Valued and Multivalued Attributes for Reconciliation and Provisioning

If you want to add to the standard set of single-valued and multivalued attributes for reconciliation and provisioning, then perform the procedures described in Chapter 4, "Extending the Functionality of the Connector."

### 1.4.6 Support for Reconciliation of Deleted User Records

You can configure the connector for reconciliation of deleted user records. In target resource mode, if a record is deleted on the target system, then the corresponding iPlanet resource is revoked from the OIM User. In trusted source mode, if a record is deleted on the target system, then the corresponding OIM User is deleted.

## 1.4.7 Support for High-Availability Configuration of the Target System

The connector can be configured to work with high-availability target system environments. If the primary installation becomes unavailable, then the connector reads information about backup target system installations from the lookup.iPlanet.BackupServers lookup definition and uses this information to switch to a backup target system installation. See Section Section 2.3.1.5, "Configuring High Availability of the Target System" for more information.

## 1.5 Lookup Definitions Used During Connector Operations

Lookup definitions used during connector operations can be divided into the following categories:

- Section 1.5.1, "Lookup Definitions Synchronized with the Target System"
- Section 1.5.2, "Other Lookup Definitions"

#### 1.5.1 Lookup Definitions Synchronized with the Target System

The following lookup definitions are populated with values fetched from the target system by the scheduled tasks for lookup field synchronization:

**See Also:** Section 3.3, "Lookup Field Synchronization" for information about these scheduled tasks

- For organizations and organization units: Lookup.IPNT.Organization
- For groups: Lookup.IPNT.UserGroup
- For roles: Lookup.IPNT.Role

## 1.5.2 Other Lookup Definitions

Table 1–2 describes the other lookup definitions that are created in Oracle Identity Manager when you deploy the connector. These lookup definitions are either prepopulated with values or values must be manually entered in them after the connector is deployed.

| Lookup Definition                              | Description of Values                                                                                                    | Method to Specify Values for the Lookup<br>Definition                                                                                                    |
|------------------------------------------------|----------------------------------------------------------------------------------------------------|----------------------------------------------------------------------------------------------------|
| Lookup.iPlanet.Configuration                   | This lookup definition holds<br>connector configuration entries<br>that are used during<br>reconciliation and provisioning.                                                                                           | Some of the entries in this lookup definition are<br>preconfigured. See Section 2.3.1.4.1, "Setting Up<br>the Lookup.iPlanet.Configuration Lookup<br>Definition" for information about the entries<br>for which you can set values.                                                                                                    |
| Lookup.iPlanet.Constants                       | This lookup definition stores<br>values that are used internally by<br>the connector. The connector<br>development team can use this<br>lookup definition to make minor<br>configuration changes in the<br>connector. | You must not modify the entries in this lookup<br>definition. See Section 2.3.1.4.3, "Setting Up the<br>Lookup.iPlanet.Constants Lookup Definition"<br>for more information about the entries for<br>which you can set values.                                                                                                    |
| AttrName.Recon.Map.iPlanet                     | This lookup definition holds<br>mappings between the iPlanet<br>User resource object fields and<br>target system attributes.                                                                                          | This lookup definition is preconfigured.<br>Table 1–3 lists the default entries in this lookup<br>definition. You can add entries in this lookup<br>definition if you want to map new target<br>system attributes for user reconciliation.<br>Chapter 4, "Extending the Functionality of the<br>Connector" provides more information.  |
| AttrName.Prov.Map.iPlanet                      | This lookup definition holds<br>mappings between iPlanet User<br>process form fields and target<br>system attributes.                                                                                                 | This lookup definition is preconfigured.<br>Table 1–3 lists the default entries in this lookup<br>definition. You can add entries in this lookup<br>definition if you want to map new target<br>system attributes for user provisioning.<br>Chapter 4, "Extending the Functionality of the<br>Connector" provides more information.    |
| Lookup.iPlanetGroupReconci<br>liation.FieldMap | This lookup definition holds<br>mappings between iPlanet Group<br>resource object fields and target<br>system attributes.                                                                                             | This lookup definition is preconfigured.<br>Table 1–4 lists the default entries in this lookup<br>definition. You can add entries in this lookup<br>definition if you want to map new target<br>system attributes for group reconciliation.<br>Chapter 4, "Extending the Functionality of the<br>Connector" provides more information. |
| AtMap.iPlanetGroup                             | This lookup definition holds<br>mappings between iPlanet Group<br>process form fields and target<br>system attributes.                                                                                                | This lookup definition is preconfigured.<br>Table 1–4 lists the default entries in this lookup<br>definition. You can add entries in this lookup<br>definition if you want to map new target<br>system attributes for group provisioning.<br>Chapter 4, "Extending the Functionality of the<br>Connector" provides more information.   |
| Lookup.iPlanetRoleReconcilia<br>tion.FieldMap  | This lookup definition holds<br>mappings between iPlanet Role<br>resource object fields and target<br>system attributes.                                                                                              | This lookup definition is preconfigured.<br>Table 1–5 lists the default entries in this lookup<br>definition. You can add entries in this lookup<br>definition if you want to map new target<br>system attributes for role reconciliation.<br>Chapter 4, "Extending the Functionality of the<br>Connector" provides more information.  |

 Table 1–2
 Other Lookup Definitions

| Lookup Definition            | Description of Values                                                                                                 | Method to Specify Values for the Lookup<br>Definition                                                                                                    |
|------------------------------|----------------------------------------------------------------------------------------------------|----------------------------------------------------------------------------------------------------|
| AttrMap.iPlanetRole          | This lookup definition holds<br>mappings between iPlanet Role<br>process form fields and target<br>system attributes. | This lookup definition is preconfigured.<br>Table 1–5 lists the default entries in this lookup<br>definition. You can add entries in this lookup<br>definition if you want to map new target<br>system attributes for group provisioning.<br>Chapter 4, "Extending the Functionality of the<br>Connector" provides more information. |
| lookup.iPlanet.BackupServers | This lookup definition holds<br>mappings between primary<br>iPlanet servers and secondary<br>iPlanet servers.         | It is optional to enter values in this lookup<br>definition. Section 2.3.1.5, "Configuring High<br>Availability of the Target System" provides<br>information about this lookup definition                                                                                                    |
| Lookup.IPNT.CommLang         | During a provisioning operation,<br>you use this lookup definition to<br>specify a language for the user.             | Section 2.3.1.4.2, "Setting Up the<br>Lookup.IPNT.CommLang Lookup Definition"<br>provides information about creating entries in<br>this lookup definition.                                                                                                    |

 Table 1–2 (Cont.) Other Lookup Definitions

## 1.6 Connector Objects Used During Target Resource Reconciliation and Provisioning

The following sections provide information about connector objects used during reconciliation:

**See Also:** For conceptual information about reconciliation, see one of the following guides:

- For Oracle Identity Manager release 9.0.3.*x* and release 9.1.0.*x*: *Oracle Identity Manager Connector Concepts*
- For Oracle Identity Manager release 11.1.1: Oracle Fusion Middleware User's Guide for Oracle Identity Manager
- Section 1.6.1, "User Attributes for Target Resource Reconciliation and Provisioning"
- Section 1.6.2, "Group Attributes for Target Resource Reconciliation and Provisioning"
- Section 1.6.3, "Role Attributes for Target Resource Reconciliation and Provisioning"
- Section 1.6.4, "Reconciliation Rule for Target Resource Reconciliation"
- Section 1.6.5, "Reconciliation Action Rules for Target Resource Reconciliation"
- Section 1.6.6, "Provisioning Functions"

#### 1.6.1 User Attributes for Target Resource Reconciliation and Provisioning

Table 1–3 provides information about user attribute mappings for target resource reconciliation and provisioning.

| Process Form Field        | Target System Field | Description                                                              |
|---------------------------|---------------------|--------------------------------------------------------------------------|
| User ID                   | uid                 | User ID                                                                  |
| First Name                | givenname           | First name                                                               |
| Last Name                 | sn                  | Last name                                                                |
| Middle Initial            | initials            | Middle name                                                              |
| Department                | departmentnumber    | Department                                                               |
| Location                  | 1                   | Location                                                                 |
| Telephone                 | telephonenumber     | Telephone                                                                |
| Email                     | mail                | Email                                                                    |
| Communication<br>Language | preferredlanguage   | Communication language                                                   |
| Title                     | title               | Title                                                                    |
| Container DN              | NA                  | Container in which the user is present on the target system              |
|                           |                     | For example: o=abc, dc=Company                                           |
| Group                     | uniquemember        | The Group attribute which holds the User ID of its members.              |
| Role                      | nsroledn            | The User attribute which holds the roles for which the user is assigned. |
| nsuniqueid                | nsuniqueid          | Unique ID for User                                                       |
| Common Name               | cn                  | Common Name                                                              |
| Status                    | nsaccountlock       | The attribute which holds the value of user status in target system.     |

 Table 1–3
 User Attributes for Target Resource Reconciliation and Provisioning

#### 1.6.2 Group Attributes for Target Resource Reconciliation and Provisioning

Table 1–4 provides information about group attribute mappings for target resource reconciliation and provisioning.

**Note:** If you are using Oracle Identity Manager release 11.1.1, then you cannot reconcile data from group attributes of the target system. This is tracked by Bug 9799541 in Chapter 6, "Known Issues."

Table 1–4 Group Attributes for Target Resource Reconciliation and Provisioning

| Process Form Field | Target System Group<br>Attribute | Description                                                         |
|--------------------|----------------------------------|---------------------------------------------------------------------|
| Group Name         | cn                               | Group name                                                          |
| Organization       | NA                               | Container in which the group object is located on the target system |
| nsuniqueid         | nsuniqueid                       | nsuniqueid of the group                                             |

#### 1.6.3 Role Attributes for Target Resource Reconciliation and Provisioning

Table 1–5 provides information about role attribute mappings for target resource reconciliation and provisioning.

**Note:** If you are using Oracle Identity Manager release 11.1.1, then you cannot reconcile data from role attributes of the target system. This is tracked by Bug 9799541 in Chapter 6, "Known Issues."

 Table 1–5
 Role Attributes for Target Resource Reconciliation and Provisioning

| Process Form Field | Target System Role Attribute | Description                                                        |
|--------------------|------------------------------|--------------------------------------------------------------------|
| Role Name          | cn                           | Role name                                                          |
| Organization       | NA                           | Container in which the role object is located on the target system |
| nsuniqueid         | nsuniqueid                   | nsuniqueid of the group                                            |

### 1.6.4 Reconciliation Rule for Target Resource Reconciliation

**See Also:** For generic information about reconciliation matching and action rules, see one of the following guides:

- For Oracle Identity Manager release 9.0.3.*x* and release 9.1.0.*x*: *Oracle Identity Manager Connector Concepts*
- For Oracle Identity Manager release 11.1.1: Oracle Fusion Middleware User's Guide for Oracle Identity Manager

The following is the process-matching rule:

Rule name: iPlanet Recon User

Rule element: (NsuniqueID Equals NsuniqueID) OR (User Login Equals User ID)

In the first rule component:

- NsuniqueID to the left of "Equals" is the NsuniqueID of the resource assigned to the OIM User.
- NsuniqueID to the right of "Equals" is the NsuniqueID of the resource on the target system.

In the second rule component:

- User Login is one of the following:
  - For Oracle Identity Manager Release 9.0.3.x:

User ID attribute on the Xellerate User form.

- For Oracle Identity Manager release 9.1.0.*x* or release 11.1.1:

User ID attribute on the OIM User form.

• User ID is the UID field on the target system.

This rule supports the following scenarios:

- You can provision multiple Sun Java System Directory resources to the same OIM User, either on Oracle Identity Manager or directly on the target system.
- You can change the user ID of a user on the target system.

This is illustrated by the following use cases:

 Use case 1: You provision a Sun Java System Directory account for an OIM User, and you also create an account for the user directly on the target system. When the first rule condition is applied, no match is found. Then, the second rule condition is applied and it is determined that a second account has been given to the user on the target system. The second account is linked with the OIM User at the end of the reconciliation run.

 Use case 2: An OIM User has a Sun Java System Directory account. You then change the user ID of the user on the target system.

During the next reconciliation run, application of the first rule condition helps match the resource with the record.

After you deploy the connector, you can view the reconciliation rule for target resource reconciliation by performing the following steps:

**Note:** Perform the following procedure only after the connector is deployed.

- 1. Log in to the Oracle Identity Manager Design Console.
- 2. Expand Development Tools.
- 3. Double-click Reconciliation Rules.
- **4.** Search for **iPlanet User**. Figure 1–2 shows the reconciliation rule for target resource reconciliation.

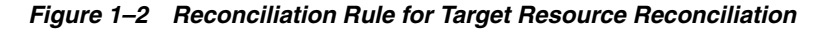

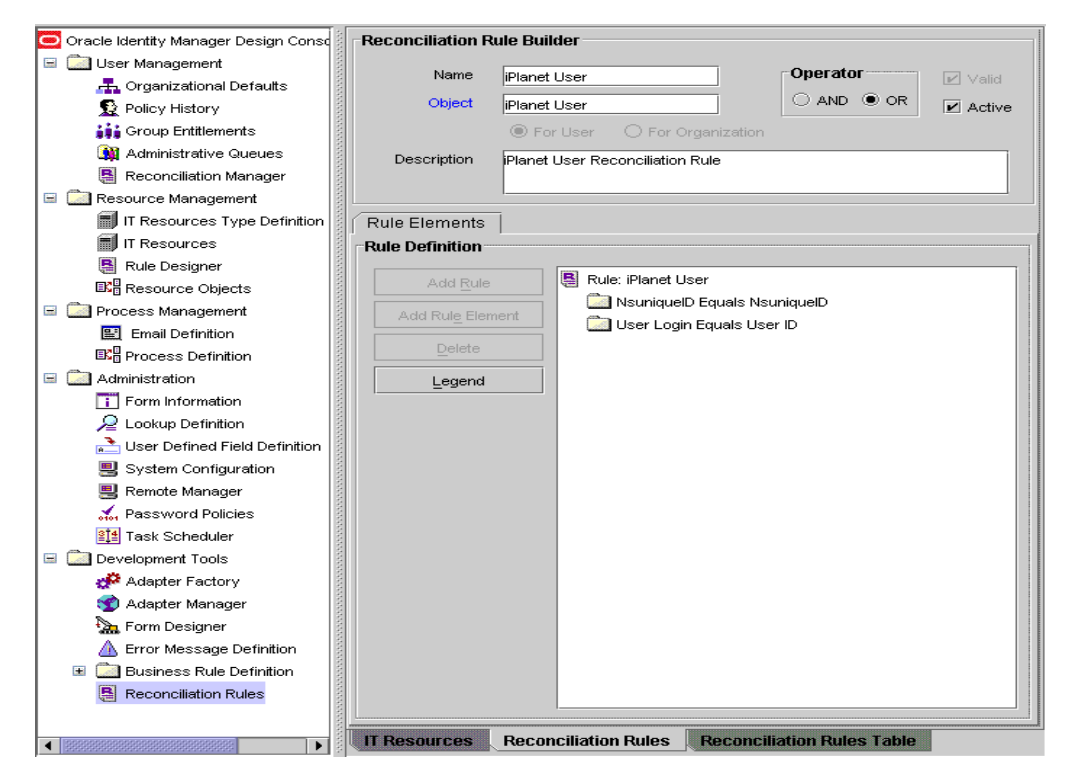

## 1.6.5 Reconciliation Action Rules for Target Resource Reconciliation

Table 1–6 lists the action rules for target resource reconciliation.

| Rule Condition          | Action                                  |  |
|-------------------------|-----------------------------------------|--|
| No Matches Found        | Assign to Administrator With Least Load |  |
| One Entity Match Found  | Establish Link                          |  |
| One Process Match Found | Establish Link                          |  |

Table 1–6 Action Rules for Target Resource Reconciliation

**Note:** No action is performed for rule conditions that are not predefined for this connector. You can define your own action rule for such rule conditions. See *Oracle Fusion Middleware User's Guide for Oracle Identity Manager* for information about modifying or creating reconciliation action rules.

After you deploy the connector, you can view the reconciliation action rules for target resource reconciliation by performing the following steps:

- 1. Log in to the Oracle Identity Manager Design Console.
- 2. Expand Resource Management.
- 3. Double-click Resource Objects.
- 4. Search for and open the iPlanet User resource object.
- Click the Object Reconciliation tab, and then click the Reconciliation Action Rules tab. The Reconciliation Action Rules tab displays the action rules defined for this connector. Figure 1–3 shows the reconciliation action rule for target resource reconciliation.

Figure 1–3 Reconciliation Action Rules for Target Resource Reconciliation

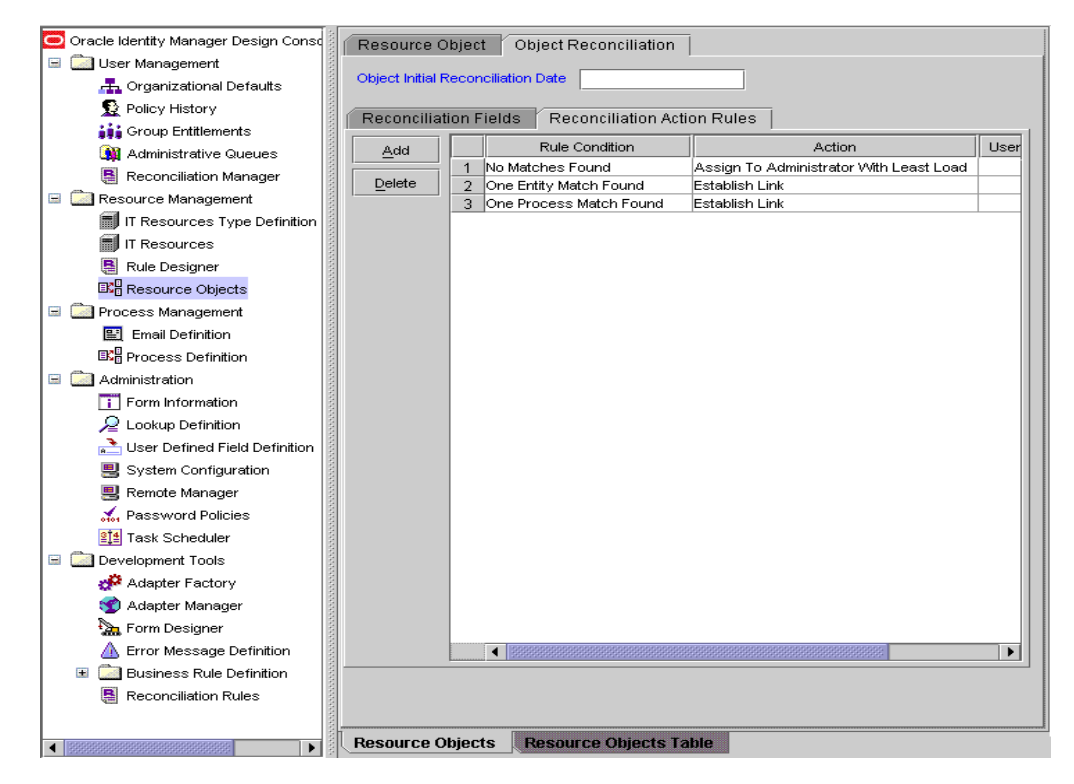

## 1.6.6 Provisioning Functions

Table 1–7 lists the provisioning functions that are supported by the connector. The Adapter column gives the name of the adapter that is used when the function is performed.

| Function                                | Adapter                        |
|-----------------------------------------|--------------------------------|
| Create User                             | iPlanet Create User            |
| Delete User                             | iPlanet Delete User            |
| Enable User                             | iPlanet Modify User            |
| Disable User                            | iPlanet Modify User            |
| Move User from One Container to Another | iPlanet Move User              |
| Password Updated                        | iPlanet Modify User            |
| First Name Updated                      | iPlanet Modify User            |
| Last Name Updated                       | iPlanet Modify User            |
| Department Updated                      | iPlanet Modify User            |
| Email ID Updated                        | iPlanet Modify User            |
| Location Updated                        | iPlanet Modify User            |
| Middle Name Updated                     | iPlanet Modify User            |
| Communication Language Updated          | iPlanet Modify User            |
| Telephone Updated                       | iPlanet Modify User            |
| Title Updated                           | iPlanet Modify User            |
| Container DN Updated                    | iPlanet Move User              |
| Add User to Group                       | iPlanet Add User to Group      |
| Remove User from Group                  | iPlanet Remove User From Group |
| Add User to Role                        | iPlanet Add Role to User       |
| Remove User from Role                   | iPlanet Remove Role from user  |
| Create OU                               | iPlanet Create OU              |
| Change OU Name                          | iPlanet Change Org Name        |
| Delete OU                               | iPlanet Delete OU              |
| Move OU                                 | iPlanet Move OU                |
| Create iPlanet Group                    | iPlanet Create Group           |
| Delete iPlanet Group                    | iPlanet Delete Group           |
| Group Name Updated                      | Update iPlanet Group Details   |
| Create iPlanet Role                     | iPlanet Create Role            |
| Delete iPlanet Role                     | iPlanet Delete Role            |
| Role Name Updated                       | Update iPlanet Role Details    |
| Common Name Updated                     | iPlanet Modify User            |
| User ID Updated                         | iPlanet Modify User            |

Table 1–7 Provisioning Functions
## **1.7 Connector Objects Used During Trusted Source Reconciliation**

The following sections provide information about connector objects used during trusted source reconciliation:

- Section 1.7.1, "User Attributes for Trusted Source Reconciliation"
- Section 1.7.2, "Reconciliation Rule for Trusted Source Reconciliation"
- Section 1.7.3, "Reconciliation Action Rules for Trusted Source Reconciliation"

### 1.7.1 User Attributes for Trusted Source Reconciliation

Table 1–8 lists user attributes for trusted source reconciliation.

| OIM User Form Field | Target System Attribute | Description                           |  |
|---------------------|-------------------------|---------------------------------------|--|
| User ID             | cn                      | Common name                           |  |
| First Name          | givenname               | Given name                            |  |
| Last Name           | sn                      | Last name                             |  |
| Employee Type       | NA                      | Default value: Consultant             |  |
| User Type           | NA                      | Default value: End-User Administrator |  |
| Organization        | NA                      | Default value: Xellerate Users        |  |

 Table 1–8
 User Attributes for Trusted Source Reconciliation

### 1.7.2 Reconciliation Rule for Trusted Source Reconciliation

**See Also:** For generic information about reconciliation matching and action rules, see one of the following guides:

- For Oracle Identity Manager release 9.0.3.*x* and release 9.1.0.*x*: *Oracle Identity Manager Connector Concepts*
- For Oracle Identity Manager release 11.1.1: Oracle Fusion Middleware User's Guide for Oracle Identity Manager

The following is the process matching rule:

Rule name: Trusted Source recon Rule

Rule element: User Login Equals User ID

In this rule element:

- User Login is one of the following:
  - For Oracle Identity Manager Release 9.0.3.*x*:

User ID attribute on the Xellerate User form.

- For Oracle Identity Manager release 9.1.0.*x* or release 11.1.1:

User ID attribute on the OIM User form.

User ID is the cn field of Sun Java System Directory.

After you deploy the connector, you can view the reconciliation rule for target resource reconciliation by performing the following steps:

**Note:** Perform the following procedure only after the connector is deployed.

- 1. Log in to the Oracle Identity Manager Design Console.
- 2. Expand Development Tools.
- 3. Double-click Reconciliation Rules.
- **4.** Search for **Trusted Source recon Rule**. Figure 1–4 shows the reconciliation rule for trusted source reconciliation.

Figure 1–4 Reconciliation Rule for Trusted Source Reconciliation

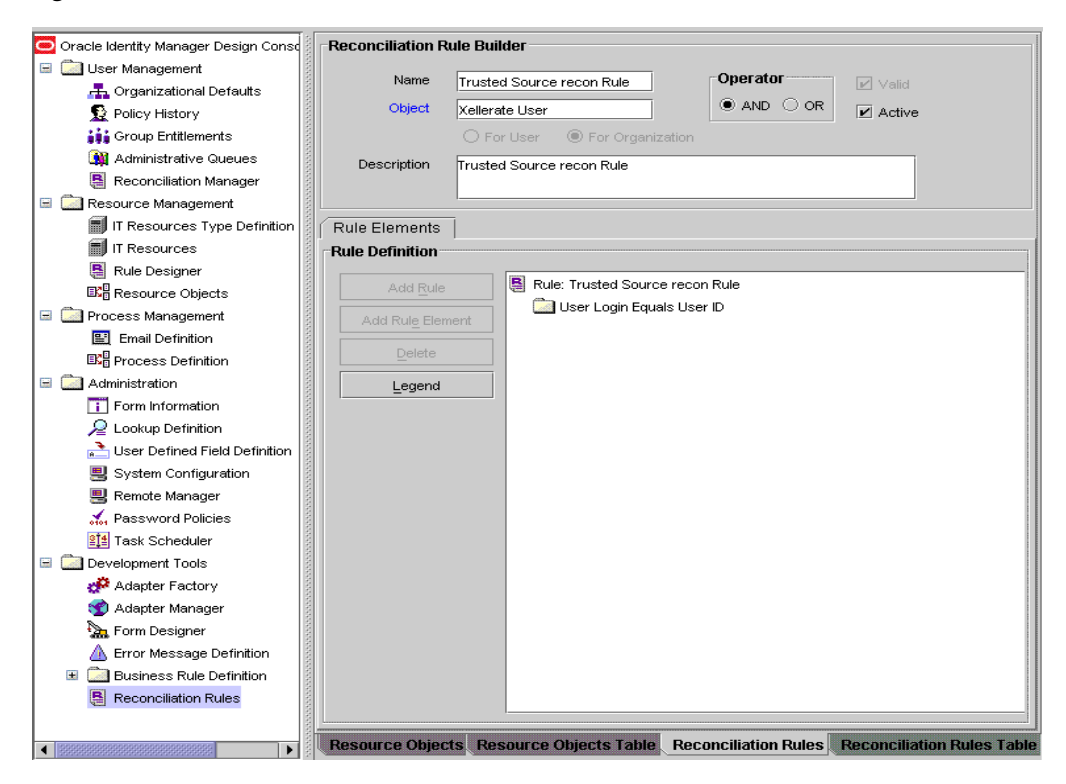

### 1.7.3 Reconciliation Action Rules for Trusted Source Reconciliation

Table 1–9 lists the action rules for target resource reconciliation.

Table 1–9 Action Rules for Target Source Reconciliation

| Rule Condition          | Action         |
|-------------------------|----------------|
| No Matches Found        | Create User    |
| One Entity Match Found  | Establish Link |
| One Process Match Found | Establish Link |

**Note:** No action is performed for rule conditions that are not predefined for this connector. You can define your own action rule for such rule conditions. See *Oracle Fusion Middleware User's Guide for Oracle Identity Manager* for information about modifying or creating reconciliation action rules.

After you deploy the connector, you can view the reconciliation action rules for target resource reconciliation by performing the following steps:

- 1. Log in to the Oracle Identity Manager Design Console.
- 2. Expand Resource Management.
- 3. Double-click Resource Objects.
- 4. Search for and open the Xellerate User resource object.
- Click the Object Reconciliation tab, and then click the Reconciliation Action Rules tab. The Reconciliation Action Rules tab displays the action rules defined for this connector. Figure 1–5 shows the reconciliation action rules for trusted source reconciliation.

Figure 1–5 Reconciliation Action Rules for Trusted Source Reconciliation

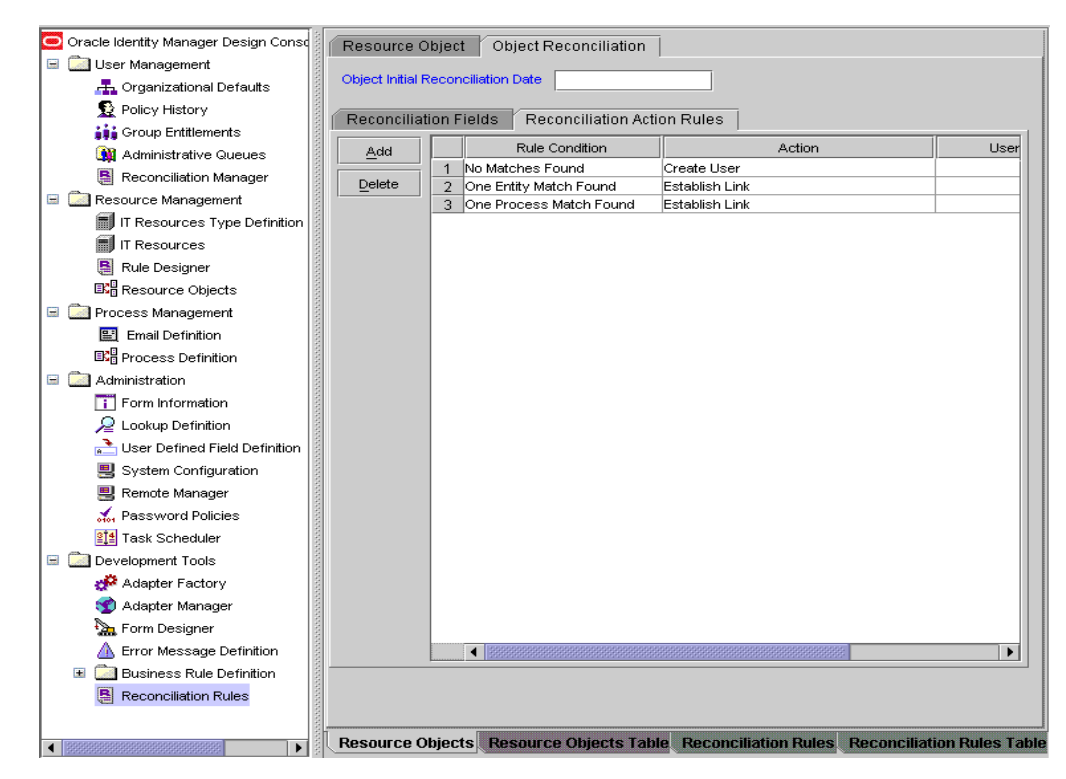

## 1.8 Roadmap for Deploying and Using the Connector

The following is the organization of information in the rest of this guide:

 Chapter 2, "Deploying the Connector" describes procedures that you must perform on Oracle Identity Manager and the target system during each stage of connector deployment.

- Chapter 3, "Using the Connector" describes guidelines on using the connector and the procedure to configure reconciliation runs and perform provisioning operations.
- Chapter 4, "Extending the Functionality of the Connector" describes procedures that you can perform if you want to extend the functionality of the connector.
- Chapter 5, "Testing and Troubleshooting" describes the procedure to use the connector testing utility for testing the connector.
- Chapter 6, "Known Issues" lists known issues associated with this release of the connector.

## **Deploying the Connector**

To deploy the connector, perform the procedures described in the following sections:

- Section 2.1, "Preinstallation"
- Section 2.2, "Installation"
- Section 2.3, "Postinstallation"

## 2.1 Preinstallation

**Note:** This is an optional step of the deployment procedure.

The procedures described in the following sections are applicable to Sun Java System Directory Server 5.2.

See *Sun Java System Directory Server Administration Guide* for procedures applicable to other versions of Sun Java System Directory Server.

This section is divided into the following topics:

- Section 2.1.1, "Preinstallation on Oracle Identity Manager"
- Section 2.1.2, "Preinstallation on the Target System"

### 2.1.1 Preinstallation on Oracle Identity Manager

This section contains the following topics:

- Section 2.1.1.1, "Files and Directories on the Installation Media"
- Section 2.1.1.2, "Determining the Release Number of the Connector"
- Section 2.1.1.3, "Using External Code Files"

### 2.1.1.1 Files and Directories on the Installation Media

Table 2–1 describes the files and directories on the installation media.

| File in the Installation Media Directory                                                                                              | Description                                                                                                    |  |
|----------------------------------------------------------------------------------------------------|----------------------------------------------------------------------------------------------------|--|
| configuration/SJSDS-CI.xml                                                                                                    | This XML file contains configuration information that is used during connector installation.                                                                                                    |  |
| <ul> <li>Files in the dataset directory</li> <li>ModifyResourceiPlanet User.xml</li> <li>ProvisionResourceiPlanet User.xml</li> </ul> | These XML files specify the information to be submitted by the requester during a request-based provisioning operation.                                                                                                  |  |
| lib/SJSDSProv.jar                                                                                                    | This JAR file contains the class files required for provisioning.<br>During connector installation, this file is copied to the following<br>location:                                                                    |  |
|                                                                                                    | <ul> <li>For Oracle Identity Manager release 9.1.0.x:<br/>OIM_HOME/xellerate/JavaTasks</li> </ul>                                                                                                    |  |
|                                                                                                    | <ul> <li>For Oracle Identity Manager release 11.1.1: Oracle Identity<br/>Manager database</li> </ul>                                                                                                    |  |
| lib/SJSDSRecon.jar                                                                                                    | This JAR file contains the class files required for reconciliation.<br>During connector installation, this file is copied to the following<br>location:                                                                  |  |
|                                                                                                    | <ul> <li>For Oracle Identity Manager release 9.1.0.x:<br/>OIM_HOME/xellerate/ScheduleTask</li> </ul>                                                                                                    |  |
|                                                                                                    | <ul> <li>For Oracle Identity Manager release 11.1.1: Oracle Identity<br/>Manager database</li> </ul>                                                                                                    |  |
| Files in the resources directory                                                                                                    | Each of these resource bundles contains language-specific<br>information that is used by the connector. During connector<br>installation, these resource bundles are copied to the following<br>location:                |  |
|                                                                                                    | <ul> <li>For Oracle Identity Manager release 9.1.0.x:<br/>OIM_HOME/xellerate/connectorResources</li> </ul>                                                                                                    |  |
|                                                                                                    | <ul> <li>For Oracle Identity Manager release 11.1.1: Oracle Identity<br/>Manager database</li> </ul>                                                                                                    |  |
|                                                                                                    | <b>Note:</b> A <b>resource bundle</b> is a file containing localized versions of the text strings that are displayed on the Administrative and User Console. These text strings include GUI element labels and messages. |  |
| test/troubleshoot/TroubleShootingUtilityIPlane<br>t.class                                                                             | This is the standalone class that interacts with the target system.<br>This is the class that has the code required to run the test cases.                                                                               |  |
| test/troubleshoot/log.properties                                                                                                    | This file is used to specify the log level and the directory in which the log file is to be created when you run the testing utility.                                                                                    |  |
| test/troubleshoot/TroubleShootIPlanet.properti<br>es                                                                                  | This file contains the connection details that are required to<br>connect to the target system and user details. It also contains<br>details about the commands to be run.                                               |  |

 Table 2–1
 Files and Directories on the Installation Media

| Description                                                                                                    |
|----------------------------------------------------------------------------------------------------|
| This XML file contains definitions for the following components of the connector:                                                                                                    |
| <ul> <li>IT resource type</li> </ul>                                                                                                    |
| <ul> <li>Process form</li> </ul>                                                                                                    |
| <ul> <li>Process task and rule-generator adapters (along with their mappings)</li> </ul>                                                                                                 |
| Resource object                                                                                                    |
| <ul> <li>Provisioning process</li> </ul>                                                                                                    |
| <ul> <li>Pre-populate rules</li> </ul>                                                                                                    |
| Reconciliation process                                                                                                    |
| <ul> <li>Lookup definitions</li> </ul>                                                                                                    |
| This XML file contains the configuration for the Xellerate User<br>(OIM User). You must import this file only if you plan to use<br>the connector in trusted source reconciliation mode. |
| This file contains the request dataset for the connector. You import this file by using the Deployment Manager.                                                                          |
| See Section 2.3.1.7.1, "Importing Request Datasets Using Deployment Manager" for more information.                                                                                       |
|                                                                                                    |

Table 2–1 (Cont.) Files and Directories on the Installation Media

**Note:** The files in the troubleshooting directory are used only to run tests on the connector.

### 2.1.1.2 Determining the Release Number of the Connector

**Note:** If you are using Oracle Identity Manager release 9.0.3.x or release 9.1.0.x, then the procedure described in this section is optional.

If you are using Oracle Identity Manager release 11.1.1, then skip this section.

You might have a deployment of an earlier release of the connector. While deploying the latest release, you might want to know the release number of the earlier release. To determine the release number of the connector that has already been deployed:

1. In a temporary directory, extract the contents of the following JAR file:

OIM\_HOME/xellerate/JavaTasks/SJSDSProv.jar

**2.** Open the Manifest.mf file in a text editor. The manifest.mf file is one of the files bundled inside the SJSDSProv.jar file.

In the Manifest.mf file, the release number of the connector is displayed as the value of the Version property.

### 2.1.1.3 Using External Code Files

**Note:** While installing Oracle Identity Manager in a cluster, you copy the contents of the installation directory to each node of the cluster. Similarly, you must copy the contents of the connectorResources directory and the JAR files to the corresponding directories on each node of the cluster.

The ldapbp.jar file is used by the connector to enable LDAP-based search of user records on the target system. You must download this JAR file from the Sun Web site and copy it into the ThirdParty directory as follows:

1. Log on the Oracle Web site at

http://download.oracle.com/otn-pub/java/jndi/1.2.1/ldap-1\_2\_4
.zip

- 2. Click Download JNDI 1.2.1 & More.
- **3.** From the table on the page that is displayed, select and download the file containing the ldapbp.jar file.
- 4. Copy the ldapbp.jar file into the following directory:

**Note:** In an Oracle Identity Manager cluster, copy this JAR file into the ThirdParty directory on each node of the cluster.

• For Oracle Identity Manager release 9.0.3.*x* or release 9.1.0.*x*:

OIM\_HOME/xellerate/ThirdParty

• For Oracle Identity Manager release 11.1.1:

OIM\_HOME/server/ThirdParty

### 2.1.2 Preinstallation on the Target System

This section describes the following procedures, which have to be performed on the target system to create a user account with limited rights:

- Section 2.1.2.1, "Creating a Target System User Account for Connector Operations"
- Section 2.1.2.2, "Creating a VLV Index"

### 2.1.2.1 Creating a Target System User Account for Connector Operations

Oracle Identity Manager requires a target system user account to access the target system during reconciliation and provisioning operations. You provide the credentials of this user account while performing the procedure described in Section 2.2.1.2, "Configuring the IT Resource."

To create this user account:

**See Also:** Sun Java System Directory documentation for detailed information about performing this procedure

- 1. Log in to the Sun One Server Console by using administrator credentials.
- 2. Expand the host name folder.

- **3.** Expand **Server Group**.
- 4. Select **Directory Server**, and then click **Open** on the right pane.
- **5.** On the Directory tab, right-click the root context. You can also select the OU under the root context in which you want to create the user.
- 6. From the shortcut menu that is displayed, select New and then select User.
- **7.** In the Create New User dialog box, enter information about the user account and then click **OK**.

The newly created user account is displayed on the right pane.

- **8.** To determine the entryDN value of the user account:
  - **a.** Right-click the user account, and select **Edit with Generic Editor**.
  - b. In the Generic Editor dialog box, copy the value that is displayed in the entrydn field. Record this value for future reference. You use the entrydn while assigning permissions to the user account. In addition, while configuring the IT resource, you specify the entrydn as the value of the AdminId IT resource parameter.

After creating the user account, you must assign the following permissions to the user account for each target system attribute that is used during reconciliation and provisioning:

- Read: View the value of the attribute.
- Write: Modify the value of the attribute.
- Add: Set a value for the attribute.
- Delete: Remove the value of the attribute.

To assign permissions to the user account:

- 1. On the Sun One Server Console, expand the host name folder.
- 2. Expand Server Group.
- 3. Select Directory Server, and then click Open on the right pane.
- 4. On the Directory tab, right-click the root context.
- 5. From the shortcut menu that is displayed, select Edit with Generic Editor.
- 6. Select aci.
- 7. In the Edit region, click Add value.
- **8.** In the field that is displayed, copy the following:

```
(targetattr = "physicalDeliveryOfficeName || homePhone ||
preferredDeliveryMethod || jpegPhoto || nsRoleDN || audio ||
internationaliSDNNumber || owner || postalAddress || roomNumber || givenName ||
carLicense || userPKCS12 || searchGuide || userPassword ||
teletexTerminalIdentifier || mobile || manager || entrydn || objectClass ||
userSMIMECertificate || displayName || destinationIndicator || telexNumber ||
employeeNumber || secretary || uid || userCertificate || st || sn ||
description || mail || labeledUri || businessCategory || homePostalAddress ||
x500UniqueIdentifier || modifyTimestamp || postOfficeBox || ou || nsAccountLock
|| seeAlso || registeredAddress || postalCode || photo || title || uniqueMember
|| street || pager || departmentNumber || dc || o || cn || 1 || initials ||
telephoneNumber || preferredLanguage || facsimileTelephoneNumber || x121Address
|| employeeType") (version 3.0;acl "ACI_NAME";allow
(read,write,delete,add)(userdn = "ldap:///ENTRYDN_VALUE");)
```

- **9.** In the string that you copy:
  - Replace ACI\_NAME with the name that you want to assign to the ACI, for example, OIMUserACI.
  - Replace *ENTRYDN\_VALUE* with the entrydn value that you record in Step 8.b, for example, uid=OIMUser, ou=Org1, dc=corp, dc=oracle, dc=com.
- 10. Click OK.
- 11. To view or modify the access permissions you have set for the user account:
  - **a.** In the main Sun One Server Console window, right-click the root context.
  - **b.** From the shortcut menu, click **Set Access Permissions**.
  - **c.** In the Manage Access Control dialog box, select the ACI that you create for the user account and then click **Edit**.

The ACI that you create for the user account is displayed.

d. If required, make changes in the ACI and then click **OK**.

### 2.1.2.2 Creating a VLV Index

By creating a VLV index, you can improve the performance of reconciliation runs. To create a VLV index:

- 1. Log in to the Sun One Server Console by using administrator credentials.
- 2. Expand the host name folder.
- 3. Expand Server Group.
- 4. Select **Directory Server**, and then click **Open** on the right pane.
- 5. On the Directory tab, right-click the root context.
- 6. From the shortcut menu that is displayed, select New and then select Other.
- 7. In the New Object dialog box, select vlvindex and then click OK.
- 8. In the Generic Editor dialog box, select **Object class** and then click **Add value**.
- 9. In the Add Object Class dialog box, select vlvsearch and then click OK.
- **10.** In the Generic Editor dialog box, click **Change**.
- **11.** In the Naming Attribute column of the Change Naming Attribute dialog box, deselect the check box for the vlvsort attribute, select the check box for the cn attribute, and then click **OK**.
- **12.** Specify values for the following attributes:
  - **vlvbase**: Enter the tree level where you want the index to be created.
    - Sample value: dc=corp, dc=example, dc=com
  - **vlvfilter**: Enter the search filter for the index.

Sample value: (| (objectclass=\*) (objectclass=ldapsubentry) )

- vlvscope: This attribute specifies the scope of the search. Specify one of the following values:
  - Enter 0 for a base-level search.
  - Enter 1 stands for a one-level search.

- Enter 2 for a sub-tree search.

Sample value: 1

 vlvsort: This attribute specifies the sort order that the VLV ldapsearch command uses for the VLV index.

Sample value: modifytimestamp

13. Click OK.

### 2.2 Installation

**Note:** This is an optional step of the deployment procedure.

The procedures described in the following sections are applicable to Sun Java System Directory Server 5.2.

See *Sun Java System Directory Server Administration Guide* for procedures applicable to other versions of Sun Java System Directory Server.

Depending on the Oracle Identity Manager release that you are using, perform the procedure described in one of the following sections:

- Section 2.2.1, "Installing the Connector on Oracle Identity Manager Release 9.1.0.x or Release 11.1.1"
- Section 2.2.2, "Installing the Connector on Oracle Identity Manager Release 9.0.3.2 or Later Releases in the 9.0.3.x Series"

# 2.2.1 Installing the Connector on Oracle Identity Manager Release 9.1.0.*x* or Release 11.1.1

**Note:** In this guide, the term **Connector Installer** has been used to refer to the Connector Installer feature of the Oracle Identity Manager Administrative and User Console.

Installing the connector on Oracle Identity Manager release 9.1.0.*x* or release 11.1.1 or later involves the following procedures:

- Section 2.2.1.1, "Running the Connector Installer"
- Section 2.2.1.2, "Configuring the IT Resource"

### 2.2.1.1 Running the Connector Installer

To run the Connector Installer:

**1.** Copy the contents of the connector installation media directory into the following directory:

**Note:** In an Oracle Identity Manager cluster, copy this JAR file to each node of the cluster.

- For Oracle Identity Manager release 9.1.0.x: OIM\_HOME/xellerate/ConnectorDefaultDirectory
- For Oracle Identity Manager release 11.1.1: OIM\_HOME/server/ConnectorDefaultDirectory
- **2.** Log in to the Administrative and User Console by using the user account described in the "Creating the User Account for Installing Connectors" section of the following guide:
  - For Oracle Identity Manager release 9.1.0.*x*:

Oracle Fusion Middleware User's Guide for Oracle Identity Manager

• For Oracle Identity Manager release 11.1.1:

Oracle Fusion Middleware Administrator's Guide for Oracle Identity Manager

- **3.** Depending on the Oracle Identity Manager release you are using, perform one of the following steps:
  - For Oracle Identity Manager release 9.1.0.*x*:

Click **Deployment Management**, and then click **Install Connector**.

• For Oracle Identity Manager release 11.1.1:

On the Welcome to Identity Manager Advanced Administration page, in the System Management region, click **Install Connector**.

4. From the Connector List list, select Sun Java System Directory RELEASE\_NUMBER. This list displays the names and release numbers of connectors whose installation files you copy into the default connector installation directory in Step 1.

If you have copied the installation files into a different directory, then:

- **a.** In the **Alternative Directory** field, enter the full path and name of that directory.
- **b.** To repopulate the list of connectors in the Connector List list, click **Refresh**.
- c. From the Connector List list, select **Sun Java System Directory** *RELEASE\_NUMBER*.
- 5. Click Load.
- 6. To start the installation process, click **Continue**.

The following tasks are performed in sequence:

- a. Configuration of connector libraries
- **b.** Import of the connector Target Resource user configuration XML file (by using the Deployment Manager). If you want to import the target system as a trusted source for reconciliation, then see Section 2.3.1.6, "Configuring Trusted Source Reconciliation."
- c. Compilation of adapters

On successful completion of a task, a check mark is displayed for the task. If a task fails, then an X mark and a message stating the reason for failure are displayed. Depending on the reason for the failure, make the required correction and then perform one of the following steps:

- Retry the installation by clicking **Retry**.
- Cancel the installation and begin again from Step 1.

- 7. If all three tasks of the connector installation process are successful, then a message indicating successful installation is displayed. In addition, a list of the steps that you must perform after the installation is displayed. These steps are as follows:
  - **a.** Ensuring that the prerequisites for using the connector are addressed

**Note:** At this stage, run the Oracle Identity Manager PurgeCache utility to load the server cache with content from the connector resource bundle in order to view the list of prerequisites. See Section 2.3.1.2, "Clearing Content Related to Connector Resource Bundles from the Server Cache" for information about running the PurgeCache utility.

There are no prerequisites for some predefined connectors.

**b.** Configuring the IT resource for the connector

Record the name of the IT resource displayed on this page. The procedure to configure the IT resource is described later in this guide.

**c.** Configuring the scheduled tasks that are created when you installed the connector

**Note:** In Oracle Identity Manager release 11.1.1, a scheduled job is an instance of a scheduled task. In this guide, the term **scheduled task** used in the context of Oracle Identity Manager release 9.1.0.*x* is the same as the term **scheduled job** in the context of Oracle Identity Manager release 11.1.1.

See Oracle Fusion Middleware Administrator's Guide for Oracle Identity Manager for more information about scheduled tasks and scheduled jobs.

Record the names of the scheduled tasks displayed on this page. The procedure to configure these scheduled tasks is described later in this guide.

When you run the Connector Installer, it copies the connector files and external code files to destination directories on the Oracle Identity Manager host computer. These files are listed in Table 2–1.

### Installing the Connector in an Oracle Identity Manager Cluster

While installing Oracle Identity Manager in a cluster, you must copy all the JAR files and the contents of the connectorResources directory into the corresponding directories on each node of the cluster. See Section 2.1.1.1, "Files and Directories on the Installation Media" for information about the files that you must copy and their destination locations on the Oracle Identity Manager host computer.

### 2.2.1.2 Configuring the IT Resource

You must specify values for the parameters of the iPlanet IT Resource IT resource as follows:

- 1. Log in to the Administrative and User Console.
- **2.** If you are using Oracle Identity Manager release 9.1.0.*x*, expand **Resource Management**, and then click **Manage IT Resource**.

- **3.** If you are using Oracle Identity Manager release 11.1.1, then:
  - On the Welcome page, click **Advanced** in the upper-right corner of the page.
  - On the Welcome to Oracle Identity Manager Advanced Administration page, in the Configuration region, click **Manage IT Resource**.
- 4. In the IT Resource Name field on the Manage IT Resource page, enter iPlanet User and then click Search.
- **5.** Click the edit icon for the IT resource.
- 6. From the list at the top of the page, select **Details and Parameters**.
- **7.** Specify values for the parameters of the IT resource. Table 2–2 describes each parameter.

| Parameter                                    | Description                                                                                                    |
|----------------------------------------------|----------------------------------------------------------------------------------------------------|
| Admin Id                                     | DN value of the user who has administrator rights on Sun Java System Directory                                                                                                    |
|                                              | The default value is<br>uid=admin,ou=administrators,ou=topologymanagement,o=netscaperoo<br>t                                                                                                    |
| Admin Password                               | Password of the user who has administrator rights on Sun Java System Directory                                                                                                    |
| Server Address                               | IP address of the target Sun Java System Directory server                                                                                                    |
| Port                                         | Port number to connect to the target Sun Java System Directory server                                                                                                    |
|                                              | The default value is 389. This parameter is mentioned in Section 2.3.2, "Configuring SSL."                                                                                                    |
| Root DN                                      | Base DN where all the user operations are to be carried out                                                                                                    |
|                                              | The value can be o=xyz                                                                                                    |
| SSL                                          | Specifies whether or not an SSL connection is used for communication between<br>Oracle Identity Manager and the target Sun Java System Directory server                                           |
|                                              | The value can be true or false. This parameter is mentioned in the Section 2.3.2, "Configuring SSL."                                                                                              |
|                                              | <b>Note:</b> It is recommended that you enable SSL to secure communication with the target system.                                                                                                |
| Target Resource<br>Reconciliation Time Stamp | Starting with the first reconciliation run, this parameter stores the time-stamp value at which a target resource reconciliation run ends.                                                        |
|                                              | Note: You must not change the default value of this parameter.                                                                                                    |
| Trusted Source<br>Reconciliation Time Stamp  | Starting with the first reconciliation run, this parameter stores the time-stamp value at which trusted source reconciliation run ends.                                                           |
|                                              | Note: You must not change the default value of this parameter.                                                                                                    |
| Prov Attribute Lookup<br>Code                | Name of the lookup definition that has the target attribute mappings required for provisioning of users                                                                                           |
|                                              | The default value of this parameter is AttrName.Prov.Map.iPlanet                                                                                                    |
| Recon Attribute Lookup<br>Code               | Name of the lookup definition that has the target attribute mappings required for reconciliation of users                                                                                         |
|                                              | The default value of this parameter is AttrName.Recon.Map.iPlanet                                                                                                    |
| Use XL Org Structure                         | If set to true, then the Oracle Identity Manager Organization structure is used during provisioning and reconciliation.                                                                           |
|                                              | If set to false, then the value of the Organization field in the process form is used for provisioning and the organization or container in Sun Java System Directory is used for reconciliation. |

Table 2–2 IT Resource Parameters

| Parameter                              | Description                                                                                                    |
|----------------------------------------|----------------------------------------------------------------------------------------------------|
| Group Reconciliation Time<br>Stamp     | Starting with the first reconciliation run, this parameter stores the time-stamp value at which a group reconciliation run ends.                                                                              |
|                                        | Note: You must not change the default value of this parameter.                                                                                                    |
| Role Reconciliation Time<br>Stamp      | Starting with the first reconciliation run, this parameter stores the time-stamp value at which a role reconciliation run ends.                                                                               |
|                                        | Note: You must not change the default value of this parameter.                                                                                                    |
| Prov Group Attribute<br>Lookup Code    | Name of the lookup definition that has the target attribute mappings required for provisioning of Groups.                                                                                                    |
|                                        | The default value of this parameter is AtMap.iPlanetGroup.                                                                                                    |
| Prov Role Attribute<br>Lookup Code     | Name of the lookup definition that has the target attribute mappings required for provisioning of Roles.                                                                                                    |
|                                        | The default value of this parameter is AttrMap.iPlanetRole.                                                                                                    |
| Last Trusted Delete Recon<br>TimeStamp | Starting with the first trusted delete reconciliation run, this parameter stores the time-stamp value at which trusted source delete reconciliation run ends.                                                 |
|                                        | Note: You must not change the default value of this parameter.                                                                                                    |
| Last Target Delete Recon<br>TimeStamp  | Starting with the first target delete reconciliation run, this parameter stores the time-stamp value at which target source delete reconciliation run ends.                                                   |
|                                        | Note: You must not change the default value of this parameter.                                                                                                    |
| Abandoned connection timeout           | Enter the time (in seconds) after which a connection must be automatically closed if it is not returned to the pool.                                                                                          |
|                                        | <b>Note:</b> You must set this parameter to a value that is high enough to accommodate processes that take a long time to complete (for example, full reconciliation).                                        |
|                                        | Default value: 600                                                                                                    |
| Backup Servers URL                     | Enter a value for this parameter when both the following conditions are true:                                                                                                    |
|                                        | <ul> <li>You specify true as the value of the Connection pooling supported parameter,<br/>which is described later in this table.</li> </ul>                                                                  |
|                                        | <ul> <li>You want to configure high availability of the target system.</li> </ul>                                                                                                    |
|                                        | Enter the complete URL of the secondary target system installations to which Oracle<br>Identity Manager must switch to if the primary target system installation becomes<br>unavailable.                      |
|                                        | You must specify the complete URL in the following format:                                                                                                    |
|                                        | ldap://SERVERADDRESS:PORT/                                                                                                    |
|                                        | ldap://SERVERADDRESS1:PORT1/                                                                                                    |
|                                        | Default Value: [NONE]                                                                                                    |
|                                        | Sample value: ldap://172.20.55.191:389/ ldap://172.20.55.171:387/                                                                                                    |
|                                        | Note: Multiple URLs must be separated by space.                                                                                                    |
| LDAP Connection<br>TimeOut             | Enter the timeout interval (in milliseconds) for which the connector must wait for a response from the target system before switching to one of the backup servers listed in the Backup Server URL parameter. |
|                                        | Default Value: 3000                                                                                                    |
|                                        | <b>Note:</b> This parameter is used only if you specify a value for the Backup Server URL parameter.                                                                                                    |
| Connection pooling supported           | Enter true if you want to enable connection pooling for this target system installation. Otherwise, enter false.                                                                                              |
|                                        | Default value: false                                                                                                    |

 Table 2–2
 (Cont.) IT Resource Parameters

| Parameter                               | Description                                                                                                    |
|-----------------------------------------|----------------------------------------------------------------------------------------------------|
| Connection wait timeout                 | Enter the maximum time (in seconds) for which the connector must wait for a connection to be available.                                                                                                    |
|                                         | Default value: 60                                                                                                    |
| Inactive connection timeout             | Enter the time (in seconds) of inactivity after which a connection must be dropped<br>and replaced by a new connection in the pool.                                                                                                    |
|                                         | Default value: 600                                                                                                    |
| Initial pool size                       | Enter the number of connections that must be established when the connection pool is initialized.                                                                                                    |
|                                         | The pool is initialized when it receives the first connection request from a connector.                                                                                                    |
|                                         | Default value: 1                                                                                                    |
|                                         | Sample value: 3                                                                                                    |
| Max pool size                           | Enter the maximum number of connections that must be established in the pool at any point of time                                                                                                    |
|                                         | This number includes the connections that have been borrowed from the pool.                                                                                                    |
|                                         | Default value: 30                                                                                                    |
|                                         | Sample value: 10                                                                                                    |
| Min pool size                           | Enter the minimum number of connections that must be in the pool at any point of time.                                                                                                    |
|                                         | This number includes the connections that have been borrowed from the pool.                                                                                                    |
|                                         | Default value: 2                                                                                                    |
|                                         | Sample value: 5                                                                                                    |
| Native connection pool class definition | This parameter holds the name of the wrapper to the native pool mechanism that implements the GenericPool.                                                                                                    |
|                                         | Note: Do not specify a value for this parameter.                                                                                                    |
| Pool excluded fields                    | This parameter holds a comma-separated list of IT parameters whose change must not trigger a refresh of the connector pool.                                                                                                    |
|                                         | Value:                                                                                                    |
|                                         | Note:                                                                                                    |
|                                         | Do not change the value of this parameter unless you are adding or deleting a parameter from the IT resource. You must ensure that the total length of the list does not exceed 2000 characters. If you are adding a parameter to the IT resource, then that parameter name must be added to the above list with a comma separator. If you are deleting a parameter from the IT resource, then that parameter must be removed from the list if it exists in the list. |
|                                         | You must restart Oracle Identity Manager for changes that you make to this parameter to take effect.                                                                                                    |
| Pool preference                         | This parameter specifies the preferred connection pooling implementation.                                                                                                    |
|                                         | Value: Default                                                                                                    |
|                                         | Note: Do not change this value of this parameter.                                                                                                    |
| ResourceConnection class definition     | This parameter holds the name of the implementation of the ResourceConnection class.                                                                                                    |
|                                         | Value:                                                                                                    |
|                                         | <pre>com.thortech.xl.integration.iplanet.util.iplanetResourceConnect ionlmpl.</pre>                                                                                                    |
|                                         | Note: Do not change the value of this parameter.                                                                                                    |

 Table 2–2 (Cont.) IT Resource Parameters

| Parameter                           | Description                                                                                                    |
|-------------------------------------|----------------------------------------------------------------------------------------------------|
| Target supports only one connection | This parameter indicates whether the target system can support one or more connections at a time.                  |
|                                     | Value: false                                                                                                    |
|                                     | Note: Do not change the value of this parameter.                                                                   |
| Timeout check interval              | Enter the time interval (in seconds) at which the other timeouts specified by the other parameters must be checked |
|                                     | Default value: 30                                                                                                  |
| Validate connection on borrow       | Specify whether or not a connection must be validated before it is lent by the pool.                               |
|                                     | The value can be true or false. It is recommended that you set the value to true.                                  |
|                                     | Default value: true                                                                                                |
| Prov Org Attribute<br>Lookup Code   | Name of the lookup definition that has the target attribute mappings required for                                  |
|                                     | provisioning of Organization Units.                                                                                |
|                                     | Default Value: AtMap.iPlanetOrg                                                                                    |

Table 2–2 (Cont.) IT Resource Parameters

**8.** To save the values, click **Update**.

# 2.2.2 Installing the Connector on Oracle Identity Manager Release 9.0.3.2 or Later Releases in the 9.0.3.*x* Series

Installing the connector on any Oracle Identity Manager release between release 9.0.3.2 or later releases in the 9.0.3.x series involves the following procedures:

- Section 2.2.2.1, "Copying the Connector Files"
- Section 2.2.2.2, "Importing the Connector XML File"
- Section 2.2.2.3, "Compiling Adapters"

### 2.2.2.1 Copying the Connector Files

The connector files to be copied and the directories to which you must copy them are given in the following table.

**See Also:** Section 2.1.1.1, "Files and Directories on the Installation Media" for more information about these files

| Files in the Installation Media Directory | Destination Directory                      |
|-------------------------------------------|--------------------------------------------|
| lib/SJSDSProv.jar                         | OIM_HOME/xellerate/JavaTasks               |
| lib/SJSDSRecon.jar                        | OIM_HOME/xellerate/ScheduleTasks           |
| Files in the resources directory          | OIM_HOME/xellerate/connectorResources      |
| Files in the test directory               | OIM_HOME/xellerate/SJSDS/test/troubleshoot |
| Files in the xml directory                | OIM_HOME/xellerate/SJSDS/xml               |

**Note:** In an Oracle Identity Manager cluster, copy the JAR files and the contents of the connectorResources directory to the corresponding directories on each node of the cluster.

### 2.2.2.2 Importing the Connector XML File

As mentioned in Section 2.1.1.1, "Files and Directories on the Installation Media," the connector XML file contains definitions of the components of the connector. By importing the connector XML file, you create these components in Oracle Identity Manager.

To import the connector XML files into Oracle Identity Manager:

- 1. Open the Oracle Identity Manager Administrative and User Console.
- 2. Click the **Deployment Management** link on the left navigation bar.
- **3.** Click the **Import** link under Deployment Management. A dialog box for opening files is displayed.
- 4. Locate and open the iPlanetResourceObject.xml file If you are using OIM 9.1.0.x, path is: OIM\_HOME/xellerate/ConnectorDefaultDirectory/<iPlanet Package>/xml directory. If you are using OIM 11x, path is: OIM\_HOME/server/ConnectorDefaultDirectory/<iPlanet Package>/xml directory OR iPlanetResourceObject.xml file can also be found in the connector package stored in the local machine.

Details of this XML file are shown on the File Preview page.

- 5. Click Add File. The Substitutions page is displayed.
- 6. Click Next. The Confirmation page is displayed.
- **7.** Click **Next.** The Provide IT Resource Instance Data page for the iPlanet User IT resource is displayed.
- **8.** Specify values for the parameters of the iPlanet User IT resource. Refer to Table 2–2 for information about the values to be specified.
- **9.** Click **Next**. The Provide IT Resource Instance Data page for a new instance of the LDAP Server IT resource type is displayed.
- **10.** Click **Skip** to specify that you do not want to define another IT resource. The Confirmation page is displayed.

**See Also:** If you want to define another IT resource, then refer to *Oracle Fusion Middleware User's Guide for Oracle Identity Manager* for instructions.

### 11. Click View Selections.

The contents of the XML file are displayed on the Import page. You *may* see a cross-shaped icon along with some nodes. These nodes represent Oracle Identity Manager entities that are redundant. Before you import the connector XML file, you must remove these entities by right-clicking each node and then selecting **Remove**.

12. Click Import. The connector file is imported into Oracle Identity Manager.

### 2.2.2.3 Compiling Adapters

**Note:** You must perform the procedure described in this section if you want to use the provisioning features of Oracle Identity Manager for this target system.

Adapters are used to implement provisioning functions. The following adapters are imported into Oracle Identity Manager when you import the connector XML file:

**See Also:** Section 1.6.6, "Provisioning Functions" for a listing of the provisioning functions that are available with this connector

- Update iPlanet Role Details
- iPlanet PP String
- iPlanet Common Name PP String
- iPlanet Create OU
- iPlanet Delete OU
- iPlanet Move OU
- iPlanet Create Role
- iPlanet Delete Role
- iPlanet Add User to Group
- iPlanet Create Group
- iPlanet Remove User From Group
- iPlanet Create User
- iPlanet Change Org Name
- iPlanet Delete User
- iPlanet Remove Role from user
- iPlanet Delete Group
- Update iPlanet Group Details
- Chk Process Parent Org
- iPlanet Add Role to User
- iPlanet Move User
- iPlanet Modify User
- iPlanet Add Multivalue Attribute
- iPlanet Remove Multivalue Attribute
- iPlanet Update Multivalue Attribute
- Update iPlanet Group Attributes
- Update iPlanet Role Attributes
- iPlanet Move Group
- iPlanet Move Role

You must compile these adapters before they can be used in provisioning operations.

To compile adapters by using the Adapter Manager form:

- 1. Open the Adapter Manager form.
- **2.** To compile all the adapters that you import into the current database, select **Compile All**.

To compile multiple (but not all) adapters, select the adapters you want to compile. Then, select **Compile Selected**.

**Note:** Click **Compile Previously Failed** to recompile only those adapters that were not compiled successfully. Such adapters do not have an OK compilation status.

- 3. Click Start. Oracle Identity Manager compiles the selected adapters.
- **4.** If Oracle Identity Manager is installed in a cluster, then copy the compiled adapters from the *OIM\_HOME*/xellerate/Adapter directory to the same directory on each of the other nodes of the cluster. If required, overwrite the adapter files on the other nodes.

If you want to compile one adapter at a time, then use the Adapter Factory form.

**See Also:** Oracle Identity Manager Tools Reference Guide for information about using the Adapter Factory and Adapter Manager forms

To view detailed information about an adapter:

- 1. Highlight the adapter in the Adapter Manager form.
- 2. Double-click the row header of the adapter, or right-click the adapter.
- **3.** Select **Launch Adapter** from the shortcut menu that is displayed. Details of the adapter are displayed.

### 2.3 Postinstallation

**Note:** This is an optional step of the deployment procedure.

The procedures described in the following sections are applicable to Sun Java System Directory Server 5.2.

See *Sun Java System Directory Server Administration Guide* for procedures applicable to other versions of Sun Java System Directory Server.

Postinstallation steps are divided across the following sections:

- Section 2.3.1, "Configuring Oracle Identity Manager"
- Section 2.3.2, "Configuring SSL"
- Section 2.3.3, "Configuring the Target System"

### 2.3.1 Configuring Oracle Identity Manager

Configuring the Oracle Identity Manager involves performing the following procedures:

- Section 2.3.1.1, "Changing to the Required Input Locale"
- Section 2.3.1.2, "Clearing Content Related to Connector Resource Bundles from the Server Cache"

- Section 2.3.1.3, "Enabling Logging"
- Section 2.3.1.4, "Setting Up Lookup Definitions in Oracle Identity Manager"
- Section 2.3.1.5, "Configuring High Availability of the Target System"
- Section 2.3.1.6, "Configuring Trusted Source Reconciliation"
- Section 2.3.1.7, "Configuring Oracle Identity Manager for Request-Based Provisioning"

### 2.3.1.1 Changing to the Required Input Locale

**Note:** In an Oracle Identity Manager cluster, you must perform this step on each node of the cluster.

Changing to the required input locale (language and country setting) involves installing the required fonts and setting the required input locale.

You may require the assistance of the system administrator to change to the required input locale.

## 2.3.1.2 Clearing Content Related to Connector Resource Bundles from the Server Cache

**Note:** In an Oracle Identity Manager cluster, you must perform this step on each node of the cluster. Then, restart each node.

When you deploy the connector, the resource bundles are copied from the resources directory on the installation media into the

*OIM\_HOME*/xellerate/connectorResources directory for Oracle Identity Manager release 9.0.3.*x* and release 9.1.0.*x*, and Oracle Identity Manager database for Oracle Identity Manager release 11.1.1. Whenever you add a new resource bundle to the connectorResources directory or make a change in an existing resource bundle, you must clear content related to connector resource bundles from the server cache.

To clear content related to connector resource bundles from the server cache:

- 1. In a command window, perform one of the following steps:
  - If you are using Oracle Identity Manager release 9.0.3.*x* or release 9.1.0.*x*, then switch to the *OIM\_HOME*/xellerate/bin directory.
  - If you are using Oracle Identity Manager release 11.1.1, then switch to the *OIM\_HOME*/server/bin directory.

**Note:** You must perform Step 1 before you perform Step 2. An exception is thrown if you run the command described in Step 2 as follows:

For Oracle Identity Manager release 9.0.3.*x* or release 9.1.0.*x*:

OIM\_HOME/xellerate/bin/SCRIPT\_FILE\_NAME

For Oracle Identity Manager release 11.1.1:

OIM\_HOME/server/bin/SCRIPT\_FILE\_NAME

**2.** Enter one of the following commands:

**Note:** You can use the PurgeCache utility to purge the cache for any content category. Run PurgeCache.bat CATEGORY\_NAME on Microsoft Windows or PurgeCache.sh CATEGORY\_NAME on UNIX. The CATEGORY\_NAME argument represents the name of the content category that must be purged.

For example, the following commands purge Metadata entries from the server cache:

PurgeCache.bat MetaData

PurgeCache.sh MetaData

• For Oracle Identity Manager release 9.0.3.*x* or release 9.1.0.*x*:

On Microsoft Windows: PurgeCache.bat ConnectorResourceBundle

On UNIX: PurgeCache.sh ConnectorResourceBundle

**Note:** You can ignore the exception that is thrown when you perform Step 2. This exception is different from the one mentioned in Step 1.

In this command, ConnectorResourceBundle is one of the content categories that you can delete from the server cache. See the following file for information about the other content categories:

*OIM\_HOME*/xellerate/config/xlconfig.xml

For Oracle Identity Manager release 11.1.1:

On Microsoft Windows: PurgeCache.bat All

On UNIX: PurgeCache.sh All

When prompted, enter the user name and password of an account belonging to the SYSTEM ADMINISTRATORS group. In addition, you are prompted to enter the service URL in the following format:

t3://OIM\_HOST\_NAME:OIM\_PORT\_NUMBER

In this format:

- Replace *OIM\_HOST\_NAME* with the host name or IP address of the Oracle Identity Manager host computer.
- Replace *OIM\_PORT\_NUMBER* with the port on which Oracle Identity Manager is listening.

See Oracle Fusion Middleware Administrator's Guide for Oracle Identity Manager for more information about the PurgeCache utility.

### 2.3.1.3 Enabling Logging

Depending on the Oracle Identity Manager release you are using, perform instructions in one of the following sections:

- Section 2.3.1.3.1, "Enabling Logging on Oracle Identity Manager Release 9.0.3.x or Release 9.1.0.x"
- Section 2.3.1.3.2, "Enabling Logging on Oracle Identity Manager Release 11.1.1"

2.3.1.3.1 Enabling Logging on Oracle Identity Manager Release 9.0.3.x or Release 9.1.0.x

**Note:** In an Oracle Identity Manager cluster, perform this procedure on each node of the cluster. Then, restart each node.

When you enable logging, Oracle Identity Manager automatically stores in a log file information about events that occur during the course of provisioning and reconciliation operations. To specify the type of event for which you want logging to take place, you can set the log level to one of the following:

ALL

This level enables logging for all events.

DEBUG

This level enables logging of information about fine-grained events that are useful for debugging.

INFO

This level enables logging of messages that highlight the progress of the application at a coarse-grained level.

WARN

This level enables logging of information about potentially harmful situations.

ERROR

This level enables logging of information about error events that might allow the application to continue running.

FATAL

This level enables logging of information about very severe error events that could cause the application to stop functioning.

OFF

This level disables logging for all events.

The file in which you set the log level and the log file path depend on the application server that you use:

### Oracle WebLogic Server

To enable logging:

1. Add the following lines in the *OIM\_HOME*/xellerate/config/log.properties file:

```
log4j.logger.XELLERATE=log_level
log4j.logger.XL_INTG.SJSDS=log_level
```

2. In these lines, replace *log\_level* with the log level that you want to set.

For example:

```
log4j.logger.XELLERATE=INFO
log4j.logger.XL_INTG.SJSDS=INFO
```

After you enable logging, log information is displayed on the server console.

### IBM WebSphere Application Server

To enable logging:

**1.** Add the following lines in the *OIM\_HOME*/xellerate/config/log.properties file:

```
log4j.logger.XELLERATE=log_level
log4j.logger.XL_INTG.SJSDS=log_level
```

2. In these lines, replace *log\_level* with the log level that you want to set.

For example:

log4j.logger.XELLERATE=INFO
log4j.logger.XL\_INTG.SJSDS=INFO

After you enable logging, log information is written to the following file:

WEBSPHERE\_HOME/AppServer/logs/SERVER\_NAME/SystemOut.log

### JBoss Application Server

To enable logging:

1. In the *JBOSS\_HOME*/server/default/conf/log4j.xml file, add the following lines if they are not already present in the file:

```
<category name="XELLERATE">
  <priority value="log_level"/>
  </category>
  <category name="XL_INTG.SJSDS">
    <priority value="log_level"/>
  </category>
```

2. In the second XML code line of each set, replace *log\_level* with the log level that you want to set. For example:

```
<category name="XELLERATE">
<priority value="INFO"/>
</category>
<category name="XL_INTG.SJSDS">
<priority value="INFO"/>
</category>
```

After you enable logging, log information is written to the following file:

JBOSS\_HOME/server/default/log/server.log

Oracle Application Server

To enable logging:

1. Add the following lines in the *OIM\_HOME*/xellerate/config/log.properties file:

log4j.logger.XELLERATE=log\_level log4j.logger.XL\_INTG.SJSDS=log\_level

2. In these lines, replace *log\_level* with the log level that you want to set.

For example:

log4j.logger.XELLERATE=INFO
log4j.logger.XL\_INTG.SJSDS=INFO

After you enable logging, log information is written to the following file:

ORACLE\_HOME/opmn/logs/default\_group~home~default\_group~1.log

### 2.3.1.3.2 Enabling Logging on Oracle Identity Manager Release 11.1.1

**Note:** In an Oracle Identity Manager cluster, perform this procedure on each node of the cluster. Then, restart each node.

Oracle Identity Manager release 11.1.1 uses Oracle Java Diagnostic Logging (OJDL) for logging. OJDL is based on java.util.logger. To specify the type of event for which you want logging to take place, you can set the log level to one of the following:

SEVERE.intValue()+100

This level enables logging of information about fatal errors.

SEVERE

This level enables logging of information about errors that might allow Oracle Identity Manager to continue running.

WARNING

This level enables logging of information about potentially harmful situations.

INFO

This level enables logging of messages that highlight the progress of the application.

CONFIG

This level enables logging of information about fine-grained events that are useful for debugging.

FINE, FINER, FINEST

These levels enable logging of information about fine-grained events, where FINEST logs information about all events.

These log levels are mapped to ODL message type and level combinations as shown in Table 2–3.

| <b>c</b>                                         |           |
|--------------------------------------------------|-----------|
| ODL Message Ty                                   | /pe:Level |
| /alue()+100 INCIDENT_ERRO                        | DR:1      |
| ERROR:1                                          |           |
| WARNING:1                                        |           |
| NOTIFICATION:                                    | 1         |
| NOTIFICATION:                                    | 16        |
| TRACE:1                                          |           |
| TRACE:16                                         |           |
| TRACE:32                                         |           |
| NOTIFICATION:<br>TRACE:1<br>TRACE:16<br>TRACE:32 | 16        |

Table 2–3 Log Levels and ODL Message Type:Level Combinations

The configuration file for OJDL is logging.xml, which is located at the following path:

DOMAIN\_HOME/config/fmwconfig/servers/OIM\_SERVER/logging.xml

Here, *DOMAIN\_HOME* and *OIM\_SERVER* are the domain name and server name specified during the installation of Oracle Identity Manager.

To enable logging in Oracle WebLogic Server:

- 1. Edit the logging.xml file as follows:
  - **a.** Add the following block into <log\_handlers> section:

Add the following block into <loggers> section.

**b.** Replace both occurrences of **[LOG\_LEVEL]** with the ODL message type and level combination that you require. Table 2–3 lists the supported message type and level combinations.

Similarly, replace **[FILE\_NAME]** with the full path and name of the log file in which you want log messages to be recorded.

The following blocks show sample values for [LOG\_LEVEL] and [FILE\_NAME] :

```
<leg_handler name='sjsds-handler' level='NOTIFICATION:1'
class='oracle.core.ojdl.logging.ODLHandlerFactory'>
        <property name='logreader:' value='off'/>
        <property name='path'
value='F:\MyMachine\middleware\user_projects\domains\base_domain1\servers\o
```

```
im_server1\logs\oim_server1-diagnostic-1.log'/>
        <property name='format' value='ODL-Text'/>
        <property name='useThreadName' value='true'/>
        <property name='locale' value='en'/>
        <property name='maxFileSize' value='5242880'/>
        <property name='maxLogSize' value='52428800'/>
        <property name='encoding' value='UTF-8'/>
        </log_handler>
</logger name="XL_INTG.SJSDS" level="NOTIFICATION:1"
useParentHandlers="false">
        <handler name="sjsds-handler"/>
        <handler name="console-handler"/>
        </logger>
```

With these sample values, when you use Oracle Identity Manager, all messages generated for this connector that are of a log level equal to or higher than the NOTIFICATION: 1 level are recorded in the specified file.

- **2.** Save and close the file.
- 3. Set the following environment variable to redirect the server logs to a file:

For Microsoft Windows:

set WLS\_REDIRECT\_LOG=**FILENAME** 

For UNIX:

export WLS\_REDIRECT\_LOG=FILENAME

Replace *FILENAME* with the location and name of the file to which you want to redirect the output.

**4.** Restart the application server.

Note:

- You can also configure the connector logging without adding separate handler and using existing log handler.
- It is advisable to modify logging.xml using the GUI screen in Enterprise Manager instead of manually editing the file.

### 2.3.1.4 Setting Up Lookup Definitions in Oracle Identity Manager

You must enter values in some of the lookup definitions that are created when you install the connector. To enter values in a lookup definition:

- **1.** Log in to the Design Console.
- 2. Expand Administration, and double-click Lookup Definition.
- **3.** Search for and open the lookup definitions described in the following sections. After you enter values in each lookup definitions, save the changes.
- Section 2.3.1.4.1, "Setting Up the Lookup.iPlanet.Configuration Lookup Definition"
- Section 2.3.1.4.2, "Setting Up the Lookup.IPNT.CommLang Lookup Definition"
- Section 2.3.1.4.3, "Setting Up the Lookup.iPlanet.Constants Lookup Definition"

### 2.3.1.4.1 Setting Up the Lookup.iPlanet.Configuration Lookup Definition

You can specify values for the following entries in the Lookup.iPlanet.Configuration lookup definition:

**Note:** It is recommended that you do not change Decode values of the remaining code Key entries.

TimeStampSearchFormat

Use this parameter to specify the time-stamp format used by the target system to store time stamps of events related to user data changes. During reconciliation, the connector uses the time stamp value of each event to determine whether the user data change should be fetched into Oracle Identity Manager for reconciliation.

Default value: yyyyMMddHHmmss 'Z'

SpecialCharacters

Use this parameter to specify the special characters that must not be allowed in the User ID and Common Name fields during reconciliation and provisioning operations.

Default value: #%+, <> | / ()

**Note:** Do not use a separator when you add or remove special characters from the default list of special characters.

### 2.3.1.4.2 Setting Up the Lookup.IPNT.CommLang Lookup Definition

Table 2–4 shows the default entries in the Lookup.IPNT.CommLang lookup definition.

| Code Key | Decode              |
|----------|---------------------|
| pt       | BrazilianPortuguese |
| en       | English             |
| fr       | French              |
| de       | German              |
| it       | Italian             |
| ja       | Japanese            |
| ko       | Korean              |
| zh-CN    | SimplifiedChinese   |
| es       | Spanish             |
| zh-TW    | TraditionalChinese  |

 Table 2–4
 Entries in the Lookup.IPNT.CommLang Lookup Definition

### 2.3.1.4.3 Setting Up the Lookup.iPlanet.Constants Lookup Definition

You can specify values for the following entries in the Lookup.iPlanet.Constants lookup definition:

TREE\_DELETE\_CONTROL\_OID

Use this parameter to specify the OID of the object whose deletion you want to enable for connector operations.

Default value: 2.5.4.11 (this is the OID of organizational units)

■ LDAP\_REFERRAL

Use this parameter if there are multiple root contexts in your organization. You can specify one of the following values:

- NONE: Specifies that the LDAP search must not use the LDAP\_REFERRAL parameter.
- follow: Specifies that the LDAP search must follow referrals automatically.
- ignore: Specifies that the LDAP search must ignore referrals.
- throw: Specifies that the LDAP search must throw the ReferralException exception when a referral is encountered.

Default value: NONE

### 2.3.1.5 Configuring High Availability of the Target System

Suppose you have set up multiple, replicated installations of the target system for high availability. You can use the Lookup.iPlanet.BackupServers lookup definition to ensure that if the primary target system installation becomes unavailable, then Oracle Identity Manager switches to one of the secondary target system installations. The Lookup.iPlanet.BackupServers lookup definition is one of the lookup definitions created when you deploy the connector.

For a single primary installation, you can have any number of secondary installations. In addition, if you configure the connector to work with multiple primary installations, then you can specify secondary installations for each primary installation.

To use the Lookup.iPlanet.BackupServers lookup definition, open it in the Design Console and enter code key and decode values for each combination of primary and secondary target system installation.

**See Also:** Oracle Identity Manager Design Console Guide for information about working with lookup definitions

Table 2–5 shows samples entries for the Lookup.iPlanet.BackupServers lookup definition.

| Code Key     | Decode       |  |
|--------------|--------------|--|
| 172.20.55.64 | 172.20.55.65 |  |
| 172.20.55.64 | 172.20.55.66 |  |
| 172.20.55.97 | 172.20.55.98 |  |

Table 2–5 Samples Entries for the Lookup.iPlanet.BackupServers Lookup Definition

In this table, the first two entries represent two secondary installations (172.20.55.65 and 172.20.55.66) for one primary installation (172.20.55.64). The third entry shows a one-to-one combination of primary (172.20.55.97) and secondary (172.20.55.98) installations.

### 2.3.1.6 Configuring Trusted Source Reconciliation

While configuring the connector, the target system can be designated as a trusted source or target resource. If you designate the target system as a **trusted source**, then during a reconciliation run:

- For each newly created user on the target system, an OIM User is created.
- Updates made to each user on the target system are propagated to the corresponding OIM User.

If you designate the target system as a **target resource**, then during a reconciliation run:

- For each account created on the target system, a resource is assigned to the corresponding OIM User.
- Updates made to each account on the target system are propagated to the corresponding resource.

**Note:** Skip this section if you do not want to designate the target system as a trusted source for reconciliation.

Configuring trusted source reconciliation involves the following steps:

 Import the XML file for trusted source reconciliation, iPlanetXLResourceObject.xml, by using the Deployment Manager. This section describes the procedure to import the XML file.

**Note:** Only one target system can be designated as a trusted source. If you import the iPlanetXLResourceObject.xml file while you have another trusted source configured, then both connector reconciliations would stop working.

2. Set the TrustedSource scheduled task attribute to True. You specify a value for this attribute while configuring the user reconciliation scheduled task, which is described later in this guide.

To import the XML file for trusted source reconciliation:

- 1. Open the Oracle Identity Manager Administrative and User Console.
- **2.** Depending on the version of Oracle Identity Manager, perform one of the following procedures:

If you are using Oracle Identity Manager release 9.0.3.x or release 9.1.0.x, then:

- a. Click the Deployment Management link on the left navigation bar.
- **b.** Click the **Import** link under Deployment Management. A dialog box for opening files is displayed.

If you are using Oracle Identity Manager release 11.1.1, then:

- **a.** On the Welcome page, click **Advanced** in the upper-right corner of the page.
- b. On the Welcome to Oracle Identity Manager Advanced Administration page, in the System Management region, click Import Deployment Manager File. A dialog box for opening files is displayed.
- **3.** Locate and open the iPlanetXLResourceObject.xml file located in the following directory:
  - For Oracle Identity Manager release 9.1.0.*x*:

OIM\_HOME/xellerate/ConnectorDefaultDirectory/CONN\_HOME/xml

• For Oracle Identity Manager release 11.1.1:

*OIM\_HOME*/server/xellerate/ConnectorDefaultDirectory/*CONN\_HOME*/x ml

Details of this XML file are shown on the File Preview page.

**Note:** If you open the Oracle Identity Manager Administrative and User Console on a remote computer, then you cannot select the XML file from the ConnectorDefaultDirectory directory on the Oracle Identity Manager host computer.

- 4. Click Add File. The Substitutions page is displayed.
- 5. Click Next. The Confirmation page is displayed.
- 6. Click Import.
- 7. In the message that is displayed, click **Import** to confirm that you want to import the **XML** file and then click **OK**.

After you import the XML file for trusted source reconciliation, you must set the value of the TrustedSource reconciliation scheduled task attribute to True. This procedure is described in Section 3.5, "Configuring Scheduled Tasks."

### 2.3.1.7 Configuring Oracle Identity Manager for Request-Based Provisioning

**Note:** Perform the procedure described in this section only if you are using Oracle Identity Manager release 11.1.1 and you want to configure request-based provisioning.

In request-based provisioning, an end user creates a request for a resource by using the Administrative and User Console. Administrators or other users can also create requests for a particular user. Requests for a particular resource on the resource can be viewed and approved by approvers designated in Oracle Identity Manager.

The following are features of request-based provisioning:

A user can be provisioned only one resource (account) on the target system.

**Note:** Direct provisioning allows the provisioning of multiple target system accounts on the target system.

Direct provisioning cannot be used if you enable request-based provisioning.

To configure request-based provisioning, perform the following procedures:

- Section 2.3.1.7.1, "Importing Request Datasets Using Deployment Manager"
- Section 2.3.1.7.2, "Copying Predefined Request Dataset"
- Section 2.3.1.7.3, "Importing Request Datasets into MDS"
- Section 2.3.1.7.4, "Enabling the Auto Save Form Feature"
- Section 2.3.1.7.5, "Running the PurgeCache Utility"

### 2.3.1.7.1 Importing Request Datasets Using Deployment Manager

### Note:

- You can perform this procedure instead of the procedures described in Section 2.3.1.7.2, "Copying Predefined Request Dataset" and Section 2.3.1.7.3, "Importing Request Datasets into MDS."
- See Oracle Fusion Middleware Administrator's Guide for Oracle Identity Manager for detailed information about importing objects from an XML file using the Deployment Manager.

A request dataset is an XML file that specifies the information to be submitted by the requester during a provisioning operation. These request datasets specify information about the default set of attributes for which the requester must submit information during a request-based provisioning operation.

To import a request dataset XML file by using the Deployment Manager:

- 1. Log in to the Oracle Identity Manager Administrative and User Console.
- 2. Click the Deployment Management link on the left navigation bar.
- **3.** Click the **Import** link under Deployment Management.

A dialog box for opening files is displayed.

**4.** Locate and open the request dataset XML file, SJSDSConnectorRequestDatasets.xml, which is in the xml directory of the installation media.

Details of this XML file are shown on the File Preview page.

5. Click Add File.

The Substitutions page is displayed.

6. Click Next.

The Confirmation page is displayed.

- 7. Click Import.
- 8. Close the Deployment Manager dialog box.

The request dataset is imported into Oracle Identity Manager.

### 2.3.1.7.2 Copying Predefined Request Dataset

Predefined request dataset XML files are shipped with the connector. The following dataset XML files are available in the DataSets directory on the installation media:

- ModifyResourceiPlanet User.xml
- ProvisionResourceiPlanet User.xml

Copy these dataset XML files from the installation media to any directory on the Oracle Identity Manager host computer. It is recommended that you create a directory structure as follows:

/custom/connector/RESOURCE\_NAME

For example:

E:\MyDatasets\custom\connector\SJSDSStd

**Note:** Until you complete the procedure to configure request-based provisioning, ensure that there are no other files or directories inside the parent directory in which you create the directory structure. In the preceding example, ensure that there are no other files or directories inside the E:\MyDatasets directory.

The directory structure to which you copy the dataset files is the MDS location into which these files are imported after you run the Oracle Identity Manager MDS Import utility. The procedure to import dataset files is described in the next section.

Depending on your requirement, you can modify the file names of the request datasets. In addition, you can modify the information in the request datasets. See *Oracle Fusion Middleware Developer's Guide* for Oracle Identity Manager for information on modifying request datasets.

### 2.3.1.7.3 Importing Request Datasets into MDS

You can configure request-based provisioning by importing the request datasets into into the metadata store (MDS) by using the Oracle Identity Manager MDS Import utility.

To import a request dataset definition into MDS:

1. Ensure that you have set the environment for running the MDS Import utility. See *Oracle Fusion Middleware Developer's Guide for Oracle Identity Manager* for detailed information about setting up the environment for MDS utilities.

**Note:** While setting up the properties in the weblogic.properties file, ensure that the value of the metadata\_from\_loc property is the parent directory of the /custom/connector/*RESOURCE\_NAME* directory. For example, while performing the procedure in Section 2.3.1.7.2, "Copying Predefined Request Dataset," if you copy the files to the E:\MyDatasets\custom\connector\SJSDSStd directory, then set the value of the metada\_from\_loc property to E:\MyDatasets.

- **2.** In a command window, change to the *OIM\_HOME*\server\bin directory.
- **3.** Run one of the following commands:
  - On Microsoft Windows

weblogicImportMetadata.bat

On UNIX

weblogicImportMetadata.sh

- 4. When prompted, enter the following values:
  - Please enter your username [weblogic]

Enter the username used to log in to the WebLogic server Sample value: WL\_User

- Please enter your password [weblogic]
   Enter the password used to log in to the WebLogic server.
- Please enter your server URL [t3://localhost:7001]

Enter the URL of the application server in the following format:

t3://HOST\_NAME\_IP\_ADDRESS:PORT

In this format, replace:

- HOST\_NAME\_IP\_ADDRESS with the host name or IP address of the computer on which Oracle Identity Manager is installed.
- PORT with the port on which Oracle Identity Manager is listening.

The request dataset is imported into MDS.

### 2.3.1.7.4 Enabling the Auto Save Form Feature

To enable the Auto Save Form feature:

- **1.** Log in to the Design Console.
- 2. Expand Process Management, and then double-click Process Definition.
- 3. Search for and open the iPlanet User process definition.
- 4. Select the Auto Save Form check box.
- 5. Click the Save icon.

### 2.3.1.7.5 Running the PurgeCache Utility

Run the PurgeCache utility to clear content belonging to the Metadata category from the server cache. See Section 2.3.1.2, "Clearing Content Related to Connector Resource Bundles from the Server Cache" for instructions.

The procedure to configure request-based provisioning ends with this step.

### 2.3.2 Configuring SSL

To enable SSL communication between Oracle Identity Manager and Sun Java System Directory, you must perform the following tasks:

- 1. Section 2.3.2.1, "Creating the CA and SSL Certificates"
- Section 2.3.2.2, "Importing the CA and SSL Certificates into Sun Java System Directory"
- **3.** Section 2.3.2.3, "Importing the CA and SSL Certificates into Oracle Identity Manager"
- 4. Section 2.3.2.4, "Enabling SSL Communication on Sun Java System Directory"

### 2.3.2.1 Creating the CA and SSL Certificates

Creating the CA and SSL certificates involves performing the following procedures:

- Section 2.3.2.1.1, "Generating the Certificate Signing Request on Sun Java System Directory"
- Section 2.3.2.1.2, "Using the Certificate Signing Request to Generate the CA and SSL Certificates"

**2.3.2.1.1 Generating the Certificate Signing Request on Sun Java System Directory** To generate the certificate signing request:

- 1. Export the certificate file on the target system as follows:
  - a. Log in to the Sun One Server Console by using administrator credentials.

- **b.** Expand the host name folder.
- c. Expand Server Group.
- d. Select Directory Server, and then click Open on the right pane.
- e. On the Tasks tab, click Manage Certificates.
- **f.** When you are prompted for the Security Device password, specify the password.

**Note:** You use this password again while importing the SSL certificate into Sun Java System Directory.

- g. On the Server Certs tab of the Manage Certificates dialog box, click **Request**.
- **h.** On the first page of the Certificate Request Wizard, ensure that **Request Certificate Manually** is selected and then click **Next**.
- i. On the Requestor Information page of the wizard, enter the required information and then click **Next**.
- **j.** On the Token Password page of the wizard, enter the security device password that you provided earlier and then click **Next**.
- k. On the Request Submission page of the wizard, click Save to file.
- I. In the Save dialog box, specify a location and name for the file and then click **Save**.
- **m.** On the Request Submission page of the wizard, click **Done**.

**2.3.2.1.2** Using the Certificate Signing Request to Generate the CA and SSL Certificates To generate CA and SSL certificates, follow the procedure defined by the certificate authority (CA) that you want to use. While performing that procedure, use the certificate signing request that you created earlier. Download and save the certificate (.cer) files to the Sun Java System Directory host computer.

### 2.3.2.2 Importing the CA and SSL Certificates into Sun Java System Directory

The following sections describe the procedure to import the CA and SSL certificates into Sun Java System Directory:

- Section 2.3.2.2.1, "Importing the CA Certificate into Sun Java System Directory"
- Section 2.3.2.2.2, "Importing the SSL Certificate into Sun Java System Directory"

**2.3.2.2.1 Importing the CA Certificate into Sun Java System Directory** To import the CA certificate to Sun Java System Directory:

- 1. Log in to the Sun One Server Console by using administrator credentials.
- **2.** Expand the host name folder.
- 3. Expand Server Group.
- 4. Select **Directory Server**, and then click **Open** on the right pane.
- 5. On the Tasks tab, click Manage Certificates.
- 6. On the CA Certs tab of the Manage Certificates dialog box, click Install.

- **7.** On the Certificate Location page of the Certificate Install Wizard, use the **Browse** button to navigate to the CA certificate file that you saved on this computer. Then, click **Next**.
- 8. On the Certificate Information page of the Certificate Install Wizard, click Next.
- 9. On the Certificate Type page of the Certificate Install Wizard, click Next.
- **10.** On the Intended Purpose page of the Certificate Install Wizard, ensure that both check boxes are selected and then click **Done**.

**2.3.2.2.2** Importing the SSL Certificate into Sun Java System Directory To import the SSL certificate to Sun Java System Directory:

- 1. Log in to the Sun One Server Console by using administrator credentials.
- 2. Expand the host name folder.
- **3.** Expand **Server Group**.
- 4. Select Directory Server, and then click **Open** on the right pane.
- 5. On the Tasks tab, click Manage Certificates.
- 6. On the Server Certs tab of the Manage Certificates dialog box, click Install.
- **7.** On the Certificate Location page of the Certificate Install Wizard, use the **Browse** button to navigate to the SSL certificate file that you saved on this computer. Then, click **Next**.
- 8. On the Certificate Information page of the Certificate Install Wizard, click Next.
- 9. On the Certificate Type page of the Certificate Install Wizard, click Next.
- **10.** On the Token Password of the Certificate Install Wizard, enter the security device password and then click **Done**.

### 2.3.2.3 Importing the CA and SSL Certificates into Oracle Identity Manager

To import the CA and SSL certificates into the certificate store of the Oracle Identity Manager host computer:

**Note:** In an Oracle Identity Manager cluster, you must perform this procedure on each node of the cluster.

- 1. Copy both certificate files to the Oracle Identity Manager host computer.
- 2. Change to the directory where you copy the certificate files.
- **3.** For each certificate, enter a command similar to the following:

```
keytool -import -alias ALIAS -file CER_FILE -keystore MY_CACERTS -storepass
PASSWORD
```

In this command:

- *ALIAS* is the alias for the certificate (for example, the server name).
- CER\_FILE is the full path and name of the certificate (.cer) file.
- *MY\_CACERTS* is the full path and name of the certificate store.

Table 2–6 shows the location of the certificate store for each of the supported application servers.
| Application Server                  | Certificate Store Location                                                                                                    |
|-------------------------------------|----------------------------------------------------------------------------------------------------|
| Oracle WebLogic Server              | <ul> <li>If you are using Oracle jrockit_R27.3.1-jdk, then copy the certificate into the<br/>following directory:</li> </ul>                                                                |
|                                     | JROCKIT_HOME/jre/lib/security                                                                                                    |
|                                     | <ul> <li>If you are using the default Oracle WebLogic Server JDK, then copy the<br/>certificate into the following directory:</li> </ul>                                                    |
|                                     | WEBLOGIC_HOME/java/jre/lib/security/cacerts                                                                                                    |
| IBM WebSphere Application<br>Server | <ul> <li>For a noncluster configuration of any supported IBM WebSphere<br/>Application Server release, import the certificate into the following certificate<br/>store:</li> </ul>          |
|                                     | WEBSPHERE_HOME/java/jre/lib/security/cacerts                                                                                                    |
|                                     | <ul> <li>For IBM WebSphere Application Server 6.1.x, in addition to the cacerts<br/>certificate store, you must import the certificate into the following certificate<br/>store:</li> </ul> |
|                                     | WEBSPHERE_HOME/AppServer/profiles/SERVER_NAME/config/cells/<br>CELL_NAME/nodes/NODE_NAME/trust.p12                                                                                          |
|                                     | For example:                                                                                                    |
|                                     | C:\Program<br>Files\IBM\WebSphere\AppServer\profiles\AppSrv02\config\cells\wksla<br>urel3224Node02Cell\nodes\wkslaurel3224Node02\trust.p12                                                  |
|                                     | <ul> <li>For IBM WebSphere Application Server 5.1.x, in addition to the cacerts<br/>certificate store, you must import the certificate into the following certificate<br/>store:</li> </ul> |
|                                     | WEBSPHERE_HOME/etc/DummyServerTrustFile.jks                                                                                                    |
| JBoss Application Server            | JAVA_HOME/jre/lib/security/cacerts                                                                                                    |
| Oracle Application Server           | ORACLE_HOME/jdk/jre/lib/security/cacerts                                                                                                    |

 Table 2–6
 Certificate Store Locations

**4.** If you are using Oracle Identity Manager release 11.1.1, then import each certificate into the WebLogic keystore by running the following command:

keytool -import -keystore WEBLOGIC\_HOME/server/lib/DemoTrust.jks -file CERT\_FILE\_NAME -storepass PASSWORD

In this command:

- *CERT\_FILE\_NAME* is the full path and name of the certificate file.
- PASSWORD is the password of the keystore.

The following is a sample command:

```
keytool -import -keystore
WEBLOGIC_HOME/server/lib/DemoTrust.jks -file
/home/testoc4j/OIM/globalv.crt -storepass
DemoTrustKeyStorePassPhrase
```

**5.** To confirm whether the certificate has been imported successfully, enter a command similar to the following:

keytool -list -alias ALIAS -keystore MY\_CACERTS -storepass PASSWORD

For example:

keytool -list -alias MyAlias -keystore C:\mydir\java\jre\lib\security\cacerts

-storepass changeit

- 6. For a noncluster configuration of IBM WebSphere Application Server, download the jsse.jar file from the Sun Web site and copy this file into the *WEBSPHERE\_HOME*/java/jre/lib/ext directory.
- **7.** For a cluster configuration of IBM WebSphere Application Server, download the jnet.jar, jsse.jar, and jcert.jar files from the Sun Web site and copy these files into the *WEBSPHERE\_HOME*/java/jre/lib/ext directory.

#### 2.3.2.4 Enabling SSL Communication on Sun Java System Directory

To enable SSL communication on Sun Java System Directory:

- 1. Log in to the Sun One Server Console by using administrator credentials.
- 2. Expand the host name folder.
- 3. Expand Server Group.
- 4. Select Directory Server, and then click **Open** on the right pane.
- 5. On the Configuration tab, select the Encryption tab.
- 6. Select Enable SSL for this server.
- 7. Select Use this cipher family RSA.
- 8. Select Certificate, and then click Save.
- 9. Restart Sun Java System Directory.

#### Determining the Port Number for SSL Communication with LDAP

To determine the port number for SSL communication with LDAP, perform the following steps:

- 1. Log in to Sun Java System Directory.
- 2. Click the **Configuration** tab, and then the **Network** tab.

The Secure Port number that is displayed is the SSL port number.

### 2.3.3 Configuring the Target System

Configuring the target system consists of the following procedure:

#### Enabling Retro Change Log Plug-in on the Target System

The retro change log is a plug-in that is used to maintain application compatibility with earlier versions of the Directory Server. The retro change log is stored under the suffix cn=changelog. When you enable the retro change log plug-in, updates to all suffixes on that server are logged by default.

To enable the Retro Change Log Plug-in on the Target System, perform one of the following procedures depending on the version of Sun Java System Directory:

If you are using Sun ONE Directory Server 5.2:

- 1. Log in to the Sun One Server Console using administrator credentials.
- 2. Expand the host name directory.
- 3. Expand Server Group.
- 4. Select **Directory Server**, and then click **Open** on the right pane.

- **5.** On the top-level Configuration tab on the Directory Server console, expand the **Plugins** node, and scroll down to select **Retro Change Log** plug-in.
- 6. In the right panel, select the Enable Plug-in check box and click Save.

**Note:** To disable the plug-in, clear the **Enable plug-in** check box.

**7.** Restart the Directory Server after enabling the plug-in.

If you are using Sun Java System Directory Server Enterprise Edition 6.3:

- 1. Log in to the Sun Java Web Console using administrator credentials.
- **2.** Select Directory Service Control Center (DSCC) and log in to access the Common Tasks tab.
- 3. Click the Directory Servers tab.
- 4. Click the server currently in use and ensure it is in the Started state.
- 5. Click the Server Configuration tab, and then on the Plug-Ins sub-tab.
- 6. Select the **Retro Change Log** check box and click **Save**.

**See Also:** *Sun Java System Directory Server Administration Guide* for information about working with the Retro Change Log plug-in

# **Using the Connector**

This chapter is divided into the following sections:

- Section 3.1, "Guidelines to Apply While Using the Connector"
- Section 3.2, "Performing First-Time Reconciliation"
- Section 3.3, "Lookup Field Synchronization"
- Section 3.4, "Configuring Reconciliation"
- Section 3.5, "Configuring Scheduled Tasks"
- Section 3.6, "Performing Provisioning Operations"
- Section 3.7, "Switching Between Request-Based Provisioning and Direct Provisioning on Oracle Identity Manager Release 11.1.1"

# 3.1 Guidelines to Apply While Using the Connector

Apply the following guidelines while using the connector:

- If you have configured Sun Java System Directory for target resource reconciliation, then while manually creating a user account in Sun Java System Directory through Oracle Identity Manager, you must ensure that the user ID in the process form is the same as the Oracle Identity Manager user login. Otherwise, reconciliation of the following operations would fail because these operations require direct API calls to update the information:
  - Enable status of user
  - Disable status of user
  - Organization update
- The user search is based on the user ID only.
- During provisioning, you cannot use non-English characters for the password of the user. This is because Sun Java System Directory does not support non-ASCII characters in the Password field.
- During provisioning, you cannot use non-ASCII characters for the user ID or e-mail address of the user. This is because, by default, Sun Java System Directory does not permit the entry of non-ASCII characters in the User ID and E-mail fields. If you want to enable the entry of non-ASCII characters in these fields, then see Section 3.1.1, "Enabling the Entry of Non-ASCII Characters in the User ID and E-mail Fields".

## 3.1.1 Enabling the Entry of Non-ASCII Characters in the User ID and E-mail Fields

If you are using Sun ONE Directory Server 5.2:

- 1. Open Sun ONE Directory Server.
- 2. Click the **Configuration** tab.
- 3. Expand Plugins.
- 4. Select 7-bit check.
- 5. Deselect the Enable plug-in check box.
- 6. Click Save.

If you are using Sun Java System Directory Server Enterprise Edition 6.3:

- 1. Click the **Directory Servers** tab.
- 2. Select the server that is currently in use and ensure it is in the Started state.
- **3.** Click the **Server Configuration** tab.
- 4. Click Plugins.
- 5. Select 7-Bit check.
- 6. Deselect the Enable plug-in check box.

# 3.2 Performing First-Time Reconciliation

First-time or full reconciliation involves reconciling all existing user records from the target system into Oracle Identity Manager. The following is the sequence of steps involved in reconciling all existing user records:

**Note:** In Oracle Identity Manager release 11.1.1, a scheduled job is an instance of a scheduled task. In this guide, the term **scheduled task** used in the context of Oracle Identity Manager release 9.1.0.*x* is the same as the term **scheduled job** in the context of Oracle Identity Manager release 11.1.1.

See Oracle Fusion Middleware Administrator's Guide for Oracle Identity Manager for more information about scheduled tasks and scheduled jobs.

**1.** Perform lookup field synchronization by running the scheduled tasks provided for this operation.

See Section 3.3, "Lookup Field Synchronization" for information about the attributes of the scheduled tasks for lookup field synchronization.

See Section 3.5, "Configuring Scheduled Tasks" for information about running scheduled tasks.

2. Perform user reconciliation by running the scheduled task for user reconciliation.

See Section 3.4.3, "Reconciliation Scheduled Tasks" for information about the attributes of this scheduled task.

See Section 3.5, "Configuring Scheduled Tasks" for information about running scheduled tasks.

After first-time reconciliation, depending on the mode in which you configure the connector, one of the following parameters of the Sun Java System Directory IT Resource IT resource is automatically set to the time stamp at which the reconciliation run began:

- For trusted source reconciliation, the Last Recon Trusted TimeStamp parameter is set.
- For target resource reconciliation, the Last Recon Target TimeStamp parameter is set.

**See Also:** Section 2.2, "Installation" for information about the parameters of the IT resource

From the next reconciliation run onward, only target system user records that are added or modified after the time stamp stored in the IT resource are considered for incremental reconciliation. These records are brought to Oracle Identity Manager when you configure and run the user reconciliation scheduled task.

# 3.3 Lookup Field Synchronization

The following scheduled tasks are used for lookup fields reconciliation:

- iPlanet Organization Lookup Reconciliation
- iPlanet Role Lookup Reconciliation
- iPlanet Group Lookup Reconciliation

You must specify values for the attributes of these scheduled tasks. Table 3–1 describes the attributes of these scheduled tasks. Section 3.5, "Configuring Scheduled Tasks" describes the procedure to configure scheduled tasks.

Note:

- Attribute values are predefined in the connector XML file that you import. Specify values only for those attributes that you want to change.
- Values (either default or user-defined) must be assigned to all the attributes. If even a single attribute value were left empty, then reconciliation would not be performed.

| Attribute                 | Description                                                                                          | Default/Sample Value                                                   |  |  |
|---------------------------|----------------------------------------------------------------------------------------------------|------------------------------------------------------------------------|--|--|
| LookupCodeName            | Name of the lookup definition to which values are                                                    | The value is one of the following:                                     |  |  |
|                           | to be reconciled                                                                                     | • For groups:                                                          |  |  |
|                           |                                                                                                    | Lookup.IPNT.UserGroup                                                  |  |  |
|                           |                                                                                                    | • For roles:                                                           |  |  |
|                           |                                                                                                    | Lookup.IPNT.Role                                                       |  |  |
|                           |                                                                                                    | <ul> <li>For organizations and<br/>organizational units:</li> </ul>    |  |  |
|                           |                                                                                                    | Lookup.IPNT.Organization                                               |  |  |
| ITResourceName            | Name of the IT resource for setting up a connection with Sun Java System Directory                   | iPlanet User                                                           |  |  |
| SearchContext             | Search context to be used for searching for users                                                    | dc=corp,dc=myorg,dc=com                                                |  |  |
| Lookup Search Filter      | Search filter in LDAP format                                                                         | The value is one of the following:                                     |  |  |
|                           |                                                                                                    | • For group lookup reconciliation:                                     |  |  |
|                           |                                                                                                    | (objectclass=groupOfUniqu<br>eNames)                                   |  |  |
|                           |                                                                                                    | For role lookup reconciliation:                                        |  |  |
|                           |                                                                                                    | (objectClass=ldapsubentry<br>)                                         |  |  |
|                           |                                                                                                    | <ul> <li>For organization lookup<br/>reconciliation:</li> </ul>        |  |  |
|                           |                                                                                                    | (objectclass=organization<br>)                                         |  |  |
|                           |                                                                                                    | <ul> <li>For organizational unit lookup<br/>reconciliation:</li> </ul> |  |  |
|                           |                                                                                                    | (objectclass=organization alunit)                                      |  |  |
| ReconMode                 | Specify REFRESH to completely refresh the existing lookup definition.                                | REFRESH or UPDATE (specified in uppercase)                             |  |  |
|                           | Specify UPDATE to update the lookup definition with new or modified values.                          |                                                                        |  |  |
| AttrName for              | Attribute type of group, role, or organization that                                                  | This value can be any                                                  |  |  |
| Decode Value in<br>Lookup | should be populated in the Decode value from the target system. It can be either cn or dn.           | attribute name in the target entry.                                    |  |  |
| AttrName for Code         | Attribute type of group, role, or organization that                                                  | The default value is entrydn.                                          |  |  |
| value in Lookup           | should be populated in the Code Key value from the target system.                                    | <b>Note:</b> You must not change this value.                           |  |  |
| ConfigurationLooku<br>p   | Name of the lookup definition that stores configuration information used during connector operations | Lookup.iPlanet.Configuration                                           |  |  |
|                           | Do not change the default value.                                                                     |                                                                        |  |  |

| Table 3–1 | Attributes of the | Scheduled | Tasks fo | or Lookup | Field S | Synchronization |
|-----------|-------------------|-----------|----------|-----------|---------|-----------------|
|-----------|-------------------|-----------|----------|-----------|---------|-----------------|

# 3.4 Configuring Reconciliation

Reconciliation involves duplicating in Oracle Identity Manager the creation of and modifications to user accounts on the target system. This section discusses the following topics related to configuring reconciliation:

**Note:** By default, the target system server has a limitation on the maximum number of users whose data can be reconciled. If you want to reconcile user data in bulk amounts exceeding the maximum limit allowed by the target system server, then perform the following:

- 1. Open the Sun ONE Directory Server console.
- 2. Click the **Configuration** tab.
- **3.** Select **Performance** on the left panel. On the Client Control tab, select the **Unlimited** check boxes for the Size limit and Look-through limit fields.
- Section 3.4.1, "Limited Reconciliation"
- Section 3.4.2, "Batched Reconciliation"
- Section 3.4.3, "Reconciliation Scheduled Tasks"

### 3.4.1 Limited Reconciliation

By default, all target system records that are added or modified after the last reconciliation run are reconciled during the current reconciliation run. You can customize this process by specifying the subset of added or modified target system records that must be reconciled. You do this by creating filters for the reconciliation module.

For this connector, you create a filter by specifying a value for the searchfilter attribute while configuring the scheduled task for user reconciliation.

You can use the Sun Java System Directory attributes to build a query condition. You specify this query condition as the value of the searchfilter attribute.

The following are sample query conditions that can be specified as the value of the searchfilter attribute:

- (&(objectClass=inetOrgPerson)(givenname=John))
- (&(objectClass=inetOrgPerson)(sn=Doe))
- (&(&(sn=Doe)(givenname=John))(objectClass=inetOrgPerson))
- (|(|(sn=lastname)(givenname=firstname))(objectClass=inetOrgPers on))

Other target system attributes, such as cn, uid, and mail, can also be used to build the query condition.

When you specify a value for the searchfilter attribute, then only the records that meet *both* of the following criteria are reconciled:

- Records that meet the matching criteria specified by the searchfilter attribute
- Records that are added or updated after the time-stamp value specified by the time-stamp IT resource parameter

**Note:** As mentioned earlier in the guide, the value of the time-stamp IT resource parameter is automatically updated by Oracle Identity Manager. You must not change the value of this parameter.

The following are guidelines to be followed while specifying a value for the searchfilter attribute:

- For the Sun Java System Directory attributes, you must use the same case (uppercase or lowercase) as given in the target system. This is because attribute names are case-sensitive.
- You must not include unnecessary blank spaces between operators and values in the query condition.

A query condition with spaces separating values and operators would yield different results as compared to a query condition that does not contain spaces between values and operators.

• You must enclose the query condition in parentheses. For example:

```
(&(objectClass=user)(sn!=Doe))
```

You must not include special characters other than the equal sign (=), ampersand (&), vertical bar (|), and parentheses (()) in the query condition.

**Note:** An exception is thrown if you include special characters other than the ones specified here.

As mentioned earlier in this section, you specify a value for the searchfilter attribute while configuring the scheduled task for user reconciliation.

### 3.4.2 Batched Reconciliation

During a reconciliation run, all changes in the target system records are reconciled into Oracle Identity Manager. Depending on the number of records to be reconciled, this process may require a large amount of time. In addition, if the connection breaks during reconciliation, then the process would take longer to complete.

You can configure batched reconciliation to avoid such problems.

To configure batched reconciliation, you use the BatchSize user reconciliation scheduled task attribute. This attribute is used to specify the number of records that must be included in each batch fetched from the target system.

```
Note:
```

You must specify a numeric value for the BatchSize attribute.

If you specify 0 as the value, then all records are fetched from the target system. In other words, batched reconciliation is not performed.

**Caution:** For reconciliation of deleted users, you must accept the default value of 0. If you change this value, then records of existing users will be deleted from Oracle Identity Manager.

You specify a value for the BatchSize attribute while performing the procedure described in the Section 3.4.3.1, "User Reconciliation Scheduled Task."

After you configure batched reconciliation, if reconciliation fails during a batched reconciliation run, then refer to the log file for information about the batch at which reconciliation has failed. The log file provides the following information about batched reconciliation:

Serial numbers of the batches that have been successfully reconciled

- User IDs associated with the records with each batch that has been successfully reconciled
- If the batched reconciliation run fails, then the serial number of the batch that has failed

### 3.4.3 Reconciliation Scheduled Tasks

This section discusses the following topics:

- Section 3.4.3.1, "User Reconciliation Scheduled Task"
- Section 3.4.3.2, "Group and Role Reconciliation Scheduled Task"

#### 3.4.3.1 User Reconciliation Scheduled Task

The following scheduled tasks are used for user reconciliation:

- iPlanet User Trusted Recon Task
- iPlanet User Target Recon Task
- iPlanet Target Delete User Recon Task
- iPlanet Trusted Delete User Recon Task

You must specify values for the attributes of these scheduled tasks. Table 3–2 describes the attributes of these scheduled tasks.

#### Note:

- Attribute values are predefined in the connector XML file that you import. Specify values only for those attributes that you want to change.
- Values (either default or user-defined) must be assigned to all the attributes. If even a single attribute value were left empty, then reconciliation would not be performed.

 Table 3–2
 Attributes of the User Reconciliation Scheduled Tasks

| Attribute               | Description                                                                                                    | Default/Sample Value         |
|-------------------------|----------------------------------------------------------------------------------------------------|------------------------------|
| BatchSize               | This attribute is used for batched reconciliation. It specifies the number of records that must be included in each batch.                                                                          | Default value: 0             |
|                         | <b>Caution:</b> For reconciliation of deleted users, you must accept the default value of 0. If you change this value, then records of existing users will be deleted from Oracle Identity Manager. |                              |
|                         | See Also: Section 3.4.2, "Batched Reconciliation"                                                                                                    |                              |
| ConfigurationL<br>ookup | Name of the lookup definition that stores<br>configuration information used during connector<br>operations                                                                                          | Lookup.iPlanet.Configuration |
|                         | Do not change the default value.                                                                                                    |                              |
| ITResourceNa<br>me      | Name of the IT resource for setting up a connection with Sun Java System Directory                                                                                                    | iPlanet User                 |

| Attribute                                                       | Description                                                                                                    | Default/Sample Value                                                                                                    |
|-----------------------------------------------------------------|----------------------------------------------------------------------------------------------------|----------------------------------------------------------------------------------------------------|
| Organization                                                    | Name of the organization in Oracle Identity Manager<br>to which you want to reconcile users                                                                                                    | Xellerate Users                                                                                                    |
|                                                                 | Note: This attribute is specific to the iPlanet User Trusted Recon Task scheduled task.                                                                                                    |                                                                                                    |
| Role                                                            | Name of the role in Oracle Identity Manager that you want to assign to newly reconciled users                                                                                                    | Consultant                                                                                                    |
|                                                                 | <b>Note:</b> This attribute is specific to the iPlanet User Trusted Recon Task scheduled task.                                                                                                    |                                                                                                    |
| SearchBase                                                      | DN in which the search for user accounts is rooted in                                                                                                    | ou=myou,dc=corp,dc=com or                                                                                                    |
|                                                                 | Note: For the iPlanet Target Delete User Recon Task                                                                                                    | f the organization in Oracle Identity Manager<br>hyou want to reconcile users       Xellerate Users         f the organization in Oracle Identity Manager that you<br>assign to newly reconciled task.       Xellerate Users         f the role in Oracle Identity Manager that you<br>assign to newly reconciled users       Consultant         his attribute is specific to the iPlanet User<br>Recon Task scheduled task.       Consultant         which the search for user accounts is rooted in<br>or the iPlanet Target Delete User Recon Task<br>met Trusted Delete User Recon Task scheduled<br>sure that the value of this attribute is<br>ingelog.       ou=myou, dc=corp, dc=com or<br>dc=corp, dc=com         earch filter used to locate an organization<br>so 3.4.1, "Limited Reconciliation" for more<br>tion.       (objectClass=inetOrgPerson)<br>For Delete Recon scheduled task:<br>(& (changetype=delete) (objectc<br>lass=changelogentry))         cope used to locate user accounts<br>or the iPlanet Target Delete User Recon Task<br>met Trusted Delete User Recon Task<br>met Trusted Delete User Recon Task<br>scheduled<br>tsure that the value of this attribute is<br>e.       subtree or onelevel         or the iPlanet Target Delete User Recon Task<br>met Trusted Delete User Recon Task scheduled<br>tsure that the value of this attribute is<br>e.       Xellerate User         or the iPlanet Target Delete User Recon Task<br>scheduled user reconciliation       Xellerate User         if the resource object for trusted source user<br>iation and deleted user reconciliation       Xellerate User         his attribute is specific to the iPlanet User<br>ask scheduled tasks.       iPlanet User |
|                                                                 | and iPlanet Trusted Delete User Recon Task scheduled                                                                                                    |                                                                                                    |
| tasks, ensure that the value of this attribute is cn=changelog. |                                                                                                    | cn=changelog                                                                                                    |
| SearchFilter                                                    | LDAP search filter used to locate an organization                                                                                                    | (objectClass=inetOrgPerson)                                                                                                    |
|                                                                 | <pre>cs, ensure that the value of this attribute is<br/>cchangelog.<br/>AP search filter used to locate an organization<br/>ounts<br/>Section 3.4.1, "Limited Reconciliation" for more<br/>Section 3.4.1, "Limited Reconciliation" for more</pre> cn=changelog (objectClass=inetOrgPerson) For Delete Recon scheduled task: (& (changetype=delete) (object) |                                                                                                    |
|                                                                 | See Section 3.4.1, "Limited Reconciliation" for more information.                                                                                                    | (&(changetype=delete)(objectc<br>lass=changelogentry))                                                                                                    |
| SearchScope                                                     | Search scope used to locate user accounts                                                                                                    | subtree or onelevel                                                                                                    |
|                                                                 | <b>Note:</b> For the iPlanet Target Delete User Recon Task<br>and iPlanet Trusted Delete User Recon Task scheduled<br>tasks, ensure that the value of this attribute is<br>subtree.                                                                                                    |                                                                                                    |
| TrustedResourc<br>eObjectName                                   | Name of the resource object for trusted source user reconciliation and deleted user reconciliation                                                                                                    | Xellerate User                                                                                                    |
|                                                                 | <b>Note:</b> This attribute is specific to the iPlanet User<br>Trusted Recon Task and iPlanet Trusted Delete User<br>Recon Task scheduled tasks.                                                                                                    |                                                                                                    |
| TargetResource<br>ObjectName                                    | Name of the resource object for target resource user reconciliation and deleted user reconciliation                                                                                                    | iPlanet User                                                                                                    |
|                                                                 | <b>Note:</b> This attribute is specific to the iPlanet User<br>Target Recon Task and iPlanet Target Delete User<br>Recon Task scheduled tasks.                                                                                                    |                                                                                                    |

Table 3–2 (Cont.) Attributes of the User Reconciliation Scheduled Tasks

#### 3.4.3.2 Group and Role Reconciliation Scheduled Task

The following scheduled tasks are used for group and role reconciliation:

**Note:** You cannot reconcile group data and role data from the target system if you are using Oracle Identity Manager release 11.1.1. This issue is tracked by Bug 9799541 in Chapter 6, "Known Issues."

- iPlanet Group Recon Task
- iPlanet Role Recon Task

You must specify values for the attributes of these scheduled tasks. Table 3–3 describes the attributes of these scheduled tasks.

| No | ote:                                                                                                    |
|----|----------------------------------------------------------------------------------------------------|
| •  | Attribute values are predefined in the connector XML file that you import. Specify values only for those attributes that you want to change.                                  |
| •  | Values (either default or user-defined) must be assigned to all the attributes. If even a single attribute value were left empty, then reconciliation would not be performed. |

| Attribute              | Description                                                                                                | Default/Sample Value                           |  |  |  |
|------------------------|----------------------------------------------------------------------------------------------------|------------------------------------------------|--|--|--|
| ConfigurationLookup    | Name of the lookup definition that stores<br>configuration information used during connector<br>operations | Lookup.iPlanet.Configur<br>ation               |  |  |  |
|                        | Do not change the default value.                                                                           |                                                |  |  |  |
| Field Lookup Code      | Name of the lookup definition that stores                                                                  | For Role:                                      |  |  |  |
|                        | reconciliation field mappings for group or role connector operations                                       | Lookup.iPlanetRoleRecon<br>ciliation.FieldMap  |  |  |  |
|                        | Provide the corresponding reconciliation look up                                                           | For Group:                                     |  |  |  |
|                        | паррыдо                                                                                                    | Lookup.iPlanetGroupReco<br>nciliation.FieldMap |  |  |  |
| isRoleRecon            | Specifies if the recon is group or role reconciliation                                                     | For Role:                                      |  |  |  |
|                        | If it is group recon it is no. But, if it is role recon it is                                              | Yes                                            |  |  |  |
|                        | yes.                                                                                                    | For Group:                                     |  |  |  |
|                        |                                                                                                    | No                                             |  |  |  |
| ITResourceName         | Name of the IT resource for setting up a connection with Sun Java System Directory                         | iPlanet User                                   |  |  |  |
| MultiValued Attributes | Set of multivalued attributes are added here separated by the   operator                                   | None                                           |  |  |  |
|                        | Example: <phones pager=""  =""></phones>                                                                   |                                                |  |  |  |
| ResourceObjectName     | Name of the resource object for reconciliation of Group                                                    | For Role:                                      |  |  |  |
|                        | or Role                                                                                                    | iPlanet Role                                   |  |  |  |
|                        |                                                                                                    | For Group:                                     |  |  |  |
|                        |                                                                                                    | iPlanet Group                                  |  |  |  |
| SearchBase             | DN in which the search for Group or Role is rooted in                                                      | ou=myou,dc=corp,dc=com<br>or dc=corp, dc=com   |  |  |  |
| SearchFilter           | LDAP search filter used to locate Group or Role                                                            | For Role:                                      |  |  |  |
|                        |                                                                                                    | (objectClass=ldapsubent<br>ry)                 |  |  |  |
|                        |                                                                                                    | For Group:                                     |  |  |  |
|                        |                                                                                                    | (objectClass=groupOfUni<br>queNames)           |  |  |  |

Table 3–3 Attributes of the Group and Role Reconciliation Scheduled Tasks

# 3.5 Configuring Scheduled Tasks

You can apply the procedure described in this section to configure the scheduled tasks for lookup field synchronization and reconciliation.

Table 3–4 lists the scheduled tasks that form part of the connector.

| Scheduled Task                                | Description                                                                                                    |
|-----------------------------------------------|----------------------------------------------------------------------------------------------------|
| iPlanet Organization Lookup<br>Reconciliation | This scheduled task is used for organization lookup field synchronization.<br>See Section 3.3, "Lookup Field Synchronization" for information about this<br>scheduled task.                                               |
| iPlanet Role Lookup Reconciliation            | This scheduled task is used for role lookup field synchronization. See Section 3.3, "Lookup Field Synchronization" for information about this scheduled task.                                                             |
| iPlanet Group Lookup<br>Reconciliation        | This scheduled task is used for group lookup field synchronization. See Section 3.3, "Lookup Field Synchronization" for information about this scheduled task.                                                            |
| iPlanet User Trusted Recon Task               | This scheduled task is used for user reconciliation when the target system is configured as a trusted source. See Section 3.4.3, "Reconciliation Scheduled Tasks" for information about this scheduled task.              |
| iPlanet User Target Recon Task                | This scheduled task is used for user reconciliation when the target system is configured as a target resource. See Section 3.4.3, "Reconciliation Scheduled Tasks" for information about this scheduled task.             |
| iPlanet Trusted Delete User Recon<br>Task     | This scheduled task is used for reconciliation of deleted users when the target system is configured as a trusted source. See Section 3.4.3, "Reconciliation Scheduled Tasks" for information about this scheduled task.  |
| iPlanet Target Delete User Recon<br>Task      | This scheduled task is used for reconciliation of deleted users when the target system is configured as a target resource. See Section 3.4.3, "Reconciliation Scheduled Tasks" for information about this scheduled task. |
| iPlanet Group Recon Task                      | This scheduled task is used for reconciliation of groups from the target system. See Section 3.4.3, "Reconciliation Scheduled Tasks" for information about this scheduled task.                                           |
| iPlanet Role Recon Task                       | This scheduled task is used for reconciliation of roles from the target system.<br>See Section 3.4.3, "Reconciliation Scheduled Tasks" for information about<br>this scheduled task.                                      |

 Table 3–4
 Scheduled Tasks for Lookup Field Synchronization and Reconciliation

Depending on the Oracle Identity Manager release that you are using, perform the procedure described in one of the following sections:

- Section 3.5.1, "Configuring Scheduled Tasks on Oracle Identity Manager Release 9.0.3.x"
- Section 3.5.2, "Configuring Scheduled Tasks on Oracle Identity Manager Release 9.1.0.x or Release 11.1.1"

### 3.5.1 Configuring Scheduled Tasks on Oracle Identity Manager Release 9.0.3.x

To configure the reconciliation scheduled task:

- 1. Open the Oracle Identity Manager Design Console.
- 2. Expand the Xellerate Administration folder.
- **3.** Select **Task Scheduler**.
- 4. Click Find. The details of the predefined scheduled tasks are displayed.
- **5.** Enter a number in the **Max Retries** field. This number represents the number of times Oracle Identity Manager must attempt to complete the task before assigning the ERROR status to the task.
- 6. Ensure that the **Disabled** and **Stop Execution** check boxes are not selected.

- **7.** In the Start region, double-click the **Start Time** field. From the date-time editor that is displayed, select the date and time at which you want the task to run.
- **8.** In the Interval region, set the following schedule parameters:
  - To set the task to run on a recurring basis, select the **Daily**, **Weekly**, **Recurring Intervals**, **Monthly**, or **Yearly** option.

If you select the **Recurring Intervals** option, then you must also specify the time interval at which you want the task to run on a recurring basis.

- To set the task to run only once, select the **Once** option.
- 9. Provide values for the user-configurable attributes of the scheduled task.

**See Also:** Oracle Fusion Middleware User's Guide for Oracle Identity Manager for information about adding and removing task attributes

**10.** Click **Save**. The scheduled task is created. The INACTIVE status is displayed in the **Status** field, because the task is not currently running. The task is run at the date and time that you set in Step 7.

#### **Stopping Reconciliation**

Suppose the user reconciliation scheduled task for the connector is running and user records are being reconciled. If you want to stop the reconciliation process:

- **1.** Perform Steps 1 through 3 of the procedure to configure reconciliation scheduled tasks.
- 2. Select the Stop Execution check box in the task scheduler.
- 3. Click Save.

# 3.5.2 Configuring Scheduled Tasks on Oracle Identity Manager Release 9.1.0.x or Release 11.1.1

To configure scheduled tasks:

- **1.** Log in to the Administrative and User Console.
- **2.** Do one of the following:
  - **a.** If you are using Oracle Identity Manager release 9.1.0.*x*, expand **Resource Management**, and then click **Manage Scheduled Task**.
  - **b.** If you are using Oracle Identity Manager release 11.1.1, then on the Welcome to Oracle Identity Manager Self Service page, click **Advanced** in the upper-right corner of the page.
- **3.** Search for and open the scheduled task as follows:
  - If you are using Oracle Identity Manager release 9.1.0.*x*, then:
    - **a.** On the Scheduled Task Management page, enter the name of the scheduled task as the search criteria and then click **Search**.
    - **b.** In the search results table, click the edit icon in the Edit column for the scheduled task.
    - **c.** On the Scheduled Task Details page where the details of the scheduled task that you selected is displayed, click **Edit**.
  - If you are using Oracle Identity Manager release 11.1.1, then:

- **a.** On the Welcome to Oracle Identity Manager Advanced Administration page, in the System Management region, click **Search Scheduled Jobs**.
- **b.** On the left pane, in the Search field, enter the name of the scheduled job as the search criterion. Alternatively, you can click **Advanced Search** and specify the search criterion.
- **c.** In the search results table on the left pane, click the scheduled job in the Job Name column.
- 4. Modify the details of the scheduled task. To do so:
  - **a.** If you are using Oracle Identity Manager release 9.1.0.*x*, then on the Edit Scheduled Task Details page, modify the following parameters, and then click **Continue**:
    - **Status:** Specify whether you want to leave the task in the enabled state. In the enabled state, the task is ready for use.
    - Max Retries: Enter an integer value in this field. This number represents the number of times Oracle Identity Manager must attempt to complete the task before assigning the ERROR status to the task. The default value is 1.
    - Next Start: Use the date editor to specify the date when you want the task to run. After you select a date value in the date editor, you can modify the time value that is automatically displayed in the Next Start field.
    - **Frequency:** Specify the frequency at which you want the task to run.
  - **b.** If you are using Oracle Identity Manager release 11.1.1, then on the Job Details tab, you can modify the following parameters:
    - Retries: Enter an integer value in this field. This number represents the number of times the scheduler tries to start the job before assigning the Stopped status to the job.
    - **Schedule Type:** Depending on the frequency at which you want the job to run, select the appropriate schedule type.

**Note:** See *Oracle Fusion Middleware Administrator's Guide for Oracle Identity Manager* for detailed information about schedule types.

In addition to modifying the job details, you can enable or disable a job.

**5.** Specify values for the attributes of the scheduled task. To do so:

#### Note:

- Attribute values are predefined in the connector XML file that you import. Specify values only for those attributes that you want to change.
- Values (either default or user-defined) must be assigned to all the attributes. If even a single attribute value is left empty, then reconciliation is not performed.
- If you are using Oracle Identity Manager release 9.1.0.*x*, then on the Attributes page, select the attribute from the Attribute list, specify a value in the field provided, and then click **Update**.

- If you are using Oracle Identity Manager release 11.1.1, then on the Job Details tab, in the Parameters region, specify values for the attributes of the scheduled task.
- **6.** After specifying the attributes, do one of the following:
  - If you are using Oracle Identity Manager release 9.1.0.*x*, then click Save Changes to save the changes.

**Note:** The Stop Execution option is not available in the Administrative and User Console. If you want to stop a task, then click **Stop Execution** on the Task Scheduler form of the Design Console.

 If you are using Oracle Identity Manager release 11.1.1, then click Apply to save the changes.

**Note:** The Stop Execution option is available in the Administrative and User Console. You can use the Scheduler Status page to either start, stop, or reinitialize the scheduler.

# 3.6 Performing Provisioning Operations

Provisioning involves creating or modifying a user's account information on the target system through Oracle Identity Manager.

This section discusses the following topics related to configuring provisioning:

- Section 3.6.1, "Provisioning Users"
- Section 3.6.2, "Provisioning Organizational Units, Groups, and Roles"
- Section 3.6.3, "Enabling Provisioning of Users in Organizations and Organizational Units"

#### 3.6.1 Provisioning Users

Provisioning a resource for an OIM User involves using Oracle Identity Manager to create a target system account for the user.

When you install the connector on Oracle Identity Manager release 11.1.1, the direct provisioning feature is automatically enabled. This means that the process form is enabled when you install the connector.

If you have configured the connector for request-based provisioning, then the process form is suppressed and the object form is displayed. In other words, direct provisioning is disabled when you configure the connector for request-based provisioning. If you want to revert to direct provisioning, then perform the steps described in Section 3.7, "Switching Between Request-Based Provisioning and Direct Provisioning on Oracle Identity Manager Release 11.1.1."

This following are types of provisioning operations:

- Direct provisioning
- Request-based provisioning
- Provisioning triggered by policy changes

**See Also:** *Oracle Identity Manager Connector Concepts* for information about the types of provisioning

This section discusses the following topics:

- Section 3.6.1.1, "Direct Provisioning"
- Section 3.6.1.2, "Request-Based Provisioning"

#### 3.6.1.1 Direct Provisioning

To provision a resource by using the direct provisioning approach:

- 1. Log in to the Administrative and User Console.
- **2.** If you want to first create an OIM User and then provision a target system account, then:
  - If you are using Oracle Identity Manager release 9.0.3.*x* or release 9.1.0.*x*, then:
    - a. From the Users menu, select Create.
    - **b.** On the Create User page, enter values for the OIM User fields and then click **Create User**.
  - If you are using Oracle Identity Manager release 11.1.1, then:
    - **a.** On the Welcome to Identity Administration page, in the Users region, click **Create User**.
    - **b.** On the Create User page, enter values for the OIM User fields, and then click **Save**.
- **3.** If you want to provision a target system account to an existing OIM User, then:
  - If you are using Oracle Identity Manager release 9.0.3.*x* or release 9.1.0.*x*, then:
    - **a.** From the Users menu, select **Manage**.
    - **b.** Search for the OIM User and select the link for the user from the list of users displayed in the search results.
  - If you are using Oracle Identity Manager release 11.1.1, then:
    - **a.** On the Welcome to Identity Administration page, search for the OIM User by selecting **Users** from the list on the left pane.
    - **b.** From the list of users displayed in the search results, select the OIM User. The user details page is displayed on the right pane.
- **4.** Depending on the Oracle Identity Manager release you are using, perform one of the following steps:
  - If you are using Oracle Identity Manager release 9.0.3.*x* or release 9.1.0.*x*, then:
    - **a.** On the User Detail page, select **Resource Profile** from the list at the top of the page.
    - **b.** On the Resource Profile page, click **Provision New Resource**.
  - If you are using Oracle Identity Manager release 11.1.1, then:
    - **a.** On the user details page, click the **Resources** tab.
    - **b.** From the Action menu, select **Add Resource**. Alternatively, you can click the add resource icon with the plus (+) sign. The Provision Resource to User page is displayed in a new window.

- **5.** On the Step 1: Select a Resource page, select **iPlanet User** from the list and then click **Continue**.
- 6. On the Step 2: Verify Resource Selection page, click Continue.
- **7.** On the Step 5: Provide Process Data for iPlanet User Details page, enter the details of the account that you want to create on the target system and then click **Continue**.
- **8.** On the Step 5: Provide Process Data for iPlanet User Group Membership Details page, search for and select a group for the user on the target system and then click **Continue**.
- **9.** On the Step 6: Verify Process Data page, verify the data that you have provided and then click **Continue**.
- **10.** The "Provisioning has been initiated" message is displayed. Perform one of the following steps:
  - If you are using Oracle Identity Manager release 9.0.3.x or release 9.1.0.x, click Back to User Resource Profile. The Resource Profile page shows that the resource has been provisioned to the user.
  - If you are using Oracle Identity Manager release 11.1.1, then:
    - **a.** Close the window displaying the "Provisioning has been initiated" message.
    - **b.** On the Resources tab, click **Refresh** to view the newly provisioned resource.

#### 3.6.1.2 Request-Based Provisioning

**Note:** The information provided in this section is applicable only if you are using Oracle Identity Manager release 11.1.1.

A request-based provisioning operation involves both end users and approvers. Typically, these approvers are in the management chain of the requesters. The following sections discuss the steps to be performed by end users and approvers during a request-based provisioning operation:

**Note:** The procedures described in these sections are built on an example in which the end user raises or creates a request for provisioning a target system account. This request is then approved by the approver.

- Section 3.6.1.2.1, "End User's Role in Request-Based Provisioning"
- Section 3.6.1.2.2, "Approver's Role in Request-Based Provisioning"

#### 3.6.1.2.1 End User's Role in Request-Based Provisioning

The following steps are performed by the end user in a request-based provisioning operation:

**See Also:** Oracle Fusion Middleware User's Guide for Oracle Identity Manager for detailed information about these steps

- **1.** Log in to the Administrative and User Console.
- 2. On the Welcome page, click Advanced in the upper-right corner of the page.
- **3.** On the Welcome to Identity Administration page, click the **Administration** tab, and then click the **Requests** tab.
- 4. From the Actions menu on the left pane, select Create Request.

The Select Request Template page is displayed.

- 5. From the Request Template list, select **Provision Resource** and click **Next**.
- **6.** On the Select Users page, specify a search criterion in the fields to search for the user that you want to provision the resource, and then click **Search**. A list of users that match the search criterion you specify is displayed in the Available Users list.
- **7.** From the **Available Users** list, select the user to whom you want to provision the account.

If you want to create a provisioning request for more than one user, then from the **Available Users** list, select users to whom you want to provision the account.

- **8.** Click **Move** or **Move All** to include your selection in the Selected Users list, and then click **Next**.
- **9.** On the Select Resources page, click the arrow button next to the Resource Name field to display the list of all available resources.
- **10.** From the Available Resources list, select **iPlanet User**, move it to the Selected Resources list, and then click **Next**.
- **11.** On the Resource Details page, enter details of the account that must be created on the target system, and then click **Next**.
- **12.** On the Justification page, you can specify values for the following fields, and then click **Finish**.
  - Effective Date
  - Justification

On the resulting page, a message confirming that your request has been sent successfully is displayed along with the Request ID.

- **13.** If you click the request ID, then the Request Details page is displayed.
- **14.** To view details of the approval, on the Request Details page, click the **Request History** tab.

#### 3.6.1.2.2 Approver's Role in Request-Based Provisioning

The following are steps performed by the approver in a request-based provisioning operation:

The following are steps that the approver can perform:

- **1.** Log in to the Administrative and User Console.
- 2. On the Welcome page, click Self-Service in the upper-right corner of the page.
- 3. On the Welcome to Identity Manager Self Service page, click the Tasks tab.
- **4.** On the **Approvals** tab, in the first section, you can specify a search criterion for request task that is assigned to you.
- **5.** From the search results table, select the row containing the request you want to approve, and then click **Approve Task**.

A message confirming that the task was approved is displayed.

### 3.6.2 Provisioning Organizational Units, Groups, and Roles

**See Also:** Oracle Fusion Middleware User's Guide for Oracle Identity Manager for detailed information about these steps

#### To provision an organizational unit:

- 1. Log in to the Oracle Identity Manager Administrative and User Console.
- 2. Create an organization. To do so:
  - If you are using Oracle Identity Manager release 9.0.3.*x* or release 9.1.0.*x*, then:
    - **a.** Expand **Organizations**, and then click **Create**.
    - **b.** Specify a name and the type for the organization that you want to create, and then click **Create Organization**.

The organization is created.

- If you are using Oracle Identity Manager release 11.1.1, then:
  - **a.** On the Welcome page, click **Administration** in the upper-right corner of the page.
  - **b.** On the Welcome to Identity Administration page, from the Organizations section, click **Create Organization**.
  - **c.** On the Create Organization page, enter values for the Name, Type, and Parent Organization (optional) fields, and then click **Save**.

The organization is created.

- **3.** Depending on the Oracle Identity Manager release you are using, perform one of the following steps:
  - If you are using Oracle Identity Manager release 9.0.3.*x* or release 9.1.0.*x*, then:
    - a. Select **Resource Profile** from the list.
    - b. Click Provision New Resource.

The Provision Resource to Organization page is displayed.

- If you are using Oracle Identity Manager release 11.1.1, then:
  - **a.** On the organization details page, click the **Resources** tab.
  - **b.** From the Actions menu, select **Provision**. Alternatively, click **Provision** on the toolbar. The Provision Resource to Organization page is displayed in a new window.
- **4.** On the Step 1: Select a Resource page, search for and select the organizational unit you want to provision, and then click **Continue**.
- **5.** On the Step 2: Verify Resource Selection page, verify the data that you provided, and then click **Continue.**
- **6.** On the Step 5: Provide Process Data page, enter the details of the organizational unit that you want to provision and then click **Continue**.
- **7.** On the Step 6: Verify Process Data page, verify the data that you have provided and then click **Continue**.

- **8.** The "Provisioning has been initiated" message is displayed. Perform one of the following steps:
  - If you are using Oracle Identity Manager release 9.0.3.*x* or release 9.1.0.*x*, click **Back to User Resource Profile.** The Resource Profile page shows that the organizational unit has been provisioned to the organization.
  - If you are using Oracle Identity Manager release 11.1.1, then:
    - **a.** Close the window displaying the "Provisioning has been initiated" message.
    - **b.** On the Resources tab, click **Refresh** to view the newly provisioned organizational unit.

#### To provision a group or role:

- 1. Log in to the Oracle Identity Manager Administrative and User Console.
- **2.** Search for and open the organization to which you want to provision a group or role by performing one of the following steps:
  - If you are using Oracle Identity Manager release 9.0.3.*x* or release 9.1.0.*x*, then:
    - **a.** From the Organizations menu, select **Manage**.
    - **b.** Search for the organization and select the link for the organization from the list of organizations displayed in the search results.
  - If you are using Oracle Identity Manager release 11.1.1, then:
    - **a.** On the Welcome to Identity Administration page, in the Organizations section, click **Advanced Search Organizations**, provide a search criterion, and then click **Search**.

Alternatively, search for the organization by selecting Organizations from the list on the left pane.

**b.** From the organizations displayed in the search results table, click the row containing the organization to which to want to provision a group or role.

The organization details page is displayed.

- **3.** Depending on the Oracle Identity Manager release you are using, perform one of the following steps:
  - If you are using Oracle Identity Manager release 9.0.3.*x* or release 9.1.0.*x*, then:
    - **a.** On the Organization Detail page, select **Resource Profile** from the list at the top of the page.
    - **b.** On the Resource Profile page, click **Provision New Resource**.

The Provision Resource to Organization page is displayed.

- If you are using Oracle Identity Manager release 11.1.1, then:
  - **a.** On the organization details page, click the **Resources** tab.
  - **b.** From the Actions menu, select **Provision.** Alternatively, click **Provision** on the toolbar. The Provision Resource to Organization page is displayed in a new window.
- **4.** On the Step 1: Select a Resource page, select one of the following options, and then click **Continue:** 
  - Select the group option if you want to create a group.

The default settings to enable provisioning of Groups in organizational units in the AtMap.iPlanetGroup lookup definition are listed in the following table:

| Code Key   | Decode     |
|------------|------------|
| Group Name | cn         |
| nsuniqueid | nsuniqueid |

Select the role option if you want to create a group.

The default settings to enable provisioning of Roles in organizational units in the AttrMap.iPlanetRole lookup definition are listed in the following table:

| Code Key   | Decode     |
|------------|------------|
| Role Name  | cn         |
| nsuniqueid | nsuniqueid |

- **5.** On the Step 2: Verify Resource Selection page, verify the data that you provided, and then click **Continue.**
- **6.** On the Step 5: Provide Process Data page, depending on whether you have selected a group or role while performing Step 4, enter the group or role details, and then click **Continue.**
- **7.** On the Step 6: Verify Process Data page, verify the data that you have provided and then click **Continue**.
- **8.** The "Provisioning has been initiated" message is displayed. Perform one of the following steps:
  - If you are using Oracle Identity Manager release 9.0.3.x or release 9.1.0.x, click Back to User Resource Profile. The Resource Profile page shows that the group or role has been provisioned to the organization.
  - If you are using Oracle Identity Manager release 11.1.1, then:
    - **a.** Close the window displaying the "Provisioning has been initiated" message.
    - **b.** On the Resources tab, click **Refresh** to view the newly provisioned group or role.

### 3.6.3 Enabling Provisioning of Users in Organizations and Organizational Units

**Note:** This section describes an optional procedure. You need not perform this procedure if you do not want to enable provisioning of users in organizations.

In the AttrName.Prov.Map.iPlanet lookup definition, the following are default settings for enabling provisioning of users in organizational units:

- ldapOrgDNPrefix=ou
- ldapOrgUnitObjectClass=OrganizationalUnit

If you want to enable the provisioning of users in organizations, then change these settings as follows:

**See Also:** Oracle Fusion Middleware User's Guide for Oracle Identity Managerfor detailed information about modifying lookup definitions

- ldapOrgDNPrefix=o
- ldapOrgUnitObjectClass=organization

# 3.7 Switching Between Request-Based Provisioning and Direct Provisioning on Oracle Identity Manager Release 11.1.1

**Note:** It is assumed that you have performed the procedure described in Section 2.3.1.7, "Configuring Oracle Identity Manager for Request-Based Provisioning."

# On Oracle Identity Manager release 11.1.1, if you want to switch from request-based provisioning to direct provisioning, then:

- **1.** Log in to the Design Console.
- **2.** Disable the Auto Save Form feature as follows:
  - a. Expand Process Management, and then double-click Process Definition.
  - b. Search for and open the iPlanet User process definition.
  - **c.** Deselect the Auto Save Form check box.
  - **d.** Click the Save icon.
- **3.** If the Self Request Allowed feature is enabled, then:
  - a. Expand Resource Management, and then double-click Resource Objects.
  - b. Search for and open the iPlanet User resource object.
  - **c.** Deselect the Self Request Allowed check box.
  - **d.** Click the Save icon.

# On Oracle Identity Manager release 11.1.1, if you want to switch from direct provisioning back to request-based provisioning, then:

- **1.** Log in to the Design Console.
- **2.** Enable the Auto Save Form feature as follows:
  - a. Expand Process Management, and then double-click Process Definition.
  - b. Search for and open the iPlanet User process definition.
  - c. Select the Auto Save Form check box.
  - **d.** Click the Save icon.
- 3. If you want to enable end users to raise requests for themselves, then:
  - a. Expand Resource Management, and then double-click Resource Objects.
  - b. Search for and open the iPlanet User resource object.
  - c. Select the Self Request Allowed check box.
  - **d.** Click the Save icon.

4

# Extending the Functionality of the Connector

The following sections describe procedures that you can perform to extend the functionality of the connector for addressing your specific business requirements:

- Section 4.1, "Adding New Attributes for Target Resource Reconciliation"
- Section 4.2, "Adding New Multivalued Attributes for Target Resource Reconciliation"
- Section 4.3, "Adding New Attributes for Group Reconciliation"
- Section 4.4, "Adding New Attributes for Role Reconciliation"
- Section 4.5, "Adding New Attributes for Trusted Source Reconciliation"
- Section 4.6, "Adding New Attributes for Provisioning"
- Section 4.7, "Adding New Multivalued Attributes for Provisioning"
- Section 4.8, "Adding New Attributes for Provisioning of Group"
- Section 4.9, "Adding New Attributes for Provisioning of Role"
- Section 4.10, "Adding New Object Classes for Reconciliation and Provisioning"
- Section 4.11, "Configuring the Connector for Multiple Installations of the Target System"

# 4.1 Adding New Attributes for Target Resource Reconciliation

By default, the attributes listed in Section 1.6, "Connector Objects Used During Target Resource Reconciliation and Provisioning" are mapped for reconciliation between Oracle Identity Manager and the target system. With this patch, if required, you can map additional attributes for reconciliation.

**See Also:** Oracle Fusion Middleware User's Guide for Oracle Identity Managerfor detailed instructions on performing the following procedure

To add a custom attribute for reconciliation:

- 1. While performing the procedure described in Section 2.1.2.1, "Creating a Target System User Account for Connector Operations", you create an ACI for the user account. You must add the attribute to the ACI as follows:
  - a. Log in to the Sun One Server Console by using administrator credentials.

- **b.** Expand the host name folder.
- c. Expand Server Group.
- d. Select Directory Server, and then click Open on the right pane.
- **e**. On the Directory tab, right-click the root context.
- f. From the shortcut menu, click Set Access Permissions.
- **g.** In the Manage Access Control dialog box, select the name of the ACI that you create for the user account and then click **Edit**.

The ACI that you create for the user account is displayed.

**h.** Add the attribute to the list of attributes displayed in the ACI. Use two vertical bars as the delimiter.

In the following sample ACI, the passportnumber attroibute has been added to the ACI:

(targetattr = "passportnumber || physicalDeliveryOfficeName || homePhone ||
preferredDeliveryMethod || jpegPhoto || nsRoleDN || audio ||
internationaliSDNNumber || owner || postalAddress || roomNumber ||
givenName || carLicense || userPKCS12 || searchGuide || userPassword ||
teletexTerminalIdentifier || mobile || manager || entrydn || objectClass ||
userSMIMECertificate || displayName || destinationIndicator || telexNumber
|| employeeNumber || secretary || uid || userCertificate || st || sn ||
description || mail || labeledUri || businessCategory || homePostalAddress
|| x500UniqueIdentifier || modifyTimestamp || postOfficeBox || ou ||
nsAccountLock || seeAlso || registeredAddress || postalCode || photo ||
title || uniqueMember || street || pager || departmentNumber || dc || o ||
cn || 1 || initials || telephoneNumber || preferredLanguage ||
facsimileTelephoneNumber || x121Address || employeeType") (version 3.0;acl
"OIMUserACI";allow (read,write,delete,add)(userdn = "ldap:/// uid=OIMAdmin,
ou=Org1, dc=corp,dc=com ");)

- i. Click OK.
- **2.** Determine the target system name for the attribute that you want to add as follows:
  - **a.** Log in to the target system.
  - b. On the Configuration tab of the user interface, click Schema.
  - **c.** Select the object class with which you want to perform reconciliation.
  - **d.** Search for the attribute that you want to add and record the name of the attribute. Later in this procedure, you enter this name while creating a lookup definition entry for the attribute.
- **3.** Log in to the Oracle Identity Manager Design Console.
- 4. Add the new attribute on the process form as follows:
  - **a.** Open the Form Designer form.
  - **b.** Search for and open the **UD\_IPNT\_USR** form.
  - **c.** Create a new version of the form.
  - **d.** Add the new attribute on the form.

For example, if you want to add the Car License attribute, then enter the following values on the Additional Columns tab:

| Field        | Value       |
|--------------|-------------|
| Name         | CARLICENSE  |
| Variant Type | String      |
| Length       | 100         |
| Field Label  | Car License |
| Order        | 16          |

| Oracle Identity Manager Design Consc Form                                                                                                    | Desig    | ner                                         | 1                                                                                                    |                                                                                                    |                                                                              |                                                |                                                                                                    |                                                                                             |               |                                        |         |
|----------------------------------------------------------------------------------------------------|----------|---------------------------------------------|----------------------------------------------------------------------------------------------------|----------------------------------------------------------------------------------------------------|------------------------------------------------------------------------------|------------------------------------------------|----------------------------------------------------------------------------------------------------|---------------------------------------------------------------------------------------------|---------------|----------------------------------------|---------|
| User Management Table                                                                                                    | Inform   | atio                                        | n                                                                                                    |                                                                                                    |                                                                              |                                                |                                                                                                    |                                                                                             |               |                                        |         |
| 🚠 Organizational Defaults                                                                                                    |          |                                             |                                                                                                    |                                                                                                    |                                                                              | Earm To                                        | <b>m</b> 0                                                                                                  |                                                                                             |               |                                        |         |
| Delicy History Table                                                                                                    | Name     | UD,                                         | JPNT_USR                                                                                                    |                                                                                                    |                                                                              | roiming                                        | Whe                                                                                                    |                                                                                             |               |                                        |         |
| Group Entitlements Desc                                                                                                    | ription  | Plar                                        | net User                                                                                                    |                                                                                                    |                                                                              | () Proc                                        |                                                                                                    |                                                                                             |               |                                        |         |
| 🙀 Administrative Queues                                                                                                    |          | -                                           | Danieus Fan                                                                                                    |                                                                                                    | iect Name                                                                    |                                                |                                                                                                    | 1                                                                                           |               |                                        |         |
| Reconciliation Manager                                                                                                    |          |                                             | Preview For                                                                                                    | m                                                                                                    |                                                                              |                                                |                                                                                                    |                                                                                             |               |                                        |         |
| Resource Management                                                                                                    | ion Inf  | orma                                        | ation                                                                                                    |                                                                                                    |                                                                              |                                                |                                                                                                    |                                                                                             |               |                                        |         |
| IT Resources Type Definition                                                                                                    | st Vers  | ion                                         | 6                                                                                                    | Ac                                                                                                    | tive Version                                                                 | 5                                              |                                                                                                    |                                                                                             |               |                                        |         |
| IT Resources                                                                                                    | ration   |                                             |                                                                                                    |                                                                                                    |                                                                              |                                                |                                                                                                    |                                                                                             |               |                                        |         |
| B Rule Designer                                                                                                    | ant Ve   | relon                                       | -                                                                                                    |                                                                                                    |                                                                              |                                                |                                                                                                    |                                                                                             |               |                                        |         |
| D Resource Objects                                                                                                    | shit ver | SIUN                                        | 6                                                                                                    | •                                                                                                    |                                                                              | Create                                         | New Version                                                                                                 |                                                                                             |               |                                        |         |
| Process Management                                                                                                    |          |                                             |                                                                                                    |                                                                                                    |                                                                              | Make \                                         | /ersion Active                                                                                              |                                                                                             |               |                                        |         |
| Email Definition                                                                                                    |          |                                             |                                                                                                    |                                                                                                    |                                                                              |                                                |                                                                                                    |                                                                                             |               |                                        |         |
| Process Definition                                                                                                    |          | 2                                           |                                                                                                    |                                                                                                    |                                                                              |                                                |                                                                                                    |                                                                                             |               |                                        |         |
| Prope<br>Advisible tation                                                                                                    | rties    | Ac                                          | Iministrators                                                                                                    | Usage Pre-Pop                                                                                                    | ulate   D                                                                    | efault C                                       | olumns   User De                                                                                            | fined Fields                                                                                |               |                                        |         |
| Administration                                                                                                    |          | Ad                                          | Iditional Colum                                                                                                    | ins 🛛                                                                                                    |                                                                              | Child T                                        | able(s)                                                                                                    | 10                                                                                          | Object Permi: | ssions                                 |         |
| Ad Ad                                                                                                    | d        |                                             |                                                                                                    | Name                                                                                                    | Variant Type                                                                 | Length                                         | Field Label                                                                                                 | Field Type                                                                                  | Default Value | Order                                  | Applica |
| 2 Lookup Definition                                                                                                    |          | 2                                           | UD IPNT USR L                                                                                                    | OCATION                                                                                                    | String                                                                       | 100                                            | Location                                                                                                    | TextField                                                                                   |               | 10                                     |         |
| User Defined Field Definition                                                                                                    | te       | 3                                           | UD_IPNT_USR_T                                                                                                    | ELEPHONE                                                                                                    | String                                                                       | 20                                             | Telephone                                                                                                   | TextField                                                                                   |               | 11                                     |         |
| System Configuration                                                                                                    |          | 4                                           | UD_IPNT_USR_E                                                                                                    | MAL                                                                                                    | String                                                                       | 245                                            | Email                                                                                                    | TextField                                                                                   |               | 12                                     |         |
| 🗒 Remote Manager                                                                                                    |          | 5                                           | UD_IPNT_USR_C                                                                                                    | COMM_LANG                                                                                                    | String                                                                       | 50                                             | Communication Lang                                                                                          | LookupField                                                                                 |               | 13                                     |         |
| Password Policies                                                                                                    |          | 6                                           | UD_IPNT_USR_S                                                                                                    | ERVER                                                                                                    | ong                                                                          |                                                | Server                                                                                                    | ITResourceLoo                                                                               |               | 14                                     |         |
| att Test Cohest des                                                                                                    |          | 7                                           | UD_IPNT_USR_U                                                                                                    | ISERID                                                                                                    | String                                                                       | 50                                             | User ID                                                                                                    | TextField                                                                                   |               | 1                                      |         |
|                                                                                                    |          | 8                                           | UD_IPNT_USR_P                                                                                                    | ASSMORD                                                                                                    | String                                                                       | 200                                            | Password                                                                                                    | PasswordField                                                                               |               | 2                                      |         |
| ITE Lask Schould                                                                                                    |          |                                             |                                                                                                    |                                                                                                    |                                                                              |                                                |                                                                                                    |                                                                                             |               |                                        |         |
| Development Tools                                                                                                    |          | 9                                           | UD_IPNT_USR_T                                                                                                    | ITLE                                                                                                    | String                                                                       | 30                                             | Title                                                                                                    | TextField                                                                                   |               | 3                                      |         |
| Development Tools                                                                                                    |          | 9<br>10                                     | UD_IPNT_USR_T<br>UD_IPNT_USR_F                                                                                               | ITLE I<br>IRST_NAME                                                                                                    | String<br>String                                                             | 30<br>40                                       | Title<br>First Name                                                                                         | TextField<br>TextField                                                                      |               | 4                                      |         |
| Development Tools                                                                                                    |          | 9<br>10<br>11                               | UD_PNT_USR_T<br>UD_PNT_USR_F<br>UD_PNT_USR_M                                                                                 | ITLE IRST_NAME INDUE_INITIAL                                                                                                    | String<br>String<br>String                                                   | 30<br>40<br>8                                  | Title<br>First Name<br>Middle Name                                                                          | TextField<br>TextField<br>TextField                                                         |               | 3<br>4<br>5                            |         |
| Development Tools     development Tools     development Tools     development Tools     development Tools     development Tools     development     development     development     development     development |          | 9<br>10<br>11<br>12                         | UD_IPNT_USR_T<br>UD_IPNT_USR_F<br>UD_IPNT_USR_M<br>UD_IPNT_USR_L                                                             | ITLE<br>IRST_NAME<br>IDDLE_INTIAL<br>AST_NAME                                                                                                    | String<br>String<br>String<br>String                                         | 30<br>40<br>8<br>40                            | Title<br>First Name<br>Middle Name<br>Last Name                                                             | TextField<br>TextField<br>TextField<br>TextField                                            |               | 3<br>4<br>5<br>6                       |         |
| Adapter Factory     Adapter Manager     Form Designer                                                                                                    |          | 9<br>10<br>11<br>12<br>13                   | UD_IPNT_USR_T<br>UD_IPNT_USR_F<br>UD_IPNT_USR_M<br>UD_IPNT_USR_L<br>UD_IPNT_USR_C                                            | ITLE<br>IRST_NAME<br>IDDLE_INTIAL<br>AST_NAME<br>IRGANIZATION                                                                                                    | String<br>String<br>String<br>String<br>String                               | 30<br>40<br>8<br>40<br>400                     | Title<br>First Name<br>Middle Name<br>Last Name<br>Container DN                                             | TextField<br>TextField<br>TextField<br>TextField<br>LookupField                             |               | 3<br>4<br>5<br>6<br>7                  |         |
| Development Tools     Development Tools     Adapter Ractory     Adapter Manager     Form Designer     Error Message Definition                                                                                  |          | 9<br>10<br>11<br>12<br>13<br>14             | UD_PNT_USR_T<br>UD_PNT_USR_F<br>UD_PNT_USR_M<br>UD_PNT_USR_L<br>UD_PNT_USR_C<br>UD_PNT_USR_C                                 | ITLE IRST_NAME INTIAL AST_NAME INTIAL AST_NAME INTIAL INTIAL INTI | String<br>String<br>String<br>String<br>String<br>String                     | 30<br>40<br>8<br>40<br>400<br>80               | Title<br>First Name<br>Middle Name<br>Last Name<br>Container DN<br>Common Name                              | TextField<br>TextField<br>TextField<br>TextField<br>LookupField<br>TextField                |               | 3<br>4<br>5<br>6<br>7<br>8             |         |
| Constantial     Constantial     Constantial     Constantial     Constantial     Constantial     Constantial     Constantial     Constantial     Constantial     Constantial     Constantial     Constantial     |          | 9<br>10<br>11<br>12<br>13<br>14<br>15       | UD_PNT_USR_T<br>UD_PNT_USR_F<br>UD_PNT_USR_L<br>UD_PNT_USR_C<br>UD_PNT_USR_C<br>UD_PNT_USR_C<br>UD_PNT_USR_N                 | ITLE ITLE INTEL INTEL IN | String<br>String<br>String<br>String<br>String<br>String<br>String<br>String | 30<br>40<br>8<br>40<br>400<br>80<br>100        | Title<br>First Name<br>Middle Name<br>Last Name<br>Container DN<br>Common Name<br>NsuniquelD                | TextField<br>TextField<br>TextField<br>LookupField<br>TextField<br>TextField<br>TextField   |               | 3<br>4<br>5<br>6<br>7<br>8<br>15       |         |
|                                                                                                    |          | 9<br>10<br>11<br>12<br>13<br>14<br>15<br>16 | UD_PNT_USR_T<br>UD_PNT_USR_F<br>UD_PNT_USR_W<br>UD_PNT_USR_U<br>UD_PNT_USR_C<br>UD_PNT_USR_C<br>UD_PNT_USR_N<br>UD_PNT_USR_C | ITLE INTELECTION INTELECTIONI INTELECTIONI INTELECTIONI INTELE | String<br>String<br>String<br>String<br>String<br>String<br>String<br>String | 30<br>40<br>8<br>40<br>400<br>80<br>100<br>100 | Title<br>First Name<br>Middle Name<br>Last Name<br>Container DN<br>Common Name<br>NsuniquelD<br>Car License | TextField TextField TextField LookupField TextField TextField TextField TextField TextField |               | 3<br>4<br>5<br>6<br>7<br>8<br>15<br>16 |         |

- e. Save and close the form.
- **5.** In the lookup definition for reconciliation, create an entry for the new attribute as follows:
  - **a.** Open the Lookup Definition form.
  - b. Search for and open the AttrName.Recon.Map.iPlanet lookup definition.
  - **c.** In the lookup definition, create an entry for the attribute that you want to add:
    - Code Key: Enter the name of the attribute that you add on the process form.
    - Decode: Enter the name of the attribute displayed on the target system, which you recorded earlier in this procedure.

For example, enter Car License in the Code Key column and then enter carLicense in the Decode column.

| 🧿 Oracle Identity Manager Design Conso |           | -Lookup Def | initic | n                       |                    |  |
|----------------------------------------|-----------|-------------|--------|-------------------------|--------------------|--|
| 🖃 🚞 User Management                    | 10000     |             |        |                         |                    |  |
| 🚠 Organizational Defaults              | 10000     | Co          | de     | AttrName.Recon.Map.iP   | lanet              |  |
| 👲 Policy History                       | 2000      | Fiel        | Ы      |                         |                    |  |
| 👪 Group Entitlements                   | deletetet | 1101        |        |                         |                    |  |
| 🙀 Administrative Queues                | enner.    |             | ۰L     | ookup Type 🛛 🔘 Field Ty | pe                 |  |
| 😫 Reconciliation Manager               | anna.     | Requi       | red    |                         |                    |  |
| 🖃 🚞 Resource Management                | 2000      |             |        |                         |                    |  |
| IT Resources Type Definition           | 2000      | Gro         | pup    | User Attribute Mapping  | for Reconciliation |  |
| IT Resources                           | 0000      | Lookup Co   | ide Ir | formation               |                    |  |
| 😫 Rule Designer                        | 10000     | 0.44        |        | Code Key                | Decode             |  |
| 🕄 🛛 Resource Objects                   | and a     | <u></u> du  |        | Last Name               | sn                 |  |
| 🖃 🧰 Process Management                 | anner.    | Delete      | 2      | Telephone               | telephoneNumber    |  |
| 📰 Email Definition                     |           | ,           | 3      | Title                   | title              |  |
| Real Process Definition                | and a     |             | 4      | Group Name              | uniquemember       |  |
|                                        | ererer.   |             | 5      | Role Name               | nsroledn           |  |
|                                        | 2010101   |             | 6      | User ID                 | uid                |  |
| Form Information                       | 2005      |             | 1      | Department              | departmentNumber   |  |
| 🔎 Lookup Definition                    | 1000      |             | 8      | First Name              | givenname          |  |
| 🚵 User Defined Field Definition        | -         |             | 9      | Middle Infilai          | Initiais           |  |
| 🖳 System Configuration                 | 1000      |             | 11     | Eucation                | l<br>mail          |  |
| Remote Manager                         | 10000     |             | 12     | Container DN            | entrydn            |  |
|                                        | anan.     |             | 13     | Communication Languag   | preferredlanguage  |  |
| otor Password Policies                 | 2000      |             | 14     | TimeStampAttrOfLDAP     | modifytimestamp    |  |
| ≝t∰ Task Scheduler                     | 1000      |             | 15     | Common Name             | cn                 |  |
| 🖃 🧰 Development Tools                  | 10000     |             | 16     | NsuniquelD              | nsuniqueid         |  |
| 🧬 Adapter Factory                      | orearea.  |             | 17     | Car License             | carLicense         |  |

- d. Save and close the lookup definition.
- e. Search for and open the Lookup.iPlanet.Configuration lookup definition.
- f. In the lookup definition, add the custom object class (containing the attribute) to the existing value of the ldapUserObjectClass attribute. For example, if the new attribute is in the account details object class, then the value of the ldapUserObjectClass attribute must be set to:

<inetorgperson|accountdetails>

In general, the format of the ldapUserObjectClass attribute value must be as follows:

<inetorgperson|customObjectClass1|customObjectClass2| . . .
customObjectClassn>

- 6. In the resource object, add a reconciliation field for the attribute as follows:
  - a. Open the Resource Objects form.
  - b. Search for the iPlanet User process.
  - **c.** On the Reconciliation Fields subtab of the Object Reconciliation tab, create an entry for the attribute.

For example, if you want to add the car license attribute, then specify the following values:

Field Name: Car License

Field Type: String

| 🧧 Oracle Identity Manager Design Consc | Resource Object Object Reconciliation                                                  |
|----------------------------------------|----------------------------------------------------------------------------------------|
| 🖃 🚞 User Management                    |                                                                                        |
| 🚠 Organizational Defaults              | Object Initial Reconciliation Date                                                     |
| 👲 Policy History                       | Reconciliation Fields Reconciliation Action Pulses                                     |
| 👬 Group Entitlements                   | Decembration Fields                                                                    |
| 🙀 Administrative Queues                |                                                                                        |
| 📇 Reconciliation Manager               | Add Field 📱 Reconciliation Fields for Object: iPlanet User                             |
| 🖃 🚞 Resource Management                | NsuniqueID [String]                                                                    |
| IT Resources Type Definition           |                                                                                        |
| IT Resources                           | Add Reconciliation Field                                                               |
| 📳 Rule Designer                        |                                                                                        |
| EK <sup>0</sup> Resource Objects       |                                                                                        |
| 🖃 🚞 Process Management                 | Reconciliation Data Held                                                               |
| 🔛 Email Definition                     | Field Name Car License                                                                 |
| ■ Process Definition                   | Field Type                                                                             |
| 🖃 🚞 Administration                     | Required                                                                               |
| Form Information                       |                                                                                        |
| 🔎 Lookup Definition                    |                                                                                        |
| 🚵 User Defined Field Definition        |                                                                                        |
| System Configuration                   |                                                                                        |
| 🗒 Remote Manager                       | Server Name [IT Resource]                                                              |
| 👬 Password Policies                    | 🔄 Status [String]                                                                      |
| 🟥 Task Scheduler                       | 🕀 🔛 Role [Multi-Valued]                                                                |
| 🖃 🚞 Development Tools                  | 🕀 🧰 Group [Multi-Valued]                                                               |
| 🚀 Adapter Factory                      |                                                                                        |
| 🥎 Adapter Manager                      |                                                                                        |
| h Form Designer                        |                                                                                        |
| 🛕 Error Message Definition             |                                                                                        |
| 🗉 🧰 Business Rule Definition           |                                                                                        |
| Reconciliation Rules                   |                                                                                        |
|                                        |                                                                                        |
|                                        | IT Resources Form Designer Form Designer Table Resource Objects Resource Objects Table |

- **d.** If you are using Oracle Identity Manager release 11.1.1, then click **Create Reconciliation Profile.** This copies changes made to the resource object into the MDS.
- e. Click the Save icon.
- **7.** In the process definition, create a reconciliation field mapping for the attribute as follows:
  - **a.** Open the Process Definition form.
  - **b.** Search for the **iPlanet User** process.
  - **c.** On the Reconciliation Field Mappings tab, create a reconciliation field mapping for the attribute.

For example, if you want to add the car license attribute, then specify the following values:

Field Name: Car License

Field Type: String

Process Data Field: UD\_IPNT\_USR\_CARLICENCSE

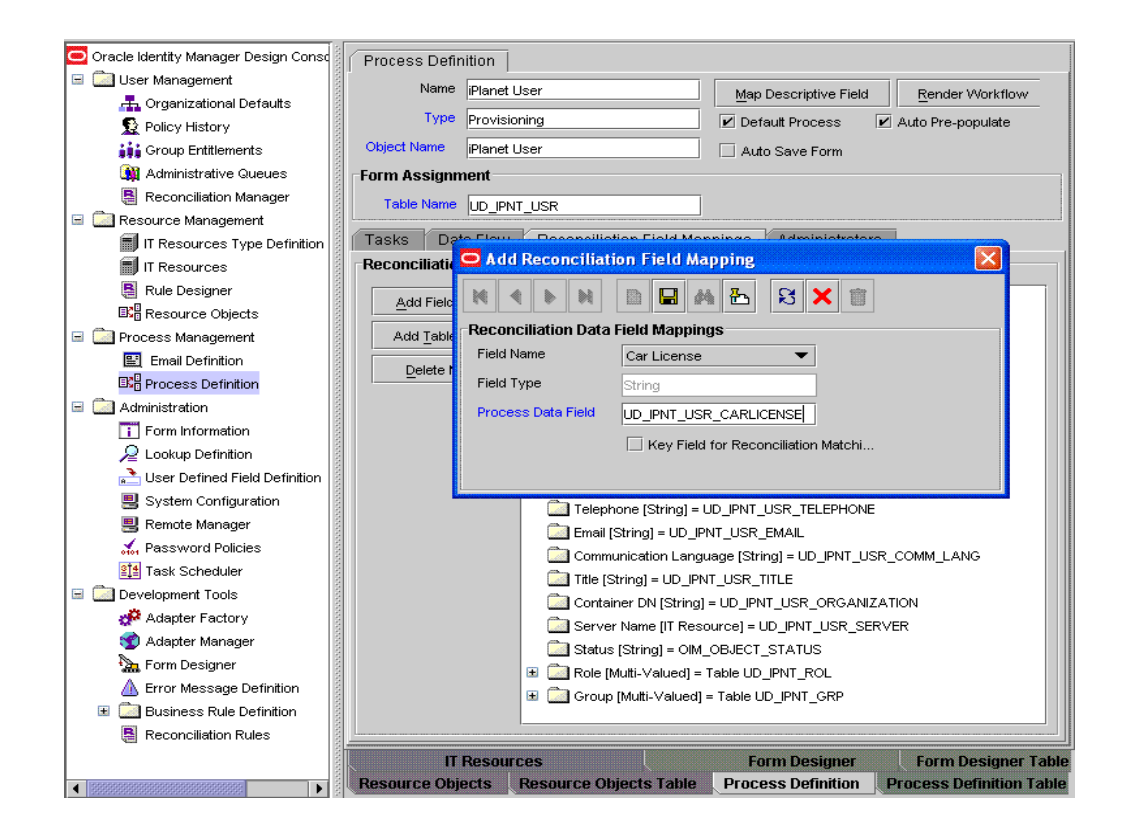

# 4.2 Adding New Multivalued Attributes for Target Resource Reconciliation

**Note:** You must ensure that new attributes you add for reconciliation contain only string-format data. Binary attributes must not be brought into Oracle Identity Manager natively.

By default, the multivalued attributes Role and Group are mapped for reconciliation between Oracle Identity Manager and the target system. If required, you can add new multivalued attributes for target resource reconciliation.

To add a new multivalued attribute for target resource reconciliation:

- 1. Log in to the Oracle Identity Manager Design Console.
- 2. Create a form for the multivalued attribute as follows:
  - a. Expand Development Tools.
  - b. Double-click Form Designer.
  - c. Create a form by specifying a table name and description, and then click Save.
  - d. Click Add and enter the details of the attribute.
  - e. Click Save and then click Make Version Active.

The following screenshot shows a sample form:

| 🖸 Oracle Identity Manager Design Consc | Form Designer                                                                                                    |
|----------------------------------------|----------------------------------------------------------------------------------------------------|
| 🗉 🛄 User Management                    | Table Information                                                                                                    |
| 📇 Organizational Defaults              | -Form Tune                                                                                                    |
| 1 Policy History                       | Table Name UD_LOCATION                                                                                                    |
| Group Entitlements                     | Description Location                                                                                                    |
| Administrative Queues                  | Object Name                                                                                                    |
| Reconciliation Manager                 | Preview rurm                                                                                                    |
| 🖻 🛄 Resource Management                | Version Information                                                                                                    |
| IT Resources Type Definition           | Latest Version 1 Active Version 1                                                                                                    |
| IT Resources                           | Operations                                                                                                    |
| Rule Designer                          | Current Version                                                                                                    |
| Resource Objects                       |                                                                                                    |
| 🖃 🛄 Process Management                 | Make Version Active                                                                                                    |
| Email Definition                       |                                                                                                    |
| B Process Definition                   | Pronerties Administrators Usane Pre-Populate Default Columns User Defined Fields                                                                                                    |
| E 🚵 Administration                     | Additional Columns Child Table(s) Object Permissions                                                                                                    |
| Form Information                       |                                                                                                    |
| 2 Lookup Definition                    | Add Name Variant Type Length Field Label Field Type Default Value Order Apple                                                                                                    |
| 🚵 User Defined Field Definition        | Delete                                                                                                    |
| System Configuration                   |                                                                                                    |
| Remote Manager                         |                                                                                                    |
| A Password Policies                    |                                                                                                    |
| 11 Task Scheduler                      |                                                                                                    |
| E Development Tools                    |                                                                                                    |
| Adapter Factory                        |                                                                                                    |
| 😙 Adapter Manager                      |                                                                                                    |
| Form Designer                          |                                                                                                    |
| A Error Message Definition             |                                                                                                    |
| E Dusiness Rule Definition             |                                                                                                    |
| Reconciliation Rules                   | IT Resources Form Designer Form Designer Table Resource Objects Resource Objects Table Drocess Definition                                                                                                    |
| 100                                    | Filled Filled Fi |
| 4                                      | Process Definition Table Task Scheduler Task Scheduler Table Lookup Definition Lookup Definition                                                                                                    |

- **3.** Add the form created for the multivalued attribute as a child form of the process form as follows:
  - **a.** Search for and open the **UD\_IPNT\_USR** process form.
  - b. Click Create New Version.
  - c. Click the Child Table(s) tab.
  - d. Click Assign.
  - **e.** In the Assign Child Tables dialog box, select the newly created child form, click the right arrow, and then click **OK**.

| 🔁 Oracle Identity Manager Design Conse | Form Designer                          |                                                        |                                                                                                    |
|----------------------------------------|----------------------------------------|--------------------------------------------------------|----------------------------------------------------------------------------------------------------|
| 🗉 🤖 User Management                    | Table Information                      |                                                        |                                                                                                    |
| 🚠 Organizational Defaults              |                                        | Form Type                                              |                                                                                                    |
| Delicy History                         | Table Name UD_IPNT_USR                 | Point type                                             |                                                                                                    |
| Group Entitlements                     | Description Planet User                | Process      Object                                    |                                                                                                    |
| Administrative Queues                  |                                        | Chiest Name                                            |                                                                                                    |
| 📱 Reconciliation Manager               | Assign Child Table(s)                  |                                                        |                                                                                                    |
| 🖃 🛄 Resource Management                | Child Table W                          | Child Table W                                          |                                                                                                    |
| IT Resources Type Definition           |                                        | LID INT CR                                             |                                                                                                    |
| 🗐 IT Resources                         | 2 UD IPNT OU                           | 2 UD IPNT BL                                           |                                                                                                    |
| Rule Designer                          | 3 UD_IPNT_ROL                          | 3 UD_LOCATION                                          |                                                                                                    |
| Resource Objects                       |                                        |                                                        |                                                                                                    |
| 🗟 🛄 Process Management                 |                                        |                                                        |                                                                                                    |
| Email Definition                       |                                        |                                                        |                                                                                                    |
| B Process Definition                   |                                        |                                                        |                                                                                                    |
| 🗟 🧾 Administration                     |                                        |                                                        | ect Permissions                                                                                                    |
| Form Information                       |                                        |                                                        | Table in the second second sec |
| 🔎 Lookup Definition                    |                                        |                                                        | nid Version                                                                                                    |
| 🚵 User Defined Field Definition        |                                        |                                                        |                                                                                                    |
| System Configuration                   |                                        |                                                        |                                                                                                    |
| Remote Manager                         | 04                                     | Const                                                  |                                                                                                    |
| 🖌 Password Policies                    | Ūĸ                                     | Cancel                                                 |                                                                                                    |
| 21 Task Scheduler                      |                                        |                                                        |                                                                                                    |
| E Development Tools                    |                                        |                                                        |                                                                                                    |
| Adapter Factory                        |                                        |                                                        |                                                                                                    |
| 😙 Adapter Manager                      |                                        |                                                        |                                                                                                    |
| a Form Designer                        |                                        |                                                        |                                                                                                    |
| A Error Message Definition             |                                        |                                                        |                                                                                                    |
| 🗈 🧾 Business Rule Definition           |                                        |                                                        |                                                                                                    |
| Reconciliation Rules                   | IT Resources Form Designer F           | orm Designer Table Resource Objects Resource           | Objects Table Process Definition                                                                                                    |
|                                        | Process Definition Table Tas           | sk Scheduler Task Scheduler Table Looku                | p Definition Lookup Definition                                                                                                    |
|                                        | User Defined Field Definition User Def | fined Field Definition Table Lookup Definition Form De | signer                                                                                                    |

- f. Click Save and then click Make Version Active.
- **4.** Add the new attribute to the list of reconciliation fields in the resource object as follows:
  - a. Expand Resource Management.
  - **b.** Double-click **Resource Objects**.
  - c. Search for and open the IPlanet User resource object.
  - d. On the Object Reconciliation tab, click Add Field.
  - e. In the Add Reconciliation Fields dialog box, enter the details of the attribute.

For example, enter Postal Address in the Field Name field and select Multi-Valued Attribute from the Field Type list.

| 🔁 Oracle Identity Manager Design Const | Resource Object Object Reconciliation                                                                                                    |
|----------------------------------------|----------------------------------------------------------------------------------------------------|
| 🖻 🛄 User Management                    |                                                                                                    |
| 🚠 Organizational Defaults              | Object Initial Reconciliation Date                                                                                                    |
| 1 Policy History                       | Deconciliation Fields Deconciliation Action Dulae                                                                                                    |
| Group Entitlements                     | Desnusition Fields                                                                                                    |
| Administrative Queues                  |                                                                                                    |
| Reconciliation Manager                 | Add Field 🖁 Reconciliation Fields for Object: iPlanet User                                                                                                    |
| 🖻 🛄 Resource Management                | Car License (String)                                                                                                    |
| IT Resources Type Definition           |                                                                                                    |
| IT Resources                           | Add Reconciliation Field                                                                                                    |
| 🚦 Rule Designer                        | M 4 N M D 🗳 46 🖧 🛠 🛠 🛣                                                                                                    |
| Resource Objects                       |                                                                                                    |
| 🖃 🧰 Process Management                 | Reconciliation Data Field                                                                                                    |
| Email Definition                       | Field Name Postal Address                                                                                                    |
| B Process Definition                   | Field Type Multi-Valued Attribute 🔻                                                                                                    |
| 🖻 🛄 Administration                     | Registed                                                                                                    |
| Form Information                       |                                                                                                    |
| ₽ Lookup Definition                    |                                                                                                    |
| Liser Defined Field Definition         |                                                                                                    |
| System Configuration                   | inter (sang)                                                                                                    |
| 🗒 Remote Manager                       | Container DN [String]                                                                                                    |
| Ressword Policies                      | Server Name (IT Resource)                                                                                                    |
| 211 Task Scheduler                     | 🔁 Status (String)                                                                                                    |
| E Development Tools                    | 🛞 🧰 Role [Muti-Valued]                                                                                                    |
| Adapter Factory                        | 🗑 🧰 Group [Muti-Valued]                                                                                                    |
| 🕎 Adapter Manager                      |                                                                                                    |
| E Form Designer                        |                                                                                                    |
| A Error Message Definition             |                                                                                                    |
| 🗉 🧰 Business Rule Definition           |                                                                                                    |
| Reconciliation Rules                   | IT Resources Form Designer Form Designer Table Resource Objects Resource Objects Table Process Definition                                                                                                    |
|                                        | Process Definition Table Task Scheduler Task Scheduler Table Lookup Definition Lookup Definition                                                                                                    |
|                                        | User Defined Field Definition User Defined Field Definition Table Lookup Definition Form Designer                                                                                                    |
|                                        | A CONTRACTOR OF A CONTRACTOR OF A CONTRACTOR O |

- f. Click **Save** and then close the dialog box.
- **g.** Right-click the newly created attribute.
- h. Select Define Property Fields.
- i. In the Add Reconciliation Fields dialog box, enter the details of the newly created field.

For example, enter Postal Address in the **Field Name** field and select **String** from the Field Type list.

- j. Click **Save**, and then close the dialog box.
- **k.** If you are using Oracle Identity Manager release 11.1.1, then click **Create Reconciliation Profile.** This copies changes made to the resource object into the MDS.
- 5. Create a reconciliation field mapping for the new attribute as follows:
  - a. Expand Process Management.
  - **b.** Double-click **Process Definition**.
  - c. Search for and open the iPlanet User process definition.
  - **d.** On the Reconciliation Field Mappings tab of the iPlanet User process definition, click Add Table Map.
  - **e.** In the Add Reconciliation Table Mapping dialog box, select the field name and table name from the list, click **Save**, and then close the dialog box.

| 🖸 Oracle Identity Manager Design Consc                                                                                                    | Process Definition                                                                                        |
|----------------------------------------------------------------------------------------------------|----------------------------------------------------------------------------------------------------|
| 🖻 🧰 User Management                                                                                                    | Name David Line                                                                                           |
| 🚠 Organizational Defaults                                                                                                    | Map Descriptive Field Render Workflow                                                                     |
| Delicy History                                                                                                    | Type Provisioning                                                                                         |
| Group Entitlements                                                                                                    | Object Name Planet User Auto Save Form                                                                    |
| Administrative Queues                                                                                                    | Form Assignment                                                                                           |
| Reconciliation Manager                                                                                                    | Table Name UD DNT LICD                                                                                    |
| 🗟 🛄 Resource Management                                                                                                    |                                                                                                    |
| IT Resources Type Definition                                                                                                    | Tasks Data Etern, Desseallidian Field Menninge, Administratore                                            |
| IT Resources                                                                                                    | Reconciliative Add Reconciliation Table Mapping                                                           |
| Rule Designer                                                                                                    |                                                                                                    |
| Resource Objects                                                                                                    |                                                                                                    |
| 🖻 🛄 Process Management                                                                                                    | Add Table Reconciliation Data Field Mappings                                                              |
| Email Definition                                                                                                    | Field Name Postal Address                                                                                 |
| B Process Definition                                                                                                    | Field Type Multi-Valued                                                                                   |
| 🗏 🧰 Administration                                                                                                    | Table Name UD LOCATION                                                                                    |
| Form Information                                                                                                    |                                                                                                    |
| R Lookup Definition                                                                                                    |                                                                                                    |
| 🚵 User Defined Field Definition                                                                                                    |                                                                                                    |
| System Configuration                                                                                                    | Telephone (String) = I.D. PNT LISE TELEPHONE                                                              |
| 🗒 Remote Manager                                                                                                    | Empli IString = UD PNT USR EMAIL                                                                          |
| Password Policies                                                                                                    | Communication Language (String) = UD_IPNT_LISE_COMM_LANG                                                  |
| 11 Task Scheduler                                                                                                    | Ttle IString = UD_PNT_USR_TITLE                                                                           |
| E Development Tools                                                                                                    | Container DN (String) = LID (PNT LISE ORGANIZATION                                                        |
| Adapter Factory                                                                                                    | Server Name IIT Resource1 = UD_PNT_USR_SERVER                                                             |
| 🕎 Adapter Manager                                                                                                    | Status (String) = OM OBJECT STATUS                                                                        |
| Form Designer                                                                                                    | Car License (String) = UD IPNT USR CARLICENSE                                                             |
| 🛕 Error Message Definition                                                                                                    | Role (Muti-Valued) = Table UD_IPNT_ROL                                                                    |
| Business Rule Definition                                                                                                    |                                                                                                    |
| Reconciliation Rules                                                                                                    | IT Resources Form Designer Form Designer Table Resource Objects Resource Objects Table Process Definition |
|                                                                                                    | Process Definition Table Task Scheduler Task Scheduler Table Lookup Definition Lookup Definition          |
|                                                                                                    | User Defined Field Definition User Defined Field Definition Table Lookup Definition Form Designer         |
| The state of the state of the s |                                                                                                    |

- f. Right-click the newly created field, and select **Define Property Field Map**.
- g. In the Field Name field, select the value for the field that you want to add.
- h. Double-click the Process Data Field field, and then select UD\_ADDRESS.
- i. Select Key Field for Reconciliation Field Matching and click Save.
- **6.** Create an entry for the attribute in the lookup definition for reconciliation as follows:
  - a. Expand Administration.
  - b. Double-click Lookup Definition.
  - c. Search for and open the Lookup.iPlanet.Configuration lookup definition.
  - **d.** In the Decode column for the **ldapMultiValAttr** Code Key, enter the field name and code key separated by a semicolon. Field Name and Code Key pairs are separated by vertical bars.

For example, if Postal Address is the attribute name, then append the following to the entry in the Decode column of the **ldapMultiValAttr** Code Key:

Postal Address; Postal Address

As shown in this example, the vertical bar is used to separate field name and Code Key pairs and a comma is used to separate the Field Name and Code Key.

| Oracle Identity Manager Design Consc | -Lookup De | finitio | n                          |                                                              |                          |
|--------------------------------------|------------|---------|----------------------------|--------------------------------------------------------------|--------------------------|
| User Management                      |            |         |                            |                                                              |                          |
| - Organizational Defaults            | 0          | de      | Lookup Disect Continuation |                                                              |                          |
|                                      |            | 1010    | Lookupumanet.Configuration |                                                              |                          |
| V Policy History                     | Fie        | ld      |                            |                                                              |                          |
| Group Entitlements                   |            |         |                            |                                                              |                          |
| Administrative Queues                |            | • L     | ookup Type ု Field Type    |                                                              |                          |
| Reconciliation Manager               | Requ       | ired    | Π                          |                                                              |                          |
| 🖃 🦾 Resource Management              |            |         |                            |                                                              |                          |
| IT Resources Type Definition         | Gn         | oup     | Configuration Lookup       |                                                              |                          |
| IT Resources                         | Lookup Ce  | ode In  | formation                  |                                                              |                          |
| Rule Designer                        |            |         |                            |                                                              | 1                        |
| R. Passurge Chierte                  | Add        |         | Code Key                   | Decode                                                       |                          |
| ang nesource objects                 | Dalata     | 1       | changeTime                 | changeTime                                                   | -                        |
| Process Management                   | Delete     | 2       | targetDn                   | targetDn                                                     | - 11                     |
| Email Definition                     |            | 3       | targetuniqueid             | Targetuniqueid                                               | - 8                      |
| E Process Definition                 |            | 4       | unservername               | Active Active                                                | - 8                      |
| E 🛄 Administration                   |            | 8       | userstatueDisabled         | Diraklari                                                    | - 11                     |
| Form Information                     |            | 7       | userstatusProvisioned      | Provisioned                                                  |                          |
| Q Lockup Definition                  |            | 8       | IdapMultiValAttr           | Role,RoleNamelGroup,Group NamelPostal Address Postal Address |                          |
|                                      |            | 9       | IdapNsuniqueID             | nsuniqueid                                                   |                          |
| User Defined Field Definition        |            | 10      | IdapEntryDN                | entrydn                                                      |                          |
| System Configuration                 |            | 11      | IdapUserID                 | uid                                                          |                          |
| 🗒 Remote Manager                     |            | 12      | IdapCommonName             | cn                                                           |                          |
| Password Policies                    |            | 13      | IdapFirstName              | givenname                                                    |                          |
| It Task Scheduler                    |            | 14      | IdapGroupDNPrefix          | cn                                                           |                          |
| C Daustermant Tasla                  |            | 15      | IdapGroupMemberAttr        | uniquemember                                                 |                          |
| Cereiopinera roois                   |            | 16      | IdapLastName               | sn                                                           |                          |
| Adapter Factory                      |            | 17      | IdapObjectClass            | objectclass                                                  | -                        |
| 1 Adapter Manager                    |            | 18      | IdapOrgDNPrefix            | ou Organization                                              |                          |
| Form Designer                        |            | 19      | IdapOrgObjectClass         | OrganizationalDarcom                                         |                          |
| A Error Message Definition           |            | 20      | IdapOrgreisbriotijett      | organizational unit                                          |                          |
| Business Rule Definition             |            | 22      | IdaoPassword               | useroassword                                                 |                          |
| Reconciliation Rules                 | IT Pocour  | cor     | Form Doeimor Form          | Decimer Table Decaurce Objecte Decaurce Objecte Table        | Dracose Definition       |
|                                      | Dranad     | e Def   | Torm Designer Form         | hedder Table Celedider Table Lealer Definition               | Lookup Definition        |
|                                      | Proces     | s Del   | nidon rame rask Sc         | Task Scheduler Table Lookup Definition                       | Lookup Definition        |
|                                      | User Defin | ed Fie  | Id Definition User Defined | Field Definition Table Lookup Definition Form Designer       | Tuesday, January 12, 201 |

- e. Search for and open the AttrName.Recon.Map.iPlanet lookup definition.
- f. Click Add, enter the Code Key and Decode values for the attribute, and then click Save. The Code Key value must be the name of the attribute on the process form. The Decode value must be the name of the attribute on the target system.

For example, enter PostalAddress in the Code Key column and then enter postaladdress in the Decode field.

# 4.3 Adding New Attributes for Group Reconciliation

By default, the attributes listed in Section 1.6.2, "Group Attributes for Target Resource Reconciliation and Provisioning" are mapped for reconciliation between Oracle Identity Manager and the target system. With this patch, if required, you can map additional attributes for reconciliation.

**See Also:** Oracle Identity Manager Design Console for detailed instructions on performing the following procedure

To add a custom attribute for reconciliation:

- 1. While performing the procedure described in Section 2.1.2.1, "Creating a Target System User Account for Connector Operations", you create an ACI for the user account. You must add the attribute to the ACI as follows:
  - a. Log in to the Sun One Server Console by using administrator credentials.
  - **b.** Expand the host name folder.
  - c. Expand Server Group.
  - d. Select **Directory Server**, and then click **Open** on the right pane.
  - **e.** On the Directory tab, right-click the root context.

- f. From the shortcut menu, click **Set Access Permissions**.
- **g.** In the Manage Access Control dialog box, select the name of the ACI that you create for the user account and then click **Edit**.

The ACI that you create for the user account is displayed.

**h.** Add the attribute to the list of attributes displayed in the ACI. Use two vertical bars as the delimiter.

In the following sample ACI, the passportnumber attroibute has been added to the ACI:

(targetattr = "passportnumber || physicalDeliveryOfficeName || homePhone ||
preferredDeliveryMethod || jpegPhoto || nsRoleDN || audio ||
internationaliSDNNumber || owner || postalAddress || roomNumber ||
givenName || carLicense || userPKCS12 || searchGuide || userPassword ||
teletexTerminalIdentifier || mobile || manager || entrydn || objectClass ||
userSMIMECertificate || displayName || destinationIndicator || telexNumber
|| employeeNumber || secretary || uid || userCertificate || st || sn ||
description || mail || labeledUri || businessCategory || homePostalAddress
|| x500UniqueIdentifier || modifyTimestamp || postOfficeBox || ou ||
nsAccountLock || seeAlso || registeredAddress || postalCode || photo ||
title || uniqueMember || street || pager || departmentNumber || dc || o ||
cn || 1 || initials || telephoneNumber || preferredLanguage ||
facsimileTelephoneNumber || x121Address || employeeType") (version 3.0;acl
"OIMUserACI";allow (read,write,delete,add)(userdn = "ldap:/// uid=OIMAdmin,
ou=Org1, dc=corp,dc=com ");)

- i. Click OK.
- **2.** Determine the target system name for the attribute that you want to add as follows:
  - a. Log in to the target system.
  - **b.** On the Configuration tab of the user interface, click **Schema**.
  - **c.** Select the object class with which you want to perform reconciliation.
  - **d.** Search for the attribute that you want to add and record the name of the attribute. Later in this procedure, you enter this name while creating a lookup definition entry for the attribute.
- **3.** Log in to the Oracle Identity Manager Design Console.
- 4. Add the new attribute on the process form as follows:
  - **a.** Open the Form Designer form.
  - **b.** Search for and open the **UD\_IPNT\_GR** form for Group Recon.
  - **c.** Create a new version of the form.
  - **d.** Add the new attribute on the form.

For example, if you want to add the Owner attribute, then enter the following values on the Additional Columns tab:

| Field        | Value  |
|--------------|--------|
| Name         | OWNER  |
| Variant Type | String |
| Length       | 100    |
| Field       | Value |
|-------------|-------|
| Field Label | Owner |
| Order       | 5     |

| Oracle Identity Manager Design Consc Form | Desig   | ner      |                  |        |           |                |           |                  |                 |               |        |               |
|-------------------------------------------|---------|----------|------------------|--------|-----------|----------------|-----------|------------------|-----------------|---------------|--------|---------------|
| User Management                           | nforn   | ation    | n                |        |           |                |           |                  |                 |               |        |               |
| 🚠 Organizational Defaults                 |         |          |                  |        |           |                | Form Ty   | voe              |                 |               |        |               |
| Delicy History Table                      | Name    | UD_      | IPNT_GR          |        |           |                | (a) (han) | ana O Okiani     |                 |               |        |               |
| Group Entitlements Descr                  | iption  | Prov     | isioning of g    | roups  |           |                | I Proce   |                  |                 |               |        |               |
| Administrative Queues                     |         |          | Draviau          | Form   |           | Object Name    | <u> </u>  |                  |                 |               |        |               |
| Reconciliation Manager                    |         | <u> </u> | HONOW            | rom    |           |                |           |                  |                 |               |        |               |
| Resource Management                       | on int  | orma     | stion            |        |           |                |           |                  |                 |               |        |               |
| IT Resources Type Definition              | t Vers  | ion      | 3                |        |           | Active Version | 3         |                  |                 |               |        |               |
| IT Resources                              | ration  | s        |                  |        |           |                |           |                  |                 |               |        |               |
| Rule Designer Curre                       | ent Ver | sion     | 2                |        | -         |                | Create    | Marris Manalam 1 |                 |               |        |               |
| Resource Objects                          |         |          | 3                |        |           |                | Create    | INCAV VERSION    |                 |               |        |               |
| Process Management                        |         |          |                  |        |           |                | Make V    | /ersion Active   |                 |               |        |               |
| Email Definition                          |         |          |                  |        |           |                |           |                  |                 |               |        |               |
| B Process Definition                      | rtiae   | 0.0      | ministrator      | e Heat | Dro. Di   | nulata D       | ofoult Co | olumne Llear     | Defined Fielde  |               |        |               |
| E Administration                          | ines    | Ad       | Iditional Co     | s Osag | e rieri   | pulate D       | Child T   | olumns Oser      | Delifieu Fielus | Ohiert Permi  | ceinne |               |
| Form Information                          |         |          | and of the other |        |           |                | 1         |                  |                 |               |        |               |
| Lookup Definition                         | ł       |          |                  | Name   |           | Variant Type   | Length    | Field Label      | Field Type      | Default Value | Order  | Application F |
| User Defined Field Definition Delet       | le      | 1        | UD_IPNT_GR       | CROUP  | U.        | String         | 100       | Group Name       | TextField       |               | 4      |               |
| System Configuration                      |         | 3        | UD_IPNT_GR       | ORGNAM |           | String         | 100       | Container DN     | LookupField     |               | 2      | Ö             |
| Remote Manager                            |         | 4        | UD_IPNT_GR       | SERVER |           | long           |           | IT Server        | ITResourceLoo   |               | 3      |               |
| A Password Policies                       |         | 5        | UD_IPNT_GR       | _OWNER |           | String         | 100       | Owner            | TextField       |               | 5      |               |
| 111 Task Scheduler                        |         |          |                  |        |           |                |           |                  |                 |               |        |               |
| B Development Tools                       |         |          |                  |        |           |                |           |                  |                 |               |        |               |
| Adapter Factory                           |         |          |                  |        |           |                |           |                  |                 |               |        |               |
| 😭 Adapter Manager                         |         |          |                  |        |           |                |           |                  |                 |               |        |               |
| a Form Designer                           |         |          |                  |        |           |                |           |                  |                 |               |        |               |
| A Error Message Definition                |         |          |                  |        |           |                |           |                  |                 |               |        |               |
| H D Rusiness Rule Definition              |         |          |                  |        |           |                |           |                  |                 |               |        |               |
|                                           |         |          | 4                |        |           |                |           |                  |                 |               | 111111 | •             |
| Reconcilation Rules                       |         | _        |                  |        |           |                |           |                  |                 |               |        |               |
| Reconcilation Rules                       |         |          | Form Do          | olumor | Engin Doo | imas Tabla     | Dat       | auros Oblasta    | Beenurse O      | blocto Tablo  | Dranon | Definition    |

- **e.** Save and close the form.
- **5.** In the lookup definition for reconciliation, create an entry for the new attribute as follows:
  - **a.** Open the Lookup Definition form.
  - **b.** Search for and open the **Lookup.iPlanetGroupReconciliation.FieldMap** lookup definition for Group Recon.
  - **c.** In the lookup definition, create an entry for the attribute that you want to add:
    - Code Key: Enter the name of the attribute that you add on the process form.
    - Decode: Enter the name of the attribute displayed on the target system, which you recorded earlier in this procedure.

For example, enter owner in the Code Key column and then enter owner in the Decode column.

| Oracle Identity Manager Design Consc | Lookup Det                            | finitic | m                  |                     |                 |                  |                        |                    |
|--------------------------------------|---------------------------------------|---------|--------------------|---------------------|-----------------|------------------|------------------------|--------------------|
| 🖃 🦾 User Management                  |                                       |         |                    |                     |                 |                  |                        |                    |
| 📥 Organizational Defaults            | Code Lookup PlanetGroupReconciliation |         |                    |                     | iMap            |                  |                        |                    |
| Delicy History                       | Fiel                                  | ы       |                    |                     |                 |                  |                        |                    |
| Group Entitlements                   | 1101                                  | u       |                    |                     |                 |                  |                        |                    |
| Administrative Queues                |                                       | ۰L      | ookup Type ု Field | Туре                |                 |                  |                        |                    |
| Reconciliation Manager               | Parent                                | kad.    | -                  |                     |                 |                  |                        |                    |
| E Resource Management                | requi                                 | i cu    |                    |                     |                 |                  |                        |                    |
| IT Resources Type Definition         | Gro                                   | pup     | SJSDS Group Record | n Attribute Mapping |                 |                  |                        |                    |
| IT Resources                         | Lookup Co                             | de Ir   | formation          |                     |                 |                  |                        |                    |
| Rule Designer                        |                                       |         | Carda Karr         | Dunad               |                 |                  |                        |                    |
| Resource Objects                     | Add                                   | -       | Code Key           | Decog               | C               |                  |                        |                    |
| Process Management                   | Delete                                | 2       | cn                 | Group Name          | ib.             |                  |                        |                    |
| E Email Definition                   |                                       | 3       | entrydn            | entrydn             |                 |                  |                        |                    |
| Process Definition                   |                                       | 4       | nsuniqueid         | nsuniqueid          |                 |                  |                        |                    |
|                                      |                                       | 5       | Container DN       | Container DN        |                 |                  |                        |                    |
| Administration                       |                                       | 6       | owner              | owner               |                 |                  |                        |                    |
| Form Information                     |                                       |         |                    |                     |                 |                  |                        |                    |
| Lookup Definition                    |                                       |         |                    |                     |                 |                  |                        |                    |
| User Defined Field Definition        |                                       |         |                    |                     |                 |                  |                        |                    |
| System Configuration                 |                                       |         |                    |                     |                 |                  |                        |                    |
| Remote Manager                       |                                       |         |                    |                     |                 |                  |                        |                    |
| 201 Password Policies                |                                       |         |                    |                     |                 |                  |                        |                    |
| 1 Task Scheduler                     |                                       |         |                    |                     |                 |                  |                        |                    |
| E Development Tools                  |                                       |         |                    |                     |                 |                  |                        |                    |
| Adapter Factory                      |                                       |         |                    |                     |                 |                  |                        |                    |
| 😙 Adapter Manager                    |                                       |         |                    |                     |                 |                  |                        |                    |
| a Form Designer                      |                                       |         |                    |                     |                 |                  |                        |                    |
| A Error Message Definition           |                                       |         |                    |                     |                 |                  |                        |                    |
| Business Rule Definition             |                                       |         |                    |                     |                 |                  |                        |                    |
| B Reconciliation Bules               |                                       |         |                    |                     |                 |                  |                        |                    |
|                                      | IT Poppar                             | -00     | Form Deciment      | Form Donie          | nor Tabla D     | esource Objects  | Resource Objects Table | Dracase Dafinition |
|                                      | Dracace                               | ofin#   | ion Tablo          | Chodulor To         | ek Schodulor Te | blo Lookun Dofin | tion Lookup Definition | Process Definition |
|                                      | Process Di                            | ennill  | Idan and           | Schennige 19        | an ochequier ra | ne rookuh neuu   | Lookup Delinidon       |                    |

- **6.** In the resource object, add a reconciliation field for the attribute as follows:
  - a. Open the Resource Objects form.
  - b. Search for the iPlanet Group process.
  - **c.** On the Reconciliation Fields subtab of the Object Reconciliation tab, create an entry for the attribute.

For example, if you want to add the Owner attribute, then specify the following values:

Field Name: Owner

Field Type: String

| Crucia listrity Manager Design Cruz Cuber Manager Consultation Plants Consultation Plants Consultation Pl |                                        |                                                                                                    |
|----------------------------------------------------------------------------------------------------|----------------------------------------|----------------------------------------------------------------------------------------------------|
| Copert Inter Management Copert Intel® Copert Intel® Reconciliation Date Reconciliation Rules Reconciliation Rules Reconciliation Rules Reconciliation Rules Reconciliation Fields Reconciliation Field Reconciliation Field Reconciliation Fiel | 😇 Oracle Identity Manager Design Consc | Resource Object Object Reconciliation                                                                    |
| Cover Intel Reconciliation Date Policy History Cover Intel Reconciliation Fields Reconciliation Fields Reconciliation Fields Reconciliation Fields Reconciliation Field Reconciliation Field Reconciliation Field Reconciliation Field Reconciliation Field Reconciliation Field Reconciliation Tield Reconciliation Tield Reconciliation Reconciliation Tield Reconciliation Reconciliation Tield Reconciliation Tield Reconciliation Tield Reconciliation Reconciliation Reconciliat | 🖻 🧰 User Management                    |                                                                                                    |
| Policy History  Administrative Queues  Reconciliation Fields Reconciliation Fields Reconciliation Fields Reconciliation Fields Reconciliation Fields Reconciliation Fields Reconciliation Fields Reconciliation Field Reconciliation Field Reconciliation Reconciliation Reconciliatio | 🚠 Organizational Defaults              | Object Initial Reconciliation Date                                                                       |
| iii Group Entitiements         Administrative Ousces         Reconciliation Fields         Reconciliation Manager         If Resources Type Definition         If Resource Objects         Reconciliation Fields         Reconciliation Fields         Reconciliation Reconciliation Fields         Reconciliation Reconciliation Fields         Reconciliation Reconciliation Reconciliation Reconciliation Reconciliation Reconciliation Reconciliation Reconciliation Reconciliation Reconciliation Reconciliation Reconciliation Reconciliation Reconciliation Reconciliation Reconciliation Re                                                                                                    | Delicy History                         | Decensiliation Fields Decensiliation Adian Dulas                                                         |
| Addrinistrative Queues     Reconciliation Henger     Resource Manager     Resource Manager     Resource Type Definition     If Resources Type Definition     Resource Objects     Process Manager     Addref Reconciliation Fields for Objects Flow     Reconciliation Data Field     Reconciliation Data Field     Reconciliation     Reconciliation Data Field     Reconciliation     Reconciliation Data Field     Reconciliation     Reconciliation     Reconcilia     | Group Entitlements                     | Recordination Fields                                                                                     |
| Recordition Manager Resource Management If Resources Type Definition If Resources Cloicts Process Management Resource Cloicts Process Management Resource Cloicts Process Management Resource Cloicts Process Management Resource Cloicts Process Management Resource Cloicts Process Management Resource Cloicts Process Management Resource Cloicts Process Management Resource Cloicts Process Management Resource Cloicts Process Management Resource Configuration Remote Manager Process Private Configuration Remote Manager Process Rule Definition Remote Manager Process Rule Definition Remote Manager Process Rule Definition Remote Manager Process Rule Definition Reconcliation Rules If Resource Cloicts If Resource Configuration Remote Manager Process Rule Definition Remote Manager Process Rule Definition Reconcliation Rules If Resource Configuration Reconcliation Rules If Resource Freed Field Reconcliation Rules If Resource Configuration Reconcliation Rules If Resource Configuration Reconcliation Rules If Resource Freed Field Reconcliation Rules If Resource Field Process Identified Resource Objects Table Process Identified Process Identified Resource Objects Table Process Identified Process Identified Resource Objects Table Process Identified Process Identified Resource Objects Table Process Identified Process Identified Resource Objects Table Process Identified Process Identified Resource Objects Table Process Identified Process Identified Resource Objects Table Process Identified Resource Objects Table Process I                                                                                                    | Administrative Queues                  | Reconciliation Heids                                                                                     |
| Resource Management     If Resources Type Definition     If Resources Type Definition     Resource Objects     Rule Designer     Resource Management     Email Definition     Process Management     Email Definition     Process Definition     Process Rule Definition     Reconciliation Rules     Tresources Form Designer Form Designer Table     Resource Objects Table     Process Table     Process Table     Proce     | Reconciliation Manager                 | Add Field Reconciliation Fields for Object. iPlanet Group                                                |
| If Resource Type Definition         If Resource Stype Definition         If Resource Stype Definition         If Resource Stype Definition         If Process Definition         If Process Definition         If Process Definition         If Process Definition         If Process Definition         If Process Definition         If System Configuration         Remote Manager         Process Rub Definition         If Task Scheduler         Development Tools         If Addref Reconciliation Rules         If The Source String         Form Manager         Process Rub Definition         If Task Scheduler         Development Tools         If Task Scheduler         If The Source String         Form Message Definition         If Task Scheduler         Development Tools         If Task Scheduler         If The Source String Definition         If Reconciliation Rules         If The Source Stringer         If The Source Stringer         If Reconciliation Rules         If The Source Stringer         If Reconciliation Rules                                                                                                    | E 🛄 Resource Management                | where (String)                                                                                           |
| If Resources         If Resource Objects         Rule Designer         Image: Resource Objects         Process Management         Email Definition         Image: Resource Objects         Process Definition         Image: Resource Objects         Image: Resource Objects <td>IT Resources Type Definition</td> <td>Delete Field</td>                                                                                                    | IT Resources Type Definition           | Delete Field                                                                                             |
| Rub Designer         Image: Resource Objects         Process Management         Enail Definition         Process Definition         Image: Reconciliation Data Field         Process Definition         Image: Reconciliation Data Field         Pield Name         Image: Reconciliation Data Field         Pield Name         Image: Reconciliation Data Field         Image: Reconciliation Data Field         Pield Name         Image: Reconciliation Data Field         Image: Reconciliation Data Field         Image: Reconciliation Data Field         Image: Reconciliation Rules         Image: Reconciliation Rules                                                                                                    | IT Resources                           | Add Reconciliation Field                                                                                 |
| Resource Objects Reconclitation Data Field Field Name Field Name  | B Rule Designer                        |                                                                                                    |
|                                                                                                    | Resource Objects                       |                                                                                                    |
| Email Definition  Field Name  Winer  Field Name  Field Name  Field Type  String  Field Name  Field Type  String  Field Name  Field Name Field Name Field Name   | E Process Management                   | Reconciliation Data Field                                                                                |
| Image: Process Definition         Administration         Form Information         Dockup Definition         System Configuration         Required         Required         Required         Password Policies         Task Scheduler         Development Tools         Adapter Factory         Adapter Factory         Adapter Factory         Adapter Factory         Error Message Definition         Besuiness Rule Definition         Reconciliation Rules         IT Resources         Form Designer         Reconciliation Rules                                                                                                    | Email Definition                       | Field Name Owner                                                                                         |
| Administration     Form Information     Cockup Definition     System Configuration     Render Manager     Password Policies     Task Scheduler     Development Tools     Adapter Factory     Adapter Factory     Adapter Factory     Adapter Factory     Adapter Factory     Adapter Factory     Adapter Factory     Adapter Besigner     A Error Message Definition     Business Rule Definition     Reconciliation Rules                                                                                                    | Process Definition                     | Field Type String V                                                                                      |
| Image: Second state of the second state of the second                                 | Administration                         |                                                                                                    |
| Clockup Definition         User Defined Field Definition         System Configuration         Remote Manager         Apssword Policies         Task Scheduler         Development Tools         Adapter Factory         Adapter Factory         Adapter Factory         Form Designer         Emote Business Rule Definition         Reconclination Rules         TT Resources         Form Designer         Reconclination Rules                                                                                                    | i Form Information                     |                                                                                                    |
| Vuer Defined Field Definition     System Configuration     Remote Manager     A password Policies     Tosk Scheduler     Development Tools     Adapter Factory     Adapter Manager     Adapter Manager     Form Designer     Adapter Manager     The source State Definition     Reconciliation Rules                                                                                                    | Q Lookup Definition                    |                                                                                                    |
| Image: System Configuration         Image: Remote Manager         Image: Password Policies         Image: Task Scheduler         Image: Polycoment Tools         Image: Polycoment Tools                                                                                                    | User Defined Field Definition          |                                                                                                    |
| Remote Manager Remote Manager Remote Manager Remote Manager Remote Manager Remote Manager Remote Manager Remote Manager Remote Manager Remote Structure Remote Structure Remote | System Configuration                   |                                                                                                    |
| Password Policies     Task Scheduler     Development Tools     P Adapter Factory     Adapter Factory     Adapter Factory     Adapter Message Definition     Beror Message Definition     Beror Business Rule Definition     B Reconciliation Rules     TT Resources Form Designer Table Resource Objects Table Process I                                                                                                    | E Remote Manager                       |                                                                                                    |
| Task Scheduler         Development Tools         Adapter Factory         Adapter Menager.         Adapter Menager.         Error Message Definition         Business Rule Definition         Reconciliation Rules                                                                                                    | A Password Policies                    |                                                                                                    |
|                                                                                                    | 211 Task Scheduler                     |                                                                                                    |
| Adapter Factory     Adapter Factory     Adapter Manager.     Form Designer     Business Rule Definition     B Reconciliation Rules     IT Resources Form Designer Form Designer Table Resource Objects Table Process I                                                                                                    | E Development Tools                    |                                                                                                    |
| Adapter Manager     A Form Designer     Business Rule Definition     B Reconciliation Rules      IT Resources Form Designer Form Designer Table Resource Objects Table Process I                                                                                                    | Adapter Factory                        |                                                                                                    |
| Form Designer     Construction Rules      IT Resources      Form Designer     Form Designer      Form Designer      Form D     | Adapter Manager                        |                                                                                                    |
|                                                                                                    | a Form Designer                        |                                                                                                    |
| Business Rule Definition     Reconciliation Rules     IT Resources Form Designer Form Designer Table Resource Objects Resource Objects Table Process I                                                                                                    | A Error Message Definition             |                                                                                                    |
| B Reconcilation Rules IT Resources Form Designer Form Designer Table Resource Objects Resource Objects Table Process I                                                                                                    | E Dusiness Rule Definition             |                                                                                                    |
| IT Resources Form Designer Form Designer Table Resource Objects Resource Objects Table Process I                                                                                                    | Reconciliation Rules                   |                                                                                                    |
| The sources Torino signer Take Treasure Objects Take Process                                                                                                    |                                        | IT Resources Form Designer Form Designer Table Resource Objects Resource Objects Table Draces Definition |
| Dracess Definition Table Task Scheduler Task Scheduler Table Lookun Definition                                                                                                    |                                        | Dracese Definition Table Task Scheduler Task Scheduler Table Lookun Definition Lookun Definition         |

- **d.** If you are using Oracle Identity Manager release 11.1.1, then click **Create Reconciliation Profile.** This copies changes made to the resource object into the MDS.
- **7.** In the process definition, create a reconciliation field mapping for the attribute as follows:
  - **a.** Open the Process Definition form.
  - **b.** Search for the **iPlanet Group** process.
  - **c.** On the Reconciliation Field Mappings tab, create a reconciliation field mapping for the attribute.

For example, if you want to add the owner attribute, then specify the following values:

Field Name: Owner

Field Type: String

Process Data Field: UD\_IPNT\_GR\_OWNER

| 🔁 Oracle Identity Manager Design Consc | Lookup Det  | finitic                                        | n                  |                     |                  |                |                      |                    |
|----------------------------------------|-------------|------------------------------------------------|--------------------|---------------------|------------------|----------------|----------------------|--------------------|
| 🖃 🧰 User Management                    |             |                                                |                    |                     |                  |                |                      |                    |
| 🚠 Organizational Defaults              | Co          | Code Lookup PlanetGroupReconciliation FieldMap |                    |                     |                  |                |                      |                    |
| Delicy History                         | Fiel        | d.                                             |                    |                     |                  |                |                      |                    |
| Group Entitlements                     | 1 101       |                                                |                    |                     |                  |                |                      |                    |
| Administrative Queues                  |             | ۰L                                             | ookup Type 🔿 Fiek  | і Туре              |                  |                |                      |                    |
| B Reconciliation Manager               | Page        | inad                                           | _                  |                     |                  |                |                      |                    |
| Resource Management                    | nequ        | reu                                            |                    |                     |                  |                |                      |                    |
| IT Resources Type Definition           | Gro         | pup                                            | SJSDS Group Record | n Attribute Mapping |                  |                |                      |                    |
| IT Resources                           | Lookup Co   | de Ir                                          | formation          |                     |                  |                |                      |                    |
| B Rule Designer                        |             |                                                |                    |                     |                  |                |                      |                    |
| BCR Resource Objects                   | Add         | L_                                             | Code Key           | Decode              |                  |                |                      |                    |
| R Process Management                   | Delete      | 2                                              | modifytimestamp    | Group Name          | -                |                |                      |                    |
| Email Definition                       |             | 3                                              | entrydn            | entrydn             | -                |                |                      |                    |
| Reaction Definition                    |             | 4                                              | nsuniqueid         | nsuniqueid          | ]                |                |                      |                    |
|                                        |             | 5                                              | Container DN       | Container DN        |                  |                |                      |                    |
| S Administration                       |             | 6                                              | owner              | owner               |                  |                |                      |                    |
| C Lookup Definition                    |             |                                                |                    |                     |                  |                |                      |                    |
| 2 Lookup Definition                    |             |                                                |                    |                     |                  |                |                      |                    |
| User Defined Field Definition          |             |                                                |                    |                     |                  |                |                      |                    |
| System Configuration                   |             |                                                |                    |                     |                  |                |                      |                    |
| Remote Manager                         |             |                                                |                    |                     |                  |                |                      |                    |
| And Password Policies                  |             |                                                |                    |                     |                  |                |                      |                    |
| It Task Scheduler                      |             |                                                |                    |                     |                  |                |                      |                    |
| Development Tools                      |             |                                                |                    |                     |                  |                |                      |                    |
| Adapter Factory                        |             |                                                |                    |                     |                  |                |                      |                    |
| 🐒 Adapter Manager                      |             |                                                |                    |                     |                  |                |                      |                    |
| E Form Designer                        |             |                                                |                    |                     |                  |                |                      |                    |
| A Error Message Definition             |             |                                                |                    |                     |                  |                |                      |                    |
| Business Rule Definition               |             |                                                |                    |                     |                  |                |                      |                    |
| Reconciliation Rules                   |             |                                                |                    |                     |                  |                |                      |                    |
|                                        | IT Resource | ces                                            | Form Designer      | Form Designer Tab   | le Resource Ol   | bjects Res     | source Objects Table | Process Definition |
| •                                      | Process De  | efinit                                         | ion Table Task S   | Scheduler Task Sche | duler Table Look | kup Definition | Lookup Definition    |                    |

# 4.4 Adding New Attributes for Role Reconciliation

By default, the attributes listed in Section 1.6.3, "Role Attributes for Target Resource Reconciliation and Provisioning" are mapped for reconciliation between Oracle Identity Manager and the target system. With this patch, if required, you can map additional attributes for reconciliation.

**See Also:** *Oracle Identity Manager Design Console* for detailed instructions on performing the following procedure

To add a custom attribute for reconciliation:

- 1. While performing the procedure described in Section 2.1.2.1, "Creating a Target System User Account for Connector Operations", you create an ACI for the user account. You must add the attribute to the ACI as follows:
  - **a.** Log in to the Sun One Server Console by using administrator credentials.
  - **b.** Expand the host name folder.
  - c. Expand Server Group.
  - d. Select **Directory Server**, and then click **Open** on the right pane.
  - e. On the Directory tab, right-click the root context.
  - f. From the shortcut menu, click **Set Access Permissions**.
  - **g.** In the Manage Access Control dialog box, select the name of the ACI that you create for the user account and then click **Edit**.

The ACI that you create for the user account is displayed.

**h.** Add the attribute to the list of attributes displayed in the ACI. Use two vertical bars as the delimiter.

In the following sample ACI, the passportnumber attroibute has been added to the ACI:

(targetattr = "passportnumber || physicalDeliveryOfficeName || homePhone ||

preferredDeliveryMethod || jpegPhoto || nsRoleDN || audio || internationaliSDNNumber || owner || postalAddress || roomNumber || givenName || carLicense || userPKCS12 || searchGuide || userPassword || teletexTerminalIdentifier || mobile || manager || entrydn || objectClass || userSMIMECertificate || displayName || destinationIndicator || telexNumber || employeeNumber || secretary || uid || userCertificate || st || sn || description || mail || labeledUri || businessCategory || homePostalAddress || x500UniqueIdentifier || modifyTimestamp || postOfficeBox || ou || nsAccountLock || seeAlso || registeredAddress || postalCode || photo || title || uniqueMember || street || pager || departmentNumber || dc || o || cn || 1 || initials || telephoneNumber || preferredLanguage || facsimileTelephoneNumber || x121Address || employeeType") (version 3.0;acl "OIMUserACI";allow (read,write,delete,add)(userdn = "ldap:/// uid=OIMAdmin, ou=Org1, dc=corp,dc=oracle,dc=com ");)

- i. Click OK.
- **2.** Determine the target system name for the attribute that you want to add as follows:
  - **a.** Log in to the target system.
  - **b.** On the Configuration tab of the user interface, click **Schema**.
  - c. Select the object class with which you want to perform reconciliation.
  - **d.** Search for the attribute that you want to add and record the name of the attribute. Later in this procedure, you enter this name while creating a lookup definition entry for the attribute.
- **3.** Log in to the Oracle Identity Manager Design Console.
- 4. Add the new attribute on the process form as follows:
  - a. Open the Form Designer form.
  - **b.** Search for and open the **UD\_IPNT\_RL** form for Role Recon.
  - c. Create a new version of the form.
  - **d.** Add the new attribute on the form.

For example, if you want to add the Naming Contexts attribute, then enter the following values on the Additional Columns tab:

| Field        | Value           |
|--------------|-----------------|
| Name         | NAMINGCONTEXTS  |
| Variant Type | String          |
| Length       | 100             |
| Field Label  | Naming Contexts |
| Order        | 5               |

| 🧿 Oracle Identity Manager Design Consc                                                                                    | Form Desig                            | ner   | 1                  |              |              |          |                 |                |               |         |                   |
|----------------------------------------------------------------------------------------------------|---------------------------------------|-------|--------------------|--------------|--------------|----------|-----------------|----------------|---------------|---------|-------------------|
| 🖻 🧰 User Management                                                                                                    | Table Inform                          | natio | n                  |              |              |          |                 |                |               |         |                   |
| 🚠 Organizational Defaults                                                                                                 |                                       |       |                    |              |              | Earm T   | -               |                |               |         |                   |
| 1 Policy History                                                                                                    | Table Name                            | UD.   | JPNT_RL            |              |              | roiming  | Nhe             |                |               |         |                   |
| 🙀 Group Entitlements                                                                                                    | Description                           | Pro   | visioning for Role | 18           |              | Proc     |                 |                |               |         |                   |
| Administrative Gueues                                                                                                    |                                       |       | Preview For        | m            | Object Name  |          |                 |                |               |         |                   |
| Reconciliation Manager                                                                                                    | Manadamakad                           |       | -41                |              |              |          |                 |                |               |         |                   |
| 🖻 🧰 Resource Management                                                                                                   | Version Information                   |       |                    |              |              |          |                 |                |               |         |                   |
| IT Resources Type Definition                                                                                              | Latest Version 3 Active Version 3     |       |                    |              |              |          |                 |                |               |         |                   |
| IT Resources                                                                                                    | Operation                             | s     |                    |              |              |          |                 |                |               |         |                   |
| Rule Designer                                                                                                    | Ourrent Ver                           | sion  | 0                  |              |              | 0        | Manus Manalain  |                |               |         |                   |
| Resource Objects                                                                                                    |                                       |       | 3                  |              |              | Create   | New Version     |                |               |         |                   |
| 🖃 📩 Process Management                                                                                                    |                                       |       |                    |              |              | Make \   | /ersion Active  |                |               |         |                   |
| Email Definition                                                                                                    |                                       |       |                    |              |              |          |                 |                |               |         |                   |
| B Process Definition                                                                                                    | Proportion                            | 1 A   | Iministratore      |              | anulata Dr   | ofoult C |                 | Dofined Fields |               |         |                   |
| 🖃 🤖 Administration                                                                                                    | Flopenes                              | A     | Iditional Colum    | osage rien   | opulate De   | Child T  | shie/e)         | Jenneu Fields  | Ohiect Permi  | ceinne  |                   |
| Form Information                                                                                                    | · · · · · · · · · · · · · · · · · · · |       |                    |              |              |          | 4610(0)         |                | objecti enni  | 0010110 |                   |
| Lookup Definition                                                                                                    | Add                                   |       |                    | Name         | Variant Type | Length   | Field Label     | Field Type     | Default Value | Order   | Application F     |
| User Defined Field Definition                                                                                             | Delete                                | 2     | UD IPNT_RL_NS      | SUNIQUED     | String       | 100      | NsuniqueiD      | LookupField    |               | 4       |                   |
| System Configuration                                                                                                    | 2000                                  | 3     | UD IPNT RL RC      | XLE NAME     | String       | 100      | Role Name       | TextField      |               | 1       |                   |
| Remote Manager                                                                                                    |                                       | 4     | UD IPNT_RL_SE      | RVER         | long         | 1        | IT Resource     | ITResourceLoo  |               | 3       |                   |
| A Password Policies                                                                                                    |                                       | 5     | UD_IPNT_RL_NA      | MINGCONTEXTS | String       | 100      | Naming Contexts | TextField      |               | 5       |                   |
| 211 Task Scheduler                                                                                                    |                                       |       |                    |              |              |          |                 |                |               |         |                   |
| Carl Development Tools                                                                                                    |                                       |       |                    |              |              |          |                 |                |               |         |                   |
| Adapter Factory                                                                                                    |                                       |       |                    |              |              |          |                 |                |               |         |                   |
| Adapter Managar                                                                                                    |                                       |       |                    |              |              |          |                 |                |               |         |                   |
| Mulapter manager                                                                                                    |                                       |       |                    |              |              |          |                 |                |               |         |                   |
| Torm Designer                                                                                                    |                                       |       |                    |              |              |          |                 |                |               |         |                   |
| Form Designer     Fror Message Definition                                                                                 |                                       |       |                    |              |              |          |                 |                |               |         |                   |
| From Designer     Form Designer     Error Message Definition     Designer     Designer                                    |                                       |       |                    |              |              |          |                 |                |               |         |                   |
| Form Designer     Error Message Definition     Dusiness Rule Definition     B Reconciliation Rules                        |                                       |       | •                  |              |              |          |                 |                |               |         |                   |
| Poligiter mainsger     Form Designer     A Error Message Definition     Business Rule Definition     Reconciliation Rules | IT Resource                           | 25    | Form Desig         | ner Form Des | igner Table  | Res      | source Objects  | Resource O     | bjects Table  | Proces  | ><br>s Definition |

- e. Save and close the form.
- **5.** In the lookup definition for reconciliation, create an entry for the new attribute as follows:
  - a. Open the Lookup Definition form.
  - **b.** Search for and open the **Lookup.iPlanetRoleReconciliation.FieldMap** lookup definition for Role Recon.
  - c. In the lookup definition, create an entry for the attribute that you want to add:
    - Code Key: Enter the name of the attribute that you add on the process form.
    - Decode: Enter the name of the attribute displayed on the target system, which you recorded earlier in this procedure.

For example, enter Naming Contexts in the Code Key column and then enter namingcontexts in the Decode column.

| Oracle Identity Manager Design Const | -Lookup De  | finitio | on                  |                |               |                   |           |                     |                    |
|--------------------------------------|-------------|---------|---------------------|----------------|---------------|-------------------|-----------|---------------------|--------------------|
| 🖻 🛄 User Management                  |             |         |                     |                |               |                   |           |                     |                    |
| 📇 Organizational Defaults            | Co          | ode     | Lookup iPlanetRoleF | econciliation. | FieldMap      |                   |           |                     |                    |
| Policy History                       | Fie         | ы       |                     |                |               |                   |           |                     |                    |
| Group Entitlements                   | r ic        | iu.     | -                   |                |               |                   |           |                     |                    |
| Administrative Queues                |             | ۰.      | ookup Type 🔿 Fiel   | і Туре         |               |                   |           |                     |                    |
| Reconciliation Manager               | Page        | inad    | -                   |                |               |                   |           |                     |                    |
| E Resource Management                | riedu       | area    |                     |                |               |                   |           |                     |                    |
| IT Resources Type Definition         | Gn          | oup     | SJSDS Role Recon    | Attribute Map  | aing          |                   |           |                     |                    |
| IT Resources                         | Lookup Cr   | ode li  | formation           |                |               |                   |           |                     |                    |
| B Rule Designer                      |             |         |                     |                |               |                   |           |                     |                    |
| Resource Objects                     | Add         |         | Code Key            |                | ecode         |                   |           |                     |                    |
|                                      | Delete      | 1       | Naming Contexts     | Role New       | ntexts        |                   |           |                     |                    |
| Frocess management                   | 0.000       | 3       | entrydn             | entrydn        |               |                   |           |                     |                    |
| million million                      |             | 4       | modifytimestamp     | modifytim      | estamp        |                   |           |                     |                    |
| B-g Process Definition               |             | 5       | nsuniqueid          | nsunique       | d             |                   |           |                     |                    |
| Administration                       |             | 6       | Container DN        | Container      | DN            |                   |           |                     |                    |
| Form Information                     |             |         |                     |                |               |                   |           |                     |                    |
| Lookup Definition                    |             |         |                     |                |               |                   |           |                     |                    |
| Liser Defined Field Definition       |             |         |                     |                |               |                   |           |                     |                    |
| System Configuration                 |             |         |                     |                |               |                   |           |                     |                    |
| 🗒 Remote Manager                     |             |         |                     |                |               |                   |           |                     |                    |
| A Password Policies                  |             |         |                     |                |               |                   |           |                     |                    |
| 11 Task Scheduler                    |             |         |                     |                |               |                   |           |                     |                    |
| E Development Tools                  |             |         |                     |                |               |                   |           |                     |                    |
| Adapter Factory                      |             |         |                     |                |               |                   |           |                     |                    |
| Adapter Manager                      |             |         |                     |                |               |                   |           |                     |                    |
| The Form Designer                    |             |         |                     |                |               |                   |           |                     |                    |
| A Fror Message Definition            |             |         |                     |                |               |                   |           |                     |                    |
| Business Rule Definition             |             |         |                     |                |               |                   |           |                     |                    |
| Reconcilation Rules                  |             |         |                     |                |               |                   |           |                     |                    |
| (en reconcidentification             | IT Deserves | -       | Farm Davis          | C              | andress Table | Deserves Oblast   | 0         | one other to the    | Deserve Defertion  |
|                                      | TI Resour   | ces     | Form Designer       | Form           | esigner rable | Resource Objects  | Res       | burce Objects Table | Process Definition |
|                                      | Process D   | efinit  | ion Table Task      | Scheduler      | Task Schedule | er Table Lookup D | efinition | Lookup Definition   |                    |

- 6. In the resource object, add a reconciliation field for the attribute as follows:
  - a. Open the Resource Objects form.
  - **b.** Search for the **iPlanet Role** process.
  - **c.** On the Reconciliation Fields subtab of the Object Reconciliation tab, create an entry for the attribute.

For example, if you want to add the Naming Contexts attribute, then specify the following values:

Field Name: Naming Contexts

Field Type: String

| Oracle Identity Manager Design Consc User Management Policy History Policy History Policy History Reconciliation Manager Resource Management Resource Management Resource Stype Definition If Resource Stype Definition Process Definition Process Defini | Resource Object       Object Reconciliation         Object Initial Reconciliation Date       Image: Conciliation Fields         Reconciliation Fields       Image: Conciliation Fields for Object: Planet Role         Image: Conciliation Field       Image: Conciliation Field         Image: Conciliation Data Field       Image: Conciliation Data Field         Image: Field Type       String         Image: Required       String |
|----------------------------------------------------------------------------------------------------|----------------------------------------------------------------------------------------------------|
| Error Message Definition     Definition     E      Reconciliation Rules                                                                                                    | IT Resources Form Designer Form Designer Table Resource Objects Resource Objects Table Process Definition                                                                                                    |

- **d.** If you are using Oracle Identity Manager release 11.1.1, then click **Create Reconciliation Profile.** This copies changes made to the resource object into the MDS.
- **7.** In the process definition, create a reconciliation field mapping for the attribute as follows:
  - **a.** Open the Process Definition form.
  - **b.** Search for the **iPlanet Role** process.
  - **c.** On the Reconciliation Field Mappings tab, create a reconciliation field mapping for the attribute.

For example, if you want to add the Naming Contexts attribute, then specify the following values:

Field Name: Naming Contexts

Field Type: String

Process Data Field: UD\_IPNT\_RL\_NAMINGCONTEXTS

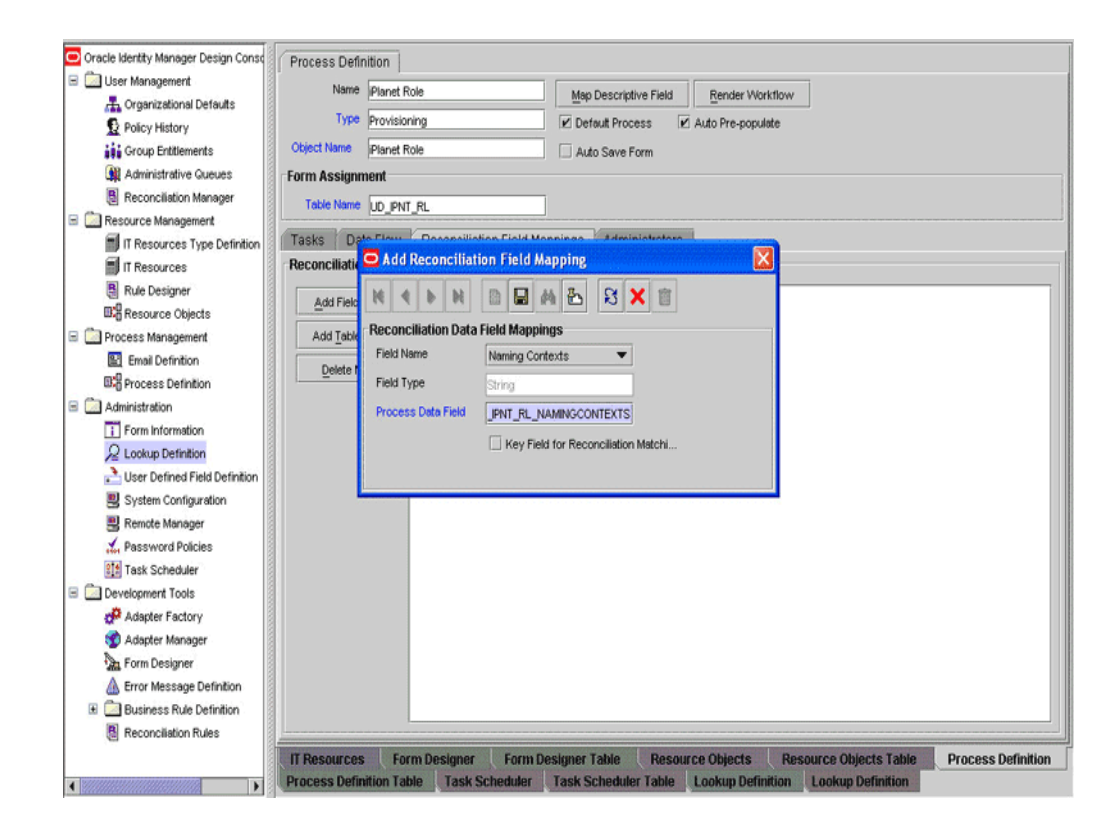

# 4.5 Adding New Attributes for Trusted Source Reconciliation

#### Note:

- You must ensure that new attributes you add for reconciliation contain only string-format data. Binary attributes must not be brought into Oracle Identity Manager natively.
- If you want to add a multivalued attribute for target resource reconciliation, then see Section 4.2, "Adding New Multivalued Attributes for Target Resource Reconciliation."

By default, the attributes listed in Section 1.6, "Connector Objects Used During Target Resource Reconciliation and Provisioning" are mapped for reconciliation between Oracle Identity Manager and the target system. If required, you can add new attributes for trusted resource reconciliation.

### To add a new attribute for trusted source reconciliation:

**See Also:** Oracle Fusion Middleware User's Guide for Oracle Identity Manager for detailed information about these steps

- 1. Log in to the Oracle Identity Manager Design Console.
- 2. Add the new attribute on the OIM User process form as follows:
  - a. Expand Administration.
  - b. Double-click User Defined Field Definition.
  - c. Search for and open the Users form.

- d. Click Add.
- **e.** Enter the details of the attribute.

For example, if you are adding the Title attribute, then enter Title in the **Label** field, set the data type to **String**, set the Field Type to **Text Field**, enter USR\_UDF\_TITLE as the column name, and enter a value in the Field Size box.

| 🖸 Oracle Identity Manager Design Consc | Form Information                                                                                                    |
|----------------------------------------|----------------------------------------------------------------------------------------------------|
| 🖃 🛄 User Management                    | Form Name Users Auto pre-population                                                                                                    |
| 🚠 Organizational Defaults              | Description Lieure - Lieur Darinad Fielde                                                                                                    |
| Delicy History                         | Contraction Cost of the second contract for the second cost of the second cost of the sec |
| Group Entitlements                     | User Defined Columns Properties Administrators                                                                                                    |
| Administrative Queues                  | Label Variant Tuna Landb Column Name Order Eistel Tuna Engendard                                                                                                    |
| Reconciliation Manager                 | Add Cable Validar type Lengin Column Name Order Pieb Type Encrypted                                                                                                    |
| 🗏 🤜 Resource Management                | Delete User Defined Fields                                                                                                    |
| IT Resources Type Definition           | H 4 H D B A & S X B                                                                                                    |
| IT Resources                           |                                                                                                    |
| Rule Designer                          | User Defined Heids                                                                                                    |
| Resource Objects                       | Label Trite                                                                                                    |
| 😑 🦾 Process Management                 | DataType String Field Size 100                                                                                                    |
| Email Definition                       | Strig Conception                                                                                                    |
| E Process Definition                   | Field Type Text Field                                                                                                    |
| Administration                         | Column Name, USP, LIDE TITLE                                                                                                    |
| Form Information                       |                                                                                                    |
| Lookup Definition                      | Default Value                                                                                                    |
| User Defined Field Definition          | Encrypted                                                                                                    |
| System Configuration                   | Sequence 2                                                                                                    |
| Remote Manager                         |                                                                                                    |
| - Password Policies                    |                                                                                                    |
| 111 Task Scheduler                     |                                                                                                    |
| E Development Tools                    |                                                                                                    |
| Adapter Factory                        |                                                                                                    |
| S Adapter Manager                      |                                                                                                    |
| Form Designer                          |                                                                                                    |
| 🛕 Error Message Definition             |                                                                                                    |
| Business Rule Definition               |                                                                                                    |
| Reconcilation Rules                    | IT Resources Form Designer Form Designer Table Resource Objects Resource Objects Table                                                                                                    |
|                                        | Process Definition Process Definition Table Task Scheduler Task Scheduler Table Lookup Definition                                                                                                    |
|                                        | Lookup Definition User Defined Field Definition User Defined Field Definition Table                                                                                                    |

#### f. Click Save.

- **3.** Add the new attribute to the list of reconciliation fields in the resource object as follows:
  - a. Expand Resource Management.
  - b. Double-click Resource Objects.
  - c. Search for and open the Xellerate User resource object.
  - d. On the Object Reconciliation tab, click Add Field.
  - **e.** Enter the details of the attribute.

For example, enter Title in the **Field Name** field and select **String** from the Field Type list.

| Oracle Identity Manager Design Consc | Resource Object Object Reconciliation                                                                                                    |
|--------------------------------------|----------------------------------------------------------------------------------------------------|
| 🖻 🦾 User Management                  |                                                                                                    |
| 📇 Organizational Defaults            | Object Initial Reconciliation Date                                                                                                    |
| D Policy History                     | Deservitation Fields Deservitation Dulas                                                                                                    |
| Group Entitlements                   | Reconciliation Fields                                                                                                    |
| Administrative Gueues                |                                                                                                    |
| Reconciliation Manager               | Add Field B Reconciliation Fields for Object: Xellerate User                                                                                                    |
| 🖃 🦾 Resource Management              | Liser D (String), Required                                                                                                    |
| IT Resources Type Definition         | Delete Field                                                                                                    |
| IT Resources                         | Add Reconciliation Field                                                                                                    |
| Rule Designer                        |                                                                                                    |
| Resource Objects                     |                                                                                                    |
| 🖃 🧰 Process Management               | Reconciliation Data Field                                                                                                    |
| Email Definition                     | Field Name Title                                                                                                    |
| B:B Process Definition               | Field Type String 💌                                                                                                    |
| 🖃 🦾 Administration                   |                                                                                                    |
| Form Information                     |                                                                                                    |
| 2 Lookup Definition                  |                                                                                                    |
| User Defined Field Definition        |                                                                                                    |
| System Configuration                 |                                                                                                    |
| Remote Manager                       |                                                                                                    |
| A Password Policies                  |                                                                                                    |
| 11 Task Scheduler                    |                                                                                                    |
| E Development Tools                  |                                                                                                    |
| Adapter Factory                      |                                                                                                    |
| 🐒 Adapter Manager                    |                                                                                                    |
| Form Designer                        |                                                                                                    |
| A Error Message Definition           |                                                                                                    |
| 🗉 🧰 Business Rule Definition         |                                                                                                    |
| Reconciliation Rules                 | IT Resources Form Designer Form Designer Table Resource Objects Resource Objects Table                                                                                                    |
|                                      | Process Definition Process Definition Table Task Scheduler Task Scheduler Table Lookup Definition                                                                                                    |
|                                      | Lookup Definition User Defined Field Definition User Defined Field Definition Table                                                                                                    |
| CERTIFICATION CONTRACTOR CONTRACTOR  | And a second second sec |

Later in this procedure, you will enter the attribute name as the Decode value of the entry that you create in the lookup definition for reconciliation.

- f. If you are using Oracle Identity Manager release 11.1.1, then click Create Reconciliation Profile. This copies changes made to the resource object into the MDS.
- g. Click Save.
- **4.** Create a reconciliation field mapping for the new attribute in the process definition as follows:
  - a. Expand Process Management.
  - **b.** Double-click **Process Definition**.
  - c. Search for and open the Xellerate User process definition.
  - d. On the **Reconciliation Field Mappings** tab, click **Add Field Map**.
  - **e.** In the Field Name field, select the value for the user attribute that you want to add.

For example, from the Field Name list select **Title**, and from the User Attribute list select **Title**.

| 🔁 Oracle Identity Manager Design Const | Process Definition                                                                                |
|----------------------------------------|---------------------------------------------------------------------------------------------------|
| 🖃 🛄 User Management                    | Name Valerate Liner                                                                               |
| 📇 Organizational Defaults              | Map Descriptive Field Render Workflow                                                             |
| Delicy History                         | Type Provisioning Default Process Auto Pre-populate                                               |
| Group Entitlements                     | Object Name Xellerate User  Auto Save Form                                                        |
| Administrative Queues                  | Form Assignment                                                                                   |
| Reconciliation Manager                 | Table Name                                                                                        |
| 🖃 🛄 Resource Management                |                                                                                                   |
| IT Resources Type Definition           | Tasks Data Eleve Desenvillation Field Mannings . Administration                                   |
| IT Resources                           | Reconciliative 🚨 Add Reconciliation Field Mapping                                                 |
| 🚦 Rule Designer                        |                                                                                                   |
| Resource Objects                       |                                                                                                   |
| 🖃 🫄 Process Management                 | Add Table Reconciliation Data Field Mappings                                                      |
| 🔛 Email Definition                     | Field Name Title                                                                                  |
| B Process Definition                   | Field Type String                                                                                 |
| 🖃 🛄 Administration                     | User Attribute Trite                                                                              |
| Form Information                       |                                                                                                   |
| 🔎 Lookup Definition                    | Key Field for Reconciliation Matchi                                                               |
| User Defined Field Definition          |                                                                                                   |
| System Configuration                   | Find Date [String] = Find Date                                                                    |
| 🗒 Remote Manager                       | Final String = Enal                                                                               |
| 🔬 Password Policies                    | Status (String) = Status                                                                          |
| 11 Task Scheduler                      |                                                                                                   |
| E Development Tools                    |                                                                                                   |
| Adapter Factory                        |                                                                                                   |
| 🐒 Adapter Manager                      |                                                                                                   |
| Form Designer                          |                                                                                                   |
| 🛕 Error Message Definition             |                                                                                                   |
| E Dusiness Rule Definition             |                                                                                                   |
| Reconciliation Rules                   | IT Resources Form Designer Form Designer Table Resource Objects Resource Objects Table            |
|                                        | Process Definition Process Definition Table Task Scheduler Task Scheduler Table Lookup Definition |
| •                                      | Lookup Definition User Defined Field Definition User Defined Field Definition Table               |

- f. Click Save.
- **5.** Create an entry for the attribute in the lookup definition for reconciliation as follows:
  - a. Expand Administration.
  - b. Double-click Lookup Definition.
  - c. Search for and open the AttrName.Recon.Map.iPlanet lookup definition.
  - **d.** Click **Add** and enter the Code Key and Decode values for the attribute. The Code Key value must be the name of the attribute on the target system, which you determined at the start of this procedure. The Decode value is the name that you provide for the reconciliation field in Step 3.e.

For example, enter Title in the **Code Key** field and then enter title in the **Decode** field.

| Oracle Identity Manager Design Consc | Lookup De | finitic | m                       |                     |                                 |                  |            |                   |
|--------------------------------------|-----------|---------|-------------------------|---------------------|---------------------------------|------------------|------------|-------------------|
| 🖃 🧾 User Management                  |           |         |                         |                     |                                 |                  |            |                   |
| A Organizational Defaults            | Co        | de      | AttrName Recon Man i    | Planet              |                                 |                  |            |                   |
| C Policy History                     |           |         |                         |                     |                                 |                  |            |                   |
| Crown Entitlemente                   | Fie       | a       |                         |                     |                                 |                  |            |                   |
| Adultistation Courses                |           |         | eelum Tume 🔿 Field T    |                     |                                 |                  |            |                   |
| Administrative Gueues                |           |         | ookup rype O rieki r    | Abe                 |                                 |                  |            |                   |
| E Reconcilation Manager              | Requ      | ired    |                         |                     |                                 |                  |            |                   |
| Resource Management                  | Ge        | aur     | Lear Alkikuta Manaina   | for Pessensitetion  |                                 | _                |            |                   |
| IT Resources Type Definition         |           | - ap    | loser Attribute mapping | for Reconcilation   |                                 |                  |            |                   |
| IT Resources                         | Lookup Ci | de Ir   | formation               |                     |                                 |                  |            |                   |
| Rule Designer                        |           |         | Code Key                | Decode              |                                 |                  |            |                   |
| Resource Objects                     | Add       | 4       | Last Name               | en becode           |                                 |                  |            |                   |
| Process Management                   | Delete    | 2       | Telephone               | telenhoneNumber     | -                               |                  |            |                   |
| E Email Definition                   |           | 3       | Title                   | title               |                                 |                  |            |                   |
|                                      |           | 4       | Group Name              | uniquemember        | 1                               |                  |            |                   |
| W-g Process Definition               |           | 5       | Role Name               | nsroledn            | 1                               |                  |            |                   |
| Administration                       |           | 6       | User ID                 | uid                 |                                 |                  |            |                   |
| Form Information                     |           | 7       | Department              | departmentNumber    |                                 |                  |            |                   |
| R Lookup Definition                  |           | 8       | First Name              | givenname           | _                               |                  |            |                   |
| User Defined Field Definition        |           | 9       | Middle Initial          | initials            | -                               |                  |            |                   |
| Sustem Configuration                 |           | 10      | Location                | 1                   | -                               |                  |            |                   |
| Browste Manager                      |           | 11      | Email<br>Container Dhi  | mail                | -                               |                  |            |                   |
| Remote Manager                       |           | 12      | Container UN            | entryan             | -                               |                  |            |                   |
| Password Policies                    |           | 1.4     | TimeSternAttrOff DAR    | monitutimesterring  | -                               |                  |            |                   |
| It Task Scheduler                    |           | 15      | Common Name             | cn                  | -                               |                  |            |                   |
| E Development Tools                  |           | 16      | NsuniqueID              | nsuniqueid          | -                               |                  |            |                   |
| Adapter Factory                      |           | 17      | Car License             | carLicense          |                                 |                  |            |                   |
| 😭 Adapter Manager                    |           |         |                         |                     |                                 |                  |            |                   |
| a Form Designer                      |           |         |                         |                     |                                 |                  |            |                   |
| A Fror Message Definition            |           |         |                         |                     |                                 |                  |            |                   |
| P Duringen Ride Definition           |           |         |                         |                     |                                 |                  |            |                   |
| Dusiness rule Demilion               | -         | -       |                         |                     |                                 |                  |            |                   |
| E Reconciliation Rules               | IT Reso   | Irces   | Form Design             | ner Form De         | signer Table                    | Resource Objects | Resour     | ce Objects Table  |
|                                      | Process   | Defi    | nition Proces           | ss Definition Table | Task Scheduler                  | Task Sched       | uler Table | Lookup Definition |
|                                      | Lookup De | finitio | user Defined Fi         | eld Definition User | <b>Defined Field Definition</b> | Table Lookup D   | efinition  |                   |

- e. Click Save.
- f. Select Field Type, and then click Save.

# 4.6 Adding New Attributes for Provisioning

By default, the attributes listed in Section 1.6.6, "Provisioning Functions" of the connector guide are mapped for provisioning between Oracle Identity Manager and the target system. With this patch, if required, you can map additional attributes for provisioning.

**See Also:** Oracle Fusion Middleware User's Guide for Oracle Identity Manager for detailed instructions on performing the following procedure

To add a new attribute for provisioning:

- 1. While performing the procedure described in Section 2.1.2.1, "Creating a Target System User Account for Connector Operations," you create an ACI for the user account. You must add the attribute to the ACI as follows:
  - **a.** Log in to the Sun One Server Console by using administrator credentials.
  - **b.** Expand the host name folder.
  - c. Expand Server Group.
  - d. Select **Directory Server**, and then click **Open** on the right pane.
  - **e.** On the Directory tab, right-click the root context in which created the user account for connector operations.
  - f. From the shortcut menu, click Set Access Permissions.

**g.** In the Manage Access Control dialog box, select the name of the ACI that you create for the user account and then click **Edit**.

The ACI that you create for the user account is displayed.

**h.** Add the attribute to the list of attributes displayed in the ACI. Use two vertical bars as the delimiter.

In the following sample ACI, the passportnumber attroibute has been added to the ACI:

```
(targetattr = "passportnumber || physicalDeliveryOfficeName || homePhone ||
preferredDeliveryMethod || jpegPhoto || nsRoleDN || audio ||
internationaliSDNNumber || owner || postalAddress || roomNumber ||
givenName || carLicense || userPKCS12 || searchGuide || userPassword ||
teletexTerminalIdentifier || mobile || manager || entrydn || objectClass ||
userSMIMECertificate || displayName || destinationIndicator || telexNumber
|| employeeNumber || secretary || uid || userCertificate || st || sn ||
description || mail || labeledUri || businessCategory || homePostalAddress
|| x500UniqueIdentifier || modifyTimestamp || postOfficeBox || ou ||
nsAccountLock || seeAlso || registeredAddress || postalCode || photo ||
title || uniqueMember || street || pager || departmentNumber || dc || o ||
cn || 1 || initials || telephoneNumber || preferredLanguage ||
facsimileTelephoneNumber || x121Address || employeeType") (version 3.0;acl
"OIMUserACI";allow (read,write,delete,add)(userdn = "ldap:/// uid=OIMAdmin,
ou=Org1, dc=corp,dc=oracle,dc=com ");)
```

- i. Click OK.
- **2.** Determine the target system name for the attribute that you want to add as follows:
  - a. Log in to the target system.
  - **b.** On the Configuration tab of the user interface, click **Schema**.
  - **c.** Select the object class on which you want to perform provisioning operations.
  - **d.** Search for the attribute that you want to add, and record the name of the attribute. Later in this procedure, you enter this name while creating a lookup definition entry for the attribute.
- **3.** Log in to the Oracle Identity Manager Design Console.
- **4.** Add the new attribute on the process form as follows:
  - **a.** Open the Form Designer form.
  - b. Search for and open the UD\_IPNT\_USR form.
  - c. Create a new version of the form.
  - **d.** Add the new attribute on the form.
  - e. Save and close the form.
- **5.** In the lookup definition for provisioning, create an entry for the new attribute as follows:
  - a. Open the Lookup Definition form.
  - b. Search for and open the Attrname.Prov.Map.iPlanet lookup definition.
  - c. In the lookup definition, add an entry for the attribute that you want to add:
    - **Code Key:** Enter the name of the attribute that you add on the process form.

- Decode: Enter the name of the attribute displayed on the target system, which you recorded earlier in this procedure.
- d. In the Lookup.iPlanet.Configuration lookup definition, add the custom object class (containing the attribute) to the existing value of the ldapUserObjectClass attribute. For example, if the new attribute is in the account details object class, then the value of the ldapUserObjectClass attribute must be set to:

<inetorgperson|accountdetails>

In general, the format of the ldapUserObjectClass attribute value must be as follows:

```
<inetorgperson|customObjectClass1|customObjectClass2| . . .
customObjectClassn>
```

**Note:** Perform steps 6 through 8 only if you want to perform request-based provisioning.

**6.** Update the request dataset.

When you add an attribute on the process form, you also update the XML file containing the request dataset definitions. To update a request dataset:

- a. In a text editor, open the XML file located in the OIM\_HOME/DataSet/file directory for editing.
- **b.** Add the AttributeReference element and specify values for the mandatory attributes of this element.

**See Also:** The "Configuring Requests" chapter of the *Oracle Fusion Middleware Developer's Guide for Oracle Identity Manager* guide for more information about creating and updating request datasets

For example, while performing Step 4 of this procedure, if you added Employee ID as an attribute on the process form, then enter the following line:

```
<AttributeReference
name = "Employee ID"
attr-ref = "Employee ID"
type = "String"
widget = "text"
length = "50"
available-in-bulk = "false"/>
```

In this AttributeReference element:

 For the name attribute, enter the value in the Name column of the process form without the tablename prefix.

For example, if UD\_IPNT\_USR\_EMP\_ID is the value in the Name column of the process form, then you must specify Employee ID as the value of the name attribute in the AttributeReference element.

- For the attr-ref attribute, enter the value that you entered in the Field Label column of the process form while performing Step 4.
- For the type attribute, enter the value that you entered in the Variant Type column of the process form while performing Step 4.

- For the widget attribute, enter the value that you entered in the Field Type column of the process form, while performing Step 4.
- For the length attribute, enter the value that you entered in the Length column of the process form while performing Step 4.
- For the available-in-bulk attribute, specify true if the attribute must be available during bulk request creation or modification. Otherwise, specify false.

While performing Step 4, if you added more than one attribute on the process form, then repeat this step for each attribute added.

- **c.** Save and close the XML file.
- **7.** Run the PurgeCache utility to clear content related to request datasets from the server cache.

See Oracle Fusion Middleware Administrator's Guide for Oracle Identity Manager for more information about the PurgeCache utility.

8. Import into MDS the request dataset definitions in XML format.

See Section 2.3.1.7.3, "Importing Request Datasets into MDS" for detailed information about the procedure.

**9.** To test whether or not you can use the newly added attribute for provisioning, log in to the Oracle Identity Manager Administrative and User Console and perform a provisioning operation in which you specify a value for the newly added attribute.

### **Enabling Update of New Multivalued Attributes for Provisioning**

After you add a multivalued attribute for provisioning, you must enable update operations on the attribute. If you do not perform this procedure, then you will not be able to modify the value of the attribute after you set a value for it during the Create User provisioning operation.

To enable the update of a new multivalued attribute for provisioning:

- 1. Log in to the Oracle Identity Manager Design Console.
- 2. Expand Process Management.
- 3. Double-click Process Definition and open the iPlanet User process definition.
- 4. In the process definition, add a task for setting a value for the attribute:
  - **a.** Click **Add**, enter the name of the task for adding multivalued attributes, and enter the task description.
  - **b.** In the Task Properties section, select the following fields:
    - Conditional
    - Required for Completion
    - Allow Cancellation while Pending
    - Allow Multiple Instances
    - Select the child table from the list.

For the example described earlier, select **Postal Address** from the list.

From Trigger Type list, select Insert for adding multivalued data.
 Alternatively, select Delete as the trigger type for removing multivalue data.

| 🖸 Oracle Identity Manager Design Consc | Process Definition                                                                                                    |                   |
|----------------------------------------|----------------------------------------------------------------------------------------------------|-------------------|
| 🖃 🧰 User Management                    | Name Provide Line                                                                                                    |                   |
| 🕂 Organizational Defaults              |                                                                                                    |                   |
| Dicy History                           |                                                                                                    |                   |
| Group Entitlements                     |                                                                                                    |                   |
| Administrative Queues                  |                                                                                                    |                   |
| B Reconciliation Manager               | Notification Task to Object Status Mapping Assignment                                                                                                    |                   |
| B 🛄 Resource Management                | General Integration Task Dependency Responses Undo/Recovery                                                                                                    |                   |
| IT Resources Type Definition           | Duration                                                                                                    |                   |
| IT Resources                           | Task Name Add MultiValue Attributes                                                                                                    | mpletion          |
| 🖪 Rule Designer                        | Task Description Add MultiValue Attributes                                                                                                    |                   |
| EResource Objects                      | House V                                                                                                    |                   |
| E D Process Management                 | indus V                                                                                                    |                   |
| Email Definition                       | Minutes                                                                                                    |                   |
| Process Definition                     |                                                                                                    |                   |
| E Administration                       |                                                                                                    |                   |
| Form Information                       |                                                                                                    |                   |
| Q Lookup Definition                    |                                                                                                    |                   |
| User Defined Field Definition          | Task Properties                                                                                                    |                   |
| System Configuration                   | Conditional 🔽 Disable Manual Insert 🗌 Retry Period in Minutes                                                                                                    |                   |
| Remote Manager                         | Para stand for Convolution Co. Altern Convolution Develop Co. Parks Co. vol                                                                                                    |                   |
| A Password Policies                    | Reduired for completion IN Allow cancelation while Pending IN Retry count                                                                                                    |                   |
| 211 Task Scheduler                     | Constant Duration Allow Multiple Instances                                                                                                    |                   |
| Development Tools                      | Task Effect Vo Effect V                                                                                                    |                   |
| Adapter Factory                        | Child Table UD LOCATION V Trigger Type insert V                                                                                                    |                   |
| Adapter Manager                        |                                                                                                    |                   |
| Eorm Designer                          | 20 Change Lass Name Updated adolPLANETMODIFYUSER                                                                                                    |                   |
| A Error Message Definition             | 22 Change Middle Name adplPLANETMCOFYUSER                                                                                                    |                   |
| Business Rule Definition               |                                                                                                    | •                 |
| B Reconciliation Rules                 | IT Dessures Lans Designer Farm Designer Table Dessures Objects Dessures Objects Table I                                                                                             | racese Definition |
|                                        | Process Definition Table Tack Scheduler Tack Scheduler Table Lealow Definition                                                                                                    | notess Definition |
|                                        | Process Definition Table Task Scheduler Task Scheduler Table Lookup Definition Lo User Defined Field Definition User Defined Field Definition Table Lookup Definition Form Designer | ookup Definition  |

- c. On the Integration tab, click Add, and then click Adapter.
- **d.** Select the **adpIPLANETADDMULTIVALUEATTRIBUTE** adapter, click **Save**, and then click OK in the message.
- **e.** To map the adapter variables listed in this table, select the adapter, click **Map**, and then specify the data given in the following table:

**Note:** Some of the values in this table are specific to the Mailing Address/Postal Address example. These values must be replaced with values relevant to the multivalued attributes that you require.

| Variable Name        | Data Type | Мар То        | Qualifier           | IT Asset Type                        | IT Asset Property |
|----------------------|-----------|---------------|---------------------|--------------------------------------|-------------------|
| Adapter return value | Object    | Response Code | NA                  | NA                                   | NA                |
| AdminID              | String    | IT Resources  | Server              | LDAP Server                          | Admin Id          |
| AdminPwd             | String    | IT Resources  | Server              | LDAP Server                          | Admin Password    |
| processIntKey        | String    | Process Data  | Process<br>Instance | NA                                   | NA                |
| rootContext          | String    | IT Resources  | Server              | LDAP Server                          | Root DN           |
| SSLFlag              | String    | IT Resources  | Server              | LDAP Server                          | SSL               |
| PropertyName         | String    | Literal       | String              | homepostaladdr<br>ess                | NA                |
|                      |           |               |                     | <b>Note:</b> This is a sample value. |                   |

| Variable Name  | Data Type | Мар То                | Qualifier                            | IT Asset Type | IT Asset Property             |
|----------------|-----------|-----------------------|--------------------------------------|---------------|-------------------------------|
| AttrLookupCode | String    | IT Resources          | Server                               | LDAP Server   | For User:                     |
|                |           |                       |                                      |               | Prov Attribute<br>Lookup Code |
|                |           |                       |                                      |               | For Group:                    |
|                |           |                       |                                      |               | AtMap.iPlanetGroup            |
|                |           |                       |                                      |               | For Role:                     |
|                |           |                       |                                      |               | AttrMap.iPlanetRole           |
| LDAPServer     | String    | IT Resources          | Server                               | LDAP Server   | Server Address                |
| Port           | String    | IT Resources          | Server                               | LDAP Server   | Port                          |
| PropertyValue  | String    | Process Data          | Postal address                       | NA            | NA                            |
|                |           | and postal<br>address | <b>Note:</b> This is a sample value. |               |                               |
| nsuniqueid     | String    | Process Data          | nsuniqueid                           | NA            | NA                            |

f. Click the Save icon and then close the dialog box.

| 😑 Oracle Identity Manager Design Consc | Process D           | efinition              |                     |                     |                             |                                       |               |                                         |            |
|----------------------------------------|---------------------|------------------------|---------------------|---------------------|-----------------------------|---------------------------------------|---------------|-----------------------------------------|------------|
| 🖃 🛄 User Management                    | Na                  | me Disect I            | laar                |                     |                             |                                       |               |                                         |            |
| 🚠 Organizational Defaults 🛛 🚺          | Cronti              | na New Ta              | wle.                |                     | Has Personality             |                                       |               |                                         |            |
| 👷 Policy History                       | Creati              | ig new 1a              | ISR                 |                     |                             |                                       |               |                                         |            |
| Group Entitlements                     | 11 4                | F H                    |                     | M 🗄 😫 🕽             | 0                           |                                       |               |                                         |            |
| Administrative Queues                  |                     |                        | _                   |                     |                             |                                       |               |                                         |            |
| Reconciliation Manager                 | Notificati          | on Task                | to Object S         | tatus Mapping       | Assignment                  |                                       |               |                                         |            |
| 🗄 🦾 Resource Management                | Genera              | Inte                   | gration             | Task Depend         | ency Re                     | sponses Undo/                         | Recovery      |                                         |            |
| IT Resources Type Definition           | Event Ha            | ndler/Adap             | ter                 |                     |                             |                                       |               |                                         |            |
| IT Resources                           |                     | Name                   | adpIPLANE           | TADDMULTIVALUEA     | TTRIBUTE                    |                                       | Add           | Required for Completion                 |            |
| B Rule Designer                        |                     | Status                 | Ready               |                     |                             |                                       | Remove        | V                                       |            |
| Resource Objects                       | Adaptor             | fariables              | - Lan               |                     |                             |                                       |               | V                                       |            |
| B Process Management                   | Adapter             | /ariables              |                     | 1                   | 1                           |                                       |               | <b>N</b>                                |            |
| Email Definition                       | Мар                 | Мар                    | iped (Y/N)          | Name                |                             | Description                           |               | <u>v</u>                                |            |
| R Process Definition                   |                     | 1 Y                    |                     | Adapter return val. | Return variable             |                                       |               |                                         |            |
|                                        |                     | 2 Y                    |                     | AdminID             | AdminID                     |                                       |               |                                         |            |
| Administration                         |                     | 3 Y                    |                     | Adminewa            | Adminewa<br>Attri ookunCode |                                       |               |                                         |            |
| Form Information                       |                     | 5 Y                    |                     | LDAPServer          | LDAPServer                  |                                       |               |                                         |            |
| A Lookup Definition                    |                     | 6 Y                    |                     | Port                | Port                        |                                       |               |                                         |            |
| Liser Defined Field Definition         |                     | 7 Y                    |                     | processintKey       | processintKey               |                                       |               |                                         |            |
| System Configuration                   |                     | 8 Y                    |                     | rootContext         | rootContext                 |                                       |               |                                         | 8          |
| Remote Manager                         |                     | 9 Y                    |                     | SSLFlag             | SSLFlag                     |                                       |               |                                         | 22         |
| A Password Policies                    |                     | 10 Y                   |                     | PropertyName        | PropertyName                |                                       |               | E E                                     |            |
| 211 Task Scheduler                     |                     | 11 Y                   |                     | PropertyValue       | Property Value              |                                       |               |                                         |            |
|                                        |                     | 12 Y                   |                     | NsuniqueiD          | NsuniqueiD                  |                                       |               | V                                       |            |
| development roots                      |                     |                        |                     |                     |                             |                                       |               | ×                                       |            |
| Adapter Factory                        |                     |                        |                     |                     |                             |                                       |               | ×.                                      |            |
| S Adapter Manager                      |                     | 20 crian               | ige Last Nam        | 8                   |                             | adpiPEANETWOOP YOSE                   |               | V                                       | _          |
| 2 Form Designer                        |                     | 21 Last                | Name Update         | d                   |                             | adpIPLANETMODIFYUSE                   | R             | M                                       |            |
| 💩 Error Message Definition             |                     | 22 Chan                | ige Middle Na       | me                  |                             | adpiPLANETMODIFYUSE                   | R 🗹           | Ľ                                       |            |
| Business Rule Definition               |                     |                        |                     |                     |                             |                                       |               |                                         | •          |
| Reconciliation Rules                   | IT Resour<br>Proces | ces Fo<br>s Definition | rm Designe<br>Table | Form Design         | jner Table<br>ler Tas       | Resource Objects<br>k Scheduler Table | Resource Obje | ects Table Process<br>finition Lookup ( | Definition |

**5.** In the process definition, add a task for removing the value of the attribute by performing Step 4. While performing Step 4.d, select the **adpIPLANETREMOVEMULTIVALUEATTRIBUTE** adapter.

# 4.7 Adding New Multivalued Attributes for Provisioning

To add new multivalued attributes for provisioning:

- 1. Create a child form for the multivalued attribute by performing Steps 1 through 3 as described in the Section 4.2, "Adding New Multivalued Attributes for Target Resource Reconciliation."
- **2.** Perform the steps described in the Section , "Enabling Update of New Multivalued Attributes for Provisioning." While performing Step 4.e:
  - While mapping the **PropertyValue** variable, select the **Old value** check box.
  - Map the following additional variables:

| Variable Name  | Data Type | Мар То       | Qualifier           | IT Asset Type          | IT Asset Property |
|----------------|-----------|--------------|---------------------|------------------------|-------------------|
| ITResourceUDF  | String    | Literal      | String              | UD_IPNT_USR<br>_SERVER | NA                |
| ProcessInstKey | String    | Process Data | Process<br>Instance | NA                     | NA                |

### 4.8 Adding New Attributes for Provisioning of Group

By default, the attributes listed in Section 1.6.6, "Provisioning Functions" of the connector guide are mapped for provisioning between Oracle Identity Manager and the target system. With this patch, if required, you can map additional attributes for provisioning.

To add a new attribute for provisioning:

- 1. While performing the procedure described in Section 2.1.2.1, "Creating a Target System User Account for Connector Operations," you create an ACI for the user account. You must add the attribute to the ACI as follows:
  - a. Log in to the Sun One Server Console by using administrator credentials.
  - **b.** Expand the host name folder.
  - c. Expand Server Group.
  - d. Select **Directory Server**, and then click **Open** on the right pane.
  - **e.** On the Directory tab, right-click the root context in which created the user account for connector operations.
  - f. From the shortcut menu, click **Set Access Permissions**.
  - **g.** In the Manage Access Control dialog box, select the name of the ACI that you create for the user account and then click **Edit**.

The ACI that you create for the user account is displayed.

**h.** Add the attribute to the list of attributes displayed in the ACI. Use two vertical bars as the delimiter.

In the following sample ACI, the passportnumber attroibute has been added to the ACI:

(targetattr = "passportnumber || physicalDeliveryOfficeName || homePhone ||
preferredDeliveryMethod || jpegPhoto || nsRoleDN || audio ||
internationaliSDNNumber || owner || postalAddress || roomNumber ||
givenName || carLicense || userPKCS12 || searchGuide || userPassword ||
teletexTerminalIdentifier || mobile || manager || entrydn || objectClass ||
userSMIMECertificate || displayName || destinationIndicator || telexNumber
|| employeeNumber || secretary || uid || userCertificate || st || sn ||
description || mail || labeledUri || businessCategory || homePostalAddress
|| x500UniqueIdentifier || modifyTimestamp || postOfficeBox || ou ||

```
nsAccountLock || seeAlso || registeredAddress || postalCode || photo ||
title || uniqueMember || street || pager || departmentNumber || dc || o ||
cn || 1 || initials || telephoneNumber || preferredLanguage ||
facsimileTelephoneNumber || x121Address || employeeType") (version 3.0;acl
"OIMUserACI";allow (read,write,delete,add) (userdn = "ldap:/// uid=OIMAdmin,
ou=Org1, dc=corp,dc=oracle,dc=com ");)
```

- i. Click OK.
- **2.** Determine the target system name for the attribute that you want to add as follows:
  - **a.** Log in to the target system.
  - b. On the Configuration tab of the user interface, click Schema.
  - c. Select the object class on which you want to perform provisioning operations.
  - **d.** Search for the attribute that you want to add, and record the name of the attribute. Later in this procedure, you enter this name while creating a lookup definition entry for the attribute.
- 3. Log in to the Oracle Identity Manager Design Console.
- 4. Add the new attribute on the process form as follows:
  - **a.** Open the Form Designer form.
  - **b.** Search for and open the **UD\_IPNT\_GR** form.
  - c. Create a new version of the form.
  - **d.** Add the new attribute on the form.

For example, if you want to add the Owner attribute, then enter the following values on the Additional Columns tab:

| Field        | Value  |
|--------------|--------|
| Name         | Owner  |
| Variant Type | String |
| Length       | 100    |
| Field Label  | Owner  |
| Order        | 5      |

| Oracle Identity Manager Design Consd                                                                                                    | Earm Dania                  | nor                                                                                                    |                                                                                                    |                                                              |                                               |                                                                                          |                                                                                   |                               |                                               |             |
|----------------------------------------------------------------------------------------------------|-----------------------------|----------------------------------------------------------------------------------------------------|----------------------------------------------------------------------------------------------------|--------------------------------------------------------------|-----------------------------------------------|------------------------------------------------------------------------------------------|-----------------------------------------------------------------------------------|-------------------------------|-----------------------------------------------|-------------|
| - Calliser Management                                                                                                    | Table before                |                                                                                                    |                                                                                                    |                                                              |                                               |                                                                                          |                                                                                   |                               |                                               |             |
| - Organizational Defaults                                                                                                    | - I able Inform             | nation                                                                                                    |                                                                                                    |                                                              |                                               |                                                                                          |                                                                                   |                               |                                               |             |
| C Policy History                                                                                                    | Table Name                  | UD_IPNT_GR                                                                                                    |                                                                                                    |                                                              | Form Ty                                       | ype                                                                                      |                                                                                   |                               |                                               |             |
| Group Entitlements                                                                                                    | Description                 | Provisioning of gr                                                                                               | oups                                                                                                    |                                                              | Proce                                         | ess 🔘 Object                                                                             |                                                                                   |                               |                                               |             |
| Administrative Queues                                                                                                    |                             | Preview                                                                                                    | Form                                                                                                    | Object Name                                                  |                                               |                                                                                          |                                                                                   |                               |                                               |             |
| E Reconciliation Manager                                                                                                    | Version Inf                 | ormation                                                                                                    |                                                                                                    |                                                              |                                               |                                                                                          |                                                                                   |                               |                                               |             |
| Resource Management                                                                                                    | Latest Vars                 | ion a                                                                                                    |                                                                                                    | Active Version                                               |                                               |                                                                                          |                                                                                   |                               |                                               |             |
| IT Resources Type Definition                                                                                                    | Edicol Yord                 | 3                                                                                                    |                                                                                                    | Active forsion                                               | 2                                             |                                                                                          |                                                                                   |                               |                                               |             |
| IT Resources                                                                                                    | Operation                   | s                                                                                                    |                                                                                                    |                                                              |                                               |                                                                                          |                                                                                   |                               |                                               |             |
| Rule Designer                                                                                                    | Current Ver                 | sion 3                                                                                                    | •                                                                                                    |                                                              | Create                                        | New Version                                                                              |                                                                                   |                               |                                               |             |
| Resource Objects                                                                                                    |                             | ·                                                                                                    |                                                                                                    |                                                              | oreato                                        | THE T POINT                                                                              |                                                                                   |                               |                                               |             |
| Process Management                                                                                                    |                             |                                                                                                    |                                                                                                    |                                                              | Make V                                        | /ersion Active                                                                           |                                                                                   |                               |                                               |             |
| Email Definition                                                                                                    |                             |                                                                                                    |                                                                                                    |                                                              |                                               |                                                                                          |                                                                                   |                               |                                               |             |
| m <sup>o</sup> contration                                                                                                    | distance of the second      |                                                                                                    | Linear Des                                                                                                    | Populata D                                                   | ofoult Cu                                     |                                                                                          | Dofined Fielde                                                                    |                               |                                               |             |
| mig Process Definition                                                                                                    | Proportion                  | Administraton                                                                                                    | I I I I I I I I I I I I I I I I I I I                                                                                              |                                                              | ciauli Ci                                     | uluinins User                                                                            | Delifieurieius                                                                    |                               |                                               |             |
| Administration                                                                                                    | Properties                  | Administrator                                                                                                    | s Osage Pre                                                                                                    | ri opulate   e                                               | Child T                                       | shla(e)                                                                                  |                                                                                   | Object Permi                  | ceione                                        |             |
| Administration                                                                                                    | Properties                  | Administrator                                                                                                    | umns                                                                                                    |                                                              | Child T                                       | able(s)                                                                                  |                                                                                   | Object Permi                  | ssions                                        |             |
| Administration  Form Information  Cookup Definition                                                                                                    | Properties<br>Add           | Administrator                                                                                                    | umns<br>Name                                                                                                    | Variant Type                                                 | Child T                                       | able(s)<br>Field Label                                                                   | Field Type                                                                        | Object Permi<br>Default Value | order                                         | Application |
| Administration  Form Information  Lockup Definition                                                                                                    | Add Delate                  | Administrator                                                                                                    | Name                                                                                                    | Variant Type<br>String                                       | Child T<br>Length                             | able(s)<br>Field Label<br>NsuniquelD                                                     | Field Type<br>TextField                                                           | Object Permi<br>Default Value | Order                                         | Application |
| Administration     Administration     Form Information     Lookup Definition     User Defined Field Definition     User Defined Field Definition                                                                                                    | Properties<br>Add<br>Delete | Administrator:<br>Additional Col                                                                                 | Name Name SUNGUED GROUP CORCUMANE                                                                                                  | Variant Type<br>String<br>String                             | Child T<br>Length<br>100<br>100               | able(s)<br>Field Label<br>NsuniqueID<br>Group Name<br>Container DN                       | Field Type<br>TextField<br>TextField                                              | Object Permi<br>Default Value | Order<br>4<br>1                               | Application |
| Administration     Administration     Control form Information     Lookup Definition     User Defined Field Definition     System Configuration                                                                                                    | Add Delete                  | Administratori<br>Additional Col<br>1 UD_IPNT_GR<br>2 UD_IPNT_GR<br>3 UD_IPNT_GR<br>4 UD_IPNT_GR                 | Name Name SCOUP COROLAME SERVER                                                                                                    | Veriant Type<br>String<br>String<br>String<br>Iong           | Child T<br>Length<br>100<br>100               | able(s)<br>Field Label<br>NsuniqueID<br>Group Name<br>Container DN<br>IT Server          | Field Type<br>TextField<br>TextField<br>LookupField<br>ITResourceLoo              | Object Permi<br>Default Value | Order<br>4<br>1<br>2<br>3                     | Application |
| Administration  Commistration  Commistration  Commistration  Commistration  Commistration  Commistration  System Configuration  Remote Manager  Commistration  Commistration  Commistrati | Add Delete                  | Administrators<br>Additional Col<br>1 UD_IPNT_GR<br>2 UD_IPNT_GR<br>3 UD_IPNT_GR<br>5 UD_IPNT_GR                 | Name Name NSUNIQUED CROUP CROUP SERVER OWNER                                                                                       | Variant Type<br>String<br>String<br>String<br>Iong<br>String | Child T<br>Length<br>100<br>100<br>100        | able(s)<br>Field Label<br>NsuniqueID<br>Group Name<br>Container DN<br>IT Server<br>Owner | Field Type<br>TextField<br>TextField<br>LookupField<br>ITResourceLoo<br>TextField | Object Permi<br>Default Value | SSIONS<br>Order<br>4<br>1<br>2<br>3<br>5      | Application |
| Administration  from Information  User Defined Field Definition  System Configuration  Remote Manager  Assword Policies                                                                                                    | Add Delete                  | Administrators<br>Additional Col<br>1 UD_IPNT_GR<br>2 UD_IPNT_GR<br>3 UD_IPNT_GR<br>5 UD_IPNT_GR                 | s Osage Pre<br>umns<br>Name<br>_NSUNIQUED<br>_GROUP<br>_ORGNAME<br>_SERVER<br>_OWNER                                               | Veriant Type<br>String<br>String<br>Iong<br>String           | Child T<br>Length<br>100<br>100<br>100        | able(s)<br>Field Label<br>NsuniqueID<br>Group Name<br>Container DN<br>IT Server<br>Owner | Field Type<br>TextField<br>TextField<br>LookupField<br>ITResourceLoo<br>TextField | Object Permi<br>Default Value | SSIONS<br>Order<br>4<br>1<br>2<br>3<br>5      | Application |
| Administration  Administration  Form Information  Cookup Definition  System Configuration  Remote Manager  Apassword Policies  Task Scheduler                                                                                                    | Add Delete                  | Administrators<br>Additional Col<br>1 UD_IPNT_GR<br>2 UD_IPNT_GR<br>3 UD_IPNT_GR<br>4 UD_IPNT_GR<br>5 UD_IPNT_GR | s Osage Pre<br>umns<br>Name<br>_NSUNIQUED<br>_GROUP<br>_ORGNAME<br>_SERVER<br>_OWNER                                               | Variant Type<br>String<br>String<br>Iong<br>String           | Child T<br>Length<br>100<br>100<br>100<br>100 | able(s)<br>Field Label<br>NsuniqueID<br>Group Name<br>Container DN<br>IT Server<br>Owner | Field Type<br>TextField<br>TextField<br>LookupField<br>ITResourceLoo<br>TextField | Object Permi<br>Default Value | SSIONS<br>Order<br>4<br>1<br>2<br>3<br>5      | Application |
| Administration     Administration     Administration     Contup Definition     User Defined Field Definition     System Configuration     Remote Manager     Areasvord Policies     Task Scheduler     Development Tools                                                                                                    | Add Delete                  | Administrator<br>Additional Col<br>UD_PNT_GR<br>UD_PNT_GR<br>UD_PNT_GR<br>UD_PNT_GR<br>5_UD_PNT_GR               | S OSAGE PRE<br>UMINS<br>Name<br>INSUNIQUED<br>_ORGINAME<br>_ORGINAME<br>_SERVER<br>_OWNER                                          | Veriant Type<br>String<br>String<br>Iong<br>String           | Child T<br>Length<br>100<br>100<br>100        | able(s)<br>Field Label<br>NsuniqueID<br>Group Name<br>Container DN<br>IT Server<br>Owmer | Field Type<br>TextField<br>TextField<br>LookupField<br>ITResourceLoo<br>TextField | Object Permi<br>Default Value | SSIONS<br>Order<br>4<br>1<br>2<br>3<br>5      | Application |
| Administration     Administration     Administration     Lookup Definition     User Defined Field Definition     System Configuration     Remote Manager     Assword Policies     Task Scheduler     Development Tools     & Adapter Factory                                                                                                    | Add Delete                  | Administrator<br>Additional Col<br>1 UO_PNT_GR<br>2 UO_PNT_GR<br>3 UO_PNT_GR<br>5 UO_PNT_GR                      | s Usage Pre<br>Name<br>NSUNOUED<br>GROUP<br>ORONAME<br>SERVER<br>OWNER                                                             | Variant Type<br>String<br>String<br>Iong<br>String           | Child T<br>Length<br>100<br>100<br>100<br>100 | able(s)<br>Field Label<br>NsuniqueD<br>Group Name<br>Container DN<br>IT Server<br>Owner  | Field Type<br>TextField<br>TextField<br>LookupField<br>ITResourceLoo<br>TextField | Object Permi<br>Default Value | SSIONS<br>Order<br>4<br>1<br>2<br>3<br>5<br>5 | Application |
| Administration  Administration  Lookup Definition  System Configuration  Remote Manager  Assword Policies  Task Scheduler  Development Tools  Adapter Factory  Adapter Manager                                                                                                    | Add Delete                  | Administrator<br>Additional Col<br>1 UD_PNT_GR<br>2 UD_PNT_GR<br>3 UD_PNT_GR<br>4 UD_PNT_GR<br>5 UD_PNT_GR       | s Usage Pre<br>Name<br>NSUNDUED<br>GROUP<br>GROUP<br>GROUP<br>GROUP<br>GROUP<br>GROUP<br>GROUP<br>GROUP<br>GROUP<br>GROUP<br>GROUP | Verient Type<br>String<br>String<br>Iong<br>String           | Child T<br>Length<br>100<br>100<br>100        | able(s)<br>Field Label<br>NsuniqueID<br>Group Name<br>Container DN<br>Ti Server<br>Owner | Field Type<br>TextField<br>TextField<br>LookupField<br>ITResourceLoo<br>TextField | Object Permi<br>Default Value | SSIONS<br>Order<br>4<br>1<br>2<br>3<br>3<br>5 | Application |
| Administration  Administration  Coupling of the administration  Coupling of the administratio | Add Delete                  | Administrator<br>Additional Col<br>2 UO_PNT_GR<br>3 UO_PNT_GR<br>4 UO_PNT_GR<br>5 UO_PNT_GR                      | S USAGE PRE<br>Name<br>NSUNQUED<br>GROUP<br>ORONAME<br>SERVER<br>OWNER                                                             | Verient Type<br>String<br>String<br>long<br>String           | Child T<br>Length<br>100<br>100<br>100        | able(s)<br>Field Label<br>NsuniqueD<br>Group Name<br>Container DN<br>IT Server<br>Owmer  | Field Type<br>TextField<br>TextField<br>LookupField<br>ITResourceLoo<br>TextField | Object Permi<br>Default Value | SSIONS<br>Order<br>4<br>1<br>2<br>3<br>5<br>5 | Application |
| Administration     Administration     Administration     Cookup Definition     User Defined Field Definition     System Configuration     Remote Manager     Adsynord Policies     Task Scheduler     Development Tools     Peak Adapter Factory     Adapter Manager     Adapter Manager     Adapter     Adapter Manager     Adapter     Adapter Manager     Adapter     Adapter     Ada      | Add Delete                  | Administrator<br>Additional Col<br>U. U. PNT_GR<br>3 U. PNT_GR<br>4 U. PNT_GR<br>5 U. PNT_GR                     | s Usage Pre<br>vumns<br>Name<br>NSUNGUED<br>GROUP<br>GRONAME<br>SERVER<br>GWNER                                                    | Verient Type<br>String<br>String<br>Iong<br>String           | Child T<br>Length<br>100<br>100<br>100        | able(s)<br>Field Label<br>NsuniqueID<br>Group Nome<br>Container DN<br>IT Server<br>Owner | Field Type<br>TextField<br>TextField<br>LookupField<br>ITResourceLoo<br>TextField | Object Permi<br>Default Value | SSIONS<br>Order<br>4<br>1<br>2<br>3<br>5<br>5 | Application |
| Administration     Administration     Administration     Contemportation     System Configuration     Remote Manager     Areas Scheduler     Development Tools     Adapter Factory     Adapter Factory     Adapter Manager     Form Designer     Development     Development     Development                                                                                                    | Add Delete                  | Administrator.<br>Additional Col<br>1 UO_PNT_GR<br>2 UO_PNT_GR<br>3 UO_PNT_GR<br>4 UO_PNT_GR                     | s Usage Pre<br>wmns<br>Name<br>NSUNGUED<br>GROUP<br>ORONAME<br>SERVER                                                              | Verient Type<br>String<br>String<br>Iong<br>String           | Child T<br>Length<br>100<br>100<br>100        | able(s)<br>Field Label<br>NsuniqueID<br>Group Name<br>Container DN<br>IT Server<br>Owner | Field Type<br>TextField<br>TextField<br>LookupField<br>ITResourceLoo<br>TextField | Object Permi                  | SSIONS<br>Order<br>4<br>1<br>2<br>3<br>5<br>5 | Application |

- **e.** Save the form.
- **f.** Make the version active, and close the form.
- **5.** In the lookup definition for provisioning, create an entry for the new attribute as follows:
  - **a.** Open the Lookup Definition form.
  - **b.** Search for and open the **AtMap.iPlanetGroup** lookup definition.
  - c. In the lookup definition, add an entry for the attribute that you want to add:
    - Code Key: Enter the name of the attribute that you add on the process form.
    - Decode: Enter the name of the attribute displayed on the target system, which you recorded earlier in this procedure.

| Oracle Identity Manager Design Const | Lookup Det  | finitio | n                       |                          |                       |                        |                    |  |  |  |
|--------------------------------------|-------------|---------|-------------------------|--------------------------|-----------------------|------------------------|--------------------|--|--|--|
| 🖃 🦾 User Management                  |             |         |                         |                          |                       |                        |                    |  |  |  |
| ranizational Defaults                | Co          | de      | AtMap iPlanetGroup      |                          |                       |                        |                    |  |  |  |
| Delicy History                       | Fiel        | Field   |                         |                          |                       |                        |                    |  |  |  |
| Group Entitlements                   |             |         | -                       |                          |                       |                        |                    |  |  |  |
| Administrative Queues                |             | ۰L      | ookup Type ု Field T    | уре                      |                       |                        |                    |  |  |  |
| Reconciliation Manager               | Requi       | ired    |                         |                          |                       |                        |                    |  |  |  |
| 🖻 🧾 Resource Management              | 0           |         |                         |                          |                       |                        |                    |  |  |  |
| IT Resources Type Definition         | Gro         | Jup     | Attribute Mapping for 9 | Group                    |                       |                        |                    |  |  |  |
| IT Resources                         | Lookup Co   | de In   | formation               |                          |                       |                        |                    |  |  |  |
| 🚦 Rule Designer                      | Add         |         | Code Key                | Decode                   |                       |                        |                    |  |  |  |
| Resource Objects                     |             | 1       | Owner                   | owner                    |                       |                        |                    |  |  |  |
| 🖃 🧰 Process Management               | Delete      | 2       | Group Name              | cn                       |                       |                        |                    |  |  |  |
| Email Definition                     |             | 3       | nsuniqueid              | nsuniqueid               |                       |                        |                    |  |  |  |
| Process Definition                   |             |         |                         |                          |                       |                        |                    |  |  |  |
| 🖃 🦾 Administration                   |             |         |                         |                          |                       |                        |                    |  |  |  |
| Form Information                     |             |         |                         |                          |                       |                        |                    |  |  |  |
| 🔎 Lookup Definition                  |             |         |                         |                          |                       |                        |                    |  |  |  |
| 📩 User Defined Field Definition      |             |         |                         |                          |                       |                        |                    |  |  |  |
| 🗒 System Configuration               |             |         |                         |                          |                       |                        |                    |  |  |  |
| 🗒 Remote Manager                     |             |         |                         |                          |                       |                        |                    |  |  |  |
| Password Policies                    |             |         |                         |                          |                       |                        |                    |  |  |  |
| 11 Task Scheduler                    |             |         |                         |                          |                       |                        |                    |  |  |  |
| E Development Tools                  |             |         |                         |                          |                       |                        |                    |  |  |  |
| Adapter Factory                      |             |         |                         |                          |                       |                        |                    |  |  |  |
| n Adapter Manager                    |             |         |                         |                          |                       |                        |                    |  |  |  |
| E Form Designer                      |             |         |                         |                          |                       |                        |                    |  |  |  |
| 🛕 Error Message Definition           |             |         |                         |                          |                       |                        |                    |  |  |  |
| Business Rule Definition             |             |         |                         |                          |                       |                        |                    |  |  |  |
| Reconciliation Rules                 | IT Resource | ces     | Form Designer           | Form Designer Tabl       | e Resource Objects    | Resource Objects Table | Process Definition |  |  |  |
|                                      | Process     | s Def   | inition Table           | Task Scheduler           | Task Scheduler Table  | Lookup Definition      | Lookup Definition  |  |  |  |
| 1                                    | User Define | ed Fie  | eld Definition User     | Defined Field Definition | n Table Lookup Defini | tion Form Designer     |                    |  |  |  |

**Note:** Perform steps 6 through 8 only if you want to perform request-based provisioning.

**6.** Update the request dataset.

When you add an attribute on the process form, you also update the XML file containing the request dataset definitions. To update a request dataset:

- **a.** In a text editor, open the XML file located in the *OIM\_HOME*/DataSet/file directory for editing.
- **b.** Add the AttributeReference element and specify values for the mandatory attributes of this element.

**See Also:** The "Configuring Requests" chapter of the *Oracle Fusion Middleware Developer's Guide for Oracle Identity Manager* guide for more information about creating and updating request datasets

For example, while performing Step 4 of this procedure, if you added Owner as an attribute on the process form, then enter the following line:

```
<AttributeReference
name = "Owner"
attr-ref = "Owner"
type = "String"
widget = "text"
length = "50"
available-in-bulk = "false"/>
```

In this AttributeReference element:

 For the name attribute, enter the value in the Name column of the process form without the tablename prefix. For example, if UD\_IPNT\_GR\_OWNER is the value in the Name column of the process form, then you must specify Owner as the value of the name attribute in the AttributeReference element.

- For the attr-ref attribute, enter the value that you entered in the Field Label column of the process form while performing Step 4.
- For the type attribute, enter the value that you entered in the Variant Type column of the process form while performing Step 4.
- For the widget attribute, enter the value that you entered in the Field Type column of the process form, while performing Step 4.
- For the length attribute, enter the value that you entered in the Length column of the process form while performing Step 4.
- For the available-in-bulk attribute, specify true if the attribute must be available during bulk request creation or modification. Otherwise, specify false.

While performing Step 4, if you added more than one attribute on the process form, then repeat this step for each attribute added.

- c. Save and close the XML file.
- **7.** Run the PurgeCache utility to clear content related to request datasets from the server cache.

See Oracle Fusion Middleware Administrator's Guide for Oracle Identity Manager for more information about the PurgeCache utility.

8. Import into MDS, the request dataset definitions in XML format.

See Section 2.3.1.7.3, "Importing Request Datasets into MDS" for detailed information about the procedure.

**9.** To test whether or not you can use the newly added attribute for provisioning, log in to the Oracle Identity Manager Administrative and User Console and perform a provisioning operation in which you specify a value for the newly added attribute.

#### Enabling Update of New Attributes for Provisioning of Group

After you add an attribute for provisioning Group, you must enable update operations on the attribute. If you do not perform this procedure, then you will not be able to modify the value of the attribute after you set a value for it during the Create User provisioning operation.

To enable the update of a new multivalued attribute for provisioning:

- 1. Log in to the Oracle Identity Manager Design Console.
- 2. Expand Process Management.
- 3. Double-click **Process Definition** and open the **iPlanet Group** process definition.
- **4.** In the process definition, add a task for setting a value for the attribute:
  - **a.** Click **Add**, enter the name of the task for updating attributes, and enter the task description.
  - **b.** In the Task Properties section, select the following fields:
    - Conditional
    - Required for Completion
    - Allow Cancellation while Pending

| 😇 Oracle Identity Manager Design Conse | Process Definition                                                                              |                         |          |
|----------------------------------------|-------------------------------------------------------------------------------------------------|-------------------------|----------|
| 🖃 🧾 User Management                    | News                                                                                            |                         |          |
| A Organizational Defaults              | Name Planet Group                                                                               |                         |          |
| Delicy History                         |                                                                                                 |                         |          |
| Group Entitlements                     | H 4 F H D 🖬 A 🏝 😫 🗙 🕱                                                                           |                         |          |
| Administrative Queues                  |                                                                                                 |                         |          |
| Reconciliation Manager                 | Notification Task to Object Status Mapping Assignment                                           |                         |          |
| E 🛄 Resource Management                | General Integration Task Dependency Responses Undo/Recovery                                     |                         |          |
| IT Resources Type Definition           | Task News                                                                                       |                         |          |
| T Resources                            | Task Name Owner Updated                                                                         | Required for Completion | Cor      |
| Rule Designer                          | Task Description Owner Updated Days                                                             |                         |          |
| Resource Objects                       | Hours                                                                                           |                         |          |
| 🖃 🤖 Process Management                 |                                                                                                 |                         |          |
| Email Definition                       | Minutes                                                                                         |                         |          |
| Contraction Process Definition         |                                                                                                 | <b>V</b>                |          |
| 🖻 🛄 Administration                     |                                                                                                 |                         |          |
| 1 Form Information                     |                                                                                                 | Ľ.                      |          |
| 🔎 Lookup Definition                    | Test Descales                                                                                   |                         |          |
| 🚵 User Defined Field Definition        | Task Properties                                                                                 |                         |          |
| System Configuration                   | Conditional 🗾 Disable Manual Insert 🔄 Retry Period in Minutes                                   |                         |          |
| 🗒 Remote Manager                       | Required for Completion 🔽 Allow Cancellation while Pending 🔽 Retry Count                        |                         |          |
| A Password Policies                    |                                                                                                 |                         |          |
| 11 Task Scheduler                      |                                                                                                 |                         |          |
| E Development Tools                    | Task Effect                                                                                     |                         |          |
| Adapter Factory                        | Child Table 🛛 🖝 Trigger Type 🗸                                                                  |                         |          |
| 🐒 Adapter Manager                      |                                                                                                 |                         |          |
| Form Designer                          |                                                                                                 |                         |          |
| A Error Message Definition             |                                                                                                 |                         |          |
| 🗄 🧾 Business Rule Definition           |                                                                                                 |                         | )        |
| 🚦 Reconciliation Rules                 | IT Resources Form Designer Form Designer Table Resource Objects Resource Obj                    | ects Table Process De   | finition |
|                                        | Process Definition Table Task Scheduler Task Scheduler Table Lookup De                          | finition Lookup Defin   | hition   |
|                                        | User Defined Field Definition User Defined Field Definition Table Lookup Definition Form Design | ier                     |          |

- Allow Multiple Instances

- c. On the Integration tab, click Add, and then click Adapter.
- **d.** Select the **adpUPDATEIPLANETGROUPATTRIBUTES** adapter, click **Save**, and then click OK in the message.
- **e.** To map the adapter variables listed in this table, select the adapter, click **Map**, and then specify the data given in the following table:

| Variable Name        | Data Type | Мар То        | Qualifier           | IT Asset Type                        | IT Asset Property  |
|----------------------|-----------|---------------|---------------------|--------------------------------------|--------------------|
| Adapter return value | Object    | Response Code | NA                  | NA                                   | NA                 |
| AdminID              | String    | IT Resources  | Server              | LDAP Server                          | Admin Id           |
| AdminPwd             | String    | IT Resources  | Server              | LDAP Server                          | Admin Password     |
| processIntKey        | String    | Process Data  | Process<br>Instance | NA                                   | NA                 |
| rootContext          | String    | IT Resources  | Server              | LDAP Server                          | Root DN            |
| SSLFlag              | String    | IT Resources  | Server              | LDAP Server                          | SSL                |
| PropertyName         | String    | Literal       | String              | postaladdress                        | NA                 |
|                      |           |               |                     | <b>Note:</b> This is a sample value. |                    |
| AttrLookupCode       | String    | IT Resources  | Server              | LDAP Server                          | AtMap.iPlanetGroup |
| LDAPServer           | String    | IT Resources  | Server              | LDAP Server                          | Server Address     |
| Port                 | String    | IT Resources  | Server              | LDAP Server                          | Port               |

| Variable Name | Data Type | Мар То                   | Qualifier                            | IT Asset Type | IT Asset Property |
|---------------|-----------|--------------------------|--------------------------------------|---------------|-------------------|
| PropertyValue | String    | Process Data and mailing | Mailing<br>address                   | NA            | NA                |
|               |           | address                  | <b>Note:</b> This is a sample value. |               |                   |
| nsuniqueid    | String    | Process Data             | nsuniqueid                           | NA            | NA                |

#### f. Click the Save icon and then close the dialog box.

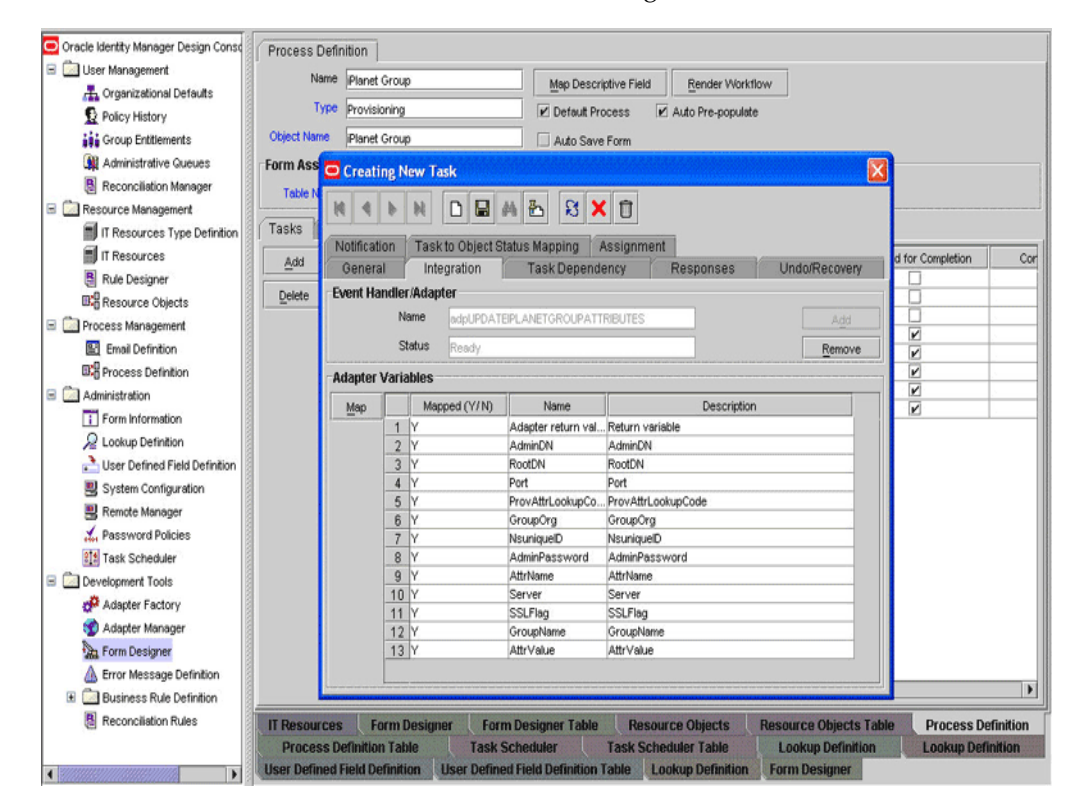

### Enabling Update of New Multivalued Attributes for Provisioning of Group

After you add a multivalued attribute for provisioning Group, you must enable update operations on the attribute.

To update a new multivalued attribute for provisioning of Groups, perform the steps mentioned in Enabling Update of New Multivalued Attributes for Provisioning section.

# 4.9 Adding New Attributes for Provisioning of Role

By default, the attributes listed in Section 1.6.6, "Provisioning Functions" of the connector guide are mapped for provisioning between Oracle Identity Manager and the target system. With this patch, if required, you can map additional attributes for provisioning.

To add a new attribute for provisioning:

1. While performing the procedure described in Section 2.1.2.1, "Creating a Target System User Account for Connector Operations," you create an ACI for the user account. You must add the attribute to the ACI as follows:

- **a.** Log in to the Sun One Server Console by using administrator credentials.
- **b.** Expand the host name folder.
- c. Expand Server Group.
- d. Select Directory Server, and then click Open on the right pane.
- **e.** On the Directory tab, right-click the root context in which created the user account for connector operations.
- f. From the shortcut menu, click Set Access Permissions.
- **g.** In the Manage Access Control dialog box, select the name of the ACI that you create for the user account and then click **Edit**.

The ACI that you create for the user account is displayed.

**h.** Add the attribute to the list of attributes displayed in the ACI. Use two vertical bars as the delimiter.

In the following sample ACI, the passportnumber attroibute has been added to the ACI:

```
(targetattr = "passportnumber || physicalDeliveryOfficeName || homePhone ||
preferredDeliveryMethod || jpegPhoto || nsRoleDN || audio ||
internationaliSDNNumber || owner || postalAddress || roomNumber ||
givenName || carLicense || userPKCS12 || searchGuide || userPassword ||
teletexTerminalIdentifier || mobile || manager || entrydn || objectClass ||
userSMIMECertificate || displayName || destinationIndicator || telexNumber
|| employeeNumber || secretary || uid || userCertificate || st || sn ||
description || mail || labeledUri || businessCategory || homePostalAddress
|| x500UniqueIdentifier || modifyTimestamp || postOfficeBox || ou ||
nsAccountLock || seeAlso || registeredAddress || postalCode || photo ||
title || uniqueMember || street || pager || departmentNumber || dc || o ||
cn || 1 || initials || telephoneNumber || preferredLanguage ||
facsimileTelephoneNumber || x121Address || employeeType") (version 3.0;acl
"OIMUserACI";allow (read,write,delete,add)(userdn = "ldap:/// uid=OIMAdmin,
ou=Org1, dc=corp,dc=com ");)
```

- i. Click OK.
- **2.** Determine the target system name for the attribute that you want to add as follows:
  - **a.** Log in to the target system.
  - **b.** On the Configuration tab of the user interface, click **Schema**.
  - **c.** Select the object class on which you want to perform provisioning operations.
  - **d.** Search for the attribute that you want to add, and record the name of the attribute. Later in this procedure, you enter this name while creating a lookup definition entry for the attribute.
- **3.** Log in to the Oracle Identity Manager Design Console.
- **4.** Add the new attribute on the process form as follows:
  - **a.** Open the Form Designer form.
  - **b.** Search for and open the **UD\_IPNT\_RL** form.
  - **c.** Create a new version of the form.
  - **d.** Add the new attribute on the form.

For example, if you want to add the Naming Contexts attribute, then enter the following values on the Additional Columns tab:

| Field        | Value           |
|--------------|-----------------|
| Name         | NAMINGCONTEXTS  |
| Variant Type | String          |
| Length       | 100             |
| Field Label  | Naming Contexts |
| Order        | 5               |

| 😑 Oracle Identity Manager Design Consc | Form Desi    | aner               |                |                |          |                 |                |               |          |                |
|----------------------------------------|--------------|--------------------|----------------|----------------|----------|-----------------|----------------|---------------|----------|----------------|
| 🗉 🧰 User Management                    | Table Inform | mation             |                |                |          |                 |                |               |          |                |
| 📇 Organizational Defaults              | Tunto Interi |                    |                |                | Corns Ts |                 |                |               |          |                |
| D Policy History                       | Table Name   | UD_IPNT_RL         |                |                | roim ig  | Ahe             |                |               |          |                |
| Group Entitlements                     | Description  | Provisioning for R | oles           |                | Proc     |                 |                |               |          |                |
| Administrative Queues                  |              | Preview            | Form           | Object Name    |          |                 |                |               |          |                |
| Reconciliation Manager                 | ) (oroinn hu | formation          | or m           |                |          |                 |                |               |          |                |
| 🖃 🧰 Resource Management                | version in   | Iormation          |                |                |          |                 |                |               |          |                |
| IT Resources Type Definition           | Latest Ver   | ision 3            |                | Active Version | 3        |                 |                |               |          |                |
| IT Resources                           | Operation    | ns                 |                |                |          |                 |                |               |          |                |
| Rule Designer                          | Current Ve   | ersion 2           | -              |                | Cranta   | New Version     |                |               |          |                |
| B:B Resource Objects                   |              | 3                  |                |                | create   | TNEW VEISION    |                |               |          |                |
| 🖃 🧰 Process Management                 |              |                    |                |                | Make \   | /ersion Active  |                |               |          |                |
| Email Definition                       |              |                    |                |                |          |                 |                |               |          |                |
| Process Definition                     | Pronerties   | Administrators     | Lisane Pre-P   | onulate De     | efault C | olumne   Liser  | Tefined Fields |               |          |                |
| E 🛄 Administration                     | Troponico    | Additional Col     | umns           |                | Child T  | able(s)         |                | Object Permis | sions    |                |
| Form Information                       |              |                    |                | Landon L Wood  |          | Elektroket      | C.u.z.         | D-f- Hild-b-  | Corton 1 | Annalisation F |
| ₽ Lookup Definition                    | Add          | 1 UD IDNIT DI      | Name           | Variant Type   | Length   | Field Label     | TextEield      | Default Value | Urger    | Application H  |
| 📩 User Defined Field Definition        | Delete       | 2 UD IPNT RL       | ORG NAME       | String         | 100      | Container DN    | LookupField    |               | 2        |                |
| System Configuration                   |              | 3 UD_IPNT_RL       | ROLE_NAME      | String         | 100      | Role Name       | TextField      |               | 1        | Ē              |
| Remote Manager                         |              | 4 UD_IPNT_RL_      | SERVER         | long           |          | IT Resource     | ITResourceLoo  |               | 3        |                |
| A Password Policies                    |              | 5 UD_PNT_RL_       | NAMINGCONTEXTS | String         | 100      | Naming Contexts | TextField      |               | 5        |                |
| 1 Task Scheduler                       |              |                    |                |                |          |                 |                |               |          |                |
| Development Tools                      |              |                    |                |                |          |                 |                |               |          |                |
| Adapter Factory                        |              |                    |                |                |          |                 |                |               |          |                |
| 🐒 Adapter Manager                      |              |                    |                |                |          |                 |                |               |          |                |
| Form Designer                          |              |                    |                |                |          |                 |                |               |          |                |
| A Error Message Definition             |              |                    |                |                |          |                 |                |               |          |                |
| Business Rule Definition               |              |                    |                |                |          |                 |                |               |          |                |
| Reconciliation Rules                   |              | 4                  |                |                |          |                 |                |               |          | •              |
|                                        | IT Resourc   | es Form Des        | igner Form De  | signer Table   | Res      | source Objects  | Resource O     | bjects Table  | Process  | Definition     |
|                                        | Process De   | efinition Table    | Task Scheduler | Task Schedul   | er Table | e Lookup Defi   | nition Lookup  | Definition    |          |                |

- **e.** Save the form.
- f. Make the version active, and close the form.
- **5.** In the lookup definition for provisioning, create an entry for the new attribute as follows:
  - **a.** Open the Lookup Definition form.
  - b. Search for and open the AttrMap.iPlanetRole lookup definition.
  - **c.** In the lookup definition, add an entry for the attribute that you want to add:
    - Code Key: Enter the name of the attribute that you add on the process form.
    - Decode: Enter the name of the attribute displayed on the target system, which you recorded earlier in this procedure.

| Oracle Identity Manager Design Consc | Lookup Det  | finiti | on                    |                             |                      |                          |                           |
|--------------------------------------|-------------|--------|-----------------------|-----------------------------|----------------------|--------------------------|---------------------------|
| 🖃 🧰 User Management                  |             |        |                       |                             |                      |                          |                           |
| 🚠 Organizational Defaults            | Co          | de     | AttrMap.iPlanetRole   |                             |                      |                          |                           |
| Delicy History                       | Fiel        | Ы      |                       |                             |                      |                          |                           |
| Group Entitlements                   | 1101        | ~      |                       |                             |                      |                          |                           |
| Administrative Queues                |             | ۹      | ookup Type ု Field    | Туре                        |                      |                          |                           |
| Reconciliation Manager               | Requi       | ired   |                       |                             |                      |                          |                           |
| 🖃 🛄 Resource Management              |             |        |                       |                             |                      |                          |                           |
| IT Resources Type Definition         | Gro         | oup    | Attribute mapping for | r Role                      |                      |                          |                           |
| IT Resources                         | Lookup Co   | ode li | formation             |                             |                      |                          |                           |
| Rule Designer                        |             |        | Code Key              | Decode                      |                      |                          |                           |
| B:B Resource Objects                 | Add         | 1      | Naming Contexts       | namingcontexts              |                      |                          |                           |
| 🖃 🦾 Process Management               | Delete      | 2      | Role Name             | cn                          |                      |                          |                           |
| Email Definition                     |             | 3      | nsuniqueid            | nsuniqueid                  |                      |                          |                           |
| C Process Definition                 |             |        |                       |                             |                      |                          |                           |
| E 🛄 Administration                   |             |        |                       |                             |                      |                          |                           |
| Form Information                     |             |        |                       |                             |                      |                          |                           |
| R Lookup Definition                  |             |        |                       |                             |                      |                          |                           |
| 📩 User Defined Field Definition      |             |        |                       |                             |                      |                          |                           |
| System Configuration                 |             |        |                       |                             |                      |                          |                           |
| Remote Manager                       |             |        |                       |                             |                      |                          |                           |
| A Password Policies                  |             |        |                       |                             |                      |                          |                           |
| 11 Task Scheduler                    |             |        |                       |                             |                      |                          |                           |
| E Development Tools                  |             |        |                       |                             |                      |                          |                           |
| Adapter Factory                      |             |        |                       |                             |                      |                          |                           |
| 🐒 Adapter Manager                    |             |        |                       |                             |                      |                          |                           |
| Form Designer                        |             |        |                       |                             |                      |                          |                           |
| A Error Message Definition           |             |        |                       |                             |                      |                          |                           |
| Business Rule Definition             |             | L.,    |                       |                             |                      |                          |                           |
| Reconciliation Rules                 | IT Resource | ces    | Form Designer         | Form Designer Tabl          | Resource Object      | s Resource Objects Table | Process Definition        |
|                                      | Process     | s Def  | inition Table         | Task Scheduler              | Task Scheduler Table | Lookup Definition        | Lookup Definition         |
|                                      | User Defin  | ed Fi  | eld Definition Us     | er Defined Field Definition | Table Lookup Defin   | ition Form Designer      | Tuesday, Jacobs 12, 2010  |
|                                      | -           |        |                       |                             |                      |                          | ruesday, January 12, 2010 |

**Note:** Perform steps 6 through 8 only if you want to perform request-based provisioning.

**6.** Update the request dataset.

When you add an attribute on the process form, you also update the XML file containing the request dataset definitions. To update a request dataset:

- **a.** In a text editor, open the XML file located in the *OIM\_HOME*/DataSet/file directory for editing.
- **b.** Add the AttributeReference element and specify values for the mandatory attributes of this element.

**See Also:** The "Configuring Requests" chapter of the *Oracle Fusion Middleware Developer's Guide for Oracle Identity Manager* guide for more information about creating and updating request datasets

For example, while performing Step 4 of this procedure, if you added Naming Contexts as an attribute on the process form, then enter the following line:

```
<AttributeReference
name = "Naming Contexts"
attr-ref = "Naming Contexts"
type = "String"
widget = "text"
length = "50"
available-in-bulk = "false"/>
```

In this AttributeReference element:

 For the name attribute, enter the value in the Name column of the process form without the tablename prefix. For example, if UD\_IPNT\_RL\_NAMINGCONTEXTS is the value in the Name column of the process form, then you must specify Naming Contexts as the value of the name attribute in the AttributeReference element.

- For the attr-ref attribute, enter the value that you entered in the Field Label column of the process form while performing Step 4.
- For the type attribute, enter the value that you entered in the Variant Type column of the process form while performing Step 4.
- For the widget attribute, enter the value that you entered in the Field Type column of the process form, while performing Step 4.
- For the length attribute, enter the value that you entered in the Length column of the process form while performing Step 4.
- For the available-in-bulk attribute, specify true if the attribute must be available during bulk request creation or modification. Otherwise, specify false.

While performing Step 4, if you added more than one attribute on the process form, then repeat this step for each attribute added.

- **c.** Save and close the XML file.
- **7.** Run the PurgeCache utility to clear content related to request datasets from the server cache.

See Oracle Fusion Middleware Administrator's Guide for Oracle Identity Manager for more information about the PurgeCache utility.

8. Import into MDS, the request dataset definitions in XML format.

See Section 2.3.2.1.2, "Using the Certificate Signing Request to Generate the CA and SSL Certificates" for detailed information about the procedure.

**9.** To test whether or not you can use the newly added attribute for provisioning, log in to the Oracle Identity Manager Administrative and User Console and perform a provisioning operation in which you specify a value for the newly added attribute.

#### Enabling Update of New Attributes for Provisioning of Role

After you add an attribute for provisioning Role, you must enable update operations on the attribute. If you do not perform this procedure, then you will not be able to modify the value of the attribute after you set a value for it during the Create User provisioning operation.

To enable the update of a new multivalued attribute for provisioning:

- 1. Log in to the Oracle Identity Manager Design Console.
- 2. Expand Process Management.
- 3. Double-click **Process Definition** and open the **iPlanet Role** process definition.
- 4. In the process definition, add a task for setting a value for the attribute:
  - **a.** Click **Add**, enter the name of the task for updating attribute, and enter the task description.
  - **b.** In the Task Properties section, select the following fields:
    - Conditional
    - Required for Completion

- Allow Cancellation while Pending
- Allow Multiple Instances

| Oracle Identity Manager Design Consc | Process Definition                                                                                |                    |
|--------------------------------------|---------------------------------------------------------------------------------------------------|--------------------|
| 🖃 🧰 User Management                  | Name Planet Role Man Descriptive Field Render Montational                                         |                    |
| A Organizational Defaults            |                                                                                                   |                    |
| D Policy History                     | Provisioning                                                                                      |                    |
| Group Entitlements                   | Object Name Planet Role Auto Save Form                                                            |                    |
| Administrative Queues                | Form Assignr                                                                                      |                    |
| Reconciliation Manager               | Table Name                                                                                        |                    |
| E Resource Management                |                                                                                                   |                    |
| IT Resources Type Definition         | Tasks Da                                                                                          |                    |
| IT Resources                         | Add Notification Task to Object Status Mapping Assignment                                         | ompletion Cor      |
| Rule Designer                        | General Integration Task Dependency Responses Undo/Recovery                                       |                    |
| Resource Objects                     | Delete                                                                                            |                    |
| 🖃 🦾 Process Management               | Task Name Naming Contexts Updated                                                                 |                    |
| Email Definition                     | Task Description Naming Contexts Lindated Days                                                    |                    |
| C Process Definition                 |                                                                                                   |                    |
| 🖃 🛄 Administration                   | Hours                                                                                             |                    |
| 1 Form Information                   | Minutes                                                                                           |                    |
| Lookup Definition                    |                                                                                                   |                    |
| User Defined Field Definition        |                                                                                                   |                    |
| System Configuration                 |                                                                                                   |                    |
| Remote Manager                       |                                                                                                   |                    |
| A Password Policies                  | Task Properties                                                                                   |                    |
| 11 Task Scheduler                    | Conditional 🔽 Disable Manual Insert 🗔 Retry Period in Minutes                                     |                    |
| E Development Tools                  |                                                                                                   |                    |
| Adapter Factory                      | Required for Completion R Allow Cancellation while Pending R Retry Count                          |                    |
| 🐒 Adapter Manager                    | Constant Duration Allow Multiple Instances                                                        |                    |
| a Form Designer                      | Task Effect No Effect 👻                                                                           |                    |
| A Error Message Definition           | Child Table                                                                                       |                    |
| Business Rule Definition             |                                                                                                   | •                  |
| Reconcilation Rules                  | IT Resources Form Designer Form Designer Table Resource Objects Resource Objects Table            | Process Definition |
|                                      | Process Definition Table Task Scheduler Task Scheduler Table Lookup Definition L                  | ookup Definition   |
|                                      | User Defined Field Definition User Defined Field Definition Table Lookup Definition Form Designer |                    |

- c. On the Integration tab, click Add, and then click Adapter.
- **d.** Select the **adpUPDATEIPLANETROLEATTRIBUTES** adapter, click **Save**, and then click OK in the message.
- **e.** To map the adapter variables listed in this table, select the adapter, click **Map**, and then specify the data given in the following table:

| Variable Name        | Data Type | Мар То        | Qualifier           | IT Asset Type                        | IT Asset Property   |
|----------------------|-----------|---------------|---------------------|--------------------------------------|---------------------|
| Adapter return value | Object    | Response Code | NA                  | NA                                   | NA                  |
| AdminID              | String    | IT Resources  | Server              | LDAP Server                          | Admin Id            |
| AdminPwd             | String    | IT Resources  | Server              | LDAP Server                          | Admin Password      |
| processIntKey        | String    | Process Data  | Process<br>Instance | NA                                   | NA                  |
| rootContext          | String    | IT Resources  | Server              | LDAP Server                          | Root DN             |
| SSLFlag              | String    | IT Resources  | Server              | LDAP Server                          | SSL                 |
| PropertyName         | String    | Literal       | String              | postaladdress                        | NA                  |
|                      |           |               |                     | <b>Note:</b> This is a sample value. |                     |
| AttrLookupCode       | String    | IT Resources  | Server              | LDAP Server                          | AttrMap.iPlanetRole |
| LDAPServer           | String    | IT Resources  | Server              | LDAP Server                          | Server Address      |
| Port                 | String    | IT Resources  | Server              | LDAP Server                          | Port                |

| Variable Name | Data Type | Мар То                      | Qualifier                            | IT Asset Type | IT Asset Property |
|---------------|-----------|-----------------------------|--------------------------------------|---------------|-------------------|
| PropertyValue | String    | Process Data<br>and mailing | Mailing<br>address                   | NA            | NA                |
|               |           | address                     | <b>Note:</b> This is a sample value. |               |                   |
| nsuniqueid    | String    | Process Data                | nsuniqueid                           | NA            | NA                |

#### f. Click the Save icon and then close the dialog box.

| 🔁 Oracle Identity Manager Design Consc | Process Defin | nition       |         |                  |                     |               |                 |                   |                                                                                                    |                                                                                                    |
|----------------------------------------|---------------|--------------|---------|------------------|---------------------|---------------|-----------------|-------------------|----------------------------------------------------------------------------------------------------|----------------------------------------------------------------------------------------------------|
| 🖻 🧰 User Management                    | hlame         | Dise at Date |         |                  |                     |               |                 |                   |                                                                                                    |                                                                                                    |
| 🚠 Organizational Defaults              | 140110        | Pranet Kole  | ,       |                  | Map Descriptive     | Field         | Render Workflow |                   |                                                                                                    |                                                                                                    |
| Delicy History                         | Туре          | Provisionin  | g       |                  | Potault Proces      | s 🖌 Auto      | Pre-populate    |                   |                                                                                                    |                                                                                                    |
| 🙀 Group Entitlements                   | Object Name   | Planet Role  | 8       |                  | Auto Save For       | m             |                 |                   |                                                                                                    |                                                                                                    |
| Administrative Queues                  | Form Assignm  | -            |         |                  |                     |               |                 |                   |                                                                                                    |                                                                                                    |
| Reconciliation Manager                 | Toble Name    | 🚍 Creat      | ing No  | w Task           | 0.0040300000000     |               |                 |                   |                                                                                                    |                                                                                                    |
| E Cal Resource Management              | Takke Ivallie | 10 4         |         |                  | AA 25 CX 5          | 111           |                 |                   |                                                                                                    |                                                                                                    |
| IT Resources Type Definition           | Tasks Da      |              |         |                  |                     |               |                 |                   |                                                                                                    |                                                                                                    |
| T Resources                            | Add           | Notificat    | tion    | Task to Object S | Status Mapping      | Assignment    |                 |                   | Completion                                                                                                    | Cor                                                                                                    |
| Rule Designer                          |               | Genera       | al      | Integration      | Task Depend         | ency          | Responses       | Undo/Recovery     | 1                                                                                                    |                                                                                                    |
| Resource Objects                       | Delete        | Event Ha     | andler/ | Adapter          |                     |               |                 |                   | 5                                                                                                    |                                                                                                    |
| Process Management                     |               |              | Na      | me adoUPDAT      | EPLANETROLEATTR     | BUTES         |                 |                   | 2                                                                                                    | -                                                                                                    |
| Email Definition                       | -             |              |         | 4.4              |                     |               | _               |                   |                                                                                                    |                                                                                                    |
| Process Definition                     | -             |              | 510     | Keady.           |                     |               |                 | Remove            | -                                                                                                    |                                                                                                    |
| E Administration                       |               | Adapter      | Varial  | oles             |                     |               |                 |                   | 1                                                                                                    |                                                                                                    |
| L Form Information                     |               | Мар          |         | Mapped (Y/N)     | Name                |               | Description     |                   | 2                                                                                                    |                                                                                                    |
|                                        |               |              | 1       | 1                | Adapter return val. | Return variab | le              |                   |                                                                                                    |                                                                                                    |
| Lines Defined Field Definition         |               |              | 2       | Y                | NsuniquelD          | NsuniquelD    |                 |                   |                                                                                                    |                                                                                                    |
| Custon Configuration                   |               |              | 3       | <u>/</u>         | AdminDN             | AdminDN       |                 |                   |                                                                                                    |                                                                                                    |
| System Configuration                   |               |              | 4       | r<br>v           | AdminPassword       | AdminPassw    | ord             |                   |                                                                                                    |                                                                                                    |
| Remote Manager                         |               |              | 6       | Y                | RootDN              | RootDN        |                 |                   |                                                                                                    |                                                                                                    |
| Password Policies                      |               |              | 7       | 1                | Port                | Port          |                 |                   |                                                                                                    |                                                                                                    |
| 11 Task Scheduler                      |               |              | 8       | ŕ                | ProvAttrLookupCo.   | ProvAttrLook  | upCode          |                   |                                                                                                    |                                                                                                    |
| Development Tools                      |               |              | 9       | (                | Server              | Server        |                 |                   |                                                                                                    |                                                                                                    |
| Adapter Factory                        |               |              | 10      | r<br>v           | SSLFlag             | SSLFlag       |                 |                   |                                                                                                    |                                                                                                    |
| S Adapter Manager                      |               |              | 12      | 7                | RoleOrg             | RoleOrg       |                 |                   |                                                                                                    |                                                                                                    |
| Form Designer                          |               |              | 13      | Ύ                | AttrValue           | AttrValue     |                 |                   |                                                                                                    |                                                                                                    |
| A Error Message Definition             |               |              |         |                  |                     |               |                 |                   |                                                                                                    |                                                                                                    |
| 1 Dusiness Rule Definition             | L             | 1            | harmon  |                  |                     |               |                 |                   |                                                                                                    | ,                                                                                                    |
| Reconciliation Rules                   | IT Resources  | Form         | Desig   | ner Form D       | esigner Table       | Resource O    | bjects Resou    | rce Objects Table | Process Det                                                                                                    | finition                                                                                                    |
| 112                                    |               |              |         |                  |                     |               |                 |                   | the second second second second second second second second second second second second second second second s | and the second second se |

### Enabling Update of New Multivalued Attributes for Provisioning of Role

After you add a multivalued attribute for provisioning Role, you must enable update operations on the attribute.

To update a new multivalued attribute for provisioning of Roles, perform the steps mentioned in Enabling Update of New Multivalued Attributes for Provisioning section.

### 4.10 Adding New Object Classes for Reconciliation and Provisioning

To add a new object classes for reconciliation and provisioning:

**Note:** You must add the mandatory attributes of each object class that you add.

- 1. Section 4.10.1, "Assigning Permissions for Using the Attribute"
- 2. Section 4.10.2, "Adding the Attributes of the Object Class to the Process Form"

- **3.** Section 4.10.3, "Adding the Object Class and its Attributes to the Lookup Definition for Provisioning"
- 4. Section 4.10.4, "Adding the Attributes of the Object Class to the Resource Object"
- **5.** Section 4.10.5, "Adding the Object Class and its Attributes to the Lookup Definition for Reconciliation"
- 6. Section 4.10.6, "Adding attributes of the Object Class to the Provisioning Process"

### 4.10.1 Assigning Permissions for Using the Attribute

While performing the procedure described in Section 2.1.2.1, "Creating a Target System User Account for Connector Operations," you create an ACI for the user account. You must add the attribute to the ACI as follows:

- 1. Log in to the Sun One Server Console by using administrator credentials.
- 2. Expand the host name folder.
- 3. Expand Server Group.
- 4. Select **Directory Server**, and then click **Open** on the right pane.
- **5.** On the Directory tab, right-click the root context in which you created the user account for connector operations.
- 6. From the shortcut menu, click **Set Access Permissions**.
- 7. In the Manage Access Control dialog box, select the name of the ACI that you create for the user account and then click **Edit**.

The ACI that you create for the user account is displayed.

**8.** Add the attribute to the list of attributes displayed in the ACI. Use two vertical bars as the delimiter.

In the following sample ACI, the passportnumber attroibute has been added to the ACI:

```
(targetattr = "passportnumber || physicalDeliveryOfficeName || homePhone ||
preferredDeliveryMethod || jpegPhoto || nsRoleDN || audio ||
internationaliSDNNumber || owner || postalAddress || roomNumber || givenName ||
carLicense || userPKCS12 || searchGuide || userPassword ||
teletexTerminalIdentifier || mobile || manager || entrydn || objectClass ||
userSMIMECertificate || displayName || destinationIndicator || telexNumber ||
employeeNumber || secretary || uid || userCertificate || st || sn ||
description || mail || labeledUri || businessCategory || homePostalAddress ||
x500UniqueIdentifier || modifyTimestamp || postOfficeBox || ou || nsAccountLock
|| seeAlso || registeredAddress || postalCode || photo || title || uniqueMember
|| street || pager || departmentNumber || dc || o || cn || 1 || initials ||
telephoneNumber || preferredLanguage || facsimileTelephoneNumber || x121Address
|| employeeType") (version 3.0;acl "OIMUserACI";allow
(read,write,delete,add)(userdn = "ldap:/// uid=OIMAdmin, ou=Org1,
dc=corp,dc=oracle,dc=com ");)
```

9. Click OK.

### 4.10.2 Adding the Attributes of the Object Class to the Process Form

To add the attributes of the object class to the process form:

- 1. Open the Oracle Identity Manager Design Console.
- 2. Expand the **Development Tools** folder.

- 3. Double-click Form Designer.
- 4. Search for and open the UD\_IPNT\_USR process form.
- 5. Click Create New Version, and then click Add.
- **6.** Enter the details of the attribute.

For example, if you are adding the Associated Domain attribute, enter UD\_IPNT\_USR\_ASSOCIATEDDOMAIN in the **Name** field and then enter the other details of this attribute.

| Oracle Identity Manager Design Const                                           | Form Desig            | gner                                                                     |                                                              |                                             |                              |                                                    |                                      |                            |               |            |
|--------------------------------------------------------------------------------|-----------------------|--------------------------------------------------------------------------|--------------------------------------------------------------|---------------------------------------------|------------------------------|----------------------------------------------------|--------------------------------------|----------------------------|---------------|------------|
| 🗉 🛄 User Management                                                            | Table Inform          | nation                                                                   |                                                              |                                             |                              |                                                    |                                      |                            |               |            |
| 🚠 Organizational Defaults                                                      |                       |                                                                          |                                                              |                                             | Form To                      | mo                                                 |                                      |                            |               |            |
| Delicy History                                                                 | Table Name            | UD_IPNT_USR                                                              |                                                              |                                             | roimity                      | Ahe                                                |                                      |                            |               |            |
| 🙀 Group Entitlements                                                           | Description           | Planet User                                                              |                                                              |                                             | Proce                        |                                                    |                                      |                            |               |            |
| Administrative Queues                                                          |                       | Draview For                                                              |                                                              | Object Name                                 | _                            |                                                    |                                      |                            |               |            |
| Reconciliation Manager                                                         |                       |                                                                          | ····                                                         |                                             |                              |                                                    |                                      |                            |               |            |
| Resource Management                                                            | Version In            | formation                                                                |                                                              |                                             |                              |                                                    |                                      |                            |               |            |
| IT Resources Type Definition                                                   | Latest Ver            | sion 8                                                                   |                                                              | Active Version                              | 7                            |                                                    |                                      |                            |               |            |
| IT Resources                                                                   | Operation             | ns                                                                       |                                                              |                                             |                              |                                                    |                                      |                            |               |            |
| Rule Designer                                                                  | Ourrent Ve            | rsion                                                                    |                                                              |                                             | Quarte                       | Marco Marcolana                                    |                                      |                            |               |            |
| Resource Objects                                                               |                       | 0                                                                        | •                                                            |                                             | Create                       | New Version                                        |                                      |                            |               |            |
| Process Management                                                             |                       |                                                                          |                                                              |                                             | Make V                       | ersion Active                                      |                                      |                            |               |            |
| Email Definition                                                               |                       |                                                                          |                                                              |                                             |                              |                                                    |                                      |                            |               |            |
| B:B Process Definition                                                         | Dranatian             | Administrators                                                           |                                                              | anulata De                                  | ofoult Cu                    | alumna Llaar D                                     | ofined Fielde                        |                            |               |            |
| Administration                                                                 | Propenues             | Additional Colum                                                         | osage Fie-F                                                  | opulate De                                  | Child T                      | able(e)                                            | elineu rielus                        | Object Permi               | iccione       |            |
| Form Information                                                               |                       |                                                                          |                                                              | 1                                           | U III                        | abio(o)                                            | 1                                    | objecti enni               | 0010110       |            |
| R Lookup Definition                                                            | Add                   | E US IDAT USD /                                                          | Name                                                         | Variant Type                                | Length                       | Field Label                                        | Field Type                           | Default Value              | Order         | Applicatic |
| User Defined Field Definition                                                  | Delete                | 6 UD IPNT USR (                                                          | SERVER                                                       | long                                        | 50                           | Server                                             | ITResourceLoo                        |                            | 14            | 1          |
| System Configuration                                                           | 20000                 | 7 UD_IPNT_USR_I                                                          | USERID                                                       | String                                      | 50                           | UserID                                             | TextField                            |                            | 1             |            |
| Remote Manager                                                                 |                       | 8 UD_PNT_USR_P                                                           | PASSWORD                                                     | String                                      | 200                          | Password                                           | PasswordField                        |                            | 2             |            |
| Descrived Policies                                                             |                       | 9 UD_IPNT_USR_T                                                          | ITLE                                                         | String                                      | 30                           | Title                                              | TextField                            |                            | 3             |            |
| ater Fassword Policies                                                         |                       | 10 UD_IPNT_USR_F                                                         | ARST_NAME                                                    | String                                      | 40                           | First Name                                         | TextField                            | ç                          | 4             | <u> </u>   |
| III lask Scheduler                                                             |                       | 11 UD_IPNT_USR_                                                          | MIDDLE_INITIAL                                               | String                                      | 8                            | Middle Name                                        | TextField                            | 2                          | 5             |            |
| Development Tools                                                              |                       | 12 UD IPNT USR (                                                         | ORGANIZATION                                                 | String                                      | 400                          | Container DN                                       | LookunField                          |                            | 7             |            |
| Adapter Factory                                                                |                       | 14 UD IPNT LISE (                                                        | COMMON NAME                                                  | String                                      | 80                           | Common Name                                        | TextField                            |                            | 8             | 17         |
| 🐒 Adapter Manager                                                              |                       | 15 UD IPNT USR I                                                         | NSUNIQUEID                                                   | String                                      | 100                          | NsuniqueID                                         | TextField                            |                            | 15            | 6          |
| an Form Designer                                                               |                       |                                                                          |                                                              |                                             |                              |                                                    |                                      |                            | 40            | L T        |
|                                                                                |                       | 16 UD_IPNT_USR_C                                                         | CARLICENSE                                                   | String                                      | 100                          | Car License                                        | TextField                            |                            | 16            |            |
| A Error Message Definition                                                     |                       | 16 UD_IPNT_USR_0                                                         | CARLICENSE<br>ASSOCIATEDDOMAIN                               | String<br>N String                          | 100<br>100                   | Car License<br>Associated Domain                   | TextField<br>TextField               |                            | 16            |            |
| Error Message Definition     End Definition                                    |                       | 16 UD_PNT_USR_0                                                          | CARLICENSE<br>ASSOCIATEDDOMAIN                               | String<br>N String                          | 100                          | Car License<br>Associated Domain                   | TextField<br>TextField               |                            | 17            |            |
| Error Message Definition     Dusiness Rule Definition     Reconciliation Rules | IT Resource           | 16 UD_PNT_USR_(<br>17 UD_PNT_USR_/<br>4<br>Form Design                   | CARLICENSE<br>ASSOCIATEDDOMAIN                               | String<br>N String                          | 100<br>100<br>Res            | Car License<br>Associated Domain                   | TextField<br>TextField               | biects Table               | 17<br>Process | Definition |
| Error Message Definition     Eusiness Rule Definition     Reconciliation Rules | IT Resourc<br>Process | 16 UD_PNT_USR_<br>17 UD_PNT_USR_<br>4<br>Form Design<br>Definition Table | CARLICENSE<br>ASSOCIATEDDOMAIN<br>ner Form Des<br>Task Scher | String<br>N String<br>signer Table<br>suler | 100<br>100<br>Res<br>Task Sc | Car License<br>Associated Domain<br>Bource Objects | TextField<br>TextField<br>Resource O | bjects Table<br>Definition | 17<br>Process | Definition |

7. Click Save, and then click Make Version Active.

### 4.10.3 Adding the Object Class and its Attributes to the Lookup Definition for Provisioning

To add the object class and its attributes to the lookup definition for provisioning:

- 1. Expand the Administration folder.
- 2. Double-click Lookup Definition.
- 3. Search for and open the Lookup.iPlanet.Configuration lookup definition.
- **4.** Add the object class name to the Decode value of the ldapUserObjectClass Code Key.

**Note:** In the Decode column, use the vertical bar (1) as a delimiter when you add the object class name to the existing list of object class names.

For example, if you want to add MyObjectClass in the Decode column then enter the value as follows:

### inetorgperson | MyObjectClass

| □ User Management       Code       Lockup Planet Configuration         ● Poicy History       Field         ■ Administrative Queues       ● Lockup Type       Field         ■ Resource Management       ● Lockup Type       Field         ■ Thesources       ● Lockup Type       Field Type         ■ Thesources Type Definition       ■ Thesource Objects       ● Lockup Code Information         ■ Thesource Objects       ■ Decode       ■ Decode         ■ Process Management       ■ Decode       ■ Decode         ■ Process Management       ■ Details OrganizationalPerson       ■ Decode         ■ Process Management       ■ Details OrganizationalPerson       ■ Decode         ■ Process Management       ■ Detail Definition       ■ Details OrganizationalPerson       ■ Decode         ■ Process Management       ■ Detail Definition       ■ Details OrganizationalPerson       ■ Decode         ■ Administration       ■ Details Definition       ■ Details Definition       ■ Details Definition       ■ Details Definition         ■ Decode Definition       ■ Definition       ■ Definition       ■ Definition       ■ Definition       ■ Definition       ■ Definition       ■ Definition       ■ Definition       ■ Definition       ■ Definition       ■ Definition       ■ Definion       ■ Definition       ■ Defi                                                                                                    | Oracle Identity Manager Design Const | Lookup De | finitio | n                                   |                                                                             |
|----------------------------------------------------------------------------------------------------|--------------------------------------|-----------|---------|-------------------------------------|-----------------------------------------------------------------------------|
| Code       Lookup Planet Configuration         Poiloy History       Field         If Administrative Occurs       Lookup Type         Resource Management       Code         If Resources Type Definition       If Resources Objects         If Resource Objects       Lookup Type         If Resource Objects       Decode         If Resource Objects       Decode         If Resource Objects       Decode         If Resource Objects       Decode         If Resource Objects       Detect         If Resource Objects       Detect         If Resource Objects       Detect Its idap: UppetCLUss         Imagement       Detect Its idap: OppetCluss         Imagement       Detect Its idap: OppetCluss         Imagement       Detect Its idap: OppetCluss         Imagement       Detect Its idap: OppetCluss         Imagement       Detect Its idap: OppetCluss         Imagement       Detect Its idap: OppetCluss         Imagement       Detect Its idap: OppetCluss         Imagement       Detect Its idap: OppetCluss         Imagement       Detect Its idap: OppetCluss         Imagement       Detect Its idap: OppetCluss         Imagement       Detect Its idap: OppetCluss         Imagement <th>🖃 🦾 User Management</th> <th></th> <th></th> <th></th> <th></th>                                                                                                    | 🖃 🦾 User Management                  |           |         |                                     |                                                                             |
| Policy History                                                                                                    | 🛃 Organizational Defaults            | Co        | de      | Lookup Planet.Configuration         |                                                                             |
| iii Group Entitiements <ul> <li>Administrative Queues</li> <li>Reconcilation Manager</li> </ul> <ul> <li>Lookup Type</li> <li>Field Type</li> <li>Reconcilation Manager</li> <li>Recource Management</li> <li>Group Configuration Lookup</li> <li>Cookup Code Information</li> <li>If Resources Type Definition</li> <li>If Resource Signer</li> <li>Add</li> <li>Code Key ♥</li> <li>Occode Key ♥</li> <li>Decode</li> <li>Opportunition</li> <li>If adaptingent to the transmission</li> <li>If adaptingent to the transmission</li>                    &lt;</ul>                                                                                                    | Policy History                       | Field     |         |                                     |                                                                             |
| <ul> <li>Cooperative Values</li> <li>Cookup Type ○ Field Type</li> <li>Resource Management</li> <li>If Resources Type Definition</li> <li>If Resources Cype Configuration Lookup</li> <li>Lookup Code Information</li> <li>Resource Objects</li> <li>Process Management</li> <li>Is dapOrgDevention</li> <li>Add</li> <li>Development Tools</li> <li>System Configuration</li> <li>System Configuration</li> <li>Special/Characters</li> <li>System Configuration</li> <li>Special/Characters</li> <li>System Configuration</li> <li>Special/Characters</li> <li>System Configuration</li> <li>Special/Characters</li> <li>System Configuration</li> <li>Special/Characters</li> <li>System Configuration</li> <li>Special/Characters</li> <li>Special/Characters</li> <li>Special/Characters</li> <li>Special/Characters</li> <li>Special/Characters</li> <li>Special/Characters</li> <li>Special/Characters</li> <li>Special/Characters</li> <li>Special/Characters</li> <li>Special/Characters<td>Group Entitlements</td><td>ric</td><td>a</td><td></td><td></td></li></ul> | Group Entitlements                   | ric       | a       |                                     |                                                                             |
| Reconciliation Manager         Reconciliation Manager         If Resources Type Definition         If Resource Clipication         Rub Definition         If Resource Clipication         Code Key ▼         Decode         Resource Clipication         Code Key ▼         Decode         Resource Clipication         Resource Clipication         Resoured Policice         Resource Policice<                                                                                                    | Administrative Crosses               |           | ۰i.     | ookun Tyne 🔿 Field Tyne             |                                                                             |
| Recordication Manager                Required                 Process Management               Group             Configuration Lookup                 If Resource Management               Lookup Configuration Lookup                 If Resource Objects               Lookup Code Information                 Process Management               Lookup Code Information                 Process Definition               If algo/rg/Ctass             OrganizationalPerson                 Porcess Definition               If algo/rg/Ctass             OrganizationalPerson                 Porcess Definition               If algo/rg/Ctass             OrganizationalPerson                 Lookup Definition               If algo/rg/Ctass             OrganizationalPerson                 Lookup Definition               Z1 dagRole/NPrefix             on             rscroledn                 Lookup Definition               Z1 dagRole/NPrefix             on             rscroledn                 Z1 dagRole/NPrefix             on             Z2 dagRole/NPrefix             u             dagueter/Name             nscroledn             Z2 dagRole/NPrefix             u             dagueter/Name             rscroledn             Z2 dagRole/NPrefix             u             dagueter/                                                                                                    | B Para State Marca                   |           |         | onop type O them type               |                                                                             |
| ■       Resource Management         ■       If Resources Type Definition         ■       If Resources Objects         ■       Add         ■       Process Management         ■       Add         ■       Process Management         ■       Is displutpectUlass         ■       Process Management         ■       Enail Definition         ■       Term Information         ■       Admitistration         ■       Admitistration         ■       Admitenervistran         ■                                                                                                    | Reconciliation Manager               | Requ      | ired    |                                     |                                                                             |
| If Resources Type Definition       If Resources Type Definition         If Resources Rule Designer       Code Key ♥       Decode         Image Resource Objects       Code Key ♥       Decode         Image Resource Objects       Delete       16 dapOrgDevention         Image Resource Objects       Delete       16 dapOrgDevention         Image Resource Objects       Delete       16 dapOrgDevention         Image Resource Object       OrganizationalPerson       18 dapOrgDevention         Image Resource Object       OrganizationalPerson       19 dapOrgDevention         Image Resource Object       OrganizationalPerson       19 dapOrgDevention         Image Resource Object       OrganizationalPerson       19 dapOrgDevention         Image Resource Object       OrganizationalPerson       19 dapOrgDevention         Image Resource Object       OrganizationalPerson       10 dapOrgDevention         Image Resource Object       OrganizationalPerson       12 dapRoleCNIPerfix       10 dapOrgDevention         Image Resource Object       OrganizationalPerson       12 dapRoleCNIPerfix       10 dapOrgDevention         Image Resource Object       OrganizationalPerson       12 dapOrgDevention       12 dapOrgDevention         Image Resource Object       12 dapOrgDevention       12 dapOrgDevention       12 dapOrgDe                                                                                                    | Resource Management                  | Gn        | aup     | Configuration Lookum                |                                                                             |
| If Resources       Lookup Code Information         Image: Resource Objects       Add         Image: Derinition       Image: Code Key V       Decode         Image: Derinition       Image: Code Key V       Decode         Image: Derinition       Image: Code Key V       Out         Image: Derinition       Image: Code Key V       Out         Image: Derinition       Image: Code Key V       Out         Image: Derinition       Image: Code Key V       Out         Image: Derinition       Image: Code Key V       Out         Image: Derinition       Image: Code Key V       Out         Image: Derinition       Image: Code Key V       Out         Image: Derinition       Image: Code Key V       Organization         Image: Derinition       Image: Code Key V       Out         Image: Derinition       Image: Code Key V       Out         Image: Derinition       Image: Code Key V       Out         Image: Derinition       Image: Code Key V       Out         Image: Derinition       Image: Code Key V       Out         Image: Derinition       Image: Code Key V       Image: Code Key V         Image: Derinition       Image: Code Key V       Image: Code Key V         Image: Derinition       Image:                                                                                                    | IT Resources Type Definition         |           | - ap    | Comgaration cookop                  |                                                                             |
| Image: Record Chiefs       Add       Code Key ▼       Decode         Image: Resource Chiefs       Image: Image:                                                                                                    | 🗐 IT Resources                       | Lookup Ci | ode In  | formation                           |                                                                             |
| Add     Lobb Rey V     Decode       Image: Process Management     Image: Image: Ima                                                                                                    | Rule Designer                        |           |         | Code Key 🗑                          | Decode                                                                      |
| □     Process Management     16     baspOrgDNPrefix     ou       □     Process Management     17     dapOrgDNPrefix     organizationalPerson       □     Process Definition     19     dapOrgDNPrefix     OrganizationalPerson       □     Administration     20     dapPassword     userpassword       □     Administration     20     dapPostword     userpassword       □     Form Information     21     dapRoleNPrefix     on       □     22     dapRoleNPrefix     on       □     23     dapRoleNPrefix     on       □     24     dapUserDisaticAltr     nsaccourtlock       □     23     dapRoleNPrefix     uid       □     25     dapUserDisaticAltr     nsaccourtlock       □     25     dapUserOlivertDisaticAltr     uid       □     PerverName     ServerName     ServerName       □     Development Tools     20     dapuserOlivertSetClass       □     Development Tools     30     SpecialCharacters       □     Development Tools     30     SpecialCharacters       □     Development Tools     31     targetOn       □     31     targetOn     targetOn       □     32     targetIniupuid                                                                                                    | Resource Objects                     | Add       | 15      | IdapUbjectClass                     | objectclass                                                                 |
| Image: Process Relangement       Image: Process Definition         Image: Process Definition       Image: Process Definition         Image: Process Definition       Image: Process Definition         Image: Process Definition       Image: Process Definition         Image: Process Definition       Image: Process Definition         Image: Process Definition       Image: Process Definition         Image: Definition       Image: Process Definition         Image: Definition       Image: Process Definition         Image: Definition       Image: Process Definition         Image: Definition       Image: Process Definition         Image: Definition       Image: Process Definition         Image: Definition       Image: Process Definition         Image: Definition       Image: Process Definition         Image: Definition       Image: Process Definition         Image: Definition       Image: Process Definition         Image: Definition       Image: Process Definition         Image: Definition       Image: Process Definition         Image: Definition       Image: Definition         Image: Definition       Image: Definition         Image: Definition       Image: Definition         Image: Definition       Image: Definition         Image: Definition       Image: Defin                                                                                                    | P Drosses Menanement                 | Delete    | 16      | IdapOrgDNPrefix                     | ou                                                                          |
| Imal Definition       18       Japorg/strot/bject/lises       Organizations/Person         Image: Process Definition       19       Japorg/strot/bject/lises       organizations/Person         Image: Process Definition       20       Japorg/strot/bject/lises       organizations/Person         Image: Process Definition       20       Japorg/strot/bject/lises       organizations/Person         Image: Process Definition       21       Japorg/strot/bject/lises       organizations/Person         Image: Process Definition       21       Japorg/strot/bject/lises       organizations/Person         Image: Definition       21       Japorg/strot/bject/lises       Mageudentry         Image: Definition       22       Japorg/strot/bject/lises       Mageudentry         Image: Definition       23       Japorg/strot/bject/lises       Mageudentry         Image: Definition       26       Japoliser/Origit/Lises       Mageudentry         Image: Definition       26       Japoliser/Origit/Lises       Mageudentry         Image: Definition       26       Japoliser/Origit/Lises       Mageudentry         Image: Definition       26       Japoliser/Origit/Lises       Mageudentry         Image: Definition       26       Japoliser/Origit/Lises       Mageudentry         Image: Definit                                                                                                    | Process management                   | Poloto    | 17      | IdapOrgObjectClass                  | Organization                                                                |
| Process Definition       19       dap/OpUnt/ObjectClass       organizationabant         20       dapRode/Noncoland       userpassword       userpassword         11       Form Information       21       dapRode/Noncoland         22       dapRode/Noncoland       cn         23       dapRode/Noncoland       nsroleada         24       dapRode/Noncoland       nsroleada         25       dapUserOncoland       nsroleada         26       User Definidion       23       dapRode/Noncoland         25       dapUserOncoland       nsaccountrock       nsaccountrock         26       dapUserOncoland       userpassword       userpassword         27       dapUserOncoland       userpassword       userpassword         28       Remote Manager       26       dapUserOncoland         27       dapUserOncoland       userpassword       userpassword         28       dapUserOncoland       userpassword       userpassword         29       dapUserOncoland       userpassword       userpassword         29       dapUserOncoland       userpassword       userpassword         20       dapUserOncoland       userpassword       userpassword         28       dapUserOn                                                                                                    | En Email Definition                  |           | 18      | IdapOrgPersonObject                 | OrganizationalPerson                                                        |
| Image: Constraint of the second of the second of the se                                                                                          | C Process Definition                 |           | 19      | IdapOrgUnitObjectClass              | organizationalunit                                                          |
| Image: Porm Information       21       IdagRoleCNPretix       on         Image: Porm Information       22       IdagRoleCNPretix       on         Image: Porm Information       22       IdagRoleCNPretix       in Arroledin         Image: Porm Information       23       IdagRoleCNPretix       in Arroledin         Image: Porm Information       24       IdagRoleCNPretix       in Arroledin         Image: Porm Information       24       IdagRoleCNPretix       in Arroledin         Image: Porm Information       24       IdagRoleCNPretix       in Arroledin         Image: Porm Information       24       IdagRoleCNPretix       in Arroledin         Image: Porm Information       24       IdagRoleCNPretix       in Arroledin         Image: Porm Information       26       IdagRoleCNPretix       in Arroledin         Image: Porm Information       26       IdagRoleCNPretix       in Arroledin         Image: Porm Information       26       IdagRoleCNPretix       in Arroledin         Image: Porm Information       26       IdagRoleCNPretix       in Arroledin         Image: Porm Information       26       IdagRoleCNPretix       in Arroledin         Image: Porm Information       27       IdagRoleCNPretix       in ArroleDin       in Pretix <td>Administration</td> <td></td> <td>20</td> <td>IdapPassword</td> <td>userpassword</td>                                                                                                    | Administration                       |           | 20      | IdapPassword                        | userpassword                                                                |
| 22     JdapRoleMemberName     Insroledin       23     JdapRoleMemberName     Insroledin       23     JdapRoleMemberName     Insroledin       23     JdapRoleMemberName     Insroledin       23     JdapRoleMemberName     Insroledin       24     JdapRoleMemberName     Insroledin       25     JdapUserDisableAfr     Insocourtiool       26     JdapUserDisableAfr     Insocourtiool       27     IdapUserOiteactClass     Inetorgperson/MytObjectClass       28     IdapUserOiteactClass     Inetorgperson/MytObjectClass       29     IdapUserOiteactClass     Inetorgperson/MytObjectClass       29     IdapUserOiteactClass     Inetorgperson/MytObjectClass       29     IdapUserOiteactClass     Inetorgperson/MytObjectClass       20     IdapUserOiteactClass     Inetorgperson/MytObjectClass       20     IdapUserOiteacters     #K+,~I()       21     IdapetInition     ItergetOn       22     IdapEstinguest     IdapetEntition       23     ItergetOn     IdapetEntition       24     IdapetEntition     IdapetEntition       25     IdaptEstinguest     Imediatestinguest       29     IdaptEstinguest     IdaptEstinguest       20     IdaptEstinguest     IdaptEstinguest                                                                                                    | Form Information                     |           | 21      | IdapRoleDNPrefix                    | cn                                                                          |
| 23     dapRoleObjectClass     Ideputentry       24     dapRoleObjectClass     Ideputentry       24     dapUserDisableAttr     nsacountlock       25     dapUserDisableAttr     nsacountlock       26     dapUserDisableAttr     nsacountlock       27     dapUserDisableAttr     nsacountlock       28     dapUserDisableAttr     uid       29     dapUserDisableAttr     uid       20     dapUserDisableAttr     uid       28     dapUserDisableAttr     uid       29     dapUserDisableAttr     uid       20     dapUserDisableAttr     uid       21     dapUserDisableAttr     uid       29     disSectification     netorgerson/M/ObjectClass       20     dapUserDisableClass     inetorgerson/M/ObjectClass       21     dapUserDisableClass     inetorgerson/M/ObjectClass       20     disSectification     did       20     disSectification     sectification       21     dispetIntiqueAttr     uid       22     dispetIntiqueid     targetIntiqueid       23     targetIntiqueid     targetIntiqueid       24     targetIntiqueid     targetIntiqueid       25     targetIntiqueid     targetIntiqueid       26     userstatusAc                                                                                                    | Q Lookun Definition                  |           | 22      | IdapRoleMemberName                  | nsroledn                                                                    |
| User Verlinder inde Verlinden     24 (dag/User/Disable/Affr / insoccountlock       Image: System Configuration     25 (dag/User/Disable/Affr / insoccountlock       Image: System Configuration     26 (dag/User/Disable/Affr / insoccountlock       Image: System Configuration     28 (dag/User/Disable/Affr / insoccountlock       Image: System Configuration     28 (dag/User/Disable/Affr / insoccountlock       Image: System Configuration     28 (dag/User/Disable/Affr / insoccountlock       Image: System Configuration     28 (dag/User/Disable/Affr / insoccountlock       Image: System Configuration     28 (dag/User/Disable/Affr / insoccountlock       Image: System Configuration     28 (dag/User/Disable/Affr / insoccountlock       Image: System Configuration     28 (dag/User/Disable/Affr / insoccountlock       Image: System Configuration     29 (dag/User/Disable/Affr / insoccountlock       Image: System Configuration     30 (Special/Characters / F/s+-ol())       Image: Status Active / insoccountlock     31 (InseStanySearchFormat       Image: Status Active / insoccountlock     32 (InseStanySearchFormat       Image: Status Active / Active / Active     Active       Image: Status Active / Active     Active       Image: Status Active / Active     Active       Image: Status Active / Active     Active       Image: Status Active / Active     Active       Image: Status Active / Active     Active       Ima                                                                                                    | Lines Defined Field Definition       |           | 23      | IdapRoleObjectClass                 | Idapsubentry                                                                |
| System Configuration     25 jdapUserONPerfix     uid       Benote Manager     26 jdapUserO     uid       Image: System Configuration     26 jdapUserO     uid       Image: System Configuration     26 jdapUserO     uid       Image: System Configuration     27 jdapUserObjectClass     interrorperson@MyObjectClass       Image: System Configuration     28 jdapUserObjectClass     interrorperson@MyObjectClass       Image: System Configuration     29 jdapUserObjectClass     interrorperson@MyObjectClass       Image: System Configuration     29 jdapUserObjectClass     interrorperson@MyObjectClass       Image: System Configuration     30 SpecialCharacters     #%+, <>/L()       Image: System Configuration     30 SpecialCharacters     #%+, <>/L()       Image: System Configuration     31 ImeStampSearchFormat     yyyyMMddHhmmss'2'       Image: System Configuration     33 UneStampSearchFormat     yyyyMMddHhmmss'2'       Image: System Configuration     34 userstafus/Disabled     Disabled       Image: System Stude Definition     36 userstafus/Disabled     Provisioned                                                                                                    | User Defined Field Definition        |           | 24      | IdapUserDisableAttr                 | nsaccountlock                                                               |
| Remote Manager     22 (dapUserD)     uid       Password Policies     27 (dapUserObjectClass     interorgerson(MytObjectClass       Image: Task Scheduler     28 (adpUserUniqueAttr     uid       Image: Task Scheduler     29 (adpUserDimetric)     Server Name       Image: Task Scheduler     29 (adpUserDimetric)     Server Name       Image: Task Scheduler     29 (adpUserDimetric)     Server Name       Image: Task Scheduler     29 (adpUserDimetric)     Server Name       Image: Task Scheduler     29 (adpUserDimetric)     Server Name       Image: Task Scheduler     29 (adpUserDimetric)     Server Name       Image: Task Scheduler     29 (adpUserDimetric)     Server Name       Image: Task Scheduler     29 (adpUserDimetric)     Server Name       Image: Task Scheduler     29 (adpUserDimetric)     ServerName       Image: Task Scheduler     29 (adpUserDimetric)     ServerName       Image: Task Scheduler     29 (adpUserDimetric)     ServerName       Image: Task Scheduler     29 (adpUserDimetric)     ServerName       Image: Task Scheduler     29 (adpUserDimetric)     ServerName       Image: Task Scheduler     31 (tasgetCh)     SeverName       Image: Task Scheduler     31 (tasgetCh)     SeverName       Image: Task Scheduler     31 (tasgetCh)     SeverName       Imag                                                                                                    | System Configuration                 |           | 25      | IdapUserDNPrefix                    | uid                                                                         |
| Image: Constraint of the second second se                                                                                          | Remote Manager                       |           | 26      | IdapUserID                          | uid                                                                         |
| Image: State Scheduler     28 jospOserVingueAltr     uid       29 jospOserVingueAltr     uid       29 jospOserVingueAltr     uid       20 jospOserVingueAltr     Server Name       20 jospOserVingueAltr     Server Name       21 jospOserVingueAltr     Server Name       22 jospOserVingueAltr     Server Name       23 jospOserVingueAltr     Server Name       23 jospOserVingueAltr     Server Name       23 jospOserVingueAltr     Server Name       24 jospOserVingueAltr     Server Name       25 jospOserVingueAltr     Active       26 jospOserVingueAltr     Server Name       <                                                                                                    | A Password Policies                  |           | 27      | IdapUserObjectClass                 | inetorgperson(MyIObjectClass                                                |
| Image: Construction     2.9 onnover environme     Server nome       Image: Construction     30 Specific Namedres     #%+.       Image: Construction     31 targetDn     targetDn       Image: Construction     32 targetUniqueid     targetUniqueid       Image: Construction     32 targetUniqueid     targetUniqueid       Image: Construction     33 timeStanpSarchFormat     yyyyMhdHimmss'2'       Image: Construction     35 userstatusActive     Active       Image: Construction     35 userstatusActive     Active       Image: Construction     36 userstatusProvisioned     Provisioned                                                                                                    | 111 Task Scheduler                   |           | 28      | IdapuserUniqueAttr                  | Ud<br>Casus Name                                                            |
| Image: Construction of the second second                                                                                           | Construction                         |           | 29      | Omserverivane<br>Spacial/Characters | Server Nome                                                                 |
| de Adspter Factory     31 largetuniqueid     largetuniqueid       Sex Adspter Manager     32 largetuniqueid     targetuniqueid       Sex Form Designer     33 lineStangSearchFormat     yyyyMMddHhmmss/2"       Marcor Message Definition     34 userstatusActive     Active       B Cond Message Definition     35 userstatusProvisioned     Provisioned                                                                                                    | Cevelopment Tools                    |           | 21      | Special Characters                  | terretDn                                                                    |
| Operation     Operation       Adapter Manager     33 TimeStampSearchFormat       36 TimeStampSearchFormat     yyyVMMddHHmms5Z*       Adapter Massage Definition     34 userstatusDisabled       Business Rule Definition     36 userstatusProvisioned                                                                                                    | Adapter Factory                      |           | 22      | targetunia usid                     | targeturin sid                                                              |
| Form Designer         34         userstatusActive         Active           A Fror Message Definition         35         userstatusDisabled         Disabled           B Table Definition         36         userstatusProvisioned         Provisioned                                                                                                    | 🐒 Adapter Manager                    |           | 33      | TimeStampSearchFormat               | vvvvMMddHHmmss/7                                                            |
| Error Message Definition     36 userstatusDisabled     Disabled     Disabled     Disabled     Disabled     Disabled                                                                                                    | 🕅 Form Designer                      |           | 34      | userstatusActive                    | Active                                                                      |
| B 🔄 Business Rule Definition 36 userstatusProvisioned Provisioned                                                                                                    | A Error Message Definition           |           | 35      | userstatusDisabled                  | Disabled                                                                    |
|                                                                                                    | Business Rule Definition             |           | 36      | userstatusProvisioned               | Provisioned                                                                 |
| Reconciliation Rules                                                                                                    | R Passanalistics Pulsa               |           |         |                                     |                                                                             |
| en reconceación nues Form Designer Form Designer Table Resource Objects Table Process Definit                                                                                                    | C Reconcilation Rules                | If Resour | ces     | Form Designer Forn                  | n Designer Table Résource Objects Resource Objects Table Process Definition |

- 5. Search for and open the AttrName.Prov.Map.iPlanet lookup definition.
- **6.** Click **Add** and then enter the Code Key and Decode values for an attribute of the object class. The Code Key value must be the name of the field on the process form and Decode value must be the name of the field on the target system.

For example, enter Associated Domain in the Code Key field and then enter associatedDomain in the Decode field.

**Note:** You must perform this step for all the mandatory attributes of the object class. You can also perform this step for the optional attributes.

7. Click Save.

| Oracle Identity Manager Design Const | -Lookup De  | finitio | n                    |                                   |                         |                        |                    |
|--------------------------------------|-------------|---------|----------------------|-----------------------------------|-------------------------|------------------------|--------------------|
| 🖃 🧰 User Management                  |             |         |                      |                                   |                         |                        |                    |
| 📇 Organizational Defaults            | Ce          | de      | AttrName Prov Map J  | Planet                            |                         |                        |                    |
| Delicy History                       | Fiel        | d       |                      |                                   |                         |                        |                    |
| Group Entitlements                   | 1101        |         |                      |                                   |                         |                        |                    |
| Administrative Gueues                |             | ) Li    | ookup Type ု Field   | Туре                              |                         |                        |                    |
| B Reconciliation Manager             | Dave        |         | _                    |                                   |                         |                        |                    |
| Resource Management                  | Requ        | rea     |                      |                                   |                         |                        |                    |
| IT Resources Tune Definition         | Gro         | pup     | User Attribute Mappi | ng for Provisioning               |                         |                        |                    |
| T Resources                          | Lookup Cr   | do In   | formation            |                                   |                         |                        |                    |
| B Prie Designer                      | LOOKup CO   |         |                      |                                   |                         |                        |                    |
|                                      | Add         |         | Code Key             | Decode                            |                         |                        |                    |
| W-g Resource Objects                 | Delate      | 1       | Common Name          | cn                                |                         |                        |                    |
| Process Management                   | Delete      | 2       | Entry DN             | entrydn                           |                         |                        |                    |
| Email Definition                     |             | 3       | NsuniquelD           | nsuniqueid                        |                         |                        |                    |
| Process Definition                   |             | - 4     | Eist Name            | divenceme                         |                         |                        |                    |
| 🖃 🧰 Administration                   |             | 6       | Last Name            | sn                                |                         |                        |                    |
| Form Information                     |             | 7       | Password             | userpassword                      |                         |                        |                    |
| Q Lookup Definition                  |             | 8       | Title                | title                             |                         |                        |                    |
| Liner Defined Field Definition       |             | 9       | Location             | 1                                 |                         |                        |                    |
| Ser Denned Pield Dennight            |             | 10      | Telephone            | telephonenumber                   |                         |                        |                    |
| System Configuration                 |             | 11      | Email                | mail                              |                         |                        |                    |
| S Remote Manager                     |             | 12      | Department           | departmentnumber                  |                         |                        |                    |
| Password Policies                    |             | 13      | Middle Name          | initials                          |                         |                        |                    |
| 1 Task Scheduler                     |             | 14      | Communication Langu  | ag preferredlanguage              |                         |                        |                    |
| Development Tools                    |             | 15      | Associated Domain    | nsaccountlock<br>essociatedDomain |                         |                        |                    |
| Adapter Factory                      |             | 10      | prosociated bomain   | dssociatedpointern                |                         |                        |                    |
| Adarter Manager                      |             |         |                      |                                   |                         |                        |                    |
| De Form Designer                     |             |         |                      |                                   |                         |                        |                    |
| A Error Massare Defetion             |             |         |                      |                                   |                         |                        |                    |
| A Error Message Definition           |             |         |                      |                                   |                         |                        |                    |
| Business Rule Definition             |             | -       |                      |                                   |                         |                        |                    |
| 問 Reconciliation Rules               | IT Resource | ces     | Form Designer        | Form Designer Table               | Resource Objects        | Resource Objects Table | Process Definition |
|                                      | Process     | s Defi  | inition Table        | Task Scheduler                    | Task Scheduler Table    | Lookup Definition      | Lookup Definition  |
|                                      | User Define | ed Fie  | Id Definition Use    | er Defined Field Definition       | Table Lookup Definition | Form Designer Looku    | p Definition       |

### 4.10.4 Adding the Attributes of the Object Class to the Resource Object

To add the attributes of the object class to the resource object:

**Note:** You must perform this step for all the mandatory attributes of the object class. You can also perform this step for the optional attributes.

- 1. Expand the **Resource Management** folder.
- 2. Double-click Resource Objects.
- 3. Search for and open the iPlanet User resource object.
- 4. For each attribute of the object class:
  - a. On the Object Reconciliation tab, click Add Field.
  - **b.** Enter the details of the field.

For example, enter Associated Domain in the Field Name field and select String from the Field Type list.

| Oracle Identity Manager Design Consc | Resource Object Object Reconciliation                                                                     |
|--------------------------------------|----------------------------------------------------------------------------------------------------|
| 🖃 🫄 User Management                  |                                                                                                    |
| 🚠 Organizational Defaults            | Object Initial Reconciliation Date                                                                        |
| Delicy History                       | Desensiliation Fields Desensiliation Antion Duling                                                        |
| Group Entitlements                   | Reconciliation Fields Reconciliation Action Rules                                                         |
| Administrative Gueues                | Reconciliation Heids                                                                                      |
| Reconciliation Manager               | Add Field 🗧 Reconciliation Fields for Object: iPlanet User                                                |
| E 🔜 Resource Management              | Car License (String)                                                                                      |
| IT Resources Type Definition         | Delete Field String                                                                                       |
| IT Resources                         | Common Name [String]                                                                                      |
| Rule Designer                        | Add Reconciliation Field                                                                                  |
| Resource Objects                     |                                                                                                    |
| E Drocess Management                 | N 4 D N B 🖬 A 🎦 😫 🗙 🕇                                                                                     |
| Email Definition                     | Reconciliation Data Field                                                                                 |
| B Process Definition                 | Field Name Associated Domain                                                                              |
| Administration                       | Total Testing Associated Company                                                                          |
| Form Information                     | Frield Type String                                                                                        |
| 2 Lookup Definition                  | Required                                                                                                  |
| User Defined Field Definition        |                                                                                                    |
| System Configuration                 |                                                                                                    |
| Remote Manager                       |                                                                                                    |
| A Password Policies                  | Server Name (IT Resource)                                                                                 |
| Task Scheduler                       | Status (String)                                                                                           |
| Development Tools                    | 🛞 🧰 Postal Address [Muti-Valued]                                                                          |
| Adapter Factory                      | 🗑 🧰 Role (Muti-Valued)                                                                                    |
| 😭 Adapter Manager                    | 🗷 🧰 Group [Muti-Valued]                                                                                   |
| Form Designer                        |                                                                                                    |
| A Error Message Definition           |                                                                                                    |
| Business Rule Definition             |                                                                                                    |
| Reconciliation Rules                 | IT Resources Form Designer Form Designer Table Resource Objects Resource Objects Table Dracess Definition |
|                                      | Process Definition Table Task Scheduler Task Scheduler Table Lookup Definition Lookup Definition          |
|                                      | Least Definition Least Definition Least Definition Table Leasture Definition Easture Definition           |

- **5.** If you are using Oracle Identity Manager release 11.1.1, then click **Create Reconciliation Profile.** This copies changes made to the resource object into the MDS.
- **6.** Click the save icon.

# 4.10.5 Adding the Object Class and its Attributes to the Lookup Definition for Reconciliation

To add the object class and its attributes to the lookup definition for reconciliation, perform all the instructions given in Section 4.10.3, "Adding the Object Class and its Attributes to the Lookup Definition for Provisioning" about the AttrName.Recon.Map.iPlanet lookup definition.

While performing Step 6 of Section 4.10.3, "Adding the Object Class and its Attributes to the Lookup Definition for Provisioning," note that the Code Key value must be the name of the reconciliation field in the iPlanet User resource object and Decode value must be the name of the field on the target system. For example, enter Associated Domain in the Code Key field and then enter associatedDomain in the Decode field.

To include the new object class for reconciliation, add the object lass in the search filter as shown in the following screenshot.

Table 3–2 describes the search filter attributes of the scheduled tasks.
| 🖸 Oracle Identity Manager Design Consc | Form Information                                                                                  |
|----------------------------------------|---------------------------------------------------------------------------------------------------|
| 🖃 🚞 User Management                    | Form Name Users Auto pre-population                                                               |
| 🚠 Organizational Defaults              | Description Lieare Liear Dational Fields                                                          |
| D Policy History                       | Contraction Cost of Cost Contract Tenso                                                           |
| Group Entitlements                     | User Defined Columns Properties Administrators                                                    |
| Administrative Queues                  |                                                                                                   |
| Reconciliation Manager                 | Add Label Variant Type Length Column Name Order Field Type Encrypted                              |
| 🖻 🛄 Resource Management                | Delete                                                                                            |
| IT Resources Type Definition           |                                                                                                   |
| IT Resources                           |                                                                                                   |
| 📳 Rule Designer                        | User Defined Fields                                                                               |
| Resource Objects                       | Label Trite                                                                                       |
| 🖻 🛄 Process Management                 | Date Trans                                                                                        |
| 🔛 Email Definition                     | Data ype String                                                                                   |
| Reprocess Definition                   | Field Type Text Field 👻                                                                           |
| 🖃 🛄 Administration                     |                                                                                                   |
| Form Information                       |                                                                                                   |
| 🔎 Lookup Definition                    | Defaut Value                                                                                      |
| User Defined Field Definition          | Encrypted                                                                                         |
| System Configuration                   | Sequence 2                                                                                        |
| Remote Manager                         |                                                                                                   |
| Password Policies                      |                                                                                                   |
| 11 Task Scheduler                      |                                                                                                   |
| E Development Tools                    |                                                                                                   |
| Adapter Factory                        |                                                                                                   |
| 🐒 Adapter Manager                      |                                                                                                   |
| Sa Form Designer                       |                                                                                                   |
| 🛕 Error Message Definition             |                                                                                                   |
| 🗉 🧰 Business Rule Definition           |                                                                                                   |
| Reconciliation Rules                   | IT Resources Form Designer Form Designer Table Resource Objects Resource Objects Table            |
|                                        | Process Definition Process Definition Table Task Scheduler Task Scheduler Table Lookup Definition |
|                                        | Lookup Definition User Defined Field Definition User Defined Field Definition Table               |

#### 4.10.6 Adding attributes of the Object Class to the Provisioning Process

To add the attributes of the object class to the provisioning process:

**Note:** You must perform this step for all the mandatory attributes of the object class. You can also perform this step for the optional attributes.

- 1. Expand the Process Management folder.
- 2. Double-click Process Definition.
- 3. Search for and open the iPlanet User provisioning process.
- 4. On the Reconciliation Field Mappings tab, click Add Field Map.
- 5. In the Field Name field, select the value for the field that you want to add.

For example, select Associated Domain =
UD\_IPNT\_USR\_ASSOCIATEDDOMAIN

- 6. In the **Field Type** field, select the field type.
- **7.** Click the save icon.

# 4.11 Configuring the Connector for Multiple Installations of the Target System

**Note:** Perform this procedure only if you want to configure the connector for multiple installations of Sun Java System Directory.

You may want to configure the connector for multiple installations of Sun Java System Directory. The following example illustrates this requirement:

The Tokyo, London, and New York offices of Example Multinational Inc. have their own installations of Sun Java System Directory. The company has recently installed Oracle Identity Manager, and they want to configure Oracle Identity Manager to link all the installations of Sun Java System Directory.

To meet the requirement posed by such a scenario, you must create and configure one IT resource for each installation of the target system.

The IT Resources form is in the Resource Management folder. The iPlanet User Resource IT resource is created when you import the connector XML file. You can use this IT resource as the template for creating the remaining IT resources, of the same resource type.

See Also: For detailed instructions, see one of the following guides:

• For Oracle Identity Manager release 9.0.3.*x* or release 9.1.0.*x*:

Oracle Fusion Middleware User's Guide for Oracle Identity Manager

• For Oracle Identity Manager release 11.1.1:

Oracle Fusion Middleware Developer's Guide for Oracle Identity Manager

When you use the Administrative and User Console to perform provisioning, you can specify the IT resource corresponding to the target system installation to which you want to provision the user.

Similarly, to reconcile data from a particular target system installation, specify the name of the IT resource for that target system installation as the value of the ITResource scheduled task attribute.

5

# **Testing and Troubleshooting**

After you deploy and configure the connector, you must test it to ensure that it functions as expected. This chapter discusses the following topics related to connector testing:

- Section 5.1, "Running Test Cases"
- Section 5.2, "Troubleshooting Connector Problems"

## 5.1 Running Test Cases

You can use the testing utility to identify the cause of problems associated with connecting to the target system and performing basic operations on the target system.

To use the testing utility:

**1.** Copy the contents of the test directory on the installation media, to one of the following directories:

**Note:** If a particular destination directory does not exist on the Oracle Identity Manager host computer, then create it.

• For Oracle Identity Manager release 9.0.3.*x* or 9.1.0.*x*:

OIM\_HOME/xellerate/SJSDS/test/troubleshoot

• For Oracle Identity Manager release 11.1.1:

OIM\_HOME/server/SJSDS/test/troubleshoot

- 2. Specify values for the parameters in the TroubleShootIPlanet.properties file.
  - For Oracle Identity Manager release 9.0.3.*x* or 9.1.0.*x*:

OIM\_HOME/xellerate/SJSDS/test/troubleshoot

• For Oracle Identity Manager release 11.1.1:

OIM\_HOME/server/SJSDS/test/troubleshoot

The following table describes the sections of this file in which you must provide information for running the tests.

| Section                          | Information                                                                                                    |
|----------------------------------|----------------------------------------------------------------------------------------------------|
| Sun Java System Directory Server | Connection parameters required to connect to the target system                                                                                     |
| connection parameters            | These parameters are the same as the parameters of the IT resource that you configure by performing the procedure described earlier in this guide. |
| Create User information          | Parameters required to create a user                                                                                                    |
| Modify User information          | Parameters required to modify a user                                                                                                    |
| Delete User information          | DN of the user to be deleted                                                                                                    |

- **3.** If you are using Oracle Identity Manager release 11.1.1, then copy the SJSDSProv.jar file from the lib directory on the installation media to a temporary directory on the Oracle Identity Manager host computer. For example, *OIM\_HOME/*server/jars.
- 4. Add the following to the CLASSPATH environment variable:
  - For Oracle Identity Manager release 9.0.3.*x* or 9.1.0.*x*:

```
OIM_HOME/xellerate/JavaTasks/SJSDSProv.jar
OIM_HOME/xellerate/lib/xlLogger.jar
OIM_HOME/xellerate/ext/log4j-1.2.8.jar
OIM_HOME/xellerate/lib/xlUtils.jar
OIM_HOME/xellerate/lib/xlAPI.jar
```

For Oracle Identity Manager release 11.1.1:

```
OIM_HOME/server/Jars/SJSDSProv.jar
OIM_HOME/server/lib/xlLogger.jar
OIM_HOME/server/ext/log4j-1.2.8.jar
OIM_HOME/server/lib/xlUtils.jar
OIM_HOME/server/lib/xlAPI.jar
OIM_HOME/designconsole/lib/oimclient.jar
```

5. Create an ASCII-format copy of the TroubleShootIPlanet.properties file as follows:

**Note:** You must perform this procedure every time you make a change in the contents of the TroubleShootIPlanet.properties file.

**a.** In a command window, change to the following directory:

OIM\_HOME/xellerate/SJSDS/test/troubleshoot

**b.** Enter the following command:

native2ascii TroubleShootIPlanet.properties global.properties

The global.properties is created when you run the native2ascii command. The contents of this file are an ASCII-format copy of the contents of the TroubleShootIPlanet.properties file.

- **6.** Perform the following tests:
  - Create a user as follows:

```
java -DpropertyFile=./global.properties
-Dlog4j.configuration=./log.properties TroubleShootingUtilityIPlanet
createUser
```

Modify a user as follows:

```
java -DpropertyFile=./global.properties
-Dlog4j.configuration=./log.properties TroubleShootingUtilityIPlanet
modifyUser
```

Delete a user as follows:

```
java -DpropertyFile=./global.properties
-Dlog4j.configuration=./log.properties TroubleShootingUtilityIPlanet
deleteUser
```

### 5.2 Troubleshooting Connector Problems

The following sections list solutions to some commonly encountered errors of the following types:

- Section 5.2.1, "Connection Errors"
- Section 5.2.2, "Create User Errors"
- Section 5.2.3, "Modify User Errors"
- Section 5.2.4, "Delete User Errors"
- Section 5.2.5, "Reconciliation Errors"
- Section 5.2.6, "Logging Errors"

#### 5.2.1 Connection Errors

The following table describes solutions to commonly encountered Create User errors.

| Problem Description                        | Solution                                                                                         |  |  |
|--------------------------------------------|--------------------------------------------------------------------------------------------------|--|--|
| Oracle Identity Manager cannot establish a | Ensure that Sun Java System Directory is running.                                                |  |  |
| connection to Sun Java System Directory.   | Ensure that Oracle Identity Manager is running (that is, the                                     |  |  |
| Returned Error Message:                    | database is running).                                                                            |  |  |
| Connection error encountered               | <ul> <li>Ensure that all the adapters have been compiled.</li> </ul>                             |  |  |
| Returned Error Code:                       | • Examine the Oracle Identity Manager record (from the IT                                        |  |  |
| INVALID_CONNECTION_ERROR                   | Resources form). Verify that the specified IP address, admin ID, and admin password are correct. |  |  |
| Target not available                       | nsure that the specified Sun Java System Directory server                                        |  |  |
| Returned Error Message:                    | connection values are correct.                                                                   |  |  |
| Target server not available                |                                                                                                  |  |  |
| Returned Error Code                        |                                                                                                  |  |  |
| TARGET_UNAVAILABLE_ERROR                   |                                                                                                  |  |  |
| Authentication error                       | Ensure that the password is correct in the user account                                          |  |  |
| Returned Error Messages                    | credentials that you specify.                                                                    |  |  |
| Invalid or incorrect password              |                                                                                                  |  |  |
| Returned Error Code                        |                                                                                                  |  |  |
| AUTHENTICATION_ERROR                       |                                                                                                  |  |  |

### 5.2.2 Create User Errors

The following table describes solutions to commonly encountered Create User errors.

| Problem Description                                                                                                    | Solution                                                                                                    |
|----------------------------------------------------------------------------------------------------|----------------------------------------------------------------------------------------------------|
| Oracle Identity Manager cannot create a user.<br><b>Returned Error Message:</b><br>Required field information not provided<br><b>Returned Error Code:</b><br>INSUFFICIENT_INFORMATION_PROVIDED                          | <ul> <li>Ensure that the IP address, admin ID, and admin password are correct.</li> <li>Ensure that the following information is provided:<br/>User ID</li> <li>User password</li> <li>User container</li> <li>User first name</li> <li>User last name</li> </ul> |
| Oracle Identity Manager cannot create a user.<br><b>Returned Error Message:</b><br>User already exists<br><b>Returned Error Code:</b><br>USER_ALREADY_EXIST                                                             | Check if a user with the specified ID already exists in Sun Java<br>System Directory.<br>Assign a new ID for this user, and try again.                                                                                                    |
| Oracle Identity Manager cannot create a user.<br><b>Returned Error Message:</b><br>Naming exception encountered<br><b>Returned Error Code:</b><br>INVALID_NAMING_ERROR                                                  | <ul> <li>Check if the specified Sun Java System Directory connection values are correct.</li> <li>Check if an attribute value violates the schema definition.</li> </ul>                                                                                          |
| Oracle Identity Manager cannot create a user.<br><b>Returned Error Message:</b><br>Required information missing, could not create<br>user<br><b>Returned Error Code:</b><br>USER_CREATION_FAILED                        | Check if an attribute value violates the schema definition.                                                                                                    |
| The Create User operation failed because a value<br>was being added to a nonexistent attribute.<br><b>Returned Error Message:</b><br>Attribute does not exist<br><b>Returned Error Code:</b><br>ATTRIBUTE_DOESNOT_EXIST | In the AttrName.Prov.Map.iPlanet lookup definition, check if the decode values are valid attribute names in the target system.                                                                                                    |
| The Create User operation failed because an invalid value was being added.<br><b>Returned Error Message:</b><br>Invalid value specified for an attribute<br><b>Returned Error Code:</b><br>INVALID_ATTR_VALUE_ERROR     | Check the values specified during user creation.                                                                                                    |

# 5.2.3 Modify User Errors

The following table describes the solution to commonly encountered Modify User errors.

| Problem Description                                                                                                    | Solution                                                                                                    |  |  |
|----------------------------------------------------------------------------------------------------|----------------------------------------------------------------------------------------------------|--|--|
| Oracle Identity Manager cannot modify the attribute value of a user.                                                                                           | Check the specified user ID.                                                                                                    |  |  |
| Returned Error Message:                                                                                                    |                                                                                                    |  |  |
| Invalid attribute value or state                                                                                                    |                                                                                                    |  |  |
| Returned Error Code:                                                                                                    |                                                                                                    |  |  |
| INVALID_ATTR_MODIFY_ERROR                                                                                                    |                                                                                                    |  |  |
| The Modify User operation failed because a value was being added to a nonexistent attribute.                                                                   | 1. From the corresponding process task, get the value that is passed for AttrName of the connector.                                                                                                    |  |  |
| Returned Error Message:                                                                                                    | 2. Using the name obtained in the previous step, check in the                                                                                                    |  |  |
| Attribute does not exist                                                                                                    | AttrName.Prov.Map.iPlanet lookup definition if the decode value is a valid attribute name in the target                                                                                                    |  |  |
| Returned Error Code:                                                                                                    |                                                                                                    |  |  |
| ATTRIBUTE_DOESNOT_EXIST                                                                                                    |                                                                                                    |  |  |
| The Modify User operation failed because an invalid value was being added.                                                                                     | Check the value specified.                                                                                                    |  |  |
| Returned Error Message:                                                                                                    |                                                                                                    |  |  |
| Invalid value specified for an attribute                                                                                                    |                                                                                                    |  |  |
| Returned Error Code:                                                                                                    |                                                                                                    |  |  |
| INVALID_ATTRIBUTE_VALUE_ERROR                                                                                                    |                                                                                                    |  |  |
| The Modify User operation failed because of an attempt to add a value to an attribute that does not exist in the AttrName.Recon.Map.iPlanet lookup definition. | <ol> <li>From the corresponding process task, get the value that is passed for AttrName of the connector.</li> <li>Using the name obtained in the previous step, check if an entry has been made in the AttrName Record Man in Planet lookup definition.</li> </ol> |  |  |
| Returned Error Message:                                                                                                    | ACCINAME. Recon. Map. IFIANEC WOKUP deminion.                                                                                                    |  |  |
| One or more attribute mappings are missing                                                                                                    |                                                                                                    |  |  |
| Returned Error Code:                                                                                                    |                                                                                                    |  |  |
| ATTR_MAPPING_NOT_FOUND                                                                                                    |                                                                                                    |  |  |
| The operation failed because a duplicate value was being added to an attribute.                                                                                | Check the value specified.                                                                                                    |  |  |
| Returned Error Message:                                                                                                    |                                                                                                    |  |  |
| Duplicate value                                                                                                    |                                                                                                    |  |  |
| Returned Error Code:                                                                                                    |                                                                                                    |  |  |
| DUPLICATE_VALUE_ERROR                                                                                                    |                                                                                                    |  |  |
| Oracle Identity Manager cannot move a user from one container to another.                                                                                      | Generic error. Review the log for more details.                                                                                                    |  |  |
| Returned Error Message:                                                                                                    |                                                                                                    |  |  |
| Could not move user to different container                                                                                                    |                                                                                                    |  |  |
| Returned Error Code:                                                                                                    |                                                                                                    |  |  |
| USER_MOVE_FAILED                                                                                                    |                                                                                                    |  |  |
| Oracle Identity Manager cannot add a user to a security group.                                                                                                 | The specified user security group does not exist in Sun Java<br>System Directory. Check the group name.                                                                                                    |  |  |
| Returned Error Message:                                                                                                    |                                                                                                    |  |  |
| Group does not exist                                                                                                    |                                                                                                    |  |  |
| Returned Error Code:                                                                                                    |                                                                                                    |  |  |
| GROUP_DOES_NOT_EXIST                                                                                                    |                                                                                                    |  |  |

| Problem Description                                              | Solution                                                                                                    |
|------------------------------------------------------------------|----------------------------------------------------------------------------------------------------|
| Oracle Identity Manager cannot add a user to a group.            | The user is already a member of the group.                                                                                      |
| Returned Error Message:                                          |                                                                                                    |
| Duplicate value                                                  |                                                                                                    |
| Returned Error Code:                                             |                                                                                                    |
| DUPLICATE_VALUE_ERROR                                            |                                                                                                    |
| Oracle Identity Manager cannot add a role to a user.             | he specified role for the user in Oracle Identity Manager does<br>ot exist in Sun Java System Directory. Create the role in Sun |
| Returned Error Message:                                          | Java System Directory.                                                                                                    |
| Role does not exist                                              |                                                                                                    |
| Returned Error Code:                                             |                                                                                                    |
| ROLE_DOESNOT_EXIST                                               |                                                                                                    |
| Oracle Identity Manager cannot add a role to a user.             | Generic error. Review the log for more details.                                                                                 |
| Returned Error Message:                                          |                                                                                                    |
| Could not update user                                            |                                                                                                    |
| Returned Error Code:                                             |                                                                                                    |
| USER_UPDATE_FAILED                                               |                                                                                                    |
| Oracle Identity Manager cannot add a role to a user.             | The user has already been assigned this role.                                                                                   |
| Returned Error Message:                                          |                                                                                                    |
| Duplicate value                                                  |                                                                                                    |
| Returned Error Code:                                             |                                                                                                    |
| DUPLICATE_VALUE_ERROR                                            |                                                                                                    |
| Oracle Identity Manager cannot remove a role assigned to a user. | Generic error. Review the log for more details.                                                                                 |
| Returned Error Message:                                          |                                                                                                    |
| Could not remove role from user                                  |                                                                                                    |
| Returned Error Code:                                             |                                                                                                    |
| USER_REMOVE_ROLE_FAILED                                          |                                                                                                    |

# 5.2.4 Delete User Errors

The following table describes the solution to a commonly encountered Delete User error.

| Problem Description                           | Solution                                                        |
|-----------------------------------------------|-----------------------------------------------------------------|
| Oracle Identity Manager cannot delete a user. | The specified user does not exist in Sun Java System Directory. |
| Returned Error Message:                       |                                                                 |
| User does not exist                           |                                                                 |
| Returned Error Code:                          |                                                                 |
| USER_DOESNOT_EXIST                            |                                                                 |

### 5.2.5 Reconciliation Errors

The following table describes the solution to a commonly encountered reconciliation error.

| Problem Description                                                                                              |    | Solution                                                       |  |  |
|----------------------------------------------------------------------------------------------------|----|----------------------------------------------------------------|--|--|
| Oracle Identity Manager cannot reconcile users from Sun Java System Directory.                                   |    | Change the Sun Java System Directory configuration as follows: |  |  |
| Returned Error Message:                                                                                          | 1. | Open the Sun ONE Directory Server admin console.               |  |  |
| <pre>javax.naming.NamingException:<br/>tcUtilLDAPOperations -&gt; :<br/>NamingException - Unable to search</pre> |    | Select Configuration, Performance, and Client Control.         |  |  |
|                                                                                                    |    | Set the size limit to unlimited.                               |  |  |
| LDAP                                                                                                    | 4. | Set the look-through limit to unlimited.                       |  |  |
| Returned Error Code:                                                                                             | 5. | Save the changes, and restart Sun Java System Directory.       |  |  |
| LDAP: error code 11 - Administrative<br>Limit Exceeded                                                           |    |                                                                |  |  |

# 5.2.6 Logging Errors

The following table describes the solution to a commonly encountered logging error.

| Problem Description                                                                  | So | lution                                                                                                |
|--------------------------------------------------------------------------------------|----|----------------------------------------------------------------------------------------------------|
| Not receiving logging in Debug level even after configuring logging.xml accordingly. | 1. | Ensure that for every logger present in the logging.xml there is a corresponding log-handler present. |
|                                                                                      | 2. | The level of log for console-handler should be "TRACE:32"                                             |
| Returned Error Message:                                                              |    |                                                                                                    |
| unable to read logging configuration.                                                |    |                                                                                                    |
|                                                                                      |    |                                                                                                    |

# **Known Issues**

The following is known issue associated with this release of the connector:

Bug 7207232

Some Asian languages use multibyte character sets. Because the character limit for the fields in the target system is specified in bytes, the number of Asian-language characters that you can enter in a particular field is usually less than the number of English-language characters that you can enter in the same field. The following example illustrates this limitation:

Suppose you can enter 50 characters of English in the User Last Name field of the target system. If you have configured the target system for the Japanese language, then you would not be able to enter more than 25 characters in the same field.

# Index

#### A

Adapter Manager form, 2-15 additional files, 2-4 Administrative and User Console, 2-14, 2-26 attributes group and role reconciliation scheduled task, 3-8 user reconciliation scheduled task, 3-7

#### С

certified components, 1-1 changing input locale, 2-17 clearing server cache, 2-17 configuring connector for multiple installations of the target system, 4-49 SSL, 2-30 configuring connector, 4-1 configuring reconciliation, 3-4 connection errors, 5-3 connector files and directories copying, 2-13 description, 2-1 destination directories, 2-13 connector installer, 2-7 connector release number, determining, 2-3 connector testing, 5-1 connector XML files See XML files connector, configuring, 4-1 Create User errors, 5-3 creating scheduled tasks, 3-9

#### D

defining IT resources, 2-9 scheduled tasks, 3-9 Delete User errors, 5-6 Design Console, 3-10 determining release number of connector, 2-3

#### Ε

enabling logging, 2-19 errors, 5-3 connection, 5-3 Create User, 5-3 Delete User, 5-6 Modify User, 5-4 reconciliation, 5-7 external code files, 2-4, 2-13

#### F

files additional, 2-4 external code, 2-4 files and directories of the connector *See* connector files and directories

#### G

globalization features, 1-2 group and role reconciliation scheduled task, 3-8

#### Η

high-availability configuration, 2-25

#### I

importing connector XML files, 2-14
input locale, changing, 2-17
installation
 preinstallation, 2-1
installing connector, 2-1, 2-7
issues, 6-1
IT resources
 defining, 2-9
 iPlanet User, 2-10, 2-14, 3-4
 parameters, 2-9
 types, LDAP Server, 2-14

#### L

limitations, 6-1 logging enabling, 2-19 lookup definitions Lookup.iPlanet.BackupServers, 2-25 lookup field synchronization, 1-6, 2-23 lookup fields, 1-6, 2-23 Lookup.iPlanet.BackupServers lookup definition, 2-25

#### Μ

Modify User errors, 5-4 multilanguage support, 1-2 multivalued fields, 4-6

#### 0

Oracle Identity Manager Administrative and User Console, 2-14, 2-26 Oracle Identity Manager Design Console, 3-10

#### Ρ

parameters of IT resources, 2-9 problems, 5-3 provisioning, 3-13 direct provisioning, 3-14 new attributes, 4-25 new attributes for group provisioning, 4-31 new attributes for provisioning of role, 4-37 new multivalued attributes, 4-30 provisioning triggered by policy changes, 3-13 request-based provisioning, 3-13 provisioning functions, 1-12

#### R

reconciliation errors, 5-7 module, 1-7 reconciliation configuring, 3-4 reconciliation module, 3-4 reconciliation rule target resource reconciliation, 1-9, 1-13 release number of connector, determining, 2-3

#### S

scheduled tasks defining, 3-9 group and role reconciliation, 3-8 user reconciliation, 3-7 server cache, clearing, 2-17 SSL, configuring, 2-30 supported releases of Oracle Identity Manager, 1-2 target systems, 1-2 supported languages, 1-2

#### Т

target resource reconciliation multivalued attributes, 4-6 new attributes, 4-1 new attributes for group reconciliaton, 4-11 new attributes for role reconciliation, 4-16 reconciliation action rules, 1-10, 1-14 reconciliation rule, 1-9, 1-13 target system, multiple installations, 4-49 target systems supported, 1-2 test cases, 5-1 testing the connector, 5-1 testing utility, 5-1 troubleshooting, 5-3 trusted source reconciliation new attributes for group reconciliation, 4-21

#### U

user reconciliation scheduled task, 3-7

#### Х

XML files importing, 2-14